suiteHEART® Software Installation Manual suiteHEART® Software Installationshandbuch Logiciel suiteHEART®Manuel d'installation Software suiteHEART®Manuale d'installazione Λογισμικό suiteHEART®Εγχειρίδιο εγκατάστασης "suiteHEART®" programinė įranga Diegimo vadovas suiteHEART® Software Manual de instalación suiteHEART® Software Installationshandbok suiteHEART® Yazılımı Kurulum El Kitabı Software-ul suiteHEART®Manual de instalare suiteHEART® Software Installatiehandleiding

NeoSoft, LLC

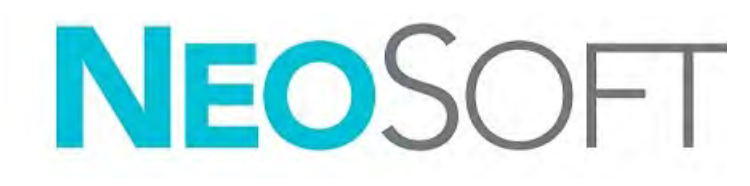

NS-03-039-0013 Rev 2 Copyright 2020 NeoSoft, LLC All rights reserved

# suiteHEART<sup>®</sup> Software

Installation Manual

NeoSoft, LLC

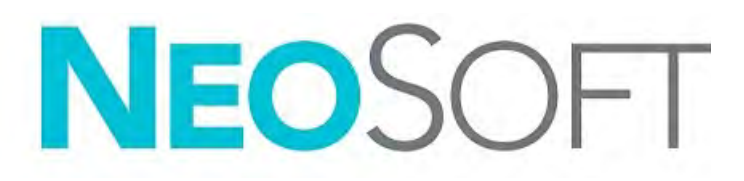

NS-03-039-0013 Rev 2 Copyright 2020 NeoSoft, LLC All rights reserved

# **Revision History**

| Rev | Date      | Description of Change                                                                                                    | Safety Related Update<br>(Yes/No) |
|-----|-----------|----------------------------------------------------------------------------------------------------|-----------------------------------|
| 1   | 23APR2019 | Updated for 5.0.0 product release. English manual<br>previously NS-03-028-0003, Rev 4. Added French,<br>German, Greek, and Italian languages which were<br>previously:<br>NS-03-028-0005 FR Rev 4<br>NS-03-028-0004 DE Rev 4<br>NS-03-038-0011 EL Rev 1<br>NS-03-038-0020 IT Rev 1 | No                                |
| 2   | 11NOV2019 | Updated for 5.0.1 product release.                                                                                                    | No                                |

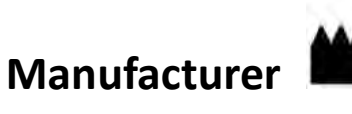

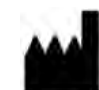

NeoSoft, LLC N27 W23910A Paul Road Pewaukee, WI 53072 USA

Phone: 262-522-6120 website: www.neosoftllc.com

Sales: orders@neosoftmedical.com Service: service@neosoftmedical.com

The Instructions for Use for this device are provided electronically in Portable Document Format, (.pdf). A pdf viewer is required to view the Instructions for Use. A paper copy of the Instructions for Use can be provided upon request, at no cost, within 7 calendar days, by emailing service@neosoftmedical.com.

Instructions for Use may be accessed in the following ways:

- After launching the application, click "Help" or "About" from the main screen. Select the "Instructions for Use" 1. option. The Instructions for Use will open in a pdf viewer.
- If the original installation package received from NeoSoft is available, open the zip file and navigate to the 2. "Documentation" folder, then the "Instructions for Use" folder and double click on the Instructions for Use.pdf in your language, denoted by EN - English, FR - French, DE - German, EL - Greek, IT - Italian, LT - Lithuanian, ES - Spanish, SV - Swedish, TR - Turkish, RO - Romanian, NL - Dutch.
- Navigate to the folder where the application is installed. Locate the "Documentation" folder, open the 3. "Instructions for Use" folder and double click on the Instructions for Use pdf in your language, denoted by EN - English, FR - French, DE - German, EL - Greek, IT - Italian, LT - Lithuanian, ES - Spanish, SV - Swedish, TR - Turkish, RO - Romanian, NL - Dutch.
- Electronic copies of Instructions for Use are also available at www.neosoftllc.com/neosoft/product manuals/. 4.

## Table of Contents

Safety 1 Introduction 1 Indications for Use 1 Intended Use 2 Supported DICOM Image Formats 2 Safety Notices 3 Equipment Hazards 3 suiteDXT Installation & Configuration 4 Prerequisites 4 Installation 5 Configuration 5 Local Storage Tab 8 Application Launch Tab 9 Feature Licensing Tab 10 Request a License 11 Apply the License 11 Tablet Mode 11 suiteHEART<sup>®</sup> Software Installation 12 Prerequisites 12 Installation 13 Anti-Virus Exclusions 13 Application Inactivity Setting 13 Licensing Schemes 13 Remote Connectivity 14 Install Verification 15

# Medical device directive

This product conforms with the requirements of council directive 93/42/EEC concerning medical devices when it bears the following CE mark of Conformity:

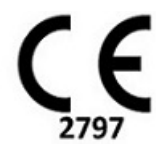

European Representatives:

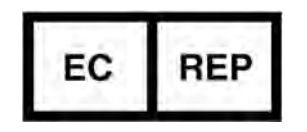

EMERGO EUROPE Prinsessegracht 20 2514 AP The Hague The Netherlands

Canada:

Health Canada device license number: 99490

# Safety

### Introduction

To assure efficient and safe use it is essential to read this safety section and all associated topics before attempting to use the software. It is important for you to read and understand the contents of this manual before attempting to use this product. You should periodically review the procedures and safety precautions.

The software is intended for use by trained and qualified personnel only.

suiteDXT / suiteHEART<sup>®</sup> software has an expected useful service life of 7 years from its original release date.

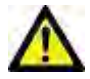

CAUTION: Federal Law restricts this device to sale, distribution and use by or on the order of a physician.

The terms danger, warning, and caution are used throughout this manual to point out hazards and to designate a degree or level of seriousness. Hazard is defined as a source of potential injury to a person. Familiarize yourself with the terminology descriptions listed in the following table:

### Table 1: Safety Terminology

| Graphic  | Definition                                                                                                    |
|----------|----------------------------------------------------------------------------------------------------|
| DANGER:  | Danger is used to identify conditions or actions for which a specific hazard is known to exist which <u>will</u> cause severe personal injury, death, or substantial property damage if the instructions are ignored. |
| MARNING: | Warning is used to identify conditions or actions for which a specific hazard is known to exist.                                                                                                    |
| CAUTION: | Caution is used to identify conditions or actions for which a potential hazard is known to exist.                                                                                                    |

### **Indications for Use**

suiteHEART<sup>®</sup> Software is an analytical software tool, which provides reproducible tools for the review and reporting of medical images. suiteHEART<sup>®</sup> Software can import medical images from a MR system and display them in a viewing area on the computer screen. The viewing area allows access to multiple studies and series of multi-slice, multi-phase images. Multi-phase sequences of images can be displayed in cine mode to facilitate visualization.

A report input interface is also available. Measurement tools on the report interface make it possible to quickly and reliably fill out a complete clinical report of an imaging exam. Available tools include: point, distance, area, and volume measurement tools such as ejection fraction, cardiac output, end-diastolic volume, end-systolic volume, and volume flow measurements. Semi-automatic tools are available for left ventricular contour detection, valve plane detection, vessel contour detection for flow analysis, signal intensity analysis for myocardium and infarct sizing measurement, and T2 star analysis.

The results of the measurement tools are interpreted by the physician and can be communicated to referring physicians.

When interpreted by a trained physician these tools may be useful in supporting the determination of a diagnosis.

### **Intended Use**

suiteHEART<sup>®</sup> Software is intended to assist trained clinical personnel in the qualification and quantification of cardiac function. The software provides the tools to adjust the parameters of the DICOM images and provides presentation states where the user can appreciate various MRI acquired images of the heart and vasculature over time. Additionally, the software provides tools for measuring linear distances, areas, and volumes that can be used to quantify cardiac function. Finally, the software provides the tools for volumetric flow measurements and the ability to calculate flow values.

### **Supported DICOM Image Formats**

suiteHEART<sup>®</sup> Software supports the following DICOM format; MR and Enhanced MR. Refer to the suiteHEART<sup>®</sup> Software DICOM Conformance Statement manual for further detail on supported formats.

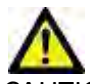

CAUTION: Data stored as a DICOM image that has been imported by an external PACS may not be compatible viewing for suiteHEART<sup>®</sup> Software.

### **Safety Notices**

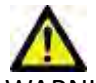

WARNING: The application assists in the analysis of the images only and does not automatically produce quantifiable results. The use and placement of quantitative measurements is at the discretion of the user. Misdiagnosis can occur if measurements are inaccurate. Measurements should only be created by a properly trained and qualified user.

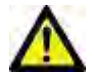

WARNING: Artifacts on an image can be misinterpreted, leading to misdiagnosis. Do not use images containing artifacts for diagnosis. Analysis should only be accomplished by a properly trained and qualified user.

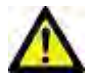

WARNING: Diagnosis for the wrong patient could occur if images do not contain patient name or ID. Do not use images that do not contain patient name and ID for diagnosis. Visually confirm the patient information prior to analysis.

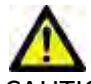

CAUTION: Using images upon which an image filter has been applied could result in altered results. The user must exercise discretion before analyzing pixel intensity corrected images. The software will display a warning message if loading images that have been filtered.

### **Equipment Hazards**

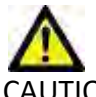

AUTION: Using equipment that is damaged or has been compromised can put the patient at risk by delaying diagnosis. Make sure that equipment is in proper working order.

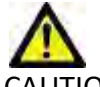

CAUTION: Applications may run on equipment that includes one or more hard disk drives, which may hold medical data related to patients. In some countries, such equipment may be subject to regulations concerning the processing of personal data and free circulation of such data. Release of personal data may result in legal action depending on the applicable regulatory body. It is strongly recommended that access to patient files be protected. The user is responsible for understanding the laws regulating patient information.

# suiteDXT Installation & Configuration

## Prerequisites

Prior to installation of the software, the following prerequisites must be met:

### Table 1: System Requirements

| Minimum System Requirements                                                                                                    |
|----------------------------------------------------------------------------------------------------|
| Supported Operating Systems:<br>• Windows 7 Professional or Enterprise with SP1 (64 bit version)<br>• Windows 10 Professional or Enterprise (64 bit version) |
| Video card (NVIDIA); 4GB RAM, minimum of 1664 CUDA Cores, support for OpenGL 4.0, support 1920 x 1080 resolution or higher                                   |
| Monitor shall support 1920 x 1080 resolution or higher                                                                                                    |
| Anti-Virus/Anti-Malware software installed                                                                                                    |
| Minimum 16GB memory                                                                                                    |
| Available hard drive space minimum 25GB                                                                                                    |
| PDF viewer, Adobe Reader 11.0 or higher                                                                                                    |
| An open network port for DICOM transfer over network                                                                                                    |
| Static IP address (recommended)                                                                                                    |
| Solid-State hard drive                                                                                                    |
| Intel <sup>®</sup> Core™ i7 processor                                                                                                    |
| 27" Monitor                                                                                                    |
| Microsoft <sup>®</sup> .NET Framework 4.0                                                                                                    |

- **NOTE:** In the event that the host system loses or is reassigned its IP address, remote devices will need to be manually reconfigured to request and accept network traffic.
- **NOTE:** You must be logged into your operating system as Administrator in order to install the software, restart the DICOM service, and move the Local DICOM Storage.

## Installation

- 1. Double click suiteDXT-windows-installer.
- 2. If prompted, select "Yes" on the User Account Control pop-up.
- 3. Select the desired language, then click "OK."
  - **NOTE:** If another version of the software is already installed on the system, a pop-up will ask permission to continue. Click "Yes" to continue with the installation.
- 4. Select "Next" on the suiteDXT setup screen.
- 5. Check the box for "I accept the agreement" and select "Next."
- 6. Uncheck the boxes for the software that is not being installed.
- 7. Accept or change the installation directory and select "Next."
- 8. Select "Next" in ready to install setup screen.
- 9. Select "Finish" in the setup screen.

NOTE: DECISION POINT! Customer and NeoSoft should discuss enabling user level permissions.

## Configuration

You will need to run through the configuration steps when suiteDXT is newly installed or when/if the static IP address is renewed.

 Launch suiteDXT via the desktop shortcut or navigate through the start menu, Start > All Programs> suiteDXT> suiteDXT

If prompted, select "Yes" on the user account pop-up.

2. Select the Configuration button, outlined in the figure below.

### FIGURE 1. suiteDXT Main Screen

| Launch Application |                          | Study Filter                     |                 |                   |           |            |            |             |   |
|--------------------|--------------------------|----------------------------------|-----------------|-------------------|-----------|------------|------------|-------------|---|
| suiteHEART         | Launch                   | AJ                               | Retresti        |                   |           | Configu    | ration     | About       |   |
| Studies: 338       |                          |                                  |                 |                   |           |            |            | -           | _ |
| Post I             | Patient Name             | <ul> <li>I Study Date</li> </ul> | Patient ID      | Study Description | Accession | Study ID   | 1 Modality | Institution | - |
| ring               | Case 44, 20180922T153755 | 11/29/2017 9:36:20 AM            | ANONYMOUS_20180 | Cardiac           |           | ANONYMIZED | MR         |             | 1 |

- 3. On the DICOM Configuration tab, enter information for the local host: (Figure 3)
  - Description (enter any descriptor of your choosing).
  - AE Title (case sensitive) is the name used to identify the host by other hosts.
  - Port (104).
  - **NOTE:** The information entered on this tab must be entered exactly the same on any remote device for suiteDXT to retrieve or accept images from the remote host.

| Configuration                     |                                                                  | >               |
|-----------------------------------|------------------------------------------------------------------|-----------------|
| DICOM Configuration Local Storage | Application Launch Feature licen<br>— Disk Usage Warning Level — | sing            |
| ·                                 |                                                                  | 80%             |
|                                   |                                                                  |                 |
| C:\ProgramData\VeoSoft\suiteDXT   | \Images\                                                         | Browse          |
|                                   | Maintenance                                                      |                 |
|                                   | Syndwonize DB                                                    | Restart Service |
|                                   |                                                                  |                 |
|                                   |                                                                  |                 |
|                                   |                                                                  |                 |
|                                   |                                                                  |                 |
|                                   |                                                                  |                 |
|                                   |                                                                  |                 |
|                                   |                                                                  |                 |
|                                   |                                                                  |                 |
|                                   |                                                                  | OK Cancel       |

- 4. If available, perform a DICOM echo from any remote device to this host to ensure DICOM connectivity.
- 5. Select the "Add" button to input all DICOM destinations (remote hosts).
  - Description
  - AE Title
  - Address
  - Port
  - Select the checkboxes for: Enabled; Store to device, Query device and Enable Preprocessing.(Figure 3).

| DICOM Device Config | juration     | ×                      |
|---------------------|--------------|------------------------|
| Local AE Title: V   | ALCLINICALOC |                        |
| Description         |              | Store to device        |
| Address             | 0.0.0.0      | Query device           |
| Port                |              | - Chubic Incprocessing |
|                     | DICOM Etho   | OK Cancel              |

- 6. Select the "DICOM Echo" button.
  - If you don't see the DICOM Success Message window (Figure 4) contact your network administrator.

### FIGURE 4. DICOM Success Message

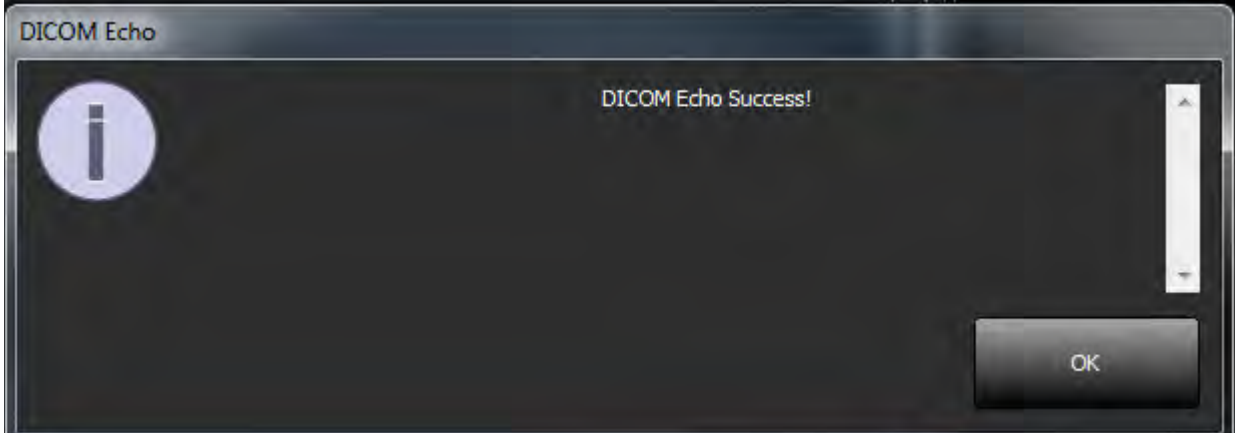

**NOTE:** DICOM Destinations can be modified and a DICOM echo performed via the Edit button and destinations can be deleted via the Delete button.

## Local Storage Tab

FIGURE 5. Local Storage Tab Window

| Configuration                       |                                 | ×               |
|-------------------------------------|---------------------------------|-----------------|
| DICOM Configuration Local Storage A | pplication Launch Feature licen | sing            |
|                                     | -Disk Usage Warning Level       |                 |
| p-                                  |                                 | 80%             |
|                                     |                                 |                 |
| C:\ProgramData\NegSoftig stiDXT\    | Trager)                         | Browse          |
| Companyata Webourt purces in        | triaĝes (                       |                 |
|                                     |                                 |                 |
|                                     | Maintenance                     |                 |
|                                     | Syndronze De                    | Restart Service |
|                                     |                                 |                 |
| 1                                   |                                 |                 |
|                                     |                                 |                 |
|                                     |                                 |                 |
|                                     |                                 |                 |
|                                     |                                 |                 |
|                                     |                                 |                 |
|                                     |                                 |                 |
|                                     |                                 |                 |
|                                     |                                 | 0K Cancel       |

The Disk Usage Warning Level can be modified to alert you when disk space is low. When disk usage exceeds the limit set, the indicator on the main screen (Figure 6) will change from green to yellow.

To restore the study listing, click the Synchronize DB button. This refreshes the data currently stored on the local DICOM file location.

FIGURE 6. Disk Usage Indicator on Main Screen

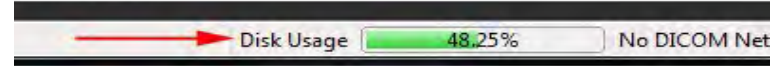

The Local DICOM File Location Selection allows you to change the directory where DICOM data is stored. If data already exists in the location you've selected, it will be deleted before assigning a new folder. A warning message will appear to alert you to potential data loss.

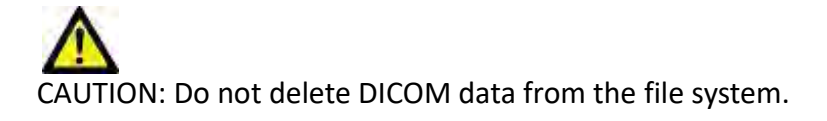

## **Application Launch Tab**

Use this tab to configure compatible applications to launch from suiteDXT.

1. Select the Add button (Figure 7) to open the Edit Application Window (Figure 8).

### FIGURE 7. Application Launch Tab Window

|             |            | Applications    |                    |  |
|-------------|------------|-----------------|--------------------|--|
| Description | Launch Com | mand            |                    |  |
| SUMET EPART | Carefogram | ne neoson soner | DARTASUNETEAATIERE |  |
| Add         |            | Pail 1          | F                  |  |
|             |            |                 |                    |  |

### FIGURE 8. Edit Application Window

| Edit Application Command |                                                                 | × |
|--------------------------|-----------------------------------------------------------------|---|
| Application Description  | suiteHEART<br>C:\Program Files WeoSpft\suiteHEAAT\suiteHEART.ex |   |
|                          | OK Cancel                                                       |   |

- 2. Enter the name or a description of the application.
- 3. Select the arrow button next to the Launch Command field to select the directory which contains the application executable file.
- 4. Select the OK button.

To edit or delete an existing application from the launch list, use the Edit or Delete button (Figure 7).

NeoSoft applications are automatically added into the application launch list. The launch command is not editable and nor can an application be manually deleted from the list.

## **Feature Licensing Tab**

Use this tab to request and apply the license for all software distributed by NeoSoft, LLC.

### FIGURE 9. Feature Licensing Tab Window

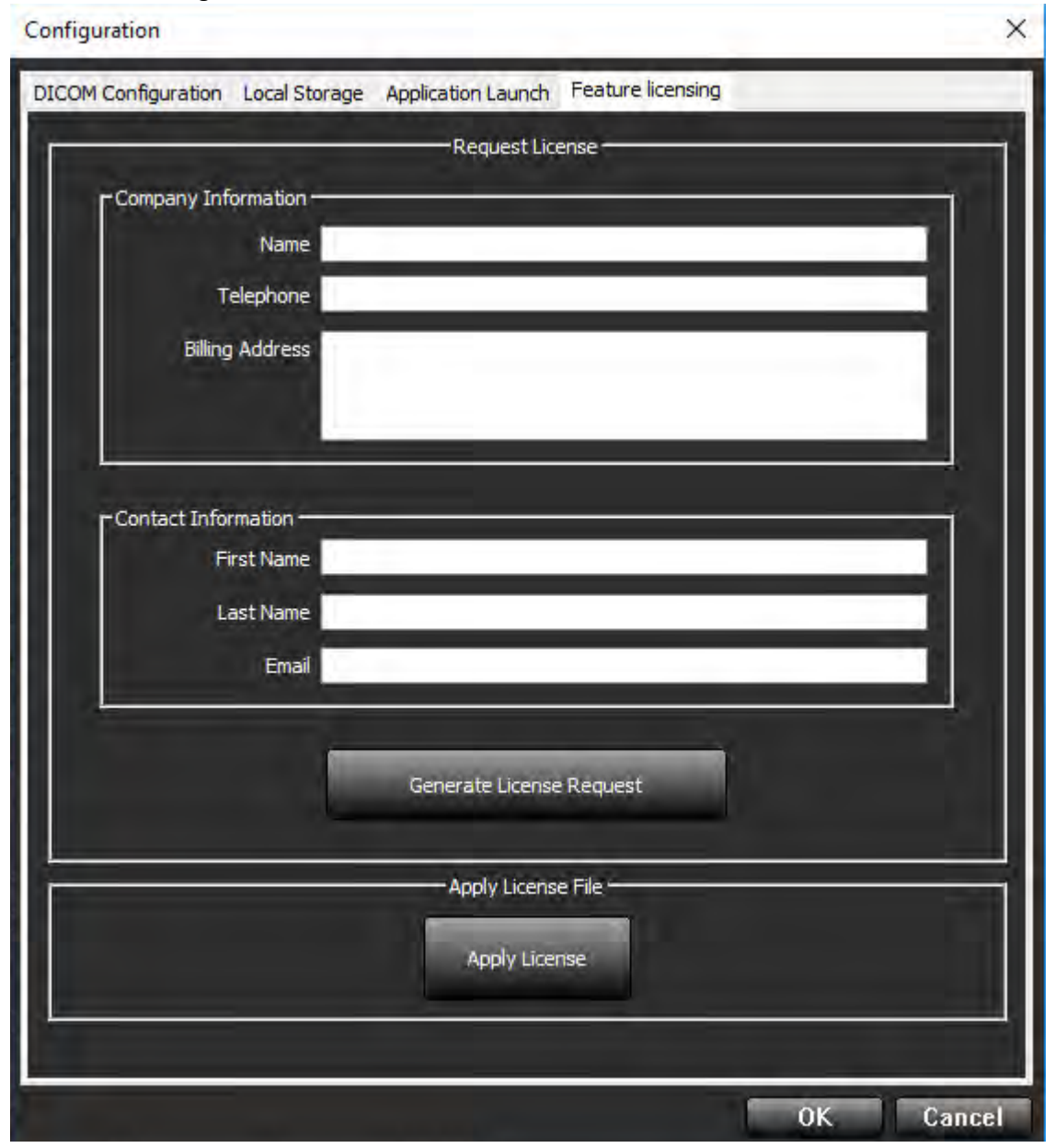

**NOTE:** Access to email will be needed to request a license.

### **Request a License**

1. Enter complete company and contact information.

**NOTE:** Selecting the Generate License Request button will create a machine specific file that locks the software for which you are requesting a license, to the hardware (host) on which the License Server is installed.

- 2. Select the Generate License Request button.
- 3. Navigate to a memorable directory (e.g. the desktop) in which to save the license request file.
- 4. Email the license request file to licensing@neosoftmedical.com

### **Apply the License**

- 1. From NeoSoft's response email, copy the license to an easily accessible location (e.g. the desktop).
- 2. Open suiteDXT, select the Configuration button and navigate to the Feature Licensing tab (Figure 9).
- 3. Select the Apply License button and navigate to the directory to which you saved the license.
- 4. Select OK.

### **Tablet Mode**

suiteDXT is supported on tablets with a 64-bit processor running on Windows 10 Professional or Windows 10 Enterprise operating system.

To activate the keyboard click on the windows keyboard icon located in the lower right corner.

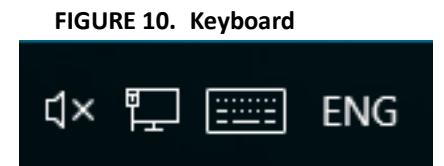

# suiteHEART<sup>®</sup> Software Installation

## Prerequisites

Prior to installation of the software, the following prerequisites must be met:

### Table 1: System Requirements

| Minimum System Requirements                                                                                                    |
|----------------------------------------------------------------------------------------------------|
| Supported Operating Systems:<br>• Windows 7 Professional or Enterprise with SP1 (64 bit version)<br>• Windows 10 Professional or Enterprise (64 bit version) |
| Video card (NVIDIA); 4GB RAM, minimum of 1664 CUDA Cores, support<br>for OpenGL 4.0, support 1920 x 1080 resolution or higher                                |
| Monitor shall support 1920 x 1080 resolution or higher                                                                                                    |
| Anti-Virus/Anti-Malware software installed                                                                                                    |
| Minimum 16GB memory                                                                                                    |
| Available hard drive space minimum 25GB                                                                                                    |
| PDF viewer, Adobe Reader 11.0 or higher                                                                                                    |
| An open network port for DICOM transfer over network                                                                                                    |
| Static IP address (recommended)                                                                                                    |
| Amazon Corretto version 11                                                                                                    |
| Solid-State hard drive                                                                                                    |
| Intel <sup>®</sup> Core™ i7 processor                                                                                                    |
| 27" Monitor                                                                                                    |

- **NOTE:** suiteHEART<sup>®</sup> Software is not supported in Virtual Machine environments.
- **NOTE:** suiteHEART<sup>®</sup> Software does not support scaling/zoom levels greater than 125%.
- **NOTE:** You must be logged into your operating system as Administrator in order to install the software.
- **NOTE:** For support of application frame rates of 30FPS at display resolutions in the range of 2K/4K, the NVIDIA video card hardware must support a minimum of 1920 CUDA Cores.

## Installation

1. Double-click on the suiteHEART<sup>®</sup> Software windows application installer.

**NOTE:** Installing the software on a machine could result in a Open File - Security Warning indicating that the publisher could not be verified. Click Yes when asked if you are sure you want to run the software.

2. Select the appropriate language for your installation and click **OK**.

**NOTE:** If another version of the software is already installed on the system, a pop-up will ask permission to uninstall. Click "Yes" to continue with the installation.

- 3. In the "Welcome to the suiteHEART® Setup Wizard window, click Next.
- 4. On the License Agreement Window, select "I accept the agreement" and click Next.
- 5. Browse to the directory in which to install the software or use the default directory (recommended). Click Next.
- 6. Click **Next** on the Ready to Install screen.

A progress bar will display.

7. Click **Finish** to complete the installation.

### **Anti-Virus Exclusions**

To increase the performance of the application, the following Anti-Virus and Windows Defender exclusions should be made:

- C:\Program Files\NeoSoft, LLC or C:\Program Files\NeoSoft
- C:\ProgramData\NeoSoft, LLC or C:\ProgramData\NeoSoft

**NOTE:** The install locations noted above assume a default installation.

## **Application Inactivity Setting**

The suiteHEART<sup>®</sup> Software application will automatically close, save all analysis for any open study and remove the associated lock file when the application has been inactive for 60 minutes. To set this setting configure it in suiteHEART<sup>®</sup> Software using Tools > Preferences.

## **Licensing Schemes**

suiteHEART<sup>®</sup> Software has 3 different licensing schemes. They are Evaluation, Unlimited and Per-Case Pack Limited.

- Evaluation: This is a time limited license which does not allow the saving of analysis results or exam approval. Evaluation Version will be indicated on the report footer and splash screens. If the approval of an exam is attempted a message will appear stating: Evaluation version: Analysis state will not be saved.
- 2. Unlimited: No restrictions on analysis and is not case-limited.
- 3. Per-Case Pack Limited: The software will use the unique study instance id to identify the number of cases analyzed against the Per-Case Pack that has been purchased.

Once 100% of the Per-Case Pack has been used the software will indicate this condition by a pop-message prior to starting a new exam or an existing exam. suiteHEART<sup>®</sup> Software is licensed and sold using a user/seat license model.

Per-Case Packs can be purchased in increments of 25, 50 and 100. Website: http://neosoftllc.com/ T: (262)522-6120 email: orders@neosoftmedical.com

Exams that have been counted once towards the Per-Case Pack limit can be re-opened and reviewed within the software and will not be counted against the Per-Case Pack limit.

Exams that are opened only for image viewing or if image manipulation tools are performed (Pan, Zoom, Window level, Rotate) will not be counted against the Per-Case Pack limit.

An exam is considered "consumed" or "counted" against the Per-Case Pack limit when any of the following actions are performed:

- a.) Starting of any analysis mode by placing any ROI on an image.
- b.) Creating a custom series.
- c.) Report sign off.
- d.) Export Cine DICOM.
- e.) Export Report.
- f.) DICOM series creation.
- g.) Preprocessed study.
- h.) Virtual Fellow<sup>™</sup> preprocessing.
- i.) Siemens Auto Combine Mode.

suiteHEART<sup>®</sup> Software has an expected useful service life of 7 years from its original release date.

### **Remote Connectivity**

Remote connectivity allows suiteHEART<sup>®</sup> Software users remote access from computers not loaded with suiteHEART<sup>®</sup> Software. The remote user will have the ability to access the suiteHEART<sup>®</sup> Software system and have full functionality.

suiteHEART<sup>®</sup> remote connectivity needs to be installed/configured/supported by your Information Technology personnel.

Remote connectivity has been verified using the following platforms:

- TeamViewer (version 14)
- Windows Remote Desktop (Microsoft Windows 7/10 Professional/Enterprise)
- **NOTE:** When using Windows Remote Desktop, screen resolution on the remote computer must be set to 1920x1080 or higher video display resolution.
- **NOTE:** When remotely accessing suiteHEART<sup>®</sup> Software using Windows Remote Desktop, the suiteHEART<sup>®</sup> 3D/4D viewer is not operational. The workaround is to use one of the other qualified remote access software packages (TeamViewer ).

The performance of the suiteHEART<sup>®</sup> Software via the remote connection cannot be guaranteed. Performance is dependent upon factors that are outside the scope of the suiteHEART<sup>®</sup> Software application. These factors include:

- Remote computer performance
- Internet download/upload speeds (Mbps)
- Network bandwidth speed (wired ethernet or wireless connection)

For more information on remote connectivity, refer to the suiteHEART<sup>®</sup> Software Addendum to Instructions for Use manual, NS-03-039-0014.

## **Install Verification**

After a successful installation of suiteDXT this screen is displayed.

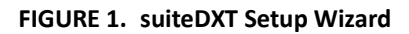

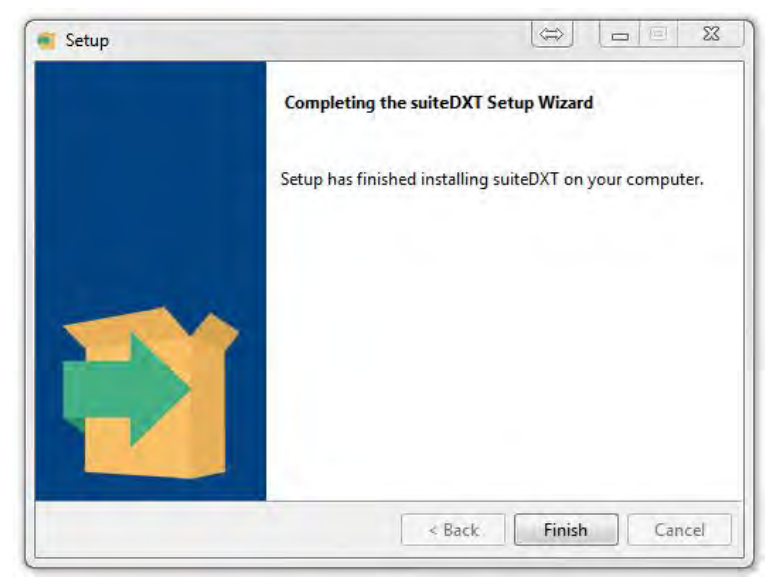

Following the successful installation of suiteHEART® Software this screen displays.

FIGURE 2. suiteHEART® Software SetupWizard

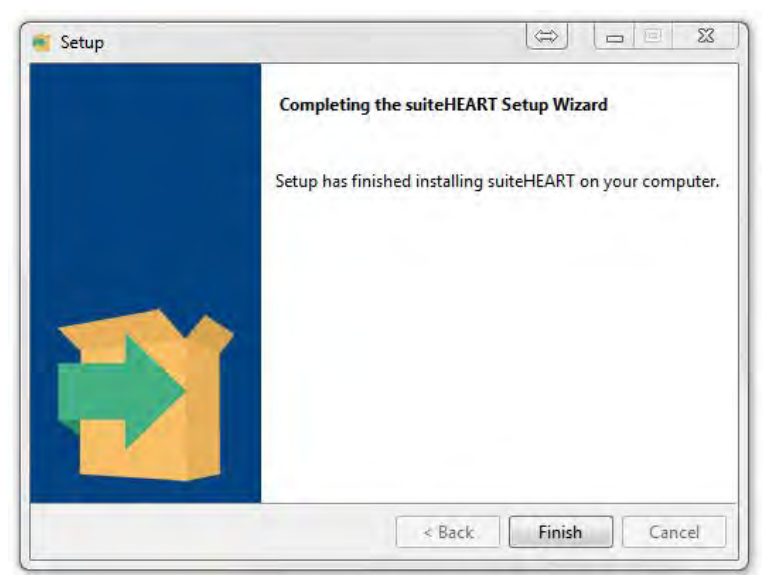

To further verify the successful installation of both software packages:

- 1. Double click the suiteDXT icon to verify suiteDXT is launched.
- 2. Highlight a study in the suiteDXT study list and select launch with suiteHEART to verify that the study is launched and that various analysis can be selected.

# suiteHEART<sup>®</sup>-Software

Installationshandbuch

NeoSoft, LLC

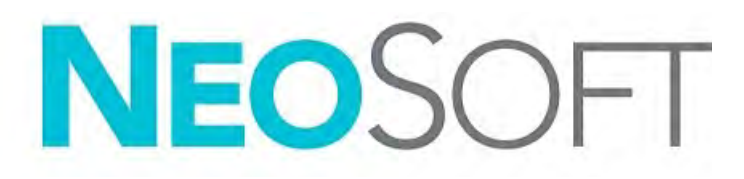

NS-03-039-0013 Rev. 2 Copyright 2020 NeoSoft, LLC Alle Rechte vorbehalten

# Revisionsverlauf

| Revision | Datum     | Änderungsbeschreibung                                                                                                    | Sicherheitsspezifisches<br>Update<br>(Ja/Nein) |
|----------|-----------|----------------------------------------------------------------------------------------------------|------------------------------------------------|
| 1        | 23APR2019 | Für Produktversion 5.0.0 aktualisiert. Vorherige<br>Nummer des Handbuchs in englischer Sprache war<br>NS-03-028-0003, Rev 4. Französisch, Deutsch,<br>Griechisch und Italienisch als Sprachen hinzugefügt,<br>deren vorherige Nummern wie folgt waren: | Nein                                           |
|          |           | NS-03-028-0005 FR Rev. 4                                                                                                    |                                                |
|          |           | NS-03-028-0004 DE Rev. 4                                                                                                    |                                                |
|          |           | NS-03-038-0011 EL Rev. 1                                                                                                    |                                                |
|          |           | NS-03-038-0020 IT Rev. 1                                                                                                    |                                                |
| 2        | 11NOV2019 | Für Produktversion 5.0.1 aktualisiert.                                                                                                    | Nein                                           |

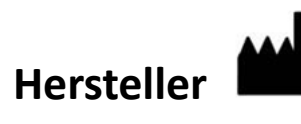

NeoSoft, LLC N27 W23910A Paul Road Pewaukee, WI 53072, USA

Telefon: 001 262 522 6120 Web: www.neosoftllc.com

Vertrieb: orders@neosoftmedical.com Service: service@neosoftmedical.com

Die Bedienungsanleitung für dieses Gerät wird elektronisch im PDF-Format bereitgestellt. Für die Anzeige der Bedienungsanleitung ist ein PDF-Viewer erforderlich. Auf Anfrage kann eine Hardcopy der Bedienungsanleitung kostenlos innerhalb von 7 Kalendertagen per E-Mail an service@neosoftmedical.com bereitgestellt werden.

Die Bedienungsanleitung kann wie folgt aufgerufen werden:

- 1. Klicken Sie nach dem Start der Anwendung auf "Hilfe" oder "Infos" auf dem Hauptbildschirm. Wählen Sie die Option "Bedienungsanleitung" aus. Die Bedienungsanleitung wird im PDF-Viewer geöffnet.
- 2. Wenn das ursprüngliche Installationspaket von NeoSoft verfügbar ist, öffnen Sie die ZIP-Datei, navigieren Sie zum Ordner "Dokumentation" und anschließend zum Ordner "Bedienungsanleitung". Doppelklicken Sie auf die Datei Use.pdf in Ihrer Sprache (EN für Englisch, FR für Französisch, DE für Deutsch, EL für Griechisch, IT für Italienisch, LT für Litauisch, ES für Spanisch, SV für Schwedisch, TR für Türkisch, RO für Rumänisch und NL für Niederländisch).
- 3. Navigieren Sie zu dem Ordner, der die Anwendung enthält. Machen Sie den Ordner "Dokumentation" ausfindig, öffnen Sie den Ordner "Bedienungsanleitung" und doppelklicken Sie auf die Datei Instructions for Use.pdf in Ihrer Sprache (EN für Englisch, FR für Französisch, DE für Deutsch, EL für Griechisch, IT für Italienisch, LT für Litauisch, ES für Spanisch, SV für Schwedisch, TR für Türkisch, RO für Rumänisch und NL für Niederländisch).
- 4. Elektronische Kopien der Bedienungsanleitung sind zudem erhältlich unter www.neosoftllc.com/neosoft/ product\_manuals/.

## Inhaltsverzeichnis

```
Sicherheit 1
     Einführung 1
     Einsatzgebiete 1
     Verwendungszweck 2
     Unterstützte DICOM-Bildformate 2
     Sicherheitshinweise 3
     Gerätegefahren 3
suiteDXT-Installation und -Konfiguration 4
  Voraussetzungen 4
  Installation 5
  Konfiguration 5
  Registerkarte "Lokaler Speicher" 8
  Registerkarte "Anwendungsstart" 9
  Registerkarte "Lizenzierung der Funktion" 10
     Eine Lizenz anfordern 11
     Anwendung der Lizenz 11
  Tablet-Modus 11
suiteHEART<sup>®</sup>-Software-Installation 12
  Voraussetzungen 12
  Installation 13
  Antivirenausschluss 13
  Einstellung für Anwendungs-Inaktivität 13
  Lizenzierungsmodelle 13
     Remote-Konnektivität 14
  Installationsüberprüfung 15
```

# Richtlinie für Medizinprodukte

Dieses Produkt entspricht den Anforderungen der Richtlinie 93/42/EWG des Rates über Medizinprodukte, wenn es mit der folgenden CE-Konformitätskennzeichnung versehen ist:

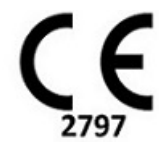

Europäische Vertretung:

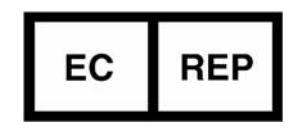

EMERGO EUROPE Prinsessegracht 20 2514 AP The Hague The Netherlands

Kanada:

Health Canada Geräte-Lizenznumer: 99490

# Sicherheit

### Einführung

Bevor die Software eingesetzt wird, ist es unabdingbar, diesen Abschnitt über die Sicherheit und alle dazugehörigen Themen zu lesen, um den sicheren und effizienten Einsatz zu gewährleisten. Es ist wichtig, dass Sie den Inhalt dieser Bedienungsanleitung lesen und verstehen, bevor Sie dieses Produkt einsetzen. Die Verfahren und Sicherheitsvorkehrungen sollten in regelmäßigen Abständen durchgesehen werden.

Die Software darf nur von ausgebildetem und qualifiziertem Personal eingesetzt werden.

Die Nutzungsdauer der suiteDXT-/suiteHEART<sup>®</sup>-Software liegt erwartungsgemäß bei 7 Jahren ab dem ursprünglichen Veröffentlichungsdatum.

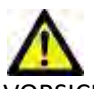

VORSICHT: In den USA darf laut Bundesgesetz der Verkauf, der Vertrieb und die Anwendung nur durch Ärzte oder auf Anweisung eines Arztes erfolgen.

Die Begriffe Gefahr, Warnung und Vorsicht weisen im gesamten Handbuch auf Risiken hin und geben deren Schweregrad an. Ein Risiko wird als mögliche Quelle für eine Personenverletzung definiert. Machen Sie sich mit der Beschreibung der Terminologie in der folgenden Tabelle vertraut:

### Tabelle 1: Sicherheitsterminologie

| Grafik    | Definition                                                                                                    |
|-----------|----------------------------------------------------------------------------------------------------|
| GEFAHR:   | "Gefahr" wird verwendet, um auf Bedingungen oder Handlungen hinzuweisen, bei denen ein spezifisches<br>Risiko besteht, das zu schweren Verletzungen, zum Tod oder zu schwerwiegenden Sachschäden führen <u>wird</u> ,<br>wenn die Anleitungen missachtet werden. |
| WARNUNG:  | "Warnung" wird verwendet, um Bedingungen oder Handlungen zu identifizieren, für die eine bestimmte<br>Gefahr bekannt ist.                                                                                                    |
| VORSICHT: | "Vorsicht" wird verwendet, um Bedingungen oder Handlungen zu identifizieren, für die eine potenzielle<br>Gefahr bekannt ist.                                                                                                    |

### Einsatzgebiete

Die suiteHEART<sup>®</sup>-Software ist ein analytisches Software-Werkzeug, das reproduzierbare Werkzeuge für das Auswerten und Erstellen von Befunden basierend auf medizinischen Bildern bereitstellt. Die suiteHEART<sup>®</sup>-Software kann medizinische Bilder von einem MR-System importieren und im Ansichtsbereich des Computer-Bildschirms anzeigen. Der Ansichtsbereich gestattet den Zugriff auf mehrere Untersuchungen und Serien von mehrschichtigen, mehrphasigen Bildern. Mehrphasige Bildsequenzen können zur besseren Veranschaulichung im Filmmodus angezeigt werden.

Außerdem steht eine Benutzeroberfläche für die Befundeingabe zur Verfügung. Für eine bildgebende Untersuchung kann mit den Messwerkzeugen der Befundoberfläche schnell und zuverlässig ein kompletter klinischer Befund erstellt werden.

Zu den verfügbaren Werkzeugen gehören: Messwerkzeuge für Punkt, Abstand, Fläche und Volumen sowie Messung von Auswurffraktion, Herzleistung, enddiastolischem Volumen, endsystolischem Volumen und Volumenfluss.

Für die linksventrikuläre Konturenerfassung, für die Bestimmung der Klappenebene, für die Gefäßkonturerfassung zur Flussanalyse, für die Analyse der Signalintensitäten für das Myokard, für die Bestimmung der Größe eines Infarkts und die T2 Star-Analyse sind halbautomatische Werkzeuge verfügbar.

Der Arzt wertet die mit den Messwerkzeugen ermittelten Ergebnisse aus und teilt sie ggf. dem überweisenden Arzt mit.

Wenn die Messergebnisse von einem erfahrenen Arzt interpretiert werden, können diese Werkzeuge für die Erstellung einer Diagnose nützlich sein.

### Verwendungszweck

Die suiteHEART<sup>®</sup>-Software wurde zur Unterstützung von klinischem Fachpersonal bei der Qualifizierung und Quantifizierung der Herzfunktion konzipiert. Die Software bietet Werkzeuge, um die Parameter der DICOM-Bilder anzupassen, und stellt zudem Darstellungsmöglichkeiten verschiedener MRT-Bilder des Herzens und der Blutgefäße im Zeitverlauf bereit, die für den Anwender sehr nützlich sind. Zusätzlich bietet die Software Werkzeuge zur Messung linearer Abstände, Flächen und Volumen, die für die Quantifizierung der Herzfunktion eingesetzt werden können. Und abschließend stellt die Software Werkzeuge für Volumenstrommessungen bereit und ermöglicht die Berechnung der Flusswerte.

### **Unterstützte DICOM-Bildformate**

Die suiteHEART<sup>®</sup>-Software unterstützt die folgenden DICOM-Formate: MR und Enhanced MR. Weitere Hinweise zu unterstützten Formaten finden Sie im DICOM-Konformitätserklärungshandbuch der suiteHEART<sup>®</sup>-Software.

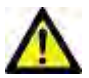

VORSICHT: Als DICOM-Bilder gespeicherte Daten, die von einem externen PACS-System importiert wurden, werden möglicherweise von der suiteHEART<sup>®</sup>-Software nicht erkannt.

### Sicherheitshinweise

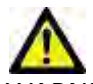

WARNUNG: Die Anwendung unterstützt den Anwender nur in der Analyse der Bilder. Sie liefert nicht automatisch quantifizierbare Ergebnisse. Die Verwendung und Beurteilung der quantitativen Messergebnisse bleiben dem Anwender überlassen. Falls die Messungen ungenau sind, kann es zu Fehldiagnosen kommen. Messungen sollten nur von entsprechend ausgebildeten und qualifizierten Benutzern vorgenommen werden.

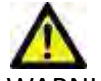

WARNUNG: Artefakte in Bildern können falsch interpretiert werden, woraus Fehldiagnosen folgen. Verwenden Sie für die Diagnose keine Bilder, die Artefakte enthalten. Analysen sollten nur von entsprechend ausgebildeten und qualifizierten Benutzern durchgeführt werden.

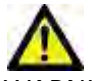

WARNUNG: Falls Bilder nicht den Namen des Patienten oder die Patienten-ID enthalten, kann eine Diagnose einem falschen Patienten zugeordnet werden. Verwenden Sie für eine Diagnose keine Bilder, die nicht den Patientennamen und die Patienten-ID enthalten. Bestätigen Sie vor der Analyse durch Sichtkontrolle die Patienteninformationen.

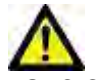

VORSICHT: Die Verwendung von Bildern, auf welche ein Bildfilter angewandt wurde, kann zu veränderten Ergebnissen führen. Der Anwender muss beurteilen, ob in der Pixelintensität korrigierte Bilder analysiert werden dürfen. Wenn Bilder, welche gefiltert wurden, geladen werden, wird von der Software eine Warnmeldung angezeigt.

### Gerätegefahren

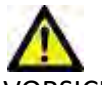

VORSICHT: Die Verwendung von beschädigter oder beeinträchtigter Ausrüstung setzt den Patienten durch Verzögerung der Diagnose einem Risiko aus. Stellen Sie sicher, dass sich die Ausrüstung in einwandfreiem Zustand befindet.

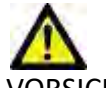

VORSICHT: Die Anwendungen werden möglicherweise auf Geräten ausgeführt, die über ein oder mehrere Festplattenlaufwerke verfügen, die medizinische Daten von Patienten enthalten können. In manchen Ländern unterliegen solche Geräte Vorschriften bezüglich der Verarbeitung von personenbezogenen Daten und der freien Verbreitung solcher Daten. Je nach zuständiger Aufsichtsbehörde kann die Weitergabe von personenbezogenen Daten zu gerichtlichen Schritten führen. Es wird dringend empfohlen, den Zugriff auf Patientendateien abzusichern. Der Anwender ist für die Anwendung der Datenschutzbestimmungen für Patienten verantwortlich.

# suiteDXT-Installation und -Konfiguration

### Voraussetzungen

Vor der Installation der Software müssen die folgenden Voraussetzungen erfüllt sein:

### Tabelle 1: Systemvoraussetzungen

| Mindestsystemvoraussetzungen                                                                                                    |
|----------------------------------------------------------------------------------------------------|
| Unterstützte Betriebssysteme:<br>• Windows 7 Professional oder Enterprise mit SP1 (64-Bit-Version)<br>• Windows 10 Professional oder Enterprise (64-Bit-Version) |
| Videokarte (NVIDIA); 4 GB RAM, mindestens 1664 CUDA-Cores, Support<br>für OpenGL 4.0, Support für eine Auflösung von mindestens 1920 x 1080                      |
| Monitor muss eine Auflösung von mindestens 1920 x 1080 unterstützen                                                                                              |
| Installierte Antiviren-/Anti-Malware-Software                                                                                                    |
| Mindestens 16 GB Arbeitsspeicher                                                                                                    |
| Mindestens 25 GB freier Festplattenspeicher                                                                                                    |
| PDF-Viewer, Adobe Reader 11.0 oder höher                                                                                                    |
| Offener Netzwerk-Port für DICOM-Übertragung über das Netzwerk                                                                                                    |
| Statische IP-Adresse (empfohlen)                                                                                                    |
| SSD-Festplatte                                                                                                    |
| Intel <sup>®</sup> Core™ i7-Prozessor                                                                                                    |
| 27-Zoll-Monitor                                                                                                    |
| Microsoft <sup>®</sup> .NET Framework 4.0                                                                                                    |

- HINWEIS: Für den Fall, dass das Host-System seine IP-Adresse verliert oder diese erneut zugewiesen wird, müssen Remote-Geräte manuell neu konfiguriert werden, um Netzwerkverkehr anzufordern und zu akzeptieren.
- HINWEIS: Sie müssen sich bei Ihrem Betriebssystem als Administrator anmelden, um die Software zu installieren, den DICOM-Service neu zu starten und den lokalen DICOM-Speicher zu verlagern.

## Installation

- 1. Doppelklicken Sie auf suiteDXT-Windows-Installer.
- 2. Geben Sie bei Aufforderung "Ja" im Popup "Benutzerkontensteuerung" ein.
- 3. Wählen Sie die gewünschte Sprache aus und klicken Sie dann auf OK.
  - **HINWEIS:** Wenn eine andere Version der Software bereits auf dem System installiert ist, werden Sie in einem Popup-Fenster um die Berechtigung zur Fortsetzung gebeten. Klicken Sie auf "Ja", um die Installation fortzusetzen.
- 4. Klicken Sie auf dem suiteDXT-Setup-Bildschirm auf "Weiter".
- 5. Markieren Sie das Kästchen "Ich stimme dem Vertrag zu" und klicken Sie dann auf "Weiter".
- 6. Entfernen Sie die Markierung aus den Kästchen für die Software, die nicht installiert wird.
- 7. Akzeptieren oder ändern Sie das Installationsverzeichnis und klicken Sie auf "Weiter".
- 8. Wählen Sie "Weiter" auf dem installationsbereiten Setup-Bildschirm.
- 9. Wählen Sie "Fertig stellen" auf dem Setup-Bildschirm.

**HINWEIS:** ENTSCHEIDUNGSPUNKT! Der Kunde und NeoSoft sollten die Aktivierung von Berechtigungen auf Benutzerebene besprechen.

## Konfiguration

2.

Bei der erstmaligen Installation von suiteDXT oder wenn die statische IP-Adresse erneuert wird, müssen Sie die Konfigurationsschritte durchlaufen.

1. Starten Sie suiteDXT über den Desktop-Shortcut oder navigieren Sie durch das Startmenü mit Start > Alle Programme > suiteDXT> suiteDXT.

Wählen Sie bei der entsprechenden Aufforderung "Ja" im Popup "Benutzerkonto".

Klicken Sie auf die Schaltfläche "Konfiguration" (siehe Abbildung unten).

### ABBILDUNG 1. suiteDXT-Hauptbildschirm

| Launch Application |                          | Study Filter                   |                 |                   |           |            |          |             |   |
|--------------------|--------------------------|--------------------------------|-----------------|-------------------|-----------|------------|----------|-------------|---|
| suiteHEART         | Launch                   | Al                             | Retresti        |                   |           | Configurat | Son.     | About       |   |
| Studies: 338       |                          | 1                              |                 |                   |           |            |          | _           |   |
| End a              | Patient Name             | <ul> <li>Study Date</li> </ul> | Patient ID      | Study Description | Accession | Study ID   | Modality | Institution | 1 |
| Fild               | Case 44, 20180922T153755 | 11/29/2017 9:36:20 AM          | ANONYMOUS_20180 | Cardiac           |           | ANONYMIZED | MR       |             |   |

- 3. Geben Sie die Informationen für den lokalen Host auf der Registerkarte "DICOM-Konfiguration" ein: (Abbildung 3)
  - Beschreibung (Geben Sie eine Beschreibung Ihrer Wahl ein).
  - AE-Titel (Unterscheidung nach Groß-/Kleinschreibung) ist der Name, den andere Hosts verwenden, um diesen Host zu identifizieren.
  - Port (104).
  - HINWEIS: Die auf dieser Registerkarte eingegebenen Informationen müssen genauso auf jedem Remote-Gerät eingegeben werden, damit suiteDXT Bilder vom Remote-Host abrufen oder akzeptieren kann.

### ABBILDUNG 2. Registerkarten-Fenster "Konfiguration"

| Configuration               |                                                                                                    | ×               |
|-----------------------------|----------------------------------------------------------------------------------------------------|-----------------|
| DICOM Configuration Local S | torage Application Launch Feature licensi                                                                                                    | ng              |
| -                           | Disk Usage Warning Level                                                                                                    | 1               |
| 0                           |                                                                                                    | 80%             |
| -                           | The second second second second second second second second second second second second second second second se                                                                                                    |                 |
| ŕ                           | Local DICOM File Location                                                                                                    |                 |
| C: ProgramData WeoSoft      | \suiteDXT\Images\                                                                                                    | Browse          |
|                             |                                                                                                    |                 |
|                             | Maintenance                                                                                                    |                 |
|                             | Syndyronize DB                                                                                                    | Restart Service |
| -                           | and the second second s |                 |
|                             |                                                                                                    |                 |
| 1                           |                                                                                                    |                 |
|                             |                                                                                                    |                 |
|                             |                                                                                                    |                 |
|                             |                                                                                                    |                 |
|                             |                                                                                                    |                 |
|                             |                                                                                                    |                 |
|                             |                                                                                                    |                 |
|                             |                                                                                                    |                 |
|                             |                                                                                                    |                 |
|                             |                                                                                                    | OK Cancel       |

- 4. Falls verfügbar, führen Sie ein DICOM-Echo von einem beliebigen Remote-Gerät zu diesem Host durch, um DICOM-Konnektivität zu gewährleisten.
- 5. Klicken Sie auf die Schaltfläche "Hinzufügen", um alle DICOM-Ziele (Remote-Hosts) einzugeben.
  - Beschreibung
  - AE-Titel
  - Adresse
  - Port
  - Markieren Sie die Kontrollkästchen für: "Aktiviert"; "Auf Gerät speichern"; "Gerät abfragen" und "Vorbearbeitung aktivieren" (Abbildung 3).

### ABBILDUNG 3. Fenster "DICOM-Konfiguration"

| DICOM Device Config                                             | uration                       |                                                   | ×                           |
|-----------------------------------------------------------------|-------------------------------|---------------------------------------------------|-----------------------------|
| Local AE Title: V<br>Description<br>AE Title<br>Address<br>Port | ALCLINICALCC<br>0 . 0 . 0 . 0 | Enabled<br>Store to de<br>Query dev<br>Enable Pre | evice<br>rice<br>processing |
|                                                                 | DICOM Etho                    | ок                                                | Cancel                      |

- 6. Klicken Sie auf die Schaltfläche "DICOM-Echo".
  - Wenn das Fenster "DICOM-Erfolgsmeldung" nicht angezeigt wird (Abbildung 4), wenden Sie sich an Ihren Netzwerkadministrator.

### ABBILDUNG 4. DICOM-Erfolgsmeldung

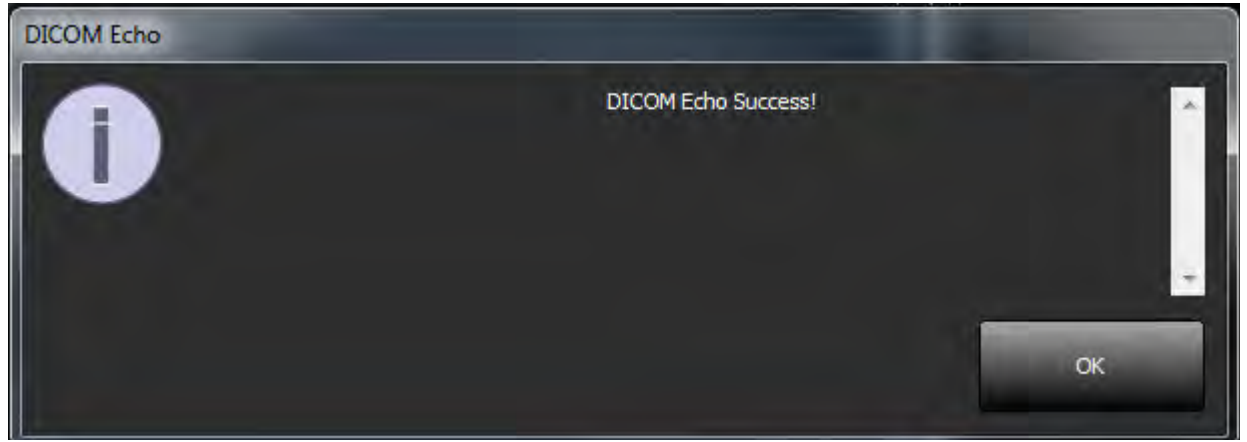

HINWEIS: DICOM-Ziele können geändert und das DICOM-Echo kann mithilfe der Schaltfläche "Bearbeiten" durchgeführt werden. Die Ziele lassen sich mit der Schaltfläche "Löschen" löschen.

## **Registerkarte "Lokaler Speicher"**

ABBILDUNG 5. Registerkarten-Fenster "Lokaler Speicher"

| Configuration                     |                                  | ×               |
|-----------------------------------|----------------------------------|-----------------|
| DICOM Configuration Local Storage | Application Launch Feature licen | nsing           |
|                                   | Disk Usage Warning Level         | 80%             |
| -                                 |                                  |                 |
| Sector and the sector             |                                  |                 |
| C:\ProgramData\WeoSoft\suiteDXT   | (Umages)                         | Browse          |
| 1                                 | Maintenance                      |                 |
|                                   | Synchronize D8                   | Restart Service |
|                                   |                                  |                 |
|                                   |                                  |                 |
|                                   |                                  |                 |
|                                   |                                  |                 |
|                                   |                                  |                 |
|                                   |                                  |                 |
|                                   |                                  |                 |
|                                   |                                  |                 |
|                                   |                                  | OK Cancel       |

Der Festplattenspeicherwarnschieber lässt sich einstellen, um Sie auf geringen Speicher hinzuweisen. Wenn die Festplattennutzung die eingestellte Grenze erreicht, wechselt die Anzeige auf dem Hauptbildschirm (Abbildung 6) von grün auf gelb.

Um die Liste der Studien wiederherzustellen, klicken Sie auf die Schaltfläche "DB synchronisieren". Dadurch werden die aktuell im Speicherort der lokalen DICOM-Datei gespeicherten Daten aktualisiert.

| ABBILDUNG 6. | . Festplattenspeichernutzungsanzeige auf dem Hauptbildschirm |
|--------------|--------------------------------------------------------------|
|--------------|--------------------------------------------------------------|

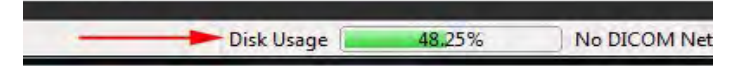

Mit der Auswahl für den lokalen DICOM-Dateispeicherort können Sie das Verzeichnis ändern, in dem DICOM-Daten gespeichert werden. Wenn Daten bereits an dem Speicherort vorhanden sind, den Sie gewählt haben, werden sie gelöscht, bevor Sie einen neuen Ordner zuweisen. In einer Warnmeldung wird auf möglichen Datenverlust hingewiesen.

VORSICHT: Löschen Sie keine DICOM-Daten aus dem Dateisystem.

## Registerkarte "Anwendungsstart"

Auf dieser Registerkarte können Sie kompatible Anwendungen für den Start in suiteDXT konfigurieren.

1. Klicken Sie auf die Schaltfläche "Hinzufügen" (Abbildung 7), um das Fenster "Anwendung bearbeiten" zu öffnen (Abbildung 8).

| Description | Launch Command     |                   |                 |  |
|-------------|--------------------|-------------------|-----------------|--|
| suiteHEART  | C:\Program Files\N | soSoft\suiteHEAR1 | \suiteHEART.exe |  |
|             |                    |                   |                 |  |
| Add         |                    |                   | Faille          |  |
|             |                    |                   |                 |  |

### ABBILDUNG 7. Registerkarten-Fenster "Anwendungsstart"

### ABBILDUNG 8. Fenster "Anwendung bearbeiten"

| Edit Application Command                  |                                                                   | × |
|-------------------------------------------|-------------------------------------------------------------------|---|
| Application Description<br>Launch Command | suiteHEART<br>C:\Program Files (NeoSoft\suiteHEART\suiteHEART) ex |   |
|                                           | OK Cancel                                                         |   |

- 2. Geben Sie den Namen oder eine Beschreibung der Anwendung ein.
- 3. Klicken Sie auf den Pfeil neben dem Feld "Startbefehl", um das Verzeichnis auszuwählen, das die ausführbare Datei der Anwendung enthält.
- 4. Klicken Sie auf die Schaltfläche "OK".

Verwenden Sie die Schaltflächen "Bearbeiten" oder "Löschen" (Abbildung 7), um eine bestehende Anwendung in der Startliste zu bearbeiten oder zu löschen.

NeoSoft-Anwendungen werden der Anwendungsstartliste automatisch hinzugefügt. Das Feld "Startbefehl" kann nicht bearbeitet werden und Anwendungen können nicht manuell aus der Liste gelöscht werden.

## **Registerkarte "Lizenzierung der Funktion"**

Auf dieser Registerkarte können Sie die Lizenz für sämtliche Software anfordern und anwenden, die von NeoSoft, LLC vertrieben wird.

| Company Information                      |                                                                                                    | - |
|------------------------------------------|----------------------------------------------------------------------------------------------------|---|
| Name                                     |                                                                                                    | - |
| Telephone                                |                                                                                                    |   |
| Billing Address                          |                                                                                                    | 1 |
| 1.1.1.1.1.1.1.1.1.1.1.1.1.1.1.1.1.1.1.1. |                                                                                                    |   |
|                                          |                                                                                                    |   |
| C + 17 C - C                             |                                                                                                    |   |
| -Contact Information                     |                                                                                                    | - |
| T ist Name                               |                                                                                                    |   |
| Last Name                                |                                                                                                    |   |
| Email                                    |                                                                                                    |   |
|                                          | and the second second second second second second second second second second second second second second second |   |
|                                          | Cenerate Lirence Request                                                                                         |   |
|                                          | denorate beense request                                                                                          |   |
|                                          |                                                                                                    |   |
|                                          | Apply License File                                                                                               |   |
|                                          | Apply License                                                                                                    |   |
|                                          |                                                                                                    |   |

ABBILDUNG 9. Registerkarten-Fenster "Lizenzierung der Funktion"

HINWEIS: Für das Anfordern einer Lizenz ist der Zugriff auf E-Mail erforderlich.

### **Eine Lizenz anfordern**

- 1. Geben Sie komplette Unternehmens- und Kontaktinformationen ein.
  - HINWEIS: Beim Klicken auf die Schaltfläche "Lizenzanforderung generieren" wird eine computerspezifische Datei erstellt, die die Software, für die Sie eine Lizenz anfordern, auf der Hardware (dem Host) sperrt, auf der/dem der Lizenzserver installiert ist.
- 2. Klicken Sie auf die Schaltfläche "Lizenzanforderung generieren".
- 3. Navigieren Sie zu einem einprägsamen Verzeichnis (z. B. auf dem Desktop), in dem Sie die Lizenzanforderungsdatei speichern.
- 4. Senden Sie die Lizenzanforderungsdatei per E-Mail an licensing@neosoftmedical.com.

### Anwendung der Lizenz

- 1. Kopieren Sie aus der Antwort-E-Mail von NeoSoft die Lizenz an eine leicht zugängliche Stelle (z. B. auf dem Desktop).
- 2. Öffnen Sie suiteDXT, klicken Sie auf die Schaltfläche "Konfiguration" und navigieren Sie zur Registerkarte "Lizenzierung der Funktion" (Abbildung 9).
- 3. Klicken Sie auf die Schaltfläche "Lizenz anwenden" und navigieren Sie zu dem Verzeichnis, in dem Sie die Lizenz gespeichert haben.
- 4. Klicken Sie auf "OK".

### **Tablet-Modus**

suiteDXT wird auf Tablets mit einem 64-Bit-Prozessor unter Ausführung des Betriebssystems Windows 10 Professional oder Windows 10 Enterprise unterstützt.

Zur Aktivierung der Tastatur klicken Sie auf das Windows-Tastatur-Symbol in der unteren rechten Ecke.

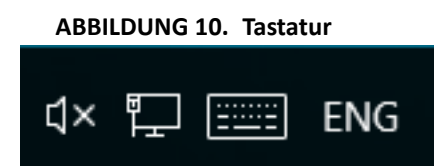

# suiteHEART<sup>®</sup>-Software-Installation

### Voraussetzungen

Vor der Installation der Software müssen die folgenden Voraussetzungen erfüllt sein:

### Tabelle 1: Systemvoraussetzungen

| Mindestsystemvoraussetzungen                                                                                                    |
|----------------------------------------------------------------------------------------------------|
| Unterstützte Betriebssysteme:<br>• Windows 7 Professional oder Enterprise mit SP1 (64-Bit-Version)<br>• Windows 10 Professional oder Enterprise (64-Bit-Version) |
| Videokarte (NVIDIA); 4 GB RAM, mindestens 1664 CUDA-Cores,<br>Support für OpenGL 4.0, Support für eine Auflösung von<br>mindestens 1920 x 1080                   |
| Monitor muss eine Auflösung von mindestens 1920 x 1080<br>unterstützen                                                                                           |
| Installierte Antiviren-/Anti-Malware-Software                                                                                                    |
| Mindestens 16 GB Arbeitsspeicher                                                                                                    |
| Mindestens 25 GB freier Festplattenspeicher                                                                                                    |
| PDF-Viewer, Adobe Reader 11.0 oder höher                                                                                                    |
| Offener Netzwerk-Port für DICOM-Übertragung über das<br>Netzwerk                                                                                                 |
| Statische IP-Adresse (empfohlen)                                                                                                    |
| Amazon Corretto Version 11                                                                                                    |
| SSD-Festplatte                                                                                                    |
| Intel <sup>®</sup> Core™ i7-Prozessor                                                                                                    |
| 27-Zoll-Monitor                                                                                                    |

- **HINWEIS:** Die suiteHEART<sup>®</sup>-Software wird nicht in Virtual Machine-Umgebungen unterstützt.
- HINWEIS: Die suiteHEART®-Software unterstützt keine Skalier-/Zoom-Stufen, die 125 % überschreiten.
- HINWEIS: Sie müssen sich bei Ihrem Betriebssystem als Administrator anmelden, um die Software zu installieren.
- **HINWEIS:** Zur Unterstützung von Anwendungs-Frameraten von 30 FPS bei Display-Auflösungen im Bereich von 2000/4000 muss die NVIDIA-Videokarten-Hardware mindestens 1920 CUDA-Cores unterstützen.
### Installation

- 1. Doppelklicken Sie auf den Windows-Anwendungs-Installer für die suiteHEART®Software.
  - HINWEIS: Die Installation der Software auf einem Rechner kann die Meldung "Offene Datei Sicherheitswarnung" auslösen, die anzeigt, dass der Publisher nicht verifiziert werden konnte. Klicken Sie auf Ja, wenn Sie gefragt werden, ob Sie die Software wirklich ausführen möchten.
- 2. Wählen Sie Ihre Sprache für die Installation aus und klicken Sie auf **OK**.

**HINWEIS:** Wenn eine andere Version der Software bereits auf dem System installiert ist, werden Sie in einem Popup-Fenster um die Berechtigung zur Deinstallation gebeten. Klicken Sie auf "Ja", um die Installation fortzusetzen.

- 3. Klicken Sie im Fenster "Willkommen beim Setup-Assistenten für suiteHEART<sup>®</sup> auf **Weiter**.
- 4. Wählen Sie im Fenster "Lizenzvereinbarung" "Ich akzeptiere die Vereinbarung" aus und klicken Sie auf **Weiter**.
- 5. Navigieren Sie zu dem Verzeichnis, in dem die Software installiert werden soll, oder verwenden Sie das Standardverzeichnis (wird empfohlen). Klicken Sie auf **Weiter**.
- Klicken Sie auf dem Bildschirm "Installationsbereit" auf Weiter. Es erscheint eine Statusanzeige.
- 7. Klicken Sie auf Fertig stellen, um die Installation abzuschließen.

#### Antivirenausschluss

Um die Leistung der Anwendung zu erhöhen, müssen die folgenden Ausschlüsse für Antivirensoftware und Windows Defender gemacht werden:

- C:\Program Files\NeoSoft, LLC oder C:\Program Files\NeoSoft
- C:\ProgramData\NeoSoft, LLC oder C:\ProgramData\NeoSoft

HINWEIS: Die oben angegebenen Installationsorte setzen eine Standardinstallation voraus.

### Einstellung für Anwendungs-Inaktivität

Nach einer Inaktivität von 60 Minuten wird die suiteHEART<sup>®</sup>-Softwareanwendung automatisch geschlossen, alle Studienanalysen werden gespeichert, und die zugehörige Sperrdatei wird entfernt. Diese Einstellung kann in der suiteHEART<sup>®</sup>-Software über Werkzeuge > Einstellungen vorgenommen werden.

#### Lizenzierungsmodelle

Die suiteHEART<sup>®</sup>-Software verfügt über 3 verschiedene Lizenzierungsmodelle: Beurteilung, Unbegrenzt und Fallgruppenbegrenzung.

- Beurteilung: Dies ist eine zeitlich begrenzte Lizenz, die das Speichern der Analyseergebnisse oder der Untersuchungsgenehmigung nicht zulässt. Die Beurteilungsversion wird in der Fußzeile oder auf den Splash-Screens des Befunds angezeigt. Wenn die Genehmigung einer Untersuchung versucht wird, erscheint die folgende Meldung: Evaluierungsversion: Analysestatus wird nicht gespeichert.
- 2. Unbegrenzt: Keine Einschränkungen für die Analyse und keine Fallbegrenzung.
- 3. Fallgruppenbegrenzung: Die Software verwendet die eindeutige Studien-Instanz-ID, um die Anzahl der Fälle zu identifizieren, bei denen eine Analyse im Vergleich zur erworbenen Fallgruppe durchgeführt wird.

Sobald 100 % der Fallgruppe verbraucht wurden, wird dies in einer Popup-Meldung angezeigt, bevor eine neue oder bestehende Untersuchung gestartet wird.

Die suiteHEART®-Software wird über ein User/Einzelplatz-Lizenzmodell lizenziert und verkauft.

Fallgruppen können in Inkrementen von 25, 50 und 100 gekauft werden. Website: http://neosoftllc.com/ T: (262) 522-6120 E-Mail: orders@neosoftmedical.com

Untersuchungen, die einmal auf die Fallgruppenbegrenzung angerechnet wurden, können in der Software erneut geöffnet und überprüft werden und werden nicht erneut auf die Fallgruppenbegrenzung angerechnet.

Untersuchungen, die nur zur Bildbetrachtung geöffnet werden oder wenn die Bildbearbeitungswerkzeuge verwendet werden (Schwenken, Zoom, Fenster/Ebene, Drehen) werden nicht auf die Fallgruppenbegrenzung angerechnet.

Eine Untersuchung gilt als "verbraucht" oder auf die Fallgruppenbegrenzung "angerechnet", wenn eine der folgenden Aktionen durchgeführt wird:

- a.) Starten eines Analysemodus durch Platzierung eines beliebigen Untersuchungsbereichs auf ein Bild
- b.) Erstellen einer benutzerdefinierten Serie
- c.) Abzeichnen eines Befunds
- d.) Export eines Film-DICOM
- e.) Export eines Befunds
- f.) Erstellen einer DICOM-Serie
- g.) Vorbearbeitete Studie
- h.) Vorverarbeitung durch Virtual Fellow<sup>™</sup>
- i.) Automatischer Kombinationsmodus von Siemens

Die Nutzungsdauer der suiteHEART<sup>®</sup>-Software liegt erwartungsgemäß bei 7 Jahren ab dem ursprünglichen Veröffentlichungsdatum.

#### **Remote-Konnektivität**

Mit Remote-Konnektivität erhalten die Benutzer der suiteHEART<sup>®</sup>-Software Remote-Zugriff von Computern, auf denen die suiteHEART<sup>®</sup>-Software nicht installiert ist. Der Remote-Benutzer hat die Möglichkeit, auf das suiteHEART<sup>®</sup>-Softwaresystem zuzugreifen und alle Funktionen der Software zu nutzen.

Die Remote-Konnektivität von suiteHEART<sup>®</sup> muss von Ihren IT-Technikern installiert/konfiguriert/unterstützt werden.

Die Remote-Konnektivität wurde auf folgenden Plattformen bestätigt:

- TeamViewer (Version 14)
- Windows Remote Desktop (Microsoft Windows 7/10 Professional/Enterprise)
- **HINWEIS:** Bei Verwendung von Windows-Remotedesktop muss die Bildschirmauflösung auf dem Remotecomputer auf eine Videoanzeigeauflösung von mindestens 1920 x 1080 eingestellt sein.
- **HINWEIS:** Wenn die suiteHEART<sup>®</sup>-Software mit Windows-Remotedesktop remote aufgerufen wird, ist der suiteHEART<sup>®</sup> 3D/4D-Viewer nicht funktionsfähig. Dies kann durch Verwendung eines der anderen qualifizierten Software-Pakete für den Remote-Zugriff (TeamViewer) umgangen werden.

Die Leistung der suiteHEART<sup>®</sup>-Software über die Remote-Verbindung kann nicht garantiert werden. Die Leistung hängt von Faktoren außerhalb der suiteHEART<sup>®</sup>-Softwareanwendung ab. Zu diesen Faktoren zählen:

- Leistung des Remote-Computers
- Internet-Download/Upload-Geschwindigkeiten (Mbit/s)
- Geschwindigkeit der Netzwerkbandbreite (verdrahtetes Ethernet oder Drahtlosverbindung)

Weitere Hinweise zur Remote-Konnektivität finden Sie im suiteHEART<sup>®</sup>-Software-Addendum zur Bedienungsanleitung NS-03-039-0014.

### Installationsüberprüfung

Nach erfolgreicher Installation von suiteDXT wird dieser Bildschirm angezeigt.

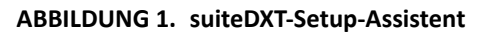

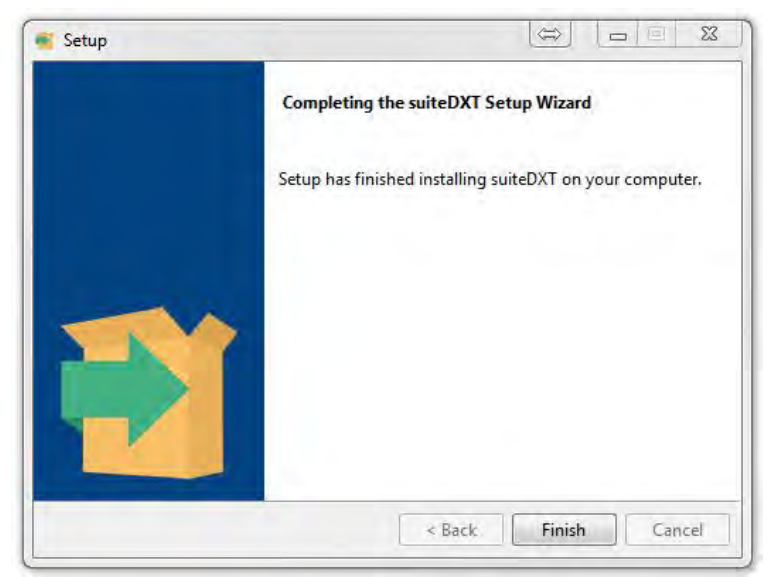

Nach erfolgreicher Installation der suiteHEART<sup>®</sup>-Software wird dieser Bildschirm angezeigt.

ABBILDUNG 2. suiteHEART®-Software-Setup-Assistent

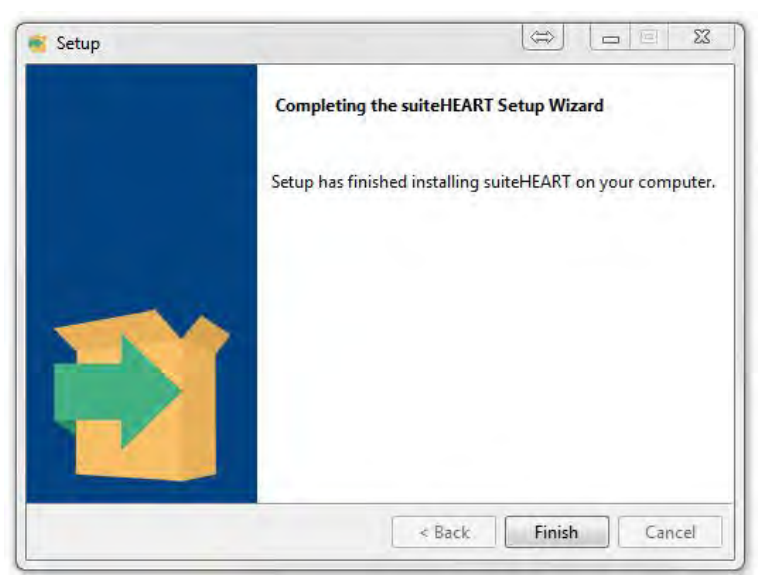

Um die erfolgreiche Installation beider Softwarepakete weiter zu überprüfen:

- 1. Doppelklicken Sie auf das suiteDXT-Symbol, um zu prüfen, ob suiteDXT gestartet wird.
- 2. Heben Sie eine Studie in der suiteDXT-Studienliste hervor und wählen Sie den Start mit suiteHEART, um zu prüfen, ob die Studie gestartet wird und damit verschiedene Analysen ausgewählt werden können.

# Logiciel suiteHEART®

# Manuel d'installation

NeoSoft, LLC

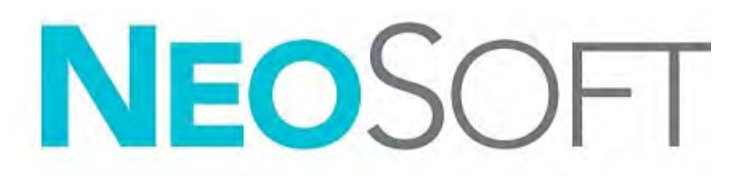

NS-03-039-0013 Rév. 2 Copyright 2020 NeoSoft, LLC Tous droits réservés

## Historique des révisions

| Rév. | Date      | Description de la modification                                                                                                    | Actualisation relative<br>à la sécurité<br>(Oui/Non) |
|------|-----------|----------------------------------------------------------------------------------------------------|------------------------------------------------------|
| 1    | 23APR2019 | Mise à jour pour la version 5.0.0 du produit. Manuel en<br>anglais dont la référence précédente était NS-03-028-0003,<br>Rév 4. Le français, l'allemand, le grec et l'italien ont été<br>ajoutés et leurs références précédentes étaient : | Non                                                  |
|      |           | NS-03-028-0005 FR Rev 4                                                                                                    |                                                      |
|      |           | NS-03-028-0004 DE Rev 4                                                                                                    |                                                      |
|      |           | NS-03-038-0011 EL Rev 1                                                                                                    |                                                      |
|      |           | NS-03-038-0020 IT Rev 1                                                                                                    |                                                      |
| 2    | 11NOV2019 | Mise à jour pour la version 5.0.1 du produit.                                                                                                    | Non                                                  |

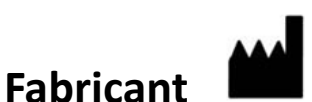

NeoSoft, LLC N27 W23910A Paul Road Pewaukee, WI 53072, États-Unis

Téléphone : (+1) 262-522-6120 Site Web : www.neosoftllc.com

Vente : orders@neosoftmedical.com Assistance technique : service@neosoftmedical.com

Les instructions d'utilisation de ce dispositif sont fournies en version électronique au format PDF. Vous aurez besoin d'une visionneuse PDF pour consulter les instructions d'utilisation. Une version imprimée des instructions d'utilisation est disponible gratuitement dans un délai de 7 jours en soumettant une demande par e-mail à l'adresse suivante : service@neosoftmedical.com.

Les instructions d'utilisation sont accessibles des manières suivantes :

- 1. Après le lancement de l'application, cliquez sur « Aide » ou « À propos » sur l'écran principal. Sélectionner l'option « Instructions d'utilisation ». Les Instructions d'utilisation s'ouvriront dans une visionneuse PDF.
- Si le package d'installation original de NeoSoft est disponible, ouvrez le fichier Zip et accédez au dossier « Documentation » puis au dossier « Instructions d'utilisation » et double-cliquez sur le fichier « Instructions for Use.pdf » dans votre langue, désignée par EN pour l'anglais, FR pour le français, DE pour l'allemand, EL pour le grec, IT pour l'italien, LT pour le lithuanien, ES pour l'espagnol, SV pour le suédois, TR pour le turc, RO pour le roumain et NL pour le néerlandais.
- 3. Accédez au dossier dans lequel est installée l'application. Dans le dossier « Documentation », ouvrez le dossier « Instructions for use [Consignes d'utilisation] » et double-cliquez sur le fichier « Instructions for Use.pdf » dans votre langue, désignée par EN pour l'anglais, FR pour le français, DE pour l'allemand, EL pour le grec, IT pour l'italien, LT pour le lithuanien, ES pour l'espagnol, SV pour le suédois, TR pour le turc, RO pour le roumain et NL pour le néerlandais.
- 4. Une version électronique des instructions d'utilisation est également disponible à l'adresse www.neosoftllc.com/ neosoft/product\_manuals/.

### Sommaire

Sécurité 1 Introduction 1 Indications d'utilisation 1 Utilisation prévue 2 Formats d'image DICOM pris en charge 2 Notices de sécurité 3 Dangers relatifs aux appareils 3 Installation et configuration de suiteDXT 4 Conditions préalables 4 Installation 5 Configuration 5 Onglet Stockage local 8 Onglet Lancer des applications 9 Onglet Mise sous licence des fonctionnalités 10 Demander une licence 11 Activer la licence 11 Mode tablette 11 Installation du logiciel suiteHEART® 12 Conditions préalables 12 Installation 13 Exclusions pour les antivirus 13 Paramètre d'inactivité d'application 13 Versions de licence 13 Connectivité à distance 14 Vérification de l'installation 15

# Directive relative aux dispositifs médicaux

Ce produit est conforme aux normes de la directive européenne 93/42/CEE relative aux dispositifs médicaux. Le label CE ci-dessous atteste de cette conformité :

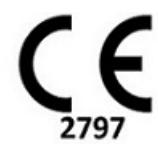

Représentants européens :

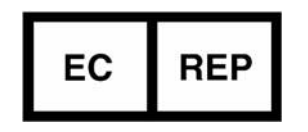

EMERGO EUROPE Prinsessegracht 20 2514 AP The Hague The Netherlands

Canada :

Numéro de licence de dispositif de Santé Canada : 99490

# Sécurité

#### Introduction

Afin d'assurer une utilisation efficace dans des conditions de sécurité optimales, il est essentiel de lire cet avertissement concernant la sécurité et tous les sujets qui s'y rapportent avant d'utiliser le logiciel. Il est essentiel d'avoir lu et compris l'intégralité de ces instructions avant toute tentative d'utilisation du produit. Il est important de revoir de façon périodique les procédures et précautions de sécurité.

Ce logiciel est destiné à être utilisé uniquement par un personnel formé et qualifié.

Le logiciel SuiteDXT / suiteHEART<sup>®</sup> a une durée de vie utile de 7 ans, à compter de la date de la version originale.

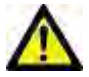

ATTENTION : La loi fédérale restreint ce dispositif à la vente, la distribution et l'utilisation par ou sur ordre d'un médecin.

Les termes « danger », « avertissement » et « attention » apparaissent dans ce manuel pour indiquer les risques et désigner un degré ou niveau de gravité. Un risque est défini en tant que cause potentielle de blessure corporelle. Veuillez vous familiariser avec les descriptions terminologiques répertoriées dans le tableau suivant :

#### Tableau1: Terminologie en matière de sécurité

| Graphique       | Définition                                                                                                    |
|-----------------|----------------------------------------------------------------------------------------------------|
| DANGER :        | Le terme « Danger » est utilisé pour identifier des conditions ou actions qui représentent un risque particulier connu qui <u>provoquera</u> des blessures graves, la mort ou des dommages matériels importants si les consignes sont ignorées. |
| AVERTISSEMENT : | « Avertissement » est utilisé pour identifier des conditions ou des actions pour lesquelles il existe un danger connu.                                                                                                    |
| ATTENTION :     | « Attention » est utilisé pour identifier des conditions ou des actions pour lesquelles il existe un danger potentiel connu.                                                                                                    |

#### Indications d'utilisation

Le logiciel suiteHEART<sup>®</sup> est un outil logiciel d'analyse, qui fournit des outils reproductibles pour l'examen et la rédaction de rapports d'images médicales. SuiteHEART<sup>®</sup> peut importer des images médicales à partir d'un système RM et les afficher dans une zone de visualisation sur l'écran d'ordinateur. La zone de visualisation permet d'accéder à plusieurs études et séries d'images multi-coupes, multi-phases. Il est possible d'afficher les séquences d'images multi-phases en mode ciné afin de faciliter la visualisation.

Une interface de saisie de rapport est également disponible. Les outils de mesure de l'interface de rapport donnent la possibilité d'établir avec rapidité et fiabilité le rapport clinique complet d'un examen d'imagerie. Parmi les outils disponibles, on compte : des outils de mesures de point, de distance, de surface et de volume tels que les mesures de fraction d'éjection, de débit cardiaque, de volume en fin de diastole, de volume en fin de systole et de débit volumétrique.

Des outils semi-automatiques sont disponibles pour la détection du contour du ventricule gauche, la détection du plan valvulaire, la détection du contour des vaisseaux pour l'analyse de flux, l'analyse de l'intensité du signal pour les mesures de la taille du myocarde et de l'infarctus, ainsi que pour l'analyse T2Star.

Les résultats fournis par les instruments de mesure sont interprétés par le médecin et peuvent être communiqués aux médecins traitants.

Lorsqu'ils sont interprétés par un médecin expérimenté, ces outils peuvent s'avérer utiles dans le cadre de l'établissement d'un diagnostic.

#### **Utilisation prévue**

SuiteHEART<sup>®</sup> a été conçu pour aider le personnel clinique formé à la qualification et la quantification de la fonction cardiaque. Le logiciel fournit les outils nécessaires pour régler les paramètres des images DICOM et des états de présentation permettant à l'utilisateur de comparer différentes images du cœur et du réseau vasculaire obtenues par IRM sur plusieurs périodes. En outre, le logiciel fournit des outils pour mesurer les distances, la surface et volumes linéaires qui peuvent servir à quantifier la fonction cardiaque. Enfin, le logiciel fournit des outils de mesure du débit volumétrique et la possibilité de calculer les valeurs de flux.

#### Formats d'image DICOM pris en charge

Le logiciel suiteHEART<sup>®</sup> prend en charge les formats DICOM suivants : MR et Enhanced MR (RM amélioré). Se reporter au manuel de Déclaration de conformité DICOM du logiciel suiteHEART<sup>®</sup> pour obtenir de plus amples informations sur les formats pris en charge.

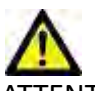

ATTENTION : Les données enregistrées comme image DICOM importée par un PACS externe peuvent ne pas être compatibles à l'affichage avec suiteHEART<sup>®</sup>.

#### Notices de sécurité

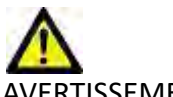

VERTISSEMENT : L'application aide uniquement dans le cadre de l'analyse des images et ne produit pas automatiquement des résultats quantifiables. L'utilisation et la prise de mesures quantitatives sont à la discrétion de l'utilisateur. Des mesures imprécises pourraient avoir pour conséquence une erreur de diagnostic. Les mesures doivent être effectuées uniquement par un utilisateur expérimenté ayant suivi une formation appropriée.

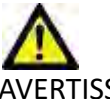

/ERTISSEMENT : Les artéfacts apparaissant sur une image peuvent être sujets à une mauvaise interprétation, et entraîner à ce titre une erreur de diagnostic. Ne pas utiliser d'images présentant des artéfacts dans l'optique d'un diagnostic. L'analyse devrait être uniquement effectuée par un utilisateur correctement formé et qualifié.

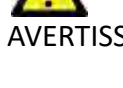

AVERTISSEMENT : Un diagnostic pourrait être émis pour le mauvais patient si les images ne contiennent pas le nom ou l'ID du patient. Ne pas utiliser à des fins de diagnostic les images qui ne contiennent pas le nom et l'ID du patient. Confirmer les informations du patient par un contrôle visuel avant l'analyse.

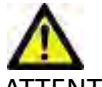

ATTENTION : L'utilisation d'images sur lesquelles un filtre d'image a été appliqué, pourrait altérer les résultats. L'utilisateur doit faire preuve de prudence avant toute analyse d'images ayant subi une correction sur l'intensité des pixels. Le logiciel affichera un message d'avertissement pendant le chargement des images filtre.

#### Dangers relatifs aux appareils

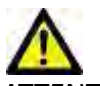

ATTENTION : L'utilisation d'un appareil endommagé ou dont l'état est compromis peut représenter un risque pour le patient car cela pourrait avoir pour effet de retarder son diagnostic. Il convient de veiller à ce que cet appareil soit en bon état de marche.

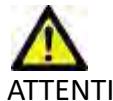

ATTENTION : Il est possible que les applications fonctionnent sur un appareil comprenant un ou plusieurs disques durs, lesquels peuvent contenir des données médicales de patients. Dans certains pays, ces appareils peuvent être sujets à une réglementation en matière de traitement des données personnelles et de libre circulation de ces données. Toute divulgation de données personnelles est susceptible d'entraîner des poursuites judiciaires en fonction de l'organisme de réglementation. Il est fortement recommandé de protéger l'accès aux fichiers qui concernent les patients. L'utilisateur est tenu de bien comprendre les lois qui régissent les questions relatives aux informations des patients.

# Installation et configuration de suiteDXT

### **Conditions préalables**

Les conditions préalables suivantes doivent être présentes pour l'installation du logiciel :

#### Tableau 1: Configuration requise

| Configuration minimale requise                                                                                                    |
|----------------------------------------------------------------------------------------------------|
| Systèmes d'exploitation pris en charge :<br>• Windows 7 Professional ou Enterprise avec SP1 (version 64 bits)<br>• Windows 10 Professional ou Enterprise (version 64 bits) |
| Carte vidéo (NVIDIA) ; 4 Go de RAM, minimum de 1664 CUDA Cores, prise en charge de OpenGL 4.0, prise en charge de résolution 1920 x 1080 ou supérieure                     |
| Le moniteur doit prendre en charge la résolution 1920 x 1080 ou supérieure                                                                                                 |
| Un logiciel antivirus/anti-malware doit être installé                                                                                                    |
| Minimum de 16 Go de mémoire                                                                                                    |
| Minimum de 25 Go d'espace disponible sur le disque dur                                                                                                    |
| Lecteur PDF, Adobe Reader 11.0 ou version plus récente                                                                                                    |
| Un port de réseau ouvert pour le transfert DICOM sur le réseau                                                                                                    |
| Adresse IP statique (recommandé)                                                                                                    |
| Disque statique à semiconducteurs (DSS)                                                                                                    |
| Processeur Intel <sup>®</sup> Core™ i7                                                                                                    |
| Moniteur 27 po                                                                                                    |
| Microsoft <sup>®</sup> .NET Framework 4.0                                                                                                    |

- **REMARQUE** : Si l'hébergeur perd son adresse IP ou se voit attribuer une nouvelle adresse IP, il sera nécessaire de manuellement reconfigurer les dispositifs à distance pour qu'ils demandent et acceptent le trafic sur le réseau.
- **REMARQUE :** Vous devez être connecté à votre système d'exploitation en tant qu'administrateur pour pouvoir installer le logiciel, redémarrer le service DICOM et déplacer le stockage DICOM local.

### Installation

- 1. Double-cliquez sur l'installateur de suiteDXT sous windows.
- 2. Si vous y êtes invité, sélectionnez « Oui » dans la fenêtre contextuelle de Contrôle du compte utilisateur.
- 3. Sélectionnez la langue de votre choix, puis cliquez sur « OK ».
- **REMARQUE :** Si une autre version du logiciel est déjà installée sur le système, une fenêtre contextuelle s'affiche demandant la permission de continuer. Cliquer sur Oui pour continuer l'installation.
- 4. Sélectionnez « Suivant » sur l'écran de configuration suiteDXT.
- 5. Cochez la case « J'accepte l'accord », puis sélectionnez « Suivant ».
- 6. Décochez les cases des logiciels que vous n'installez pas.
- 7. Acceptez ou modifiez le répertoire d'installation et sélectionnez « Suivant ».
- 8. Sélectionnez « Suivant » sur l'écran « Prêt pour l'installation ».
- 9. Sélectionnez « Terminer » sur l'écran de configuration.
- **REMARQUE :** MOMENT DÉCISIF ! Le client et NeoSoft devront discuter des niveaux d'autorisation à mettre en place pour les utilisateurs.

#### Configuration

Suivez les étapes de configuration au moment de l'installation initiale de suiteDXT et si/lorsque l'adresse IP statique est modifiée.

1. Lancez suiteDXT via le raccourci du bureau ou utilisez le menu de démarrage : Démarrer> Tous les programmes> suiteDXT> suiteDXT.

Si vous y êtes invité, sélectionnez « Oui » dans la fenêtre contextuelle de Contrôle du compte utilisateur.

2. Sélectionnez le bouton Configuration illustré dans la figure ci-dessous.

#### FIGURE 1. Écran principal de suiteDXT

| Launch Application    | I <sup>*</sup>           | Study Filter          |                 |                   |           | _          | -          |             |  |
|-----------------------|--------------------------|-----------------------|-----------------|-------------------|-----------|------------|------------|-------------|--|
| suiteHEART            | Launch                   | AJ I                  | Retresti        |                   |           | Configura  | itori      | About       |  |
| <br>  Studies: 338    | -10                      |                       |                 |                   |           |            |            |             |  |
| and the second second | Patient Name             | ✓ 1 Study Date        | Patient ID      | Study Description | Accession | Study ID   | I Modality | Institution |  |
| Find                  | Case 44, 20180922T153755 | 11/29/2017 9:36:20 AM | ANONYMOUS_20180 | Cardiac           |           | ANONYMIZED | MR         |             |  |

- 3. Sur l'onglet Configuration DICOM, saisissez les informations relatives au serveur local : (Figure 3)
  - Description (saisissez le descripteur de votre choix).
  - Le titre AE (sensible à la casse) est le nom utilisé pour l'identification de l'hôte par d'autres hôtes.
  - Port (104).

**REMARQUE** : Les informations saisies dans cet onglet doivent être saisies exactement de la même manière sur le(s) dispositif(s) à distance pour que suiteDXT puisse récupérer ou accepter les images de l'hôte distant.

| Configuration                        |                                                               | >               |
|--------------------------------------|---------------------------------------------------------------|-----------------|
| DICOM Configuration Local Storage Ap | pilcation Launch Feature licen<br>Disk Usage Warning Level —— | 15ing 80%       |
| C:\ProgramDataWeoSoft\auteDXT\In     | Local DICOM File Location                                     | Browse          |
| r                                    | Maintenance                                                   |                 |
|                                      | Syndwonize DB                                                 | Restart Service |
|                                      |                                                               |                 |
|                                      |                                                               |                 |
|                                      |                                                               |                 |
|                                      |                                                               |                 |
|                                      |                                                               | OK Cancel       |

- 4. Si possible, faites sonder cet hôte par écho DICOM à partir du ou des dispositifs à distance pour vous assurer une bonne connectivité DICOM.
- 5. Sélectionnez le bouton « Ajouter » pour configurer toutes les destinations DICOM (hôtes distants).
  - Description
  - Titre AE
  - Adresse
  - Port
  - Cochez les cases suivantes : Activé ; Stocker sur dispositif ; Dispositif d'interrogation et Activer le prétraitement. (Figure 3).

| DICOM Device Configuration                                    |                               | ×                                                   |                           |
|---------------------------------------------------------------|-------------------------------|-----------------------------------------------------|---------------------------|
| Local AE Title:<br>Description<br>AE Title<br>Address<br>Port | ALCLINICALCC<br>0 . 0 . 0 . 0 | Enabled<br>Store to de<br>Query devi<br>Enable Prep | evice<br>ce<br>processing |
|                                                               | DICOM Echo                    | ок                                                  | Cancel                    |

- 6. Sélectionnez le bouton « DICOM Echo ».
  - Si le message de confirmation DICOM n'apparaît pas (Figure 4), contactez votre administrateur de réseau.

FIGURE 4. Message de confirmation DICOM

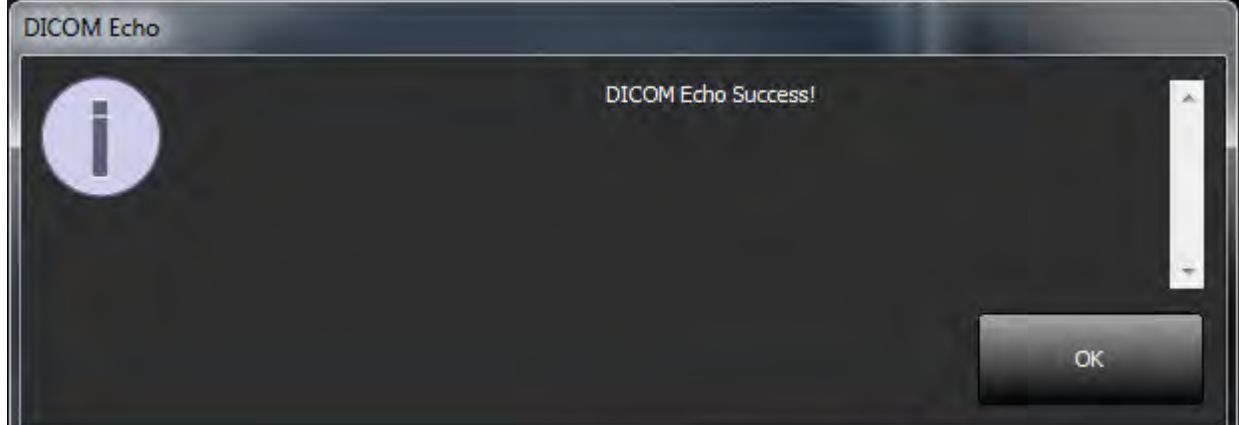

**REMARQUE** : Vous pouvez modifier les destinations DICOM et sonder par écho DICOM via le bouton Modifier ; vous pouvez supprimer les destinations via le bouton Supprimer.

#### **Onglet Stockage local**

FIGURE 5. Fenêtre de l'onglet Stockage local

| Configuration                     |                                   | ×               |
|-----------------------------------|-----------------------------------|-----------------|
| DICOM Configuration Local Storage | Application Launch Feature licens | sing            |
| -                                 | — Disk: Usage Warning Level —     | -               |
| 9                                 |                                   | 80%             |
| -                                 |                                   |                 |
|                                   | -Local DICOM File Location        | 1               |
| C:\ProgramDataWeoSoft\suteDXT     | (Images)                          | Browse          |
|                                   |                                   |                 |
|                                   | Maintenance                       |                 |
|                                   | Synchronize DB                    | Restart Service |
|                                   |                                   |                 |
|                                   |                                   |                 |
|                                   |                                   |                 |
|                                   |                                   |                 |
|                                   |                                   |                 |
|                                   |                                   |                 |
|                                   |                                   |                 |
|                                   |                                   |                 |
|                                   |                                   |                 |
|                                   |                                   |                 |
|                                   |                                   | OK Cancel       |

Vous pouvez modifier le niveau d'avertissement d'utilisation du disque afin d'être alerté en cas d'espace disque faible. Lorsque l'utilisation du disque dépasse la limite fixée, l'indicateur de l'écran principal (Figure 6) passera du vert au jaune.

Pour restaurer la liste de l'étude, cliquez sur le bouton Synchroniser la base de données. Vous actualiserez ainsi les données qui sont en mémoire dans le répertoire DICOM local.

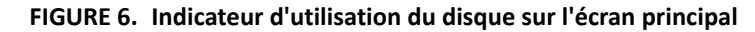

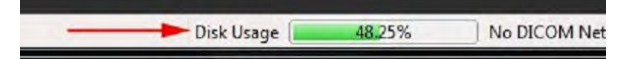

La Sélection d'emplacement du fichier DICOM local vous permet de changer le répertoire dans lequel stocker les données DICOM. Si des données existent déjà dans l'emplacement que vous avez sélectionné, elles seront supprimées avant l'attribution du nouveau dossier. Un message d'avertissement apparaîtra pour vous informer de la perte éventuelle de données.

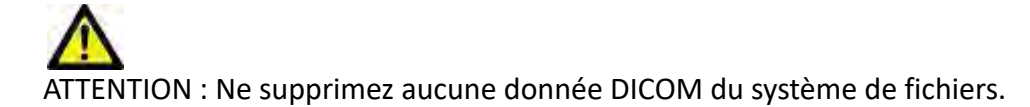

#### **Onglet Lancer des applications**

Cet onglet sert à configurer les applications compatibles pour qu'elles puissent être lancées à partir de suiteDXT.

1. Sélectionnez le bouton Ajouter (Figure 7) pour ouvrir la fenêtre Modifier les applications (Figure 8).

#### FIGURE 7. Fenêtre de l'onglet Lancer des applications

| Description | L Launch Co | - Applications       |              |           | - |
|-------------|-------------|----------------------|--------------|-----------|---|
| suiteHEART  | C:\Program  | n Files\NeoSoft\suit | eHEART\suite | HEART.exe |   |
| Add         |             | Part 1               |              | Fact U.   |   |
|             |             |                      |              |           |   |

#### FIGURE 8. Fenêtre Modifier des applications

| Edit Application Command |                                                  | × |
|--------------------------|--------------------------------------------------|---|
| Application Description  | suiteHEART                                       |   |
| Launch Command           | C:\Program FilesWeoSoft\suiteHEAAT\suiteHEART.ex |   |
|                          | OK Cancel                                        |   |

- 2. Saisissez le nom ou une description de l'application.
- 3. Sélectionnez la flèche située à côté du champ Commande de lancement pour sélectionner le répertoire contenant le fichier exécutable de l'application.
- 4. Sélectionner le bouton OK.

Pour modifier ou supprimer une application existante de la liste de lancement, utilisez le bouton Modifier ou Supprimer (Figure 7).

Les applications Neosoft, LLC sont automatiquement ajoutées à la liste de lancement d'applications. La commande de lancement n'est pas modifiable et une application ne peut pas être supprimée manuellement de la liste.

### **Onglet Mise sous licence des fonctionnalités**

Cet onglet permet de demander et d'activer la licence pour tous les logiciels distribués par NeoSoft, LLC.

#### FIGURE 9. Fenêtre de l'onglet Mise sous licence des fonctionnalités

| uration                       |                                                                                                    | _   |
|-------------------------------|----------------------------------------------------------------------------------------------------|-----|
| 1 Configuration Local Storage | Application Launch Feature licensing                                                                           |     |
|                               | Request License                                                                                                |     |
| Company Information           |                                                                                                    |     |
| Name                          |                                                                                                    | 1   |
| Telephone                     |                                                                                                    | -1  |
|                               |                                                                                                    | -1  |
| Billing Address               |                                                                                                    |     |
|                               |                                                                                                    |     |
|                               |                                                                                                    |     |
| Contact Information           |                                                                                                    |     |
| First Name                    |                                                                                                    |     |
| Last Name                     |                                                                                                    |     |
| Email                         |                                                                                                    | - 1 |
|                               |                                                                                                    |     |
|                               |                                                                                                    |     |
|                               | Generate License Request                                                                                       |     |
|                               |                                                                                                    |     |
|                               | Apply License File                                                                                             | _   |
|                               |                                                                                                    |     |
|                               | and a second second second second second second second second second second second second second second second |     |
|                               | Apply License                                                                                                  |     |
|                               | Apply License                                                                                                  |     |

**REMARQUE** : L'accès à une adresse électronique est nécessaire pour faire une demande de licence.

#### **Demander une licence**

- 1. Saisissez toutes les informations sur l'entreprise et vos coordonnées.
  - **REMARQUE :** Le bouton Générer une demande de licence permet de créer un fichier spécifique à l'ordinateur qui verrouillera le logiciel pour lequel vous demandez une licence au matériel (hôte) sur lequel la licence est installée.
- 2. Sélectionnez le bouton Générer une demande de licence.
- 3. Choisissez un répertoire facile à retrouver (par ex. : le bureau) dans lequel enregistrer le fichier de demande de licence.
- 4. Envoyez le fichier de demande de licence à licensing@neosoftmedical.com

#### **Activer la licence**

- 1. À partir de l'e-mail renvoyé par NeoSoft, copiez la licence dans un emplacement facilement accessible (par ex. : le bureau).
- 2. Ouvrez suiteDXT, sélectionnez le bouton Configuration et cliquez sur l'onglet Mise sous licence des fonctionnalités (Figure 9).
- 3. Sélectionnez le bouton Activer la licence et rendez-vous dans le répertoire dans lequel vous avez enregistré la licence.
- 4. Sélectionnez OK.

#### Mode tablette

suiteDXT est pris en charge sur des tablettes avec un processeur de 64 bits sur un système d'exploitation Windows 10 Professional ou Windows 10 Enterprise.

Pour activer le clavier, cliquez sur l'icône du clavier Windows située en bas à droite.

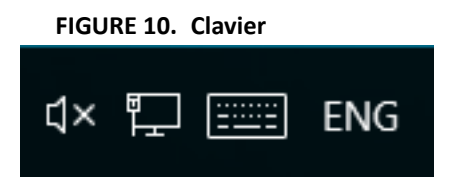

# Installation du logiciel suiteHEART®

### **Conditions préalables**

Les conditions préalables suivantes doivent être présentes pour l'installation du logiciel :

| Tableau 1 : | Configuration | requise |
|-------------|---------------|---------|
|-------------|---------------|---------|

| Configuration minimale requise                                                                                                    |
|----------------------------------------------------------------------------------------------------|
| Systèmes d'exploitation pris en charge :<br>• Windows 7 Professional ou Enterprise avec SP1 (version 64 bits)<br>• Windows 10 Professional ou Enterprise (version 64 bits) |
| Carte vidéo (NVIDIA) ; 4 Go de RAM, minimum de 1664 CUDA<br>Cores, prise en charge de OpenGL 4.0, prise en charge de<br>résolution 1920 x 1080 ou supérieure               |
| Le moniteur doit prendre en charge la résolution 1920 x 1080 ou supérieure                                                                                                 |
| Un logiciel antivirus/anti-malware doit être installé                                                                                                    |
| Minimum de 16 Go de mémoire                                                                                                    |
| Minimum de 25 Go d'espace disponible sur le disque dur                                                                                                    |
| Lecteur PDF, Adobe Reader 11.0 ou version plus récente                                                                                                    |
| Un port de réseau ouvert pour le transfert DICOM sur le réseau                                                                                                    |
| Adresse IP statique (recommandé)                                                                                                    |
| Amazon Corretto version 11                                                                                                    |
| Disque statique à semiconducteurs (DSS)                                                                                                    |
| Processeur Intel® Core™ i7                                                                                                    |
| Moniteur 27 po                                                                                                    |

- **REMARQUE :** suiteHEART<sup>®</sup> n'est pas pris en charge par les environnements virtualisés.
- **REMARQUE :** Le logiciel suiteHEART<sup>®</sup> ne prend pas en charge les niveaux de mise à l'échelle/zoom qui sont supérieurs à 125 %.
- **REMARQUE :** Vous devez être connecté à votre système d'exploitation en tant qu'administrateur pour pouvoir installer le logiciel.
- **REMARQUE :** Pour le soutien des taux de cadre d'application de 30FPS à des résolutions d'affichage dans la plage de 2K/4K, le matériel de carte vidéo NVIDIA doit prendre en charge un minimum de 1920 CUDA Cores.

### Installation

- 1. Double-cliquer sur l'installateur de l'application suiteHEART<sup>®</sup>.
  - **REMARQUE :** L'installation du logiciel sur une machine peut faire apparaître le message « Fichier ouvert -Avertissement de sécurité », indiquant que l'éditeur n'a pas pu être vérifié. Cliquer sur « Oui » dans la boîte de dialogue « Êtes-vous sûr(e) de vouloir installer le logiciel ? ».
- 2. Sélectionner la langue d'installation et cliquer sur **OK**.
- **REMARQUE :** Si une autre version du logiciel est déjà installée sur le système, une fenêtre contextuelle s'affiche demandant la permission de la désinstaller. Cliquer sur Oui pour continuer l'installation.
- 3. Dans la fenêtre de l'Assistant d'installation « Bienvenue dans l'assistant d'installation de suiteHEART<sup>®</sup> », cliquer sur **Suivant**.
- 4. Dans la fenêtre du contrat de licence, sélectionner « J'accepte l'accord » et cliquer sur Suivant.
- 5. Localiser le répertoire dans lequel installer le logiciel ou utiliser le répertoire par défaut (recommandé). Cliquer sur **Suivant**.
- Cliquer sur Suivant dans l'écran « Prêt pour l'installation ».
  Une barre de progression s'affichera.
- 7. Cliquer sur **Terminer** pour finir l'installation.

### **Exclusions pour les antivirus**

Afin d'améliorer la performance de l'application, les exclusions suivantes pour les logiciels antivirus et Windows Defender doivent être appliquées :

- C:\Program Files\NeoSoft, LLC ou C:\Program Files\NeoSoft
- C:\ProgramData\NeoSoft, LLC or C:\ProgramData\NeoSoft

**REMARQUE :** Les emplacements d'installation mentionnés ci-dessus supposent une installation par défaut.

### Paramètre d'inactivité d'application

L'application suiteHEART<sup>®</sup> se ferme automatiquement, enregistre toutes les analyses pour une étude ouverte et supprime le fichier de verrouillage associé lorsque l'application est inactive pendant 60 minutes. Pour configurer ce paramètre, allez à Outils > Préférences dans le logiciel suiteHEART<sup>®</sup>.

### Versions de licence

suiteHEART<sup>®</sup> propose 3 versions de licence différentes : Évaluation, Illimitée et Limitée à un nombre spécifique de dossiers.

- Évaluation : Il s'agit d'une licence limitée dans le temps qui ne permet pas d'enregistrer les résultats d'analyse ou les approbations d'examen. La mention « Version d'évaluation » apparaîtra dans les pieds de page des rapports et sur les écrans de démarrage. Si l'on essayait d'approuver un examen, le message suivant apparaîtrait : Version d'évaluation : Les données d'analyse ne seront pas sauvegardées.
- 2. Illimitée : Aucune restriction sur les analyses et n'impose pas un nombre limite de dossiers.
- 3. Limitée à un nombre spécifique de dossiers : Le logiciel utilise l'identifiant unique de l'étude pour identifier le nombre de dossiers analysés par rapport au nombre de dossiers achetés.

Lorsque 100 % des dossiers achetés ont été utilisés, le logiciel en informe l'utilisateur via un message contextuel avant de démarrer un nouvel examen ou un examen existant.

Le logiciel suiteHEART<sup>®</sup> est vendu sous licence et sous un numéro d'utilisateur/de modèle de poste.

Les dossiers s'achètent par groupe de 25, 50 et 100. Site Web : http://neosoftllc.com/ Tél : (262)522-6120 E-mail : orders@neosoftmedical.com

Les examens une fois soustraits au nombre de dossiers achetés peuvent être ré-ouverts et affichés dans le logiciel et ne seront pas re-soustraits une seconde fois au nombre de dossiers disponibles.

Les examens ouverts uniquement pour la visualisation ou pour l'utilisation d'outils de manipulation de l'image (Panoramique, Zoom, Fenêtre/Niveau, Pivoter) ne seront pas comptés sur les dossiers achetés.

Un examen sera « compté » ou « soustrait » au nombre de dossiers achetés si l'utilisateur effectue l'une des actions suivantes :

- a.) Démarrage de l'un des modes d'analyse en plaçant une ROI sur une image.
- b.) Création d'une série personnalisée.
- c.) Signature d'un rapport.
- d.) Exportation de ciné DICOM.
- e.) Exportation d'un rapport.
- f.) Création de série DICOM.
- g.) Étude prétraitée.
- h.) Prétraitement de Virtual Fellow<sup>™</sup>.
- i.) Mode Combinaison automatique Siemens.

Le logiciel suiteHEART<sup>®</sup> a une durée de vie utile de 7 ans à compter de la date de sa première publication.

#### Connectivité à distance

La connectivité à distance permet aux utilisateurs du logiciel suiteHEART<sup>®</sup> d'accéder à distance depuis des ordinateurs qui ne disposent pas du logiciel suiteHEART<sup>®</sup>. L'utilisateur distant pourra ainsi accéder à toutes les fonctionnalités du logiciel suiteHEART<sup>®</sup>.

La connectivité à distance de suiteHEART<sup>®</sup> doit être installée / configurée / prise en charge par votre personnel responsable de la technologie de l'information.

La connectivité à distance a été vérifiée en utilisant les plates-formes suivantes :

- TeamViewer (version 14)
- Windows Remote Desktop (Microsoft Windows 7/10 Professional/Enterprise)
- **REMARQUE :** Si vous utilisez Windows Remote Desktop, la résolution d'affichage de l'écran sur l'ordinateur distant doit être réglée sur 1920x1080 ou une résolution supérieure.
- **REMARQUE :** Lors d'un accès à distance à suiteHEART<sup>®</sup> via Windows Remote Desktop, la visionneuse suiteHEART<sup>®</sup> 3D / 4D ne fonctionne pas. La solution consiste à utiliser un autre logiciel d'accès à distance qualifié (TeamViewer).

La performance du logiciel suiteHEART<sup>®</sup> via la connexion à distance ne peut pas être garantie. La performance dépend effectivement de facteurs qui sont en dehors du champ d'application du logiciel suiteHEART<sup>®</sup>. Ces facteurs comprennent :

- Performances de l'ordinateur à distance
- Vitesse de téléchargement Internet (Mbps)
- Vitesse de la bande passante du réseau (Ethernet câblé ou sans fil)

Pour de plus amples informations sur la connectivité à distance, se reporter à l'addendum d'instructions d'utilisation du logiciel suiteHEART<sup>®</sup> dans le manuel réf. NS-03-039-0014.

### Vérification de l'installation

Après une installation réussie de suiteDXT, cet écran s'affiche.

FIGURE 1. Assistant Installation de suiteDXT

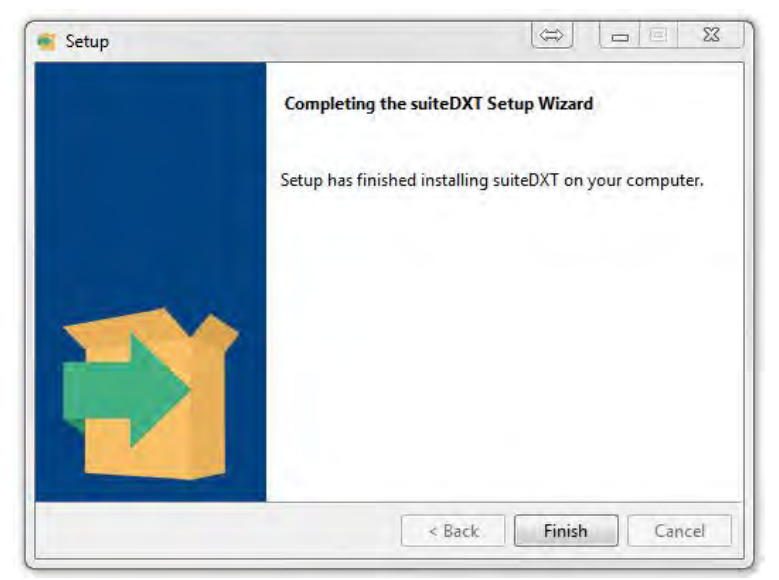

Après l'installation réussie du logiciel suiteHEART<sup>®</sup>, cet écran s'affiche.

FIGURE 2. Assistant Installation du logiciel suiteHEART®

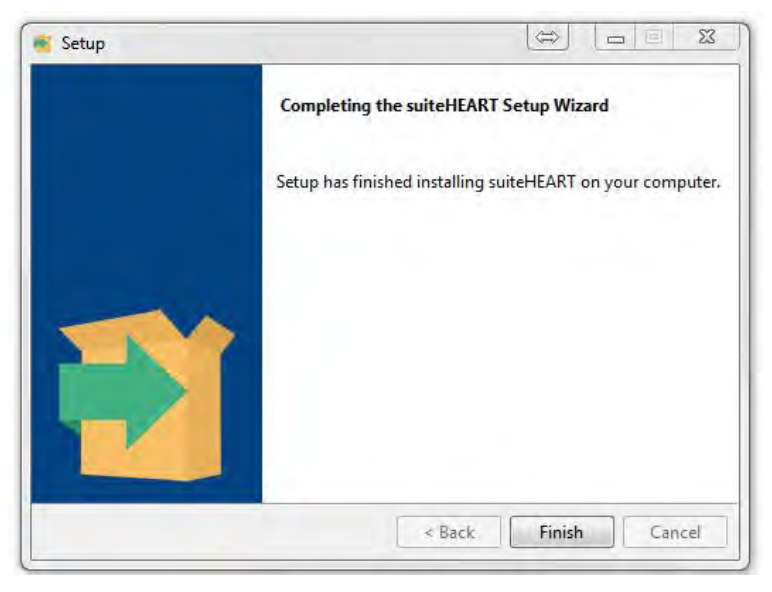

Pour confirmer l'installation réussie des deux logiciels :

- 1. Double-cliquez sur l'icône suiteDXT pour confirmer le lancement du logiciel.
- 2. Mettre une étude en surbrillance dans la liste des études de suiteDXT et cliquer sur « Lancer avec suiteHEART » pour confirmer que l'étude est lancée et que différents types d'analyses peuvent être sélectionnés.

# Software suiteHEART®

Manuale d'installazione

NeoSoft, LLC

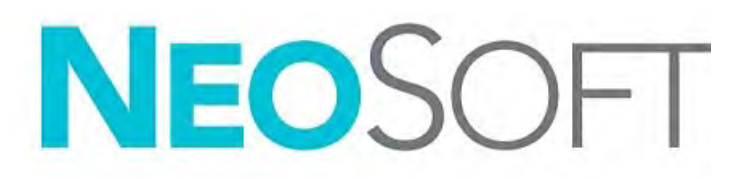

NS-03-039-0013 Rev. 2 Copyright 2020 NeoSoft, LLC Tutti i diritti riservati

# Cronologia delle revisioni

| Rev | Data      | Descrizione della modifica                                                                                                    | Aggiornamento relativo<br>alla sicurezza<br>(Sì/No) |
|-----|-----------|----------------------------------------------------------------------------------------------------|-----------------------------------------------------|
| 1   | 23APR2019 | Aggiornamento per la release del prodotto 5.0.0<br>Manuale inglese precedente NS-03-028-0003, Rev 4.<br>Aggiunte lingue francese, tedesco, greco ed italiano<br>che erano precedentemente: | No                                                  |
|     |           | NS-03-028-0005 FR Rev 4                                                                                                    |                                                     |
|     |           | NS-03-028-0004 DE Rev 4                                                                                                    |                                                     |
|     |           | NS-03-038-0011 EL Rev 1                                                                                                    |                                                     |
|     |           | NS-03-038-0020 IT Rev 1                                                                                                    |                                                     |
| 2   | 11NOV2019 | Aggiornamento per la versione del prodotto 5.0.1                                                                                                    | No                                                  |

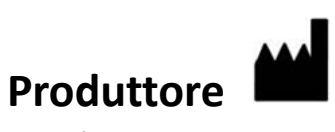

NeoSoft, LLC N27 W23910A Paul Road Pewaukee, WI 53072 USA

Telefono: 262-522-6120 Sito web: www.neosoftllc.com

Vendite: orders@neosoftmedical.com Assistenza: service@neosoftmedical.com

Le istruzioni per l'uso di questo dispositivo vengono fornite elettronicamente in formato .pdf (Portable Document Format). Per visualizzare le istruzioni per l'uso è necessario un lettore PDF. È possibile ottenere gratuitamente ed entro 7 giorni una copia cartacea delle istruzioni per l'uso mandando una richiesta scritta all'indirizzo email service@neosoftmedical.com.

È possibile accedere alle istruzioni per l'uso come segue:

- 1. Dopo aver lanciato l'applicazione, fare clic su "Guida" o "Informazioni" sulla schermata principale. Selezionare l'opzione "Istruzioni per l'uso". Le istruzioni per l'uso verranno aperte in un lettore pdf.
- Se è disponibile il pacchetto di installazione originale ricevuto da NeoSoft, aprire il file zip e accedere alla cartella "Documentazione", quindi alla cartella "Istruzioni per l'uso" e fare doppio clic sul file Instructions for Use.pdf nella lingua preferita, individuabile grazie alle sigle EN - inglese, FR - francese, DE - tedesco, EL - greco, IT - italiano, LT - lituano, ES - spagnolo, SV - svedese, TR - turco, RO - rumeno, NL - olandese.
- Accedere alla cartella in cui è installata l'applicazione. Individuare la cartella "Documentazione", aprire la cartella "Istruzioni per l'uso" e fare doppio clic sul file Instructions for Use.pdf nella lingua preferita, individuabile grazie alle sigle EN - inglese, FR - francese, DE - tedesco, EL - greco, IT - italiano, LT - lituano, ES - spagnolo, SV - svedese, TR - turco, RO - rumeno, NL - olandese.
- 4. Copie elettroniche delle istruzioni per l'uso sono disponibili anche alla pagina www.neosoftllc.com/neosoft/ product\_manuals/.

### Sommario

Sicurezza 1 Introduzione 1 Indicazioni per l'uso 1 Uso previsto 2 Formati immagine DICOM supportati 2 Note sulla sicurezza 3 Pericoli associati alle apparecchiature 3 Installazione e configurazione di suiteDXT 4 Prerequisiti 4 Installazione 5 Configurazione 5 Scheda Archiviazione locale 8 Scheda Lancio applicazione 9 Scheda Licenze funzionalità 10 Richiesta di una licenza 11 Applicazione della licenza 11 Modalità Tablet 11 Installazione del software suiteHEART<sup>®</sup> 12 Prerequisiti 12 Installazione 13 Esclusione Anti Virus 13 Impostazione dell'inattività dell'applicazione 13 Schemi di licenza 13 Connettività remota 14 Verifica dell'installazione 15

# Direttiva sui dispositivi medici

Questo prodotto è conforme ai requisiti della Direttiva 93/42/CEE del Consiglio sui dispositivi medici che recano il seguente marchio di conformità CE:

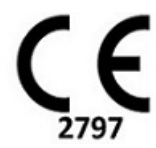

Rappresentanti in Europa:

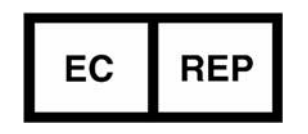

EMERGO EUROPA Prinsessegracht 20 2514 AP The Hague The Netherlands

Canada:

Numero di licenza dispositivo Health Canada: 99490

# Sicurezza

#### Introduzione

Per garantire un funzionamento efficiente e sicuro, leggere la sezione Sicurezza e tutti gli argomenti associati prima di utilizzare il software. È importante leggere e comprendere il contenuto di questo manuale prima di tentare di utilizzare questo prodotto. È opportuno esaminare periodicamente le procedure e le precauzioni di sicurezza.

Il software è destinato a essere utilizzato unicamente da personale qualificato che abbia ricevuto un'adeguata formazione.

Il software suiteDXT/suiteHEART<sup>®</sup> prevede una durata utile stimata di 7 anni dalla data di rilascio originale.

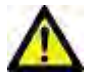

ATTENZIONE: le leggi federali statunitensi limitano la vendita, la distribuzione e l'uso di questo dispositivo solo a medici o dietro prescrizione medica.

I termini pericolo, avvertenza e attenzione vengono utilizzati in tutto il manuale per evidenziare i pericoli e per indicare un grado o livello di gravità. Per pericolo si intende una fonte di potenziali lesioni per una persona. Studiare la terminologia elencata nella tabella riportata di seguito:

#### Tabella 1: Terminologia della sicurezza

| Simbolo     | Definizione                                                                                                    |
|-------------|----------------------------------------------------------------------------------------------------|
| PERICOLO:   | Il simbolo di pericolo viene utilizzato per identificare condizioni o azioni per le quali è nota l'esistenza di un pericolo specifico che <u>causerebbe certamente</u> gravi lesioni personali, morte o danni sostanziali alle proprietà, ove le istruzioni venissero ignorate. |
| AVVERTENZA: | Il simbolo di avvertenza viene utilizzato per identificare condizioni o azioni per le quali è nota l'esistenza di<br>un pericolo specifico.                                                                                                    |
| ATTENZIONE: | Il simbolo di attenzione viene utilizzato per identificare condizioni o azioni per le quali è nota l'esistenza di<br>un pericolo potenziale.                                                                                                    |

#### Indicazioni per l'uso

Il software suiteHEART<sup>®</sup> è uno strumento analitico che fornisce parametri riproducibili per la revisione e la refertazione di immagini mediche. Il software consente di importare immagini mediche da un sistema di risonanza magnetica e di visualizzarle in un'area di visualizzazione sullo schermo del computer. Dall'area di visualizzazione è possibile accedere a più studi e a una serie di immagini multifase e multistrato. La visualizzazione delle sequenze di immagini multifase è agevolata dall'impiego della modalità cine.

Dispone, inoltre, di un'interfaccia per l'immissione dei referti. I parametri di misurazione dell'interfaccia di refertazione consentono di compilare in modo rapido e affidabile un referto clinico completo di un esame di imaging. Alcuni dei

parametri disponibili sono: punto, distanza, area e strumenti di misurazione volumetrica quali frazione di eiezione, gittata cardiaca, volume telediastolico, volume telesistolico e misurazioni della portata volumetrica.

Sono disponibili strumenti semiautomatici per il rilevamento del contorno ventricolare sinistro, il rilevamento del piano valvolare, il rilevamento del contorno dei vasi per l'analisi del flusso, l'analisi dell'intensità del segnale per la misurazione delle dimensioni del miocardio e dell'infarto e per l'analisi T2 star.

I risultati dei parametri di misurazione vengono interpretati dal medico e possono essere inoltrati ai medici referenti.

Quando vengono interpretati da un medico specializzato, questi parametri possono essere utili ai fini della determinazione di una diagnosi.

#### Uso previsto

Il software suiteHEART<sup>®</sup> è progettato per assistere il personale clinico specializzato nella qualificazione e quantificazione della funzione cardiaca. Il software fornisce gli strumenti per regolare i parametri delle immagini DICOM nonché stati di presentazione in cui l'utente può apprezzare varie immagini acquisite mediante MRI del cuore e della vascolarizzazione nel tempo. Inoltre, il software fornisce strumenti per misurare distanze lineari, aree e volumi che possono essere utilizzati per quantificare la funzione cardiaca. Infine, il software fornisce gli strumenti per le misurazioni della portata volumetrica e la possibilità di calcolare valori del flusso.

#### Formati immagine DICOM supportati

Il software suiteHEART<sup>®</sup> supporta i seguenti formati DICOM, RM e RM con mezzo di contrasto. Per ulteriori informazioni sui formati supportati, consultare il documento di Dichiarazione di conformità DICOM relativo al software suiteHEART<sup>®</sup>.

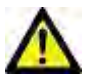

ATTENZIONE: i dati memorizzati sotto forma di immagine DICOM che sono stati importati da un PACS esterno potrebbero non essere compatibili per la visualizzazione sul software suiteHEART<sup>®</sup>.

#### Note sulla sicurezza

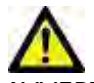

AVVERTENZA: l'applicazione aiuta esclusivamente nell'analisi delle immagini e non produce automaticamente risultati quantificabili. L'uso e l'inserimento delle misurazioni quantitative è a discrezione dell'utente. Se le misurazioni non sono accurate, la diagnosi può essere errata. Le misurazioni devono essere create solo da personale qualificato e debitamente formato.

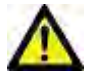

WVERTENZA: gli artefatti su un'immagine possono essere interpretati male e portare a una diagnosi errata. Per la diagnosi non utilizzare immagini contenenti artefatti. L'analisi deve essere eseguita solo da personale qualificato debitamente formato.

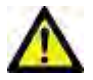

AVVERTENZA: se le immagini non contengono il nome o l'ID paziente può essere emessa una diagnosi per il paziente errato. Non usare immagini che non contengono il nome e l'ID paziente per la diagnosi. Confermare visivamente le informazioni paziente prima dell'analisi.

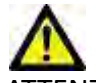

ATTENZIONE: l'utilizzo delle immagini alle quali è stato applicato un filtro immagine può generare risultati alterati. L'utente deve affidarsi al buon senso per valutare immagini con intensità di pixel corrette. Il software visualizzerà un messaggio di avvertenza se vengono caricate immagini che sono state filtrate.

#### Pericoli associati alle apparecchiature

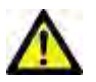

ATTENZIONE: l'uso di apparecchiature difettose o danneggiate può esporre il paziente al rischio di una diagnosi ritardata. Accertarsi che l'apparecchiatura funzioni in modo adeguato.

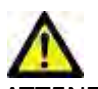

ATTENZIONE: le applicazioni possono essere eseguite su un dispositivo che include una o più unità disco rigido, che potrebbero contenere dati medici riguardanti i pazienti. In alcuni paesi tali dispositivi potrebbero essere soggetti a normative riguardanti l'elaborazione di dati personali e la libera circolazione di tali dati. La normativa in vigore potrebbe prevedere azioni legali contro la divulgazione di dati personali. Si raccomanda vivamente di proteggere l'accesso ai file dei pazienti. L'utente è tenuto a conoscere la normativa che regola le informazioni sui pazienti.

# Installazione e configurazione di suiteDXT

#### Prerequisiti

Prima dell'installazione del software, è necessario soddisfare i seguenti prerequisiti:

#### Tabella 1: Requisiti di sistema

| Requisiti minimi di sistema                                                                                                    |
|----------------------------------------------------------------------------------------------------|
| Sistemi operativi supportati:<br>• Windows 7 Professional o Enterprise con SP1 (versione a 64 bit)<br>• Windows 10 Professional o Enterprise (versione a 64 bit) |
| Scheda video (NVIDIA); 4 GB di RAM, minimo di 1.664 core CUDA, supporto per OpenGL 4.0, supporto della risoluzione 1.920 x 1.080 o superiore                     |
| Il monitor deve supportare una risoluzione di 1.920 x 1.080 o superiore                                                                                          |
| Software anti-virus/anti-malware installato                                                                                                    |
| Memoria minima 16 GB                                                                                                    |
| Spazio su disco minimo disponibile: 25 GB                                                                                                    |
| Lettore PDF, Adobe Reader 11.0 o versione successiva                                                                                                    |
| Una porta di rete aperta per il trasferimento DICOM sulla rete                                                                                                   |
| Indirizzo IP statico (consigliato)                                                                                                    |
| Disco rigido allo stato solido                                                                                                    |
| Processore Intel® Core™ i7                                                                                                    |
| Monitor 27"                                                                                                    |
| Microsoft <sup>®</sup> .NET Framework 4.0                                                                                                    |

- **NOTA:** Nel caso in cui il sistema host perdesse il proprio indirizzo IP o ne ricevesse uno nuovo, i dispositivi remoti dovranno essere riconfigurati manualmente per richiedere e accettare il traffico di rete.
- **NOTA:** È necessario accedere nel proprio sistema operativo come Amministratore per installare il software, riavviare il servizio DICOM e spostare l'archiviazione DICOM locale.

### Installazione

- 1. Fare doppio clic su suiteDXT-windows-installer.
- 2. Se richiesto, selezionare "Sì" nel messaggio a comparsa Controllo account utente.
- 3. Selezionare la lingua desiderata e fare clic su "OK".
  - NOTA: Se sul sistema è già installata un'altra versione del software, un messaggio a comparsa chiederà l'autorizzazione a continuare. Fare clic su "Sì" per procedere con l'installazione.
- 4. Selezionare "Avanti" sulla schermata di impostazione suiteDXT.
- 5. Selezionare la casella "Accetto il contratto" e selezionare "Avanti".
- 6. Eliminare la spunta dalle caselle per il software che non si vuole installare.
- 7. Accettare o modificare la directory di installazione e selezionare "Avanti".
- 8. Selezionare "Avanti" nella schermata di impostazione Pronto per l'installazione.
- 9. Selezionare "Fine" nella schermata di impostazione.

**NOTA:** PUNTO DI DECISIONE. Il cliente e NeoSoft dovranno stabilire le abilitazioni dei permessi a livello utente.

#### Configurazione

Dopo l'installazione di suiteDXT o quando/se viene rinnovato l'indirizzo IP statico, sarà necessario seguire la procedura di configurazione.

 Avviare suiteDXT tramite il collegamento sul desktop o navigare attraverso il menu Start, Start > Tutti i programmi > suiteDXT > suiteDXT

Se richiesto, selezionare "Sì" nel messaggio a comparsa account utente.

2. Selezionare il pulsante Configurazione, illustrato nella figura sottostante.

#### FIGURA 1. Schermata principale suiteDXT

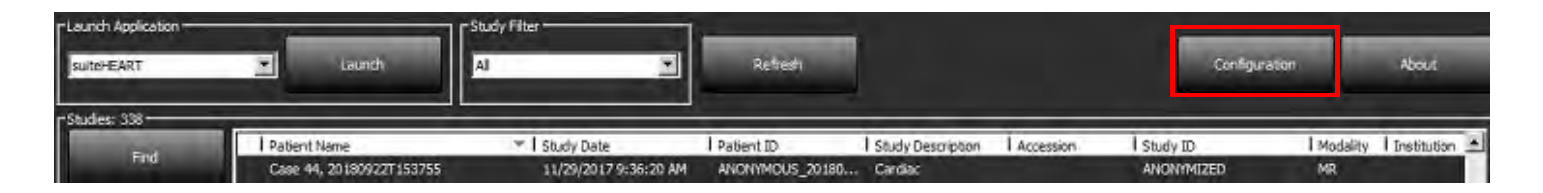

- 3. Nella scheda Configurazione DICOM, inserire le informazioni per l'host locale: (Figura 3)
  - Descrizione (inserire un descrittore di propria scelta).
  - Titolo AE (distinzione tra maiuscole e minuscole) è il nome utilizzato per identificare l'host da parte di altri host.
  - Porta (104).
  - **NOTA:** Le informazioni inserite in questa scheda devono essere inserite esattamente uguali su qualsiasi dispositivo remoto per consentire a suiteDXT di recuperare o accettare immagini dall'host remoto.

| Configuration                 |                                                                                                    | ×                            |
|-------------------------------|----------------------------------------------------------------------------------------------------|------------------------------|
| DICOM Configuration Local Sto | rage Application Launch Feature licensing                                                                                                    | 1                            |
| F                             | Disk Usage Warning Level                                                                                                    | 1                            |
|                               |                                                                                                    | 80%                          |
|                               |                                                                                                    |                              |
| ŕ                             | Local DICOM File Location                                                                                                    | 1                            |
| C: ProgramData WeoSoft\s      | uteDXT\Images\                                                                                                    | Browse                       |
| -                             |                                                                                                    |                              |
| -                             | Maintenance                                                                                                    | 1                            |
|                               | 5yndironize D8                                                                                                    | Restart Service              |
|                               | and the second second s | and the second second second |
|                               |                                                                                                    |                              |
|                               |                                                                                                    |                              |
|                               |                                                                                                    |                              |
|                               |                                                                                                    |                              |
|                               |                                                                                                    |                              |
|                               |                                                                                                    |                              |
|                               |                                                                                                    |                              |
|                               |                                                                                                    |                              |
|                               |                                                                                                    |                              |
|                               |                                                                                                    | OK Cancel                    |
|                               |                                                                                                    | Series Series                |

- 4. Se disponibile, eseguire una verifica DICOM Echo da qualsiasi dispositivo remoto su questo host per assicurare la connettività DICOM.
- 5. Selezionare il pulsante "Aggiungi" per inserire tutte le destinazioni DICOM (host remoti).
  - Descrizione
  - Titolo AE
  - Indirizzo
  - Porta
  - Selezionare le caselle di controllo: Abilitato; Archivia nel dispositivo, Dispositivo di query e Attiva pre-elaborazione (Figura 3).

#### FIGURA 3. Finestra di configurazione DICOM

| DICOM Device Config                                             | uration                       |                                                   | ×                           |
|-----------------------------------------------------------------|-------------------------------|---------------------------------------------------|-----------------------------|
| Local AE Title: V<br>Description<br>AE Title<br>Address<br>Port | ALCLINICALCC<br>0 . 0 . 0 . 0 | Enabled<br>Store to de<br>Query dev<br>Enable Pre | evice<br>rice<br>processing |
|                                                                 | DICOM Etho                    | ок                                                | Cancel                      |

- 6. Selezionare il pulsante "DICOM Echo".
  - Se non viene visualizzata la finestra con il messaggio che conferma l'esecuzione della verifica DICOM Echo (Figura 4), contattare il proprio amministratore di rete.

#### FIGURA 4. Messaggio che conferma l'esecuzione della verifica DICOM Echo

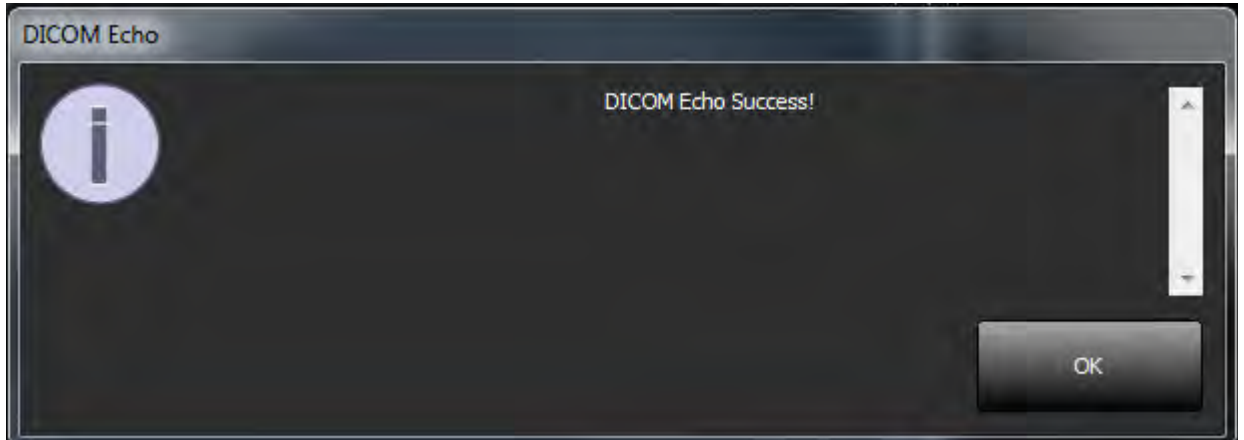

**NOTA:** è possibile modificare le destinazioni DICOM ed eseguire una verifica DICOM Echo tramite il pulsante Modifica nonché eliminare le destinazioni tramite il pulsante Elimina.

#### Scheda Archiviazione locale

FIGURA 5. Finestra della scheda Archiviazione locale

| Configuration                                                | ×               |
|--------------------------------------------------------------|-----------------|
| DICOM Configuration Local Storage Application Launch Feature | licensing       |
| Disk Usage Warning Level                                     |                 |
| -                                                            | 80%             |
| -                                                            |                 |
| Local DICOM File Location                                    |                 |
| C:\ProgramData\VeoSoft\suiteDXT\Images\                      | Browse          |
|                                                              |                 |
| Maintenance                                                  |                 |
| Syndhronize DB                                               | Restart Service |
|                                                              |                 |
|                                                              |                 |
|                                                              |                 |
|                                                              |                 |
|                                                              |                 |
|                                                              |                 |
|                                                              |                 |
|                                                              |                 |
|                                                              |                 |
|                                                              |                 |
|                                                              | OK Cancel       |

Il livello di avviso circa l'utilizzo del disco può essere modificato per avvisare l'utente quando lo spazio su disco è basso. Quando l'utilizzo del disco supera il limite impostato, l'indicatore sulla schermata principale (Figura 6) da verde diventerà giallo.

Per ripristinare l'elenco degli studi, fare clic sul pulsante Sincronizza DB. In questo modo i dati correntemente memorizzati nel percorso file DICOM locale vengono aggiornati.

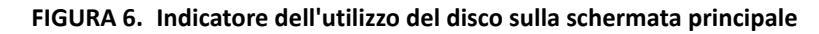

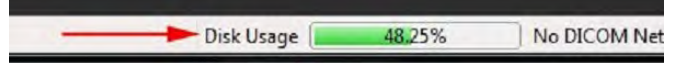

La selezione del percorso file DICOM locale consente di modificare la directory in cui vengono memorizzati i dati DICOM. Se il percorso selezionato contiene già dati, verranno eliminati prima di assegnare una nuova cartella. Verrà visualizzato un messaggio di avvertenza per avvisare l'utente della potenziale perdita dei dati.

ATTENZIONE: Non eliminare dati DICOM dal file system.

#### Scheda Lancio applicazione

Questa scheda consente di configurare applicazioni compatibili da avviare da suiteDXT.

1. Selezionare il pulsante Aggiungi (Figura 7) per aprire la finestra Modifica applicazione (Figura 8).

#### FIGURA 7. Finestra della scheda Lancio applicazione

|                           | Applications                                                         |
|---------------------------|----------------------------------------------------------------------|
| Description<br>suiteHEART | Launch Command<br>C:\Program File:\NeoSoft\suiteHEART\suiteHEART.exe |
|                           |                                                                      |
|                           |                                                                      |
| Add                       | THE R. LEWIS CO.                                                     |
|                           |                                                                      |
|                           |                                                                      |

#### FIGURA 8. Finestra Modifica applicazione

| Edit Application Command |                                                   | × |
|--------------------------|---------------------------------------------------|---|
| Application Description  | suiteHEART                                        |   |
| Launch Command           | C: Program Files WeoSoft SuiteHEART SuiteHEART ex |   |

- 2. Inserire il nome o una descrizione dell'applicazione.
- 3. Selezionare il tasto freccia accanto al campo Comando di avvio per selezionare la directory contenente il file eseguibile dell'applicazione.
- 4. Selezionare il pulsante OK.

Per modificare o eliminare un'applicazione esistente dall'elenco di avvio, utilizzare il pulsante Modifica o Elimina (Figura 7).

Le applicazioni NeoSoft vengono automaticamente aggiunte all'elenco di avvio delle applicazioni. Il comando di avvio non è modificabile né è possibile eliminare manualmente un'applicazione dall'elenco.

### Scheda Licenze funzionalità

Questa scheda consente di richiedere e applicare la licenza per tutti i software distribuiti da NeoSoft, LLC.

#### FIGURA 9. Finestra della scheda Licenze funzionalità

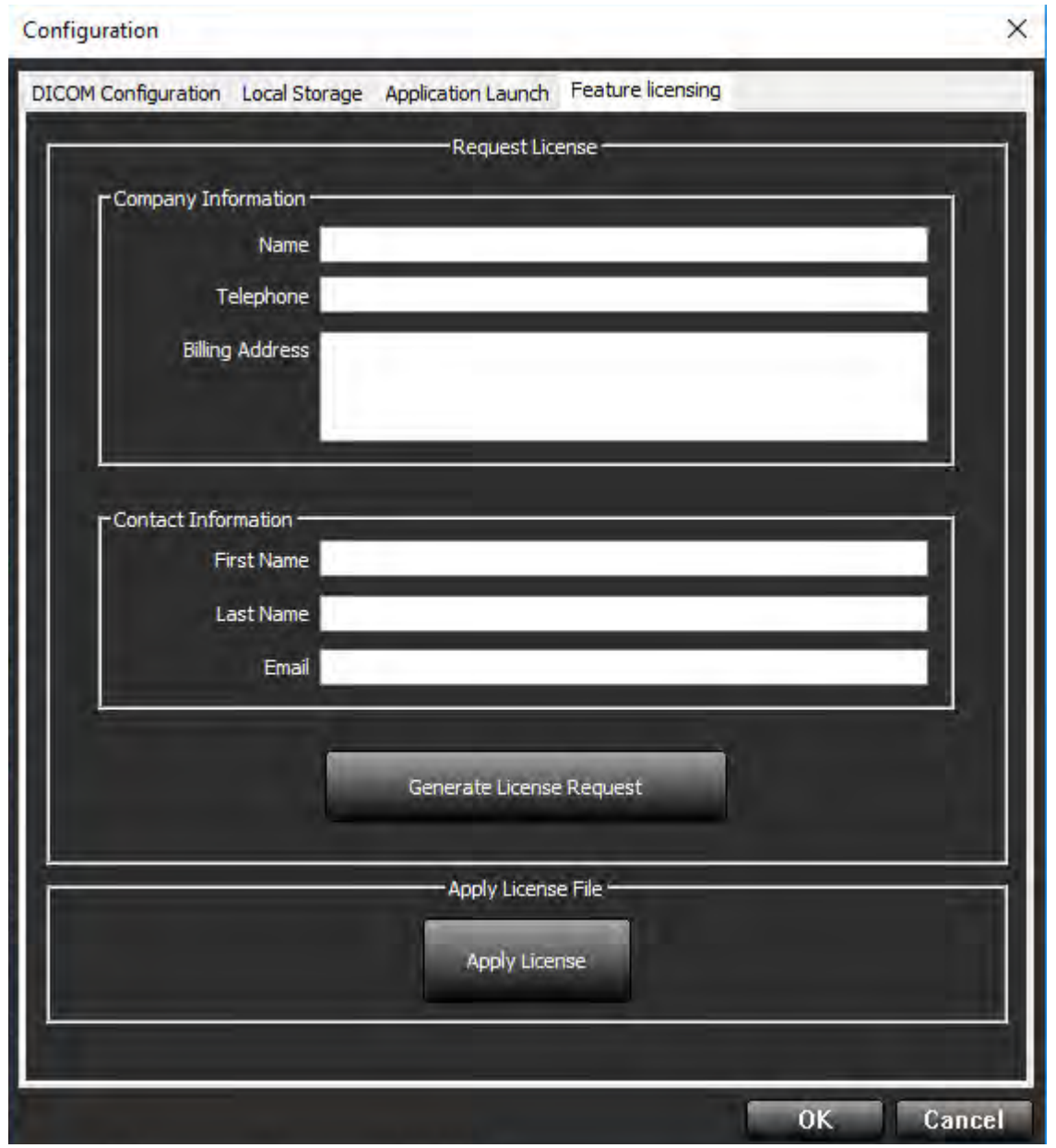

NOTA: Per richiedere una licenza sarà necessario l'accesso alle e-mail.
#### Richiesta di una licenza

1. Inserire le informazioni di contatto e sull'azienda complete.

**NOTA:** Selezionando il pulsante Genera richiesta di licenza verrà creato un file specifico al computer che blocca il software per il quale si sta richiedendo una licenza, sull'hardware (host) sul quale è installata la licenza server.

- 2. Selezionare il pulsante Genera richiesta di licenza.
- 3. Accedere a una directory facile da ricordare (ad esempio, il desktop) in cui salvare il file di richiesta licenza.
- 4. Inviare il file di richiesta licenza via e-mail all'indirizzo licensing@neosoftmedical.com.

#### Applicazione della licenza

- 1. Dall'e-mail di risposta di NeoSoft, copiare la licenza in un percorso facilmente accessibile (ad esempio, il desktop).
- 2. Aprire suiteDXT, selezionare il pulsante Configurazione e accedere alla scheda Licenze funzionalità (Figura 9).
- 3. Selezionare il pulsante Applica licenza e accedere alla directory in cui viene salvata la licenza.
- 4. Selezionare OK.

### **Modalità Tablet**

suiteDXT è supportato su tablet con un processore a 64 bit in esecuzione sul sistema operativo Windows 10 Professional o Windows 10 Enterprise.

Per attivare la tastiera, fare clic sull'icona della tastiera Windows visualizzata nell'angolo inferiore destro.

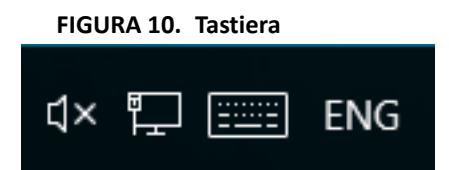

# Installazione del software suiteHEART®

### Prerequisiti

Prima dell'installazione del software, è necessario soddisfare i seguenti prerequisiti:

#### Tabella 1: Requisiti di sistema

| Requisiti minimi di sistema                                                                                                    |
|----------------------------------------------------------------------------------------------------|
| Sistemi operativi supportati:<br>• Windows 7 Professional o Enterprise con SP1 (versione a 64 bit)<br>• Windows 10 Professional o Enterprise (versione a 64 bit) |
| Scheda video (NVIDIA); 4 GB di RAM, minimo di 1.664 core<br>CUDA, supporto per OpenGL 4.0, supporto della risoluzione<br>1.920 x 1.080 o superiore               |
| Il monitor deve supportare una risoluzione di 1.920 x 1.080 o superiore                                                                                          |
| Software anti-virus/anti-malware installato                                                                                                    |
| Memoria minima 16 GB                                                                                                    |
| Spazio su disco minimo disponibile: 25 GB                                                                                                    |
| Lettore PDF, Adobe Reader 11.0 o versione successiva                                                                                                    |
| Una porta di rete aperta per il trasferimento DICOM sulla rete                                                                                                   |
| Indirizzo IP statico (consigliato)                                                                                                    |
| Amazon Corretto versione 11                                                                                                    |
| Disco rigido allo stato solido                                                                                                    |
| Processore Intel <sup>®</sup> Core™ i7                                                                                                    |
| Monitor 27"                                                                                                    |

- **NOTA:** il software suiteHEART<sup>®</sup> non è supportato negli ambienti virtuali.
- NOTA: il software suiteHEART® non supporta livelli di ridimensionamento/zoom superiori al 125%.
- NOTA: per installare il software, è necessario accedere al sistema operativo come Amministratore.
- **NOTA:** per il supporto delle frequenze dei fotogrammi dell'applicazione di 30 FPS con risoluzioni dello schermo nell'intervallo di 2K/4K, l'hardware della scheda video NVIDIA deve supportare un minimo di 1920 core CUDA.

### Installazione

- 1. Fare doppio clic sul programma di installazione applicazione Windows del software suiteHEART®.
  - NOTA: l'installazione del software su un computer potrebbe determinare la visualizzazione dell'avviso "Apri file -Avviso di sicurezza" indicante che non è stato possibile verificare l'attendibilità dell'autore. Fare clic su Sì quando viene chiesto se si desidera eseguire il software.
- 2. Selezionare la lingua appropriata per l'installazione e fare clic su OK.

**NOTA:** Se sul sistema è già installata un'altra versione del software, un messaggio a comparsa chiederà l'autorizzazione a disinstallare. Fare clic su "Sì" per procedere con l'installazione.

- 3. Nella finestra di "benvenuto nell'installazione guidata suiteHEART®, fare clic su Avanti.
- 4. Nella finestra del contratto di licenza, selezionare "Accetto il contratto" e fare clic su Avanti.
- 5. Selezionare la directory in cui installare il software o utilizzare la directory predefinita (consigliato). Fare clic su Avanti.
- Nella schermata Pronto per l'installazione, fare clic su Avanti. Verrà visualizzata una barra di avanzamento.
- 7. Fare clic su **Fine** per completare l'installazione.

### **Esclusione Anti Virus**

Per incrementare le prestazioni dell'applicazione, si raccomandano le seguenti esclusioni di Anti Virus e Windows Defender:

- C:\Program Files\NeoSoft, LLC or C:\Program Files\NeoSoft
- C:\ProgramData\NeoSoft, LLC o C:\ProgramData\NeoSoft

NOTA: Il percorso di installazione indicato sopra presuppone un'installazione standard.

### Impostazione dell'inattività dell'applicazione

L'applicazione software suiteHEART<sup>®</sup> si chiuderà automaticamente, salvando tutte le analisi per eventuali studi aperti e rimuovendo il file di blocco associato se rimane inattiva per 60 minuti. Per utilizzare questa impostazione configurarla nel Software suiteHEART<sup>®</sup> da Strumenti> Preferenze.

### Schemi di licenza

Il software suiteHEART<sup>®</sup> prevede 3 diversi schemi di licenza: Valutazione, Illimitata e Limitata al numero di casi.

- Valutazione: si tratta di una licenza limitata nel tempo che non consente di salvare i risultati dell'analisi o l'approvazione dell'esame. La versione di valutazione sarà indicata nel piè di pagina del rapporto e nelle schermate iniziali. Se si tenta l'approvazione di un esame, verrà visualizzato il seguente messaggio: Versione di valutazione: lo stato dell'analisi non verrà salvato.
- 2. Illimitata: nessuna restrizione all'analisi e non limitata al numero di casi.
- 3. Limitata al numero di casi: il software utilizzerà l'ID univoco dell'istanza dello studio per identificare il numero di casi analizzati rispetto al numero di casi acquistati.

Una volta raggiunto il 100% dei casi, il software indicherà questa condizione con un messaggio a comparsa prima di avviare un nuovo esame o uno esistente.

Il software suiteHEART<sup>®</sup> è concesso in licenza e venduto mediante un modello di licenza user/seat.

I pacchetti di casi possono essere acquistati a incrementi di 25, 50 e 100. Sito Web: http://neosoftllc.com/ Tel.: (262)522-6120 E-mail: orders@neosoftmedical.com

Gli esami che sono stati contati una volta rispetto al limite del numero di casi possono essere riaperti e rivisti nell'ambito del software e non verranno inclusi nel calcolo del limite del numero di casi.

Gli esami che vengono aperti solo per la visualizzazione delle immagini o se vengono utilizzati strumenti per la manipolazione delle immagini (Panoramica, Zoom, Livello finestra, Ruota) non verranno considerati ai fini del calcolo del limite del numero di casi.

Un esame viene considerato "consumato" o "incluso nel calcolo" del limite del numero di casi quando viene eseguita una delle seguenti azioni:

- a). Avvio di una modalità di analisi con posizionamento di una ROI su un'immagine.
- b). Creazione di una serie personalizzata.
- c). Approvazione di un referto.
- d). Esportazione DICOM cine.
- e). Esportazione di un referto.
- f). Creazione di una serie DICOM.
- g). Studio pre-elaborato.
- h). Pre-elaborazione di Virtual Fellow<sup>™</sup>.
- i). Modalità combinata automatica Siemens.

Il software suiteHEART<sup>®</sup> ha una validità prevista di circa 7 anni a partire dalla sua data originaria di rilascio.

#### Connettività remota

La connettività remota consente agli utenti del software suiteHEART<sup>®</sup> l'accesso remoto da computer non caricati con il software suiteHEART<sup>®</sup>. L'utente remoto avrà la possibilità di accedere al sistema del software suiteHEART<sup>®</sup> disponendone delle funzionalità complete.

La connettività remota suiteHEART<sup>®</sup> deve essere installata/configurata/supportata dal proprio personale IT.

La connettività remota è stata verificata utilizzando le seguenti piattaforme:

- TeamViewer (versione 14)
- Windows Remote Desktop (Microsoft Windows 7/10 Professional/Enterprise)
- **NOTA:** quando si utilizza Windows Remote Desktop, la risoluzione dello schermo sul computer remoto deve essere impostata su 1.920x1.080 o su una risoluzione video superiore.
- NOTA: quando si accede da remoto al software suiteHEART<sup>®</sup> utilizzando Windows Remote Desktop, il visualizzatore 3D/4D suiteHEART<sup>®</sup> non è in funzione. La soluzione consiste nell'utilizzare uno degli altri pacchetti software approvati per l'accesso remoto (TeamViewer).

Non è possibile garantire le prestazioni del software suiteHEART<sup>®</sup> tramite la connessione remota. Le prestazioni dipendono da fattori al di fuori della portata dell'applicazione del software suiteHEART<sup>®</sup>, quali:

- Prestazioni del computer remoto
- Velocità Internet in download/upload (Mbps)
- Velocità della larghezza di banda della rete (connessione cablata o wireless)

Per ulteriori informazioni sulla connettività remota, consultare il documento aggiuntivo al manuale delle Istruzioni per l'uso del software suiteHEART<sup>®</sup>, NS-03-039-0014.

### Verifica dell'installazione

Dopo la corretta installazione di suiteDXT, viene visualizzata questa schermata.

FIGURA 1. Installazione guidata suiteDXT

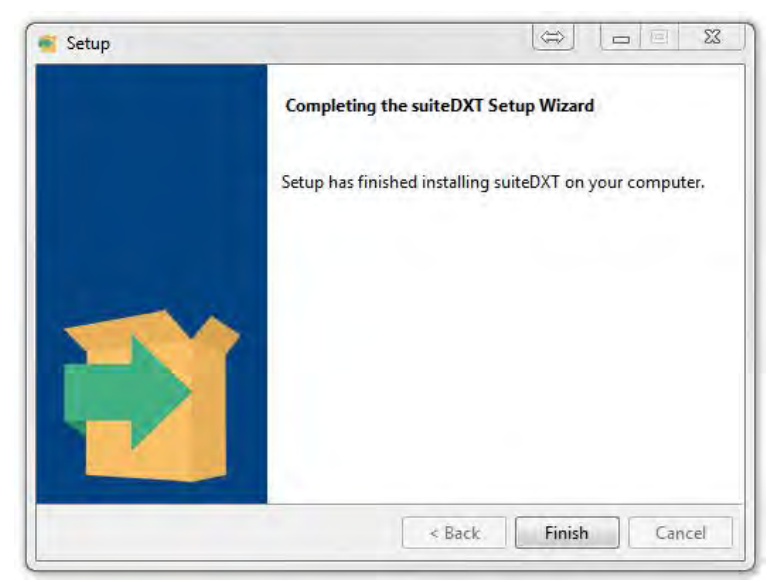

Al termine della corretta installazione del software suiteHEART® viene visualizzata questa schermata.

FIGURA 2. Installazione guidata del software suiteHEART®

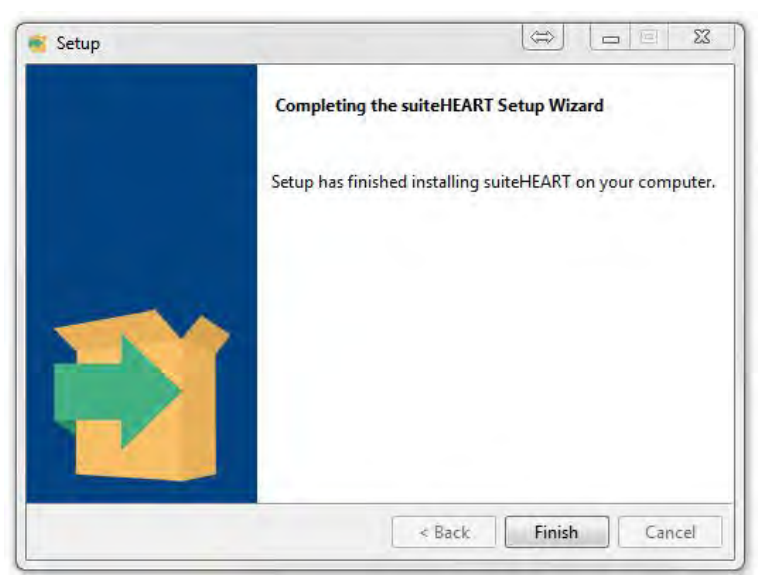

Per verificare ulteriormente la corretta installazione di entrambi i pacchetti software:

- 1. Fare doppio clic sull'icona suiteDXT per verificare che suiteDXT si sia avviato.
- 2. Evidenziare uno studio nell'elenco degli studi suiteDXT e selezionare Avvia con suiteHEART per verificare che lo studio venga avviato e che sia possibile selezionare varie analisi.

# Λογισμικό suiteHEART®

# Εγχειρίδιο εγκατάστασης

NeoSoft, LLC

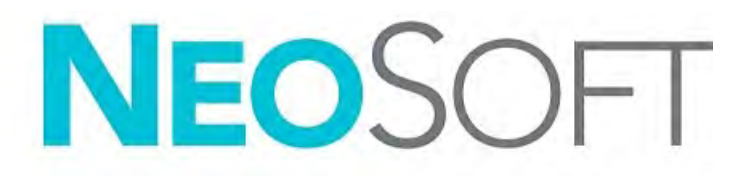

NS-03-039-0013 Αναθ. 2 Copyright 2020 NeoSoft, LLC Με την επιφύλαξη παντός δικαιώματος

# Ιστορικό αναθεώρησης

| Αναθ. | Ημερομηνία | Περιγραφή αλλαγής                                                                                                    | Σχετική ενημέρωση<br>ασφαλείας<br>(Ναι/Όχι) |
|-------|------------|----------------------------------------------------------------------------------------------------|---------------------------------------------|
| 1     | 23АПР2019  | Ενημερώθηκε για την έκδοση προϊόντος 5.0.0.<br>Προηγούμενο εγχειρίδιο στα αγγλικά: NS-03-028-0003,<br>Rev 4. Προστέθηκαν στα γαλλικά, γερμανικά, ελληνικά<br>και ιταλικά, τα οποία ήταν προηγουμένως:<br>NS-03-028-0005 FR Rev 4<br>NS-03-028-0004 DE Rev 4<br>NS-03-038-0011 EL Rev 1<br>NS-03-038-0020 IT Rev 1 | Όχι                                         |
| 2     | 11Noέ2019  | Ενημερώθηκε για την έκδοση προϊόντος 5.0.1.                                                                                                    | Όχι                                         |

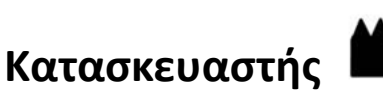

NeoSoft, LLC N27 W23910A Paul Road Pewaukee, WI 53072 Н.П.А.

Τηλέφωνο: +1 262-522-6120 ιστότοπος: www.neosoftllc.com

Τμήμα πωλήσεων: orders@neosoftmedical.com Εξυπηρέτηση: service@neosoftmedical.com

Οι Οδηγίες χρήσης για αυτήν τη συσκευή παρέχονται ηλεκτρονικά στη μορφή Portable Document Format (.pdf). Για την προβολή των Οδηγιών χρήσης απαιτείται πρόγραμμα προβολής pdf. Ένα έντυπο αντίγραφο των Οδηγιών χρήσης μπορεί να δοθεί κατόπιν αιτήματος, δωρεάν, εντός 7 ημερολογιακών ημερών, μέσω email στη διεύθυνση service@neosoftmedical.com.

Μπορείτε να αποκτήσετε πρόσβαση στις Οδηγίες χρήσης με τους ακόλουθους τρόπους:

- 1. Μετά την εκκίνηση της εφαρμογής, κάντε κλικ στην επιλογή «Βοήθεια» ή «Πληροφορίες» από την κύρια οθόνη. Επιλέξτε «Οδηγίες χρήσης». Οι Οδηγίες χρήσης θα ανοίξουν σε πρόγραμμα προβολής pdf.
- 2. Εάν το αρχικό πακέτο εγκατάστασης που λήφθηκε από τη NeoSoft είναι διαθέσιμο, ανοίξτε το αρχείο zip, μεταβείτε στο φάκελο «Τεκμηρίωση», κατόπιν στο φάκελο «Οδηγίες χρήσης» και κάντε διπλό κλικ στο αρχείο Instructions for Use.pdf στη γλώσσα σας, η οποία υποδηλώνεται από τα γράμματα EN για τα Αγγλικά, FR για γαλλικά, DE για γερμανικά, EL για ελληνικά, IT για ιταλικά, LT Λιθουανικά, ES Ισπανικά, SV Σουηδικά, TR Τουρκικά, RO Ρουμάνικα και NL Ολλανδικά.
- 3. Μεταβείτε στο φάκελο όπου είναι εγκατεστημένη η εφαρμογή. Εντοπίστε το φάκελο «Τεκμηρίωση», ανοίξτε το φάκελο «Οδηγίες χρήσης» και κάντε διπλό κλικ στο αρχείο Instructions for Use.pdf στη γλώσσα σας, η οποία υποδηλώνεται από τα γράμματα ΕΝ για τα Αγγλικά, FR για γαλλικά, DE για γερμανικά, EL για ελληνικά, IT για ιταλικά, LT Λιθουανικά, ES Ισπανικά, SV Σουηδικά, TR Τουρκικά, RO Ρουμάνικα και NL Ολλανδικά.
- 4. Ηλεκτρονικά αντίγραφα των Οδηγιών χρήσης διατίθενται, επίσης, στη διεύθυνση www.neosoftllc.com/neosoft/ product\_manuals/.

## Πίνακας περιεχομένων

Ασφάλεια 1 Εισαγωγή 1 Ενδείξεις χρήσης 1 Ενδεδειγμένη χρήση 2 Υποστηριζόμενες μορφές εικόνας DICOM 2 Προειδοποιήσεις ασφαλείας 3 Κίνδυνοι από εξοπλισμό 3 Εγκατάσταση και διαμόρφωση suiteDXT 4 Προϋποθέσεις 4 Εγκατάσταση 5 Διαμόρφωση 5 Καρτέλα τοπικής αποθήκευσης 8 Καρτέλα εκκίνησης εφαρμογής 9 Καρτέλα άδειας λειτουργίας 10 Υποβολή αιτήματος για άδεια 11 Εφαρμογή της άδειας 11 Λειτουργία tablet 11 Εγκατάσταση λογισμικού suiteHEART<sup>®</sup> 12 Προϋποθέσεις 12 Εγκατάσταση 13 Εξαιρέσεις λογισμικού προστασίας από ιούς 13 Ρύθμιση αδράνειας εφαρμογής 13 Επιλογές άδειας 13 Απομακρυσμένη συνδεσιμότητα 14 Επαλήθευση εγκατάστασης 15

# Οδηγία περί των ιατροτεχνολογικών προϊόντων

Το προϊόν αυτό συμμορφώνεται με τις απαιτήσεις της οδηγίας 93/42/ΕΟΚ του Συμβουλίου περί των ιατροτεχνολογικών προϊόντων όταν φέρει την παρακάτω σήμανση συμμόρφωσης CE:

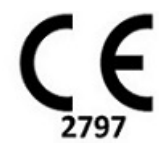

Αντιπρόσωποι στην Ευρώπη:

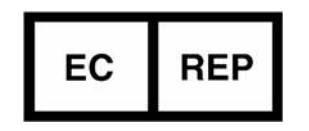

EMERGO EUROPE Prinsessegracht 20 2514 AP The Hague The Netherlands

Καναδάς:

Αριθμός άδειας συσκευής Health Canada: 99490

# Ασφάλεια

## Εισαγωγή

Για να διασφαλιστεί η αποτελεσματική και ασφαλής χρήση της συσκευής, πρέπει να διαβάσετε αυτήν την ενότητα για θέματα ασφάλειας, καθώς και όλα τα σχετικά θέματα προτού επιχειρήσετε να χρησιμοποιήσετε το λογισμικό. Είναι σημαντικό να διαβάσετε και να κατανοήσετε τα περιεχόμενα του παρόντος εγχειριδίου προτού επιχειρήσετε να χρησιμοποιήσετε αυτό το προϊόν. Κατά διαστήματα θα πρέπει να επανεξετάζετε τις διαδικασίες και τις προφυλάξεις ασφαλείας.

Το λογισμικό προορίζεται για χρήση μόνο από εκπαιδευμένο και πιστοποιημένο προσωπικό.

Το λογισμικό suiteDXT / suiteHEART<sup>®</sup> έχει αναμενόμενη ωφέλιμη διάρκεια ζωής 7 ετών από την αρχική ημερομηνία κυκλοφορίας.

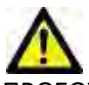

ΠΡΟΣΟΧΗ: Η Ομοσπονδιακή νομοθεσία (Η.Π.Α.) περιορίζει την πώληση, διανομή και χρήση του προϊόντος αυτού από ιατρό ή κατόπιν εντολής ιατρού.

Οι όροι κίνδυνος, προειδοποίηση και προσοχή χρησιμοποιούνται σε όλο το εγχειρίδιο για να υποδείξουν πιθανούς κινδύνους και να ορίσουν κάποιο βαθμό ή επίπεδο σοβαρότητας. Ως πιθανός κίνδυνος ορίζεται οποιαδήποτε πηγή πιθανού τραυματισμού για κάποιο άτομο. Εξοικειωθείτε με τις περιγραφές ορολογίας που περιέχει ο ακόλουθος πίνακας:

#### Πίνακας 1: Ορολογία ασφαλείας

| Γραφικό       | Ορισμός                                                                                                    |
|---------------|----------------------------------------------------------------------------------------------------|
| κινάγνος:     | Το σύμβολο κινδύνου χρησιμοποιείται για την αναγνώριση συνθηκών ή ενεργειών για τις οποίες<br>είναι γνωστό ότι υφίσταται συγκεκριμένος κίνδυνος ο οποίος <u>είναι βέβαιο</u> ότι θα προκαλέσει σοβαρή<br>σωματική βλάβη, θάνατο ή σημαντική υλική ζημιά εάν αγνοηθούν οι σχετικές οδηγίες. |
| ΜΟΕΙΔΟΠΟΙΗΣΗ: | Το σύμβολο προειδοποίησης χρησιμοποιείται για την αναγνώριση συνθηκών ή ενεργειών για τις<br>οποίες είναι γνωστό ότι υφίσταται συγκεκριμένος κίνδυνος.                                                                                                    |
| ΜΡΟΣΟΧΗ:      | Το σύμβολο προσοχής χρησιμοποιείται για την αναγνώριση συνθηκών ή ενεργειών για τις οποίες<br>είναι γνωστό ότι υφίσταται πιθανός κίνδυνος.                                                                                                    |

### Ενδείξεις χρήσης

Το λογισμικό suiteHEART<sup>®</sup> είναι ένα εργαλείο λογισμικού αναλύσεων, το οποίο παρέχει αναπαραγώγιμα εργαλεία για την ανασκόπηση και την αναφορά ιατρικών εικόνων. Το λογισμικό suiteHEART<sup>®</sup> μπορεί να εισαγάγει ιατρικές εικόνες από ένα σύστημα MR και να τις εμφανίσει σε μια περιοχή προβολής στην οθόνη υπολογιστή. Η περιοχή προβολής επιτρέπει την πρόσβαση σε πολλές μελέτες και σειρές εικόνων με πολλές τομές και πολλές φάσεις. Οι ακολουθίες πολλών φάσεων των εικόνων μπορούν να προβληθούν σε λειτουργία απεικόνισης cine για να διευκολυνθεί η οπτικοποίηση.

Διατίθεται, επίσης, μια διεπαφή για την εισαγωγή αναφορών. Τα εργαλεία μέτρησης στη διεπαφή χρήστη αναφοράς καθιστούν δυνατή τη γρήγορη και αξιόπιστη συμπλήρωση μιας ολοκληρωμένης κλινικής αναφοράς εξέτασης

απεικόνισης. Στα διαθέσιμα εργαλεία περιλαμβάνονται τα εξής: εργαλεία μέτρησης σημείου, απόστασης, επιφάνειας και όγκου όπως μετρήσεις κλάσματος εξώθησης, καρδιακής παροχής, τελοδιαστολικού όγκου, τελοσυστολικού όγκου και ροής όγκου.

Υπάρχουν διαθέσιμα ημιαυτόματα εργαλεία για τον εντοπισμό του περιγράμματος της αριστερής κοιλίας, τον εντοπισμό του άξονα βαλβίδας, τον εντοπισμό του περιγράμματος αγγείων για την ανάλυση της ροής, την ανάλυση της έντασης σήματος για μετρήσεις του μεγέθους του μυοκαρδίου και της έμφραξης και την ανάλυση T2 star.

Τα αποτελέσματα των εργαλείων μέτρησης ερμηνεύονται από τον ιατρό και είναι δυνατό να διανεμηθούν στους θεράποντες ιατρούς.

Όταν η ερμηνεία πραγματοποιείται από εκπαιδευμένο ιατρό, τα εργαλεία αυτά μπορεί να αποδειχθούν χρήσιμα, υποστηρίζοντας τον καθορισμό μιας διάγνωσης.

### Ενδεδειγμένη χρήση

Το λογισμικό suiteHEART<sup>®</sup> έχει σχεδιαστεί για να υποβοηθά το εκπαιδευμένο κλινικό προσωπικό στην εκτίμηση της ποιότητας και στην ποσοτικοποίηση της καρδιακής λειτουργίας. Το λογισμικό παρέχει τα εργαλεία για την προσαρμογή των παραμέτρων των εικόνων DICOM. Επίσης, παρέχει καταστάσεις παρουσίασης όπου ο χρήστης μπορεί να εκτιμήσει διάφορες ληφθείσες εικόνες MRI της καρδιάς και της αγγείωσης στην πάροδο του χρόνου. Επιπλέον, το λογισμικό παρέχει εργαλεία για τη μέτρηση γραμμικών αποστάσεων, περιοχών και όγκων που μπορούν να χρησιμοποιηθούν για την ποσοτικοποίηση της καρδιακής λειτουργίας. Τέλος, το λογισμικό παρέχει εργαλεία για μετρήσεις ογκομετρικής ροής και τη δυνατότητα υπολογισμού των τιμών ροής.

### Υποστηριζόμενες μορφές εικόνας DICOM

Το λογισμικό suiteHEART<sup>®</sup> υποστηρίζει τις ακόλουθες μορφές DICOM: MR και Βελτιωμένο MR. Για περισσότερες λεπτομέρειες σχετικά με τις υποστηριζόμενες μορφές, ανατρέξτε στο εγχειρίδιο Δήλωση συμμόρφωσης DICOM του suiteHEART<sup>®</sup>.

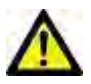

ΠΡΟΣΟΧΗ: Τα δεδομένα τα οποία έχουν αποθηκευτεί ως εικόνα DICOM που έχει εισαχθεί από εξωτερικό PACS ενδέχεται να μην είναι συμβατά όσον αφορά στην προβολή για το λογισμικό suiteHEART®.

### Προειδοποιήσεις ασφαλείας

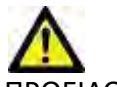

ΠΡΟΕΙΔΟΠΟΙΗΣΗ: Η εφαρμογή συμβάλλει μόνο στην ανάλυση των εικόνων και δεν παράγει αυτόματα ποσοτικά εκφρασμένα αποτελέσματα. Η χρήση και η τοποθέτηση των ποσοτικών μετρήσεων έγκειται στη διακριτική ευχέρεια του χρήστη. Εάν οι μετρήσεις είναι ανακριβείς, ενδέχεται να οδηγήσουν σε λανθασμένη διάγνωση. Οι μετρήσεις πρέπει να δημιουργούνται μόνο από κατάλληλα εκπαιδευμένο και πιστοποιημένο χρήστη.

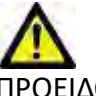

ΠΡΟΕΙΔΟΠΟΙΗΣΗ: Τα τεχνικά σφάλματα (artifacts) σε μια εικόνα είναι πιθανό να παρερμηνευθούν και να οδηγήσουν σε λανθασμένη διάγνωση. Μην χρησιμοποιείτε για διάγνωση εικόνες που περιέχουν τεχνικά σφάλματα. Η ανάλυση πρέπει να πραγματοποιείται μόνο από κατάλληλα εκπαιδευμένο και πιστοποιημένο χρήστη.

> προκύψει διάγνωση για λάθος ασθενή. Μην χρησιμοποιείτε για διάγνωση εικόνες που δεν περιλαμβάνουν όνομα ασθενή και αναγνωριστικό. Επιβεβαιώστε οπτικά τις πληροφορίες

ΠΡΟΕΙΔΟΠΟΙΗΣΗ: Εάν οι εικόνες δεν περιλαμβάνουν όνομα ασθενή ή αναγνωριστικό, είναι πιθανό να

ασθενή πριν από την ανάλυση.

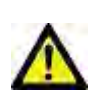

ΠΡΟΣΟΧΗ: Η χρήση εικόνων στις οποίες έχει εφαρμοστεί φίλτρο εικόνας μπορεί να οδηγήσει σε αλλοιωμένα αποτελέσματα. Ο χρήστης πρέπει να εκτιμήσει την κατάσταση προτού αναλύσει εικόνες των οποίων η ένταση των pixel έχει διορθωθεί. Το λογισμικό θα εμφανίσει ένα μήνυμα προειδοποίησης, εάν φορτώνονται εικόνες που έχουν φιλτραριστεί.

### Κίνδυνοι από εξοπλισμό

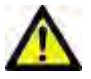

ΠΡΟΣΟΧΗ: Η χρήση εξοπλισμού που έχει υποστεί ζημιά ή έχει αλλοιωθεί, μπορεί να ενέχει κίνδυνο για τον ασθενή λόγω καθυστερημένης διάγνωσης. Βεβαιωθείτε ότι ο εξοπλισμός λειτουργεί σωστά.

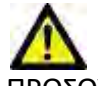

ΠΡΟΣΟΧΗ: Οι εφαρμογές μπορεί να λειτουργούν σε περιβάλλον που περιλαμβάνει έναν ή περισσότερους σκληρούς δίσκους οι οποίοι μπορεί να περιέχουν ιατρικά δεδομένα σχετικά με τους ασθενείς. Σε ορισμένες χώρες, αυτός ο εξοπλισμός μπορεί να υπόκειται σε κανονισμούς που αφορούν την επεξεργασία προσωπικών δεδομένων και την ελεύθερη κυκλοφορία αυτών των δεδομένων. Η κυκλοφορία προσωπικών δεδομένων μπορεί να επιφέρει νομικές κυρώσεις ανάλογα με το σχετικό ρυθμιστικό σώμα. Συνιστάται ιδιαίτερα να προστατεύετε την πρόσβαση στα αρχεία ασθενών. Ο χρήστης έχει την ευθύνη της κατανόησης των νόμων που διέπουν τις πληροφορίες των ασθενών.

# Εγκατάσταση και διαμόρφωση suiteDXT

## Προϋποθέσεις

Πριν από την εγκατάσταση του λογισμικού, πρέπει να πληρούνται οι ακόλουθες προϋποθέσεις:

#### Πίνακας 1: Απαιτήσεις συστήματος

| Ελάχιστες απαιτήσεις συστήματος                                                                                                    |
|----------------------------------------------------------------------------------------------------|
| Υποστηριζόμενα λειτουργικά συστήματα:<br>• Windows 7 Professional ή Enterprise με SP1 (έκδοση 64 bit)<br>• Windows 10 Professional ή Enterprise (έκδοση 64 bit) |
| Κάρτα γραφικών (NVIDIA), 4GB RAM, ελάχ. 1664 CUDA Cores, υποστήριξη<br>για OpenGL 4.0, υποστήριξη ανάλυσης 1920 x 1080 ή υψηλότερης                             |
| Οθόνη που υποστηρίζει ανάλυση 1920 x 1080 ή υψηλότερη                                                                                                    |
| Εγκατεστημένο λογισμικό προστασίας από ιούς/κακόβουλο λογισμικό                                                                                                 |
| Ελάχ. μνήμη 16GB                                                                                                    |
| Ελάχ. διαθέσιμος χώρος στο σκληρό δίσκο: 25 GB                                                                                                    |
| Πρόγραμμα προβολής PDF, Adobe Reader 11.0 ή νεότερη έκδοση                                                                                                    |
| Μια ανοιχτή θύρα δικτύου για μεταφορά DICOM μέσω δικτύου                                                                                                    |
| Στατική διεύθυνση IP (συνιστάται)                                                                                                    |
| Σκληρός δίσκος σταθερής κατάστασης                                                                                                    |
| Επεξεργαστής Intel® Core™ i7                                                                                                    |
| Οθόνη 27"                                                                                                    |
| Microsoft <sup>®</sup> .NET Framework 4.0                                                                                                    |

- **ΣΗΜΕΙΩΣΗ:** Στην περίπτωση που το σύστημα κεντρικού υπολογιστή χάσει τη διεύθυνση IP ή αποκτήσει νέα, οι απομακρυσμένες συσκευές θα πρέπει να αναδιαμορφωθούν μη αυτόματα για υποβολή αιτήματος και αποδοχή όσον αφορά στην κυκλοφορία δικτύου.
- **ΣΗΜΕΙΩΣΗ:** Πρέπει να συνδεθείτε στο λειτουργικό σας σύστημα ως διαχειριστής προκειμένου να εγκαταστήσετε το λογισμικό, να επανεκκινήσετε την υπηρεσία DICOM και να μετακινήσετε τον τοπικό χώρο αποθήκευσης DICOM.

## Εγκατάσταση

- 1. Κάντε διπλό κλικ στο suiteDXT-windows-installer.
- 2. Εάν ερωτηθείτε, επιλέξτε «Ναι» στο αναδυόμενο παράθυρο Έλεγχος λογαριασμού χρήστη.
- 3. Επιλέξτε την επιθυμητή γλώσσα και μετά κάντε κλικ στην επιλογή «ΟΚ».
  - **ΣΗΜΕΙΩΣΗ**: Εάν μια άλλη έκδοση του λογισμικού είναι ήδη εγκατεστημένη στο σύστημα, από ένα αναδυόμενο παράθυρο θα σας ζητηθεί άδεια για συνέχεια. Κάντε κλικ στην επιλογή «Ναι» για να συνεχίσετε την εγκατάσταση.
- 4. Επιλέξτε «Ναι» στην οθόνη ρύθμισης του suiteDXT.
- 5. Ανατρέξτε στο πλαίσιο για το μήνυμα «Αποδέχομαι τη συμφωνία» και επιλέξτε «Επόμενο».
- 6. Αποεπιλέξτε τα πλαίσια για το λογισμικό που δεν θέλετε να εγκαταστήσετε.
- 7. Αποδεχτείτε ή αλλάξτε τον κατάλογο εγκατάστασης και επιλέξτε «Επόμενο».
- 8. Επιλέξτε «Επόμενο» στην οθόνη ρύθμισης για την ετοιμότητα εγκατάστασης.
- 9. Επιλέξτε «Τέλος» στην οθόνη ρύθμισης.
  - **ΣΗΜΕΙΩΣΗ:** ΣΤΙΓΜΗ ΑΠΟΦΑΣΗΣ! Ο πελάτης και η NeoSoft θα πρέπει να συζητήσουν την ενδεχόμενη ενεργοποίηση αδειών σε επίπεδο χρήστη.

## Διαμόρφωση

Όταν το suiteDXT έχει μόλις εγκατασταθεί ή όταν/εάν η στατική διεύθυνση IP ανανεωθεί, θα πρέπει να ανατρέξετε στα βήματα διαμόρφωσης.

 Εκκινήστε το suiteDXT μέσω της συντόμευσης στην επιφάνεια εργασίας ή μεταβείτε στο μενού έναρξης και επιλέξτε Έναρξη > Όλα τα προγράμματα > suiteDXT

Εάν ερωτηθείτε, επιλέξτε «Ναι» στο αναδυόμενο παράθυρο λογαριασμού χρήστη.

2. Επιλέξτε το κουμπί Διαμόρφωση, όπως φαίνεται στην παρακάτω εικόνα.

EIKONA 1. Κύρια οθόνη του suiteDXT

| Launch Application                                                                                                    | ][ <sup>s</sup>          | tudy Filter                    |                 |                   |             |            |            |               |
|----------------------------------------------------------------------------------------------------|--------------------------|--------------------------------|-----------------|-------------------|-------------|------------|------------|---------------|
| suiteHEART                                                                                                    | Launch                   | AJ 💽                           | Refresh         |                   |             | Configura  | con.       | About         |
| Studies: 338                                                                                                    | IL.                      | 1                              |                 |                   |             |            |            | _             |
| (and the second second s | Patient Name             | <ul> <li>Study Date</li> </ul> | Patient ID      | Study Description | 1 Accession | Study ID   | I Modality | Institution 📥 |
| Find                                                                                                    | Case 44, 20180922T153755 | 11/29/2017 9:36:20 AM          | ANONYMOUS_20180 | Cardiac           |             | ANONYMIZED | MR         |               |

- 3. Στην καρτέλα Διαμόρφωση του DICOM, καταχωρίστε τις πληροφορίες για τον τοπικό κεντρικό υπολογιστή: (Εικόνα 3)
  - Περιγραφή (καταχωρίστε την περιγραφή της επιλογής σας).
  - Τίτλος ΑΕ (διάκριση πεζών/κεφαλαίων) είναι το όνομα που χρησιμοποιείται για την αναγνώριση του κεντρικού υπολογιστή από άλλους κεντρικούς υπολογιστές.
  - Θύρα (104).
  - ΣΗΜΕΙΩΣΗ: Οι πληροφορίες που εισάγονται σε αυτήν την καρτέλα πρέπει να εισάγονται ακριβώς όπως εμφανίζονται σε οποιαδήποτε απομακρυσμένη συσκευή, προκειμένου το suiteDXT να ανακτήσει ή να αποδεχτεί εικόνες από τον απομακρυσμένο κεντρικό υπολογιστή.

| Configuration                                                        | >               |
|----------------------------------------------------------------------|-----------------|
| DICOM Configuration Local Storage Application Launch Feature licensi | ing             |
| Disk: Usage Warning Level                                            |                 |
|                                                                      | 80%             |
|                                                                      |                 |
| C:\ProgramDataWeoSoft\suiteDXT\Images\                               | Browse          |
|                                                                      | - 1             |
| Maintenance                                                          |                 |
| Synchronize D8                                                       | Restart Service |
|                                                                      |                 |
|                                                                      |                 |
|                                                                      |                 |
|                                                                      |                 |
|                                                                      |                 |
|                                                                      |                 |
|                                                                      |                 |
|                                                                      |                 |
|                                                                      |                 |
|                                                                      | OK Cancel       |

- 4. Εάν διατίθεται, πραγματοποιήστε ένα DICOM echo από οποιαδήποτε απομακρυσμένη συσκευή σε αυτόν τον κεντρικό υπολογιστή, ώστε να διασφαλιστεί η συνδεσιμότητα DICOM.
- 5. Επιλέξτε το κουμπί «Προσθήκη» για να εισαγάγετε όλους τους προορισμούς DICOM (απομακρυσμένους κεντρικούς υπολογιστές).
  - Περιγραφή
  - Τίτλος ΑΕ
  - Διεύθυνση
  - Θύρα
  - Επιλέξτε τα πλαίσια ελέγχου για τα εξής: Ενεργοποιήθηκε, Αποθήκευση στη συσκευή, Συσκευή ερωτήματος και Ενεργοποίηση επανεπεξεργασίας.(Εικόνα 3).

#### ΕΙΚΟΝΑ 3. Παράθυρο διαμόρφωσης DICOM

| DICOM Device Config                                             | juration       |                                   | ×                             |
|-----------------------------------------------------------------|----------------|-----------------------------------|-------------------------------|
| Local AE Title: V<br>Description<br>AE Title<br>Address<br>Port | VALCLINICALORC | Enabled<br>Store to o<br>Query de | device<br>vice<br>eprocessing |
|                                                                 | DICOM E tro    | ок                                | Cancel                        |

- 6. Επιλέξτε το κουμπί «DICOM Echo».
  - Εάν δεν εμφανίζεται το παράθυρο με το μήνυμα επιτυχίας DICOM (Εικόνα 4), επικοινωνήστε με το διαχειριστή του δικτύου σας.

#### ΕΙΚΟΝΑ 4. Μήνυμα επιτυχίας DICOM

| DICOM Echo |                     |    |
|------------|---------------------|----|
|            | DICOM Echo Success! | *  |
|            |                     | ок |

**ΣΗΜΕΙΩΣΗ:** Μπορείτε να τροποποιήσετε τους προορισμούς DICOM και να πραγματοποιήσετε DICOM echo χρησιμοποιώντας το κουμπί Επεξεργασία. Επίσης, μπορείτε να διαγράψετε προορισμούς χρησιμοποιώντας το κουμπί Διαγραφή.

### Καρτέλα τοπικής αποθήκευσης

ΕΙΚΟΝΑ 5. Παράθυρο καρτέλας τοπικής αποθήκευσης

| Configuration                       |                                 | ×                                                                                                    |
|-------------------------------------|---------------------------------|----------------------------------------------------------------------------------------------------|
| DICOM Configuration Local Storage A | oplication Launch Feature licer | nsing                                                                                                    |
|                                     | -Disk Usage Warning Level       |                                                                                                    |
| -                                   |                                 | 80%                                                                                                    |
| h                                   |                                 |                                                                                                    |
| Contract Contract Contract          | -Local DICOM File Location      |                                                                                                    |
| C:\ProgramDataWeoSoft\suiteDXT\     | mages\                          | Browse                                                                                                    |
|                                     |                                 |                                                                                                    |
| 2                                   | Maintenance                     |                                                                                                    |
|                                     | Syndwonize DB                   | Restart Service                                                                                                |
|                                     |                                 |                                                                                                    |
|                                     |                                 |                                                                                                    |
|                                     |                                 |                                                                                                    |
|                                     |                                 |                                                                                                    |
|                                     |                                 |                                                                                                    |
|                                     |                                 |                                                                                                    |
|                                     |                                 |                                                                                                    |
|                                     |                                 |                                                                                                    |
|                                     |                                 |                                                                                                    |
|                                     |                                 | State of the second second second second second second second second second second second second second second |
|                                     |                                 | OK Cancel                                                                                                    |

Το επίπεδο προειδοποίησης χρήσης δίσκου μπορεί να τροποποιηθεί, για να ειδοποιείστε όταν ο χώρος στο δίσκο είναι μικρός. Όταν η χρήση του δίσκου υπερβαίνει το καθορισμένο όριο, η ένδειξη στην κύρια οθόνη (Εικόνα 6) θα αλλάζει από πράσινη σε κίτρινη.

Για να επαναφέρετε τη λίστα μελετών, κάντε κλικ στο κουμπί Συγχρονισμός DB. Με αυτόν τον τρόπο ανανεώνονται τα δεδομένα που είναι αποθηκευμένα στην τοπική θέση αρχείου DICOM.

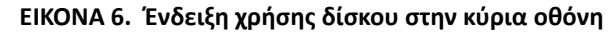

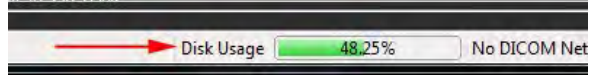

Με την επιλογή τοπικής θέσης αρχείου DICOM μπορείτε να αλλάξετε τον κατάλογο όπου αποθηκεύονται τα δεδομένα DICOM. Εάν τα δεδομένα υπάρχουν ήδη στη θέση που έχετε επιλέξει, θα διαγραφούν πριν από την αντιστοίχιση νέου φακέλου. Θα εμφανιστεί ένα μήνυμα προειδοποίησης που θα σας ειδοποιεί για πιθανή απώλεια δεδομένων.

Δ ΠΡΟΣΟΧΗ: Μην διαγράψετε δεδομένα DICOM από το σύστημα αρχείων.

## Καρτέλα εκκίνησης εφαρμογής

Χρησιμοποιήστε αυτήν την καρτέλα για να διαμορφώσετε συμβατικές εφαρμογές των οποίων η εκκίνηση θα γίνει από το suiteDXT.

1. Επιλέξτε το κουμπί Προσθήκη (Εικόνα 7) για να ανοίξετε το παράθυρο επεξεργασίας εφαρμογής (Εικόνα 8).

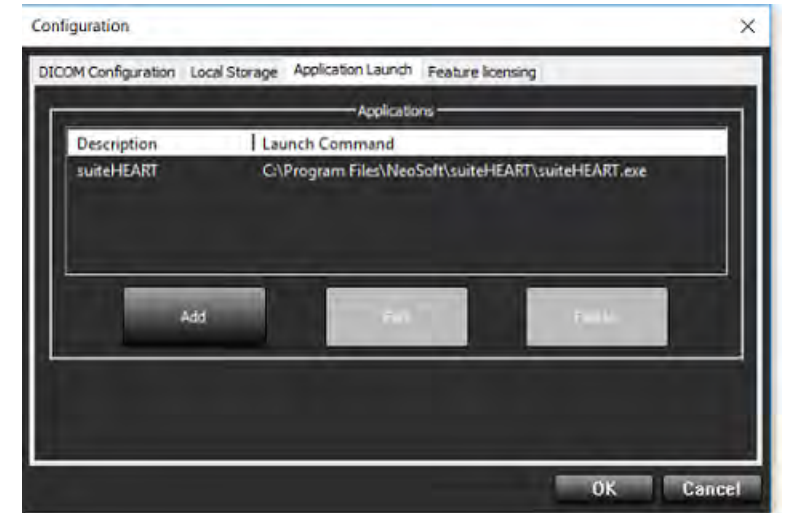

#### ΕΙΚΟΝΑ 7. Παράθυρο καρτέλας εκκίνησης εφαρμογής

#### ΕΙΚΟΝΑ 8. Παράθυρο επεξεργασίας εφαρμογής

| Edit Application Command                  |                                                                 | × |
|-------------------------------------------|-----------------------------------------------------------------|---|
| Application Description<br>Launch Command | suiteHEART<br>C:\Program Files WeoSoft\suiteHEART\suiteHEART\ex |   |
|                                           | OK Cancel                                                       |   |

- 2. Καταχωρίστε το όνομα ή την περιγραφή της εφαρμογής.
- Επιλέξτε το κουμπί βέλους δίπλα στο πεδίο Εντολή εκκίνησης, για να επιλέξετε τον κατάλογο που περιέχει το εκτελέσιμο αρχείο της εφαρμογής.
- 4. Επιλέξτε το κουμπί ΟΚ.

Για να επεξεργαστείτε ή να διαγράψετε μια υπάρχουσα εφαρμογή από τη λίστα εκκίνησης, χρησιμοποιήστε το κουμπί Επεξεργασία ή το κουμπί Διαγραφή (Εικόνα 7).

Οι εφαρμογές της NeoSoft προστίθενται αυτόματα στη λίστα εκκίνησης εφαρμογών. Η εντολή εκκίνησης δεν είναι επεξεργάσιμη και οι εφαρμογές δεν μπορούν να διαγραφούν με μη αυτόματο τρόπο από τη λίστα.

## Καρτέλα άδειας λειτουργίας

Χρησιμοποιήστε αυτήν την καρτέλα και εφαρμόστε την άδεια για κάθε λογισμικό που διανέμεται από τη NeoSoft, LLC.

#### ΕΙΚΟΝΑ 9. Παράθυρο καρτέλας άδειας λειτουργίας

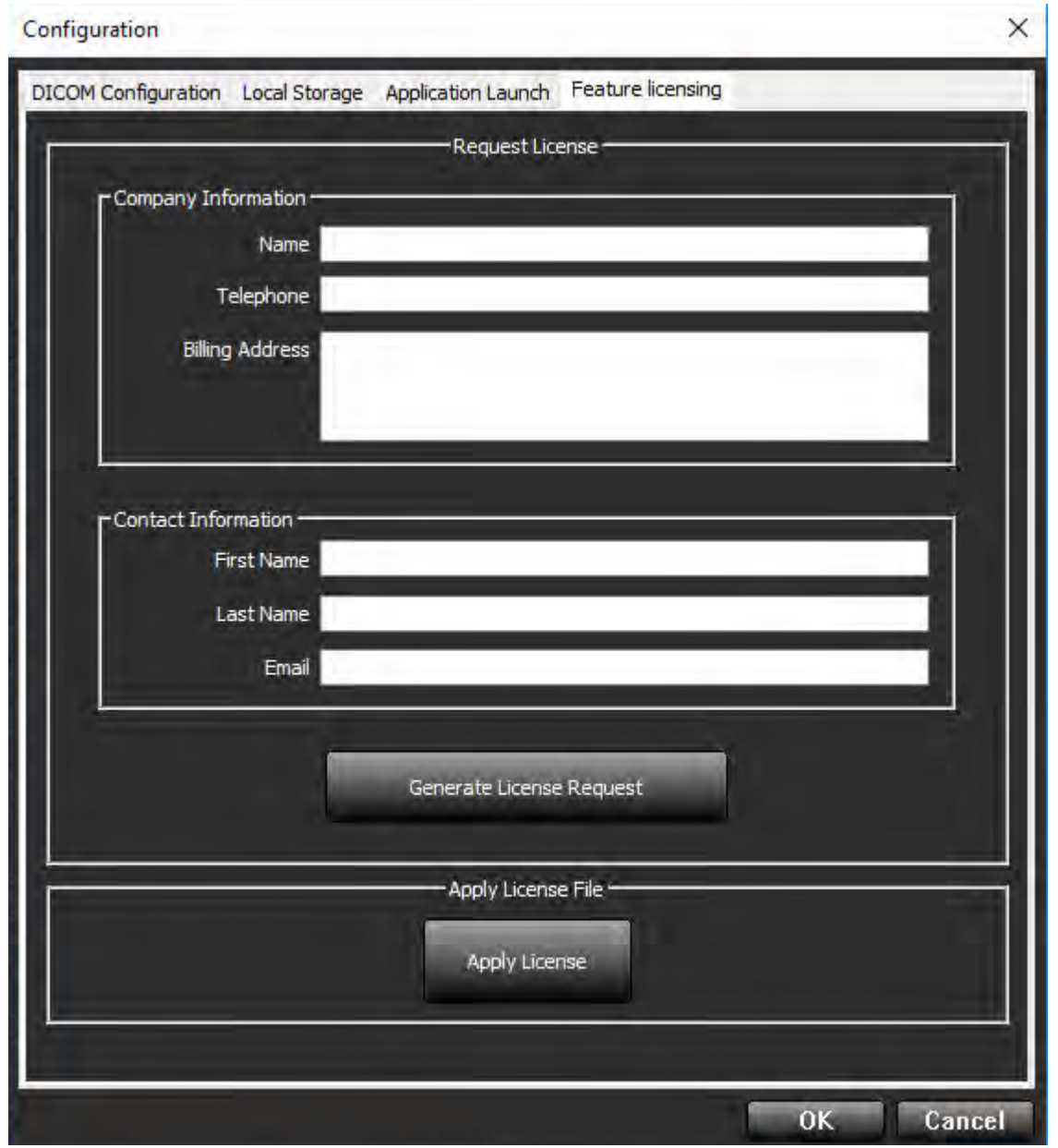

**ΣΗΜΕΙΩΣΗ:** Για την υποβολή αιτήματος για άδεια είναι απαραίτητη η πρόσβαση σε email.

### Υποβολή αιτήματος για άδεια

1. Καταχωρίστε το πλήρες όνομα της εταιρείας και τα στοιχεία επικοινωνίας.

ΣΗΜΕΙΩΣΗ: Εάν επιλέξετε το κουμπί Δημιουργία αιτήματος άδειας, θα δημιουργηθεί ένα συγκεκριμένο αρχείο υπολογιστή που θα κλειδώνει το λογισμικό για το οποίο ζητάτε άδεια στο υλικό (κεντρικό υπολογιστή) όπου είναι εγκατεστημένος ο Διακομιστής αδειών.

- 2. Επιλέξτε το κουμπί Δημιουργία αιτήματος άδειας.
- Μεταβείτε σε έναν κατάλογο που θα θυμάστε εύκολα (π.χ. στην επιφάνεια εργασίας) όπου θα αποθηκεύσετε το αρχείο αιτήματος άδειας.
- 4. Στείλτε μέσω email το αρχείο αιτήματος άδειας στη διεύθυνση licensing@neosoftmedical.com

### Εφαρμογή της άδειας

- 1. Από το email απάντησης της NeoSoft, αντιγράψτε την άδεια σε μια θέση με εύκολη πρόσβαση (π.χ. στην επιφάνεια εργασίας).
- 2. Ανοίξτε το suiteDXT, επιλέξτε το κουμπί Διαμόρφωση και μεταβείτε στην καρτέλα Άδεια λειτουργίας (Εικόνα 9).
- 3. Επιλέξτε το κουμπί Εφαρμογή άδειας και μεταβείτε στον κατάλογο όπου αποθηκεύσατε την άδεια.
- 4. Επιλέξτε ΟΚ.

### Λειτουργία tablet

To suiteDXT υποστηρίζεται σε tablet με επεξεργαστή 64 bit, στα οποία χρησιμοποιείται το λειτουργικό σύστημα Windows 10 Professional ή Windows 10 Enterprise.

Για να ενεργοποιήσετε το πληκτρολόγιο, κάντε κλικ στο εικονίδιο πληκτρολογίου των Windows που βρίσκεται στην κάτω δεξιά γωνία.

ΕΙΚΟΝΑ 10. Πληκτρολόγιο

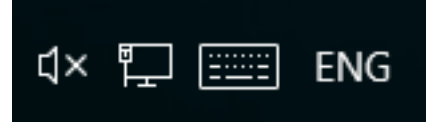

# Εγκατάσταση λογισμικού suiteHEART®

## Προϋποθέσεις

Πριν από την εγκατάσταση του λογισμικού, πρέπει να πληρούνται οι ακόλουθες προϋποθέσεις:

| Ελάχιστες απαιτήσεις συστήματος                                                                                                    |
|----------------------------------------------------------------------------------------------------|
| Υποστηριζόμενα λειτουργικά συστήματα:<br>• Windows 7 Professional ή Enterprise με SP1 (έκδοση 64 bit)<br>• Windows 10 Professional ή Enterprise (έκδοση 64 bit) |
| Κάρτα γραφικών (NVIDIA), 4GB RAM, ελάχ. 1664 CUDA Cores,<br>υποστήριξη για OpenGL 4.0, υποστήριξη ανάλυσης 1920 x 1080<br>ή υψηλότερης                          |
| Οθόνη που υποστηρίζει ανάλυση 1920 x 1080 ή υψηλότερη                                                                                                    |
| Εγκατεστημένο λογισμικό προστασίας από ιούς/κακόβουλο<br>λογισμικό                                                                                              |
| Ελάχ. μνήμη 16GB                                                                                                    |
| Ελάχ. διαθέσιμος χώρος στο σκληρό δίσκο: 25 GB                                                                                                    |
| Πρόγραμμα προβολής PDF, Adobe Reader 11.0 ή νεότερη<br>έκδοση                                                                                                   |
| Μια ανοιχτή θύρα δικτύου για μεταφορά DICOM μέσω δικτύου                                                                                                    |
| Στατική διεύθυνση IP (συνιστάται)                                                                                                    |
| Amazon Corretto έκδοση 11                                                                                                    |
| Σκληρός δίσκος σταθερής κατάστασης                                                                                                    |
| Επεξεργαστής Intel® Core™ i7                                                                                                    |
| Οθόνη 27"                                                                                                    |

**ΣΗΜΕΙΩΣΗ:** Το λογισμικό suiteHEART<sup>®</sup> δεν υποστηρίζεται σε περιβάλλοντα εικονικής μηχανής (Virtual Machine).

ΣΗΜΕΙΩΣΗ: Το λογισμικό suiteHEART<sup>®</sup> δεν υποστηρίζει επίπεδα κλιμάκωσης/μεγέθυνσης άνω του 125%.

- ΣΗΜΕΙΩΣΗ: Για να εγκαταστήσετε το λογισμικό, πρέπει να συνδεθείτε στο λειτουργικό σας σύστημα ως διαχειριστής.
- **ΣΗΜΕΙΩΣΗ:** Για υποστήριξη ρυθμών καρέ εφαρμογής 30 FPS σε αναλύσεις οθόνης στο εύρος των 2K/4K, το υλικό της κάρτας γραφικών NVIDIA πρέπει να υποστηρίζει τουλάχιστον 1920 CUDA Cores.

## Εγκατάσταση

- 1. Κάντε διπλό κλικ στο πρόγραμμα εγκατάστασης της εφαρμογής windows του λογισμικού suiteHEART®.
  - ΣΗΜΕΙΩΣΗ: Η εγκατάσταση του λογισμικού σε κάποιο μηχάνημα θα μπορούσε να προκαλέσει προειδοποίηση ανοιχτού αρχείου -ασφαλείας, η οποία υποδεικνύει ότι δεν ήταν δυνατή η επαλήθευση του εκδότη. Κάντε κλικ στην επιλογή «Ναι», όταν ερωτηθείτε εάν είστε βέβαιοι ότι θέλετε να γίνει εκτέλεση του λογισμικού.
- 2. Επιλέξτε την κατάλληλη γλώσσα για την εγκατάσταση και κάντε κλικ στην επιλογή ΟΚ.
  - **ΣΗΜΕΙΩΣΗ:** Εάν μια άλλη έκδοση του λογισμικού είναι ήδη εγκατεστημένη στο σύστημα, από ένα αναδυόμενο παράθυρο θα σας ζητηθεί άδεια για απεγκατάσταση. Κάντε κλικ στην επιλογή «Ναι» για να συνεχίσετε την εγκατάσταση.
- 3. Στο παράθυρο «Καλώς ορίσατε στον οδηγό ρύθμισης του suiteHEART®», επιλέξτε Επόμενο.
- 4. Στο παράθυρο άδειας χρήσης, επιλέξτε «Αποδέχομαι τη συμφωνία» και επιλέξτε Επόμενο.
- Μεταβείτε στον κατάλογο όπου θα εγκατασταθεί το λογισμικό ή χρησιμοποιήστε τον προεπιλεγμένο κατάλογο (συνιστάται). Επιλέξτε Επόμενο.
- 6. Επιλέξτε Επόμενο στην οθόνη ετοιμότητας εγκατάστασης.Θα εμφανιστεί μια γραμμή προόδου.
- 7. Επιλέξτε **Τέλος** για να ολοκληρωθεί η εγκατάσταση.

## Εξαιρέσεις λογισμικού προστασίας από ιούς

Για να βελτιώσετε την απόδοση της εφαρμογής, θα πρέπει να ρυθμίσετε τις ακόλουθες εξαιρέσεις στο λογισμικό προστασίας από ιούς και το Windows Defender.

- C:\Program Files\NeoSoft, LLC ή C:\Program Files\NeoSoft
- C:\ProgramData\NeoSoft, LLC ή C:\ProgramData\NeoSoft

**ΣΗΜΕΙΩΣΗ:** Οι τοποθεσίες εγκατάστασης που σημειώνονται παραπάνω προϋποθέτουν μια προεπιλεγμένη εγκατάσταση.

## Ρύθμιση αδράνειας εφαρμογής

Η εφαρμογή λογισμικού suiteHEART® θα κλείσει αυτόματα, θα αποθηκεύσει κάθε ανάλυση για οποιαδήποτε ανοιχτή μελέτη και θα διαγράψει το σχετικό αρχείο κλειδώματος όταν η εφαρμογή είναι ανενεργή για 60 λεπτά. Για να πραγματοποιήσετε αυτήν τη ρύθμιση στο λογισμικό suiteHEART®, επιλέξτε Εργαλεία > Προτιμήσεις.

## Επιλογές άδειας

Το λογισμικό suiteHEART<sup>®</sup> έχει 3 διαφορετικές επιλογές άδειας. Είναι οι Evaluation, Unlimited και Per-Case Pack Limited.

- Evaluation: Πρόκειται για μια άδεια περιορισμένου χρόνου που δεν επιτρέπει την αποθήκευση αποτελεσμάτων ανάλυσης ή έγκρισης εξέτασης. Η έκδοση Evaluation θα υποδεικνύεται στο υποσέλιδο αναφοράς και στις οθόνες εκκίνησης. Εάν επιχειρήσετε να εγκρίνετε μια εξέταση, θα εμφανιστεί ένα μήνυμα που θα αναφέρει: Έκδοση Evaluation: Η κατάσταση ανάλυσης δεν θα αποθηκεύεται.
- 2. Unlimited: Δεν υπάρχουν περιορισμοί στην ανάλυση ούτε περιορισμοί ανά περίπτωση.
- 3. Per-Case Pack Limited: Το λογισμικό θα χρησιμοποιεί το μοναδικό αναγνωριστικό περιστατικού μελέτης, για να προσδιορίζει τον αριθμό περιπτώσεων που αναλύονται από το πακέτο ανά περίπτωση που έχει αγοραστεί.

Όταν χρησιμοποιηθεί το 100% του πακέτου ανά περίπτωση, το λογισμικό θα υποδείξει αυτήν την κατάσταση με ένα αναδυόμενο μήνυμα πριν από την έναρξη μιας νέας ή υπάρχουσας εξέτασης.

Το λογισμικό suiteHEART<sup>®</sup> έχει αδειοδοτηθεί και πωλείται με τη χρήση προτύπου άδειας χρήστη/σταθμού εργασίας.

Μπορείτε να αγοράσετε τα πακέτα ανά περίπτωση σε προσαυξήσεις των 25, 50 και 100. Ιστότοπος: http://neosoftllc.com/ T: (262)522-6120 email: orders@neosoftmedical.com

Οι εξετάσεις που έχουν υπολογιστεί μία φορά ως προς το όριο του πακέτου ανά περίπτωση μπορούν να ανοίξουν ξανά και να ελεγχθούν στο λογισμικό. Επίσης, δεν θα συνυπολογιστούν στο όριο του πακέτου ανά περίπτωση.

Οι εξετάσεις που είναι ανοιχτές μόνο για προβολή εικόνων ή εάν χρησιμοποιούνται εργαλεία χειρισμού εικόνων (Μετακίνηση, Μεγέθυνση, Επίπεδο παραθύρου, Περιστροφή) δεν θα συνυπολογίζονται στο όριο πακέτου ανά περίπτωση.

Μια εξέταση θεωρείται «χρησιμοποιημένη» ή «υπολογισμένη» ως προς το όριο πακέτου ανά περίπτωση όταν πραγματοποιούνται οποιεσδήποτε από τις ακόλουθες ενέργειες:

- a.) Έναρξη οποιασδήποτε λειτουργίας ανάλυσης με την τοποθέτηση οποιασδήποτε ROI σε εικόνα.
- b.) Δημιουργία προσαρμοσμένη σειράς.
- c.) Υπογραφή αναφοράς.
- d.) Εξαγωγή απεικόνισης cine DICOM.
- e.) Εξαγωγή αναφοράς.
- f.) Δημιουργία σειράς DICOM.
- g.) Προεπεξεργασία μελέτης.
- h.) Γίνεται προεπεξεργασία του Virtual Fellow™.
- i.) Λειτουργία αυτόματου συνδυασμού Siemens.

Το λογισμικό suiteHEART<sup>®</sup> έχει αναμενόμενη ωφέλιμη διάρκεια ζωής 7 ετών από την αρχική ημερομηνία κυκλοφορίας του.

#### Απομακρυσμένη συνδεσιμότητα

Η απομακρυσμένη συνδεσιμότητα επιτρέπει στους χρήστες του λογισμικού suiteHEART® να έχουν πρόσβαση από υπολογιστές που δεν διαθέτουν το λογισμικό suiteHEART®. Ο απομακρυσμένος χρήστης θα έχει τη δυνατότητα πρόσβασης στο σύστημα του λογισμικού suiteHEART® με πλήρη λειτουργικότητα.

Η απομακρυσμένη συνδεσιμότητα του suiteHEART<sup>®</sup> πρέπει να εγκατασταθεί/διαμορφωθεί/υποστηρίζεται από το προσωπικό του τμήματος πληροφορικής του οργανισμού σας.

Η απομακρυσμένη συνδεσιμότητα έχει επαληθευτεί με χρήση των παρακάτω πλατφορμών:

- TeamViewer (έκδοση 14)
- Απομακρυσμένη επιφάνεια εργασίας των Windows (Microsoft Windows 7/10 Professional/Enterprise)
- **ΣΗΜΕΙΩΣΗ:** Κατά τη χρήση της Απομακρυσμένης επιφάνειας των Windows, η ανάλυση οθόνης στον απομακρυσμένο υπολογιστή πρέπει να οριστεί σε 1920x1080 ή υψηλότερη ανάλυση προβολής βίντεο.
- **ΣΗΜΕΙΩΣΗ:** Κατά την απομακρυσμένη πρόσβαση στο λογισμικό suiteHEART<sup>®</sup> με χρήση της Απομακρυσμένης επιφάνειας των Windows, η εφαρμογή προβολής 3D/4D του suiteHEART<sup>®</sup> δεν είναι λειτουργική. Η λύση είναι να χρησιμοποιήσετε ένα από τα άλλα κατάλληλα πακέτα λογισμικού απομακρυσμένης πρόσβασης (TeamViewer).

Η απόδοση του λογισμικού suiteHEART® μέσω της απομακρυσμένης σύνδεσης δεν μπορεί να είναι εγγυημένη. Η απόδοση εξαρτάται από παράγοντες που δεν εμπίπτουν στην εφαρμογή του λογισμικού suiteHEART®. Σε αυτούς τους παράγοντες περιλαμβάνονται οι εξής:

- Απόδοση απομακρυσμένου υπολογιστή
- Ταχύτητες λήψης/μεταφόρτωσης Internet (Mbps)
- Ταχύτητα εύρους δικτύου (ενσύρματο ethernet ή ασύρματη σύνδεση)

Για περισσότερες πληροφορίες σχετικά με την απομακρυσμένη συνδεσιμότητα, ανατρέξτε στο εγχειρίδιο Συμπλήρωμα για τις Οδηγίες χρήσης του λογισμικού suiteHEART<sup>®</sup>, NS-03-039-0014.

## Επαλήθευση εγκατάστασης

Μετά την επιτυχή εγκατάσταση του suiteDXT, εμφανίζεται αυτή η οθόνη.

EIKONA 1. Οδηγός ρύθμισης του suiteDXT

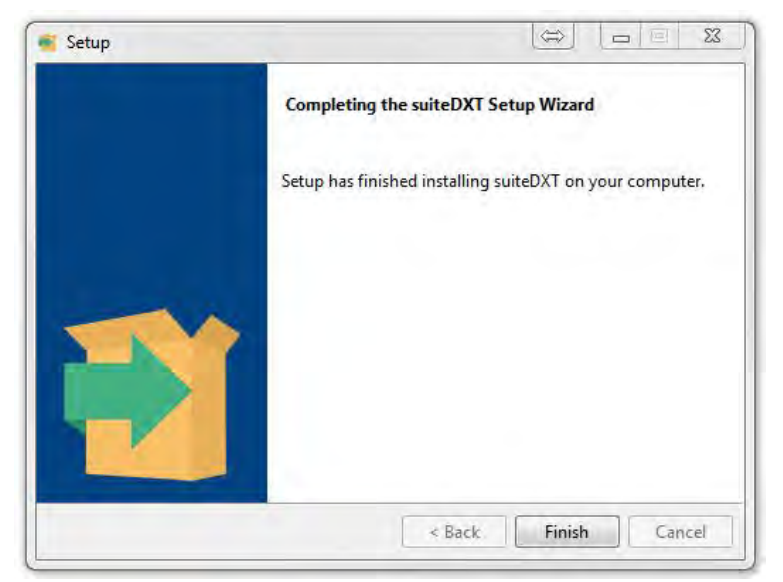

Μετά την επιτυχή εγκατάσταση του λογισμικού suiteHEART<sup>®</sup>, εμφανίζεται αυτή η οθόνη.

EIKONA 2. Οδηγός ρύθμισης λογισμικού suiteHEART®

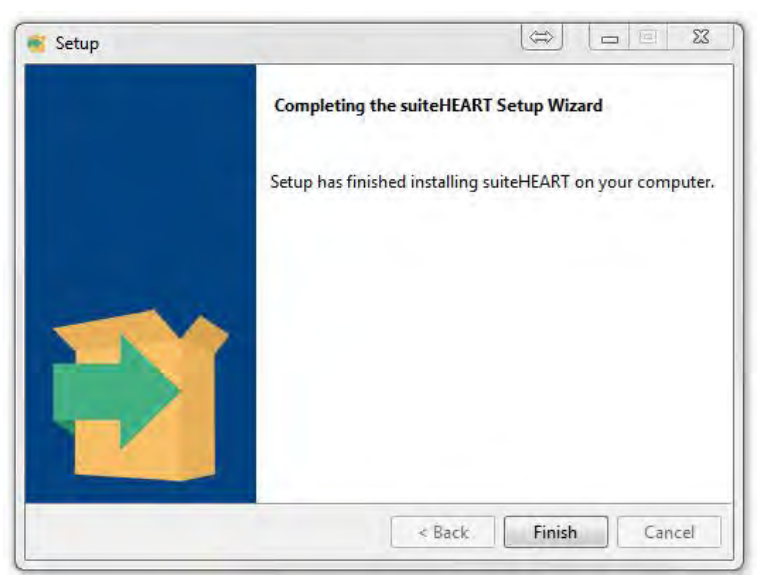

Για να επαληθεύσετε περαιτέρω την επιτυχή εγκατάσταση και των δύο πακέτων λογισμικού:

- 1. Κάντε διπλό κλικ στο εικονίδιο του suiteDXT, για να επαληθεύσετε ότι έγινε εκκίνηση του suiteDXT.
- 2. Επισημάνετε μια μελέτη στη λίστα μελετών του suiteDXT και επιλέξτε την εκκίνηση με το suiteHEART, για να επαληθεύσετε ότι έχει γίνει εκκίνηση της μελέτης και ότι μπορείτε να επιλέξετε διάφορες αναλύσεις.

# "suiteHEART<sup>®</sup>" programinė įranga

Diegimo vadovas

"NeoSoft, LLC"

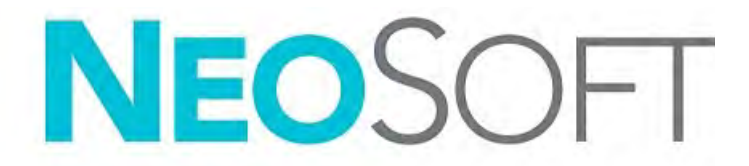

NS-03-039-0013 2 perž. Autorinės teisės, 2020 m., "NeoSoft, LLC" Visos teisės saugomos.

# Peržiūrų istorija

| Peržiūra | Data       | Pakeitimų aprašas                                                                                                    | Su sauga susijęs<br>naujinimas<br>(Taip/Ne) |
|----------|------------|----------------------------------------------------------------------------------------------------|---------------------------------------------|
| 1        | 2019-04-23 | Atnaujinta 5.0.0 produkto leidimui. Angliškas vadovas<br>anksčiau NS-03-028-0003, 4 perž. Pridėtos prancūzų,<br>vokiečių, graikų ir italų kalbos, kurios anksčiau buvo:<br>NS-03-028-0005 FR 4 perž.<br>NS-03-028-0004 DE 4 perž.<br>NS-03-038-0011 EL 1 perž.<br>NS-03-038-0020 IT 1 perž. | Ne                                          |
| 2        | 2019-11-11 | Atnaujinta 5.0.1 produkto leidimui.                                                                                                    | Ne                                          |

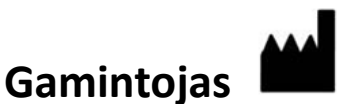

"NeoSoft, LLC" N27 W23910A Paul Road Pewaukee, WI 53072 JAV

Telefonas: 262-522-6120 interneto svetainė: www.neosoftllc.com

Pardavimai: orders@neosoftmedical.com Aptarnavimas: service@neosoftmedical.com

Šio įrenginio naudojimo instrukcijos pateikiamos elektroniniu būdu nešiojamojo dokumento formatu (.pdf). Norint peržiūrėti naudojimo instrukcijas, reikalinga pdf peržiūros priemonė. Paprašius, naudojimo instrukcijų popierinę kopiją galima gauti nemokamai per 7 kalendorines dienas, el. paštu service@neosoftmedical.com.

Naudojimo instrukcijas galima rasti šiais būdais:

- 1. Paleidę programą pagrindiniame ekrane spustelėkite "Pagalba" arba "Apie". Pasirinkite parinktį "Naudojimo instrukcijos". Naudojimo instrukcijos bus atidarytos pdf peržiūros priemonėje.
- Jei turite originalų diegimo paketą, gautą iš "NeoSoft", atidarykite ZIP failą ir eikite į aplanką "Dokumentacija", tada į aplanką "Naudojimo instrukcijos" ir du kartus spustelėkite "Naudojimo instrukcijos.pdf" jūsų kalba, pažymėtą EN - anglų, FR - prancūzų, DE - vokiečių, EL - graikų, IT - italų, LT - lietuvių, ES - ispanų, SV - švedų, TR - turkų, RO - rumunų, NL - olandų.
- Eikite į aplanką, kuriame įdiegta programa. Suraskite aplanką "Dokumentacija", atidarykite aplanką "Naudojimo instrukcijos" ir du kartus spustelėkite "Naudojimo instrukcijos.pdf" jūsų kalba, žymimą EN - anglų, FR - prancūzų, DE - vokiečių, EL - graikų, IT - italų, LT - lietuvių, ES - ispanų, SV - švedų, TR - turkų, RO - rumunų, NL - olandų.
- 4. Elektronines naudojimo instrukcijos kopijas taip pat galima rasti tinklalapyje www.neosoftllc.com/neosoft/ product\_manuals/.

## Turinys

```
Sauga 1
     Įvadas 1
     Naudojimo indikacijos 1
     Paskirtis 2
     Palaikomi DICOM vaizdo formatai 2
     Saugos nurodymai 3
     Pavojai įrangai 3
"suiteDXT" diegimas ir konfigūracija 4
  Būtinos sąlygos 4
  Diegimas 5
  Konfigūracija 5
  Vietinės saugyklos skirtukas 8
  Programos paleidimo skirtukas 9
  Funkcijų licencijavimo skirtukas 10
     Prašyti licencijos 11
     Taikyti licenciją 11
  Planšetinio kompiuterio režimas 11
suiteHEART<sup>®</sup> programinės įrangos diegimas 12
  Būtinos sąlygos 12
  Diegimas 13
  Antivirusinės išimtys 13
  Programos neaktyvumo nustatymas 13
  Licencijavimo schemos 13
     Nuotolinis ryšys 14
  Įdiekite patikrą 15
```

# Medicinos prietaisų direktyva

Šis gaminys atitinka Tarybos direktyvos 93/42/EEB reikalavimus dėl medicinos prietaisų, pažymėtų CE atitikties ženklu:

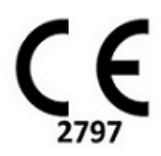

Atstovai Europoje:

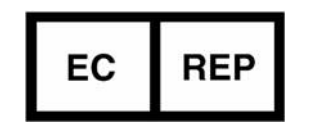

"EMERGO EUROPA" Prinsessegracht 20 2514 BH, The Hague The Netherlands

Kanada:

"Health Canada" įrenginio licencijos numeris: 99490

# Sauga

### Įvadas

Norint užtikrinti veiksmingą ir saugų naudojimą, prieš bandant naudoti programinę įrangą, būtina perskaityti šį saugos skyrių ir visas susijusias temas. Prieš bandant naudoti šį gaminį, svarbu perskaityti ir suprasti šio vadovo turinį. Turėtumėte periodiškai peržiūrėti procedūras ir atsargumo priemones.

Šią programinę įrangą gali naudoti tik parengti atitinkamos kvalifikacijos darbuotojai.

"suiteDXT / suiteHEART®" programinės įrangos numatytas tarnavimo laikas nuo pradinės išleidimo dienos yra 7 metai.

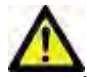

PERSPĖJIMAS: Pagal federalinį įstatymą šis prietaisas gali būti parduodamas, platinamas arba užsakomas tik gydytojams.

Šiame vadove terminai "pavojus", "įspėjimas" ir "perspėjimas" vartojami norint nurodyti pavojus ir priskirti sunkumo laipsnį ar lygį. Pavojus apibrėžiamas kaip galimos žalos asmeniui šaltinis. Susipažinkite su šioje lentelėje pateiktais terminijos aprašais:

#### 1 lentelė: Saugos terminija

| Ženklas      | Apibrėžimas                                                                                                    |
|--------------|----------------------------------------------------------------------------------------------------|
| AVOJUS:      | Pavojus yra naudojamas sąlygoms ar veiksmams, kuriems yra žinoma konkreti grėsmė, nustatyti. Nesilaikant<br>nurodymų, šios sąlygos ir veiksmai sukels sunkius kūno sužalojimus, mirtį arba didelę turtinę žalą. |
| ISPĖJIMAS:   | Įspėjimas yra naudojamas sąlygoms ar veiksmams, kuriems yra žinoma konkreti grėsmė, nustatyti.                                                                                                    |
| PERSPĖJIMAS: | Perspėjimas yra naudojamas sąlygoms ar veiksmams, kuriems yra žinoma konkreti grėsmė, nustatyti.                                                                                                    |

#### Naudojimo indikacijos

"suiteHEART<sup>®</sup>" – tai analitinė programinė įranga, teikianti atkuriamas priemones medicininių vaizdų peržiūrai ir ataskaitų rengimui. "suiteHEART<sup>®</sup>" programinė įranga gali importuoti medicininius vaizdus iš MR sistemos ir rodyti juos kompiuterio ekrano apžvalgos srityje. Apžvalgos sritis suteikia prieigą prie daugelio tyrimų ir kelių pjūvių, daugiafazių vaizdų sekų. Daugiafazių vaizdų sekos gali būti rodomos kino režimu, kad būtų lengviau jas vizualizuoti.

Taip pat galima ataskaitų įvesties sąsaja. Ataskaitos sąsajos matavimo priemonės leidžia greitai ir patikimai užpildyti visą vaizdinio tyrimo klinikinę ataskaitą. Galimos priemonės: taško, atstumo, ploto ir tūrio matavimo priemonės, pvz., išstūmimo frakcijos, širdies minutinio tūrio, galinio diastolinio tūrio, galinio sistolinio tūrio ir tūrinio srauto matavimai.

Galima naudoti pusiau automatines priemones kairiojo skilvelio kontūro aptikimui, vožtuvo plokštumos nustatymui, kraujagyslių kontūrų aptikimui atliekant srauto analizę, signalo intensyvumo analizei matuojant miokardo ir infarkto dydį bei T2\* analizei.

Matavimo priemonių rezultatus interpretuoja gydytojas ir gali juos perduoti siunčiantiesiems gydytojams.

Šiomis priemonėmis gautus rezultatus interpretavus parengtam gydytojui, jos gali būti naudingos nustatant diagnozę.

#### **Paskirtis**

"suiteHEART<sup>®</sup>" programinė įranga yra skirta padėti parengtiems klinikiniams darbuotojams kokybiškai ir kiekybiškai įvertinti širdies funkciją. Programinė įranga turi priemones, skirtas pakoreguoti DICOM vaizdų parametrus, ir pateikčių būsenas, kuriose vartotojas gali įvertinti įvairius iš MRT per tam tikrą laiką įgytus širdies ir kraujagyslių vaizdus. Be to, programinė įranga turi priemones, skirtas išmatuoti tiesinius atstumus, plotus ir tūrius, kurias galima naudoti širdies funkcijai įvertinti. Galiausiai, programinėje įrangoje pateikiamos tūrinio srauto matavimo priemonės ir galimybė apskaičiuoti srauto reikšmes.

### Palaikomi DICOM vaizdo formatai

"suiteHEART<sup>®</sup>" programinė įranga palaiko šį DICOM formatą:: MR ir patobulintas MR. Norėdami gauti daugiau informacijos apie palaikomus formatus, skaitykite "suiteHEART<sup>®</sup>" programinės įrangos DICOM atitikties pareiškimo vadove.

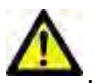

PERSPĖJIMAS: Duomenys, saugomi kaip DICOM vaizdas, kurį importavo išorinis PACS, gali būti nesuderinami rodymui su "suiteHEART<sup>®</sup>" programine įranga.

#### Saugos nurodymai

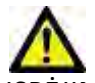

ĮSPĖJIMAS: Programa tik padeda analizuoti vaizdus ir automatiškai nesuteikia kiekybiškai įvertinamų rezultatų. Kiekybinių matavimų naudojimas ir išdėstymas atliekamas vartotojo nuožiūra. Jei matavimai netikslūs, gali būti nustatyta klaidinga diagnozė. Matavimus gali kurti tik tinkamai paruoštas ir kvalifikuotas vartotojas.

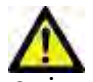

SPĖJIMAS: Vaizdo artefaktai gali būti interpretuojami klaidingai, todėl diagnozė gali būti neteisinga. Diagnozei nenaudokite vaizdų, kuriuose yra artefaktų. Analizę gali atlikti tik tinkamai paruoštas ir kvalifikuotas vartotojas.

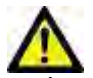

ĮSPĖJIMAS: Jei vaizduose nėra paciento vardo, pavardės ar ID, diagnozė gali būti nustatyta ne tam pacientui. Diagnozei nenaudokite vaizdų, kuriuose nėra paciento vardo, pavardės ir ID. Prieš analizę vizualiai patvirtinkite informaciją apie pacientą.

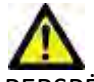

PERSPĖJIMAS: Naudojant vaizdus, kuriems buvo pritaikytas vaizdų filtras, rezultatai gali pasikeisti. Prieš analizuodamas vaizdo taškų intensyvumu pataisytus vaizdus, vartotojas juos turi pasirinkti savo nuožiūra. Įkeliant filtruotus vaizdus, programinė įranga parodys įspėjamąjį pranešimą.

#### Pavojai įrangai

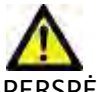

PERSPĖJIMAS: Dėl vėlavimo nustatyti diagnozę sugadintos ar pažeistos įrangos naudojimas gali kelti pavojų pacientui. Įsitikinkite, kad įranga tinkamai veikia.

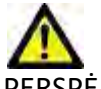

PERSPĖJIMAS: Programos gali būti naudojamos įrenginiuose su vienu ar keliais standžiaisiais diskais, kuriuose gali būti su pacientais susijusių medicinos duomenų. Kai kuriose šalyse tokiai įrangai gali būti taikomi asmens duomenų tvarkymo ir laisvo tokių duomenų judėjimo reglamentai. Dėl asmens duomenų paskelbimo gali būti imamasi teisinių veiksmų priklausomai nuo atitinkamos reguliavimo institucijos. Primygtinai rekomenduojama apsaugoti prieigą prie pacientų failų. Vartotojas privalo suprasti įstatymus, reglamentuojančius informaciją apie pacientus.

# "suiteDXT" diegimas ir konfigūracija

### **Būtinos sąlygos**

Prieš diegiant programinę įrangą, reikia įvykdyti šias būtinas sąlygas:

#### 1 lentelė: Sistemos reikalavimai

| Minimalūs sistemos reikalavimai                                                                                                    |
|----------------------------------------------------------------------------------------------------|
| <ul> <li>Palaikomos operacinės sistemos:</li> <li>"Windows 7 Professional" arba "Enterprise" su SP1 (64 bitų versija)</li> <li>"Windows 10 Professional" arba "Enterprise" (64 bitų versija)</li> </ul> |
| Vaizdo plokštė (NVIDIA); 4 GB RAM, mažiausiai 1664 "CUDA Cores",<br>"OpenGL 4.0" palaikymas, 920 x 1080 ar didesnės skiriamosios gebos<br>palaikymas                                                    |
| Monitorius turi palaikyti 1920 x 1080 ar didesnę skiriamąją gebą                                                                                                    |
| Įdiegta programinė įranga nuo virusų / kenkėjiškų programų                                                                                                    |
| Mažiausiai 16 GB atminties                                                                                                    |
| Mažiausia 25 GB prieinamos laisvos vietos standžiajame diske                                                                                                    |
| PDF peržiūros priemonė, "Adobe Reader 11.0" ar naujesnė versija                                                                                                    |
| Atviras tinklo prievadas DICOM perdavimui tinklu                                                                                                    |
| Statinis IP adresas (rekomenduojama)                                                                                                    |
| Netrinusis standusis diskas                                                                                                    |
| "Intel <sup>®</sup> Core ™ i7" procesorius                                                                                                    |
| 27 colių monitorius                                                                                                    |
| "Microsoft <sup>®</sup> .NET Framework 4.0"                                                                                                    |

- **PASTABA:** Tuo atveju jei pagrindinė sistema praranda arba jai perskiriamas IP adresas, nuotolinius įrenginius reikės rankiniu būdu perkonfigūruoti, kad būtų galima prašyti ir priimti tinklo srautą.
- **PASTABA:** Norėdami įdiegti programinę įrangą, iš naujo paleisti DICOM paslaugą ir perkelti vietinę DICOM saugyklą, turite būti prisijungę prie savo operacinės sistemos kaip administratorius.

## Diegimas

- 1. Dukart spustelėkite "suiteDXT-Windows-Installer".
- 2. Jei būsite paraginti, išskleidžiamajame meniu "Vartotojo paskyros valdymas" pasirinkite "Taip".
- 3. Pasirinkite norimą kalbą, tada spustelėkite "Gerai".
  - PASTABA: Jei sistemoje jau yra įdiegta kita programinės įrangos versija, iššokantysis langas paprašys leidimo tęsti. Norėdami tęsti diegimą, spustelėkite "Taip".
- 4. "suiteDXT" sąrankos ekrane pasirinkite "Kitas".
- 5. Pažymėkite langelį "Sutinku su sutartimi" ir pasirinkite "Kitas".
- 6. Atžymėkite nediegiamos programinės įrangos langelius.
- 7. Priimkite arba pakeiskite diegimo katalogą ir pasirinkite "Kitas".
- 8. Pasirengimo diegti sąrakos ekrane pasirinkite "Kitas".
- 9. Sąrankos ekrane pasirinkite "Baigti".

PASTABA: SPRENDIMO TAŠKAS! Klientas ir "NeoSoft" turėtų aptarti vartotojo teisių įgalinimą.

## Konfigūracija

Jums reikės atlikti konfigūravimo veiksmus, kai "suiteDXT" yra naujai įdiegtas arba kai (jei) atnaujinamas statinis IP adresas.

1. Paleiskite "suiteDXT" naudodami darbalaukio nuorodą arba pereikite prie pradžios meniu, Pradėti> Visos programos> "suiteDXT"> "suiteDXT"

Jei būsite paraginti, išskleidžiamajame meniu "Vartotojo paskyra" pasirinkite "Taip".

2. Pasirinkite Konfigūracijos mygtuką, kaip parodyta paveikslėlyje žemiau.

#### 1 PAVEIKSLAS. "suiteDXT" pagrindinis ekranas

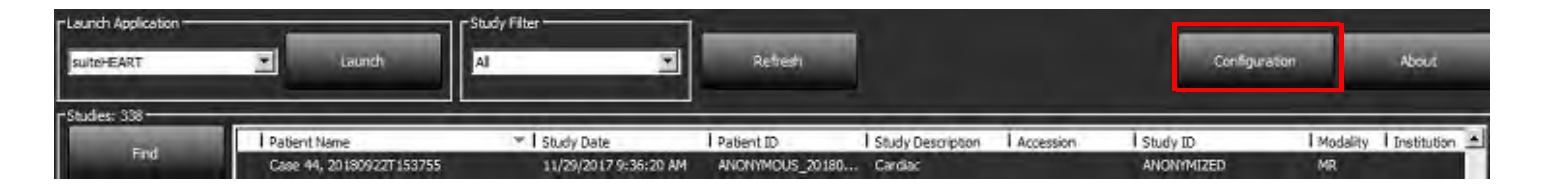

- 3. Skirtuke "DICOM konfigūracija" įveskite informaciją apie vietinį pagrindinį kompiuterį: (3 pav.)
  - Aprašymas (įveskite bet kurį jūsų pasirinktą aprašą).
  - AE pavadinimas (didžiosios ir mažosios raidės) yra vardas, naudojamas atpažinti pagrindinį kompiuterį iš kitų kompiuterių.
  - Prievadas (104).

**PASTABA:** Šiame skirtuke įvesta informacija turi būti įvesta lygiai taip pat bet kuriame nuotoliniame "suiteDXT" įrenginyje, kad būtų galima nuskaityti ar priimti vaizdus iš nuotolinio kompiuterio.

#### 2 PAVEIKSLAS. Konfigūracijos skirtuko langas

| Configuration                     |                                  | ×               |
|-----------------------------------|----------------------------------|-----------------|
| DICOM Configuration Local Storage | Application Launch Feature licen | sing            |
| -                                 | — Disk Usage Warning Level —     | 80%             |
|                                   | -                                |                 |
|                                   | Local DICOM File Location        |                 |
| C: ProgramData WeoSoft/suiteDX1   | 'Umages'                         | Browse          |
|                                   | Maintenance                      |                 |
|                                   | Syndwonize D8                    | Restart Service |
|                                   |                                  |                 |
|                                   |                                  |                 |
|                                   |                                  |                 |
|                                   |                                  |                 |
|                                   |                                  |                 |
|                                   |                                  |                 |
|                                   |                                  |                 |
|                                   |                                  |                 |
|                                   |                                  |                 |
|                                   |                                  | UK Cancel       |

- 4. Jei įmanoma, gaukite DICOM atgarsį iš bet kurio nuotolinio įrenginio į šį pagrindinį kompiuterį, kad užtikrintumėte DICOM ryšį.
- 5. Pasirinkite "Pridėti" mygtuką, kad įvestumėte visas DICOM paskirties vietas (nuotolinius pagrindinius kompiuterius).
  - Aprašas
  - AE pavadinimas
  - Adresas
  - Prievadas
  - Pažymėkite žymimuosius laukelius: Įjungta; Įrašyti į įrenginį, Užklausų įrenginys ir Įgalinti išankstinį apdorojimą (pav. 3).

#### 3 PAVEIKSLAS. DICOM konfigūracijos langas

| DICOM Device Configuration                                    |                |                                            | ×      |
|---------------------------------------------------------------|----------------|--------------------------------------------|--------|
| Local AE Title:<br>Description<br>AE Title<br>Address<br>Port | VALCLINICALCCC | Enabled<br>Store to device<br>Query device | ssing  |
|                                                               | DICOM Etho     | ок                                         | Cancel |

- 6. Pasirinkite mygtuką "DICOM atgarsis".
  - Jei nematote DICOM sėkmės pranešimo lango (pav. 4), susisiekite su tinklo administratoriumi.

#### 4 PAVEIKSLAS. DICOM sėkmės pranešimas

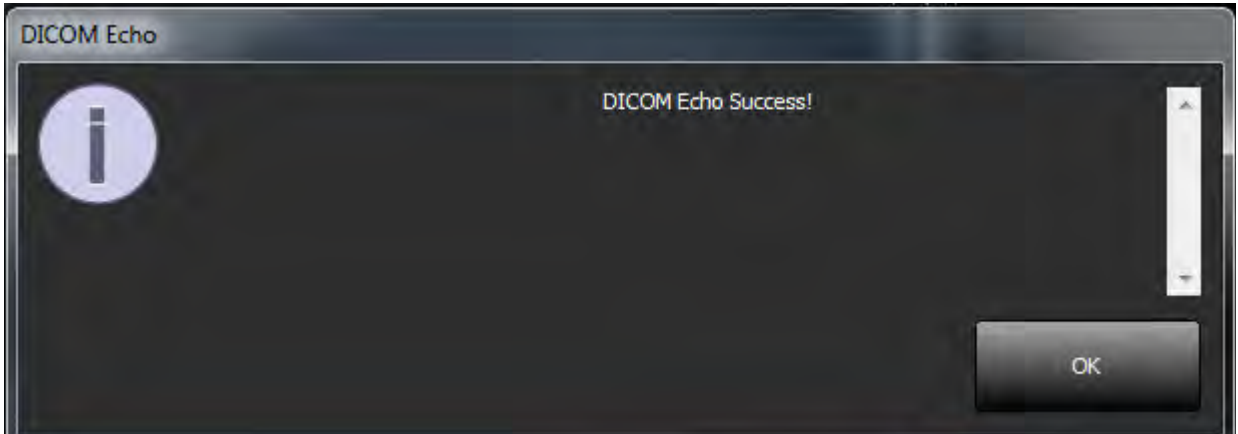

**PASTABA:** DICOM paskirties vietas galima modifikuoti, o DICOM atgarsį, gautą paspaudus mygtuką "Redaguoti", ir paskirties vietas galima ištrinti naudojant mygtuką "Ištrinti".

### Vietinės saugyklos skirtukas

5 PAVEIKSLAS. Vietinės saugyklos skirtuko langas

| DICOM Configuration Local Storage Application Launch Feature licensing Dick Usage Warning Level | -      |
|-------------------------------------------------------------------------------------------------|--------|
| Disk Usage Warning Level                                                                        |        |
|                                                                                                 |        |
|                                                                                                 | 80%    |
|                                                                                                 |        |
| Local DICOM File Location                                                                       |        |
| C:\ProgramData\WeoSoft\suteDXT\Images\ Brows                                                    | e      |
|                                                                                                 | _      |
| Maintenance                                                                                     |        |
| Synchronize D8 Restart Serv                                                                     | æ      |
|                                                                                                 |        |
|                                                                                                 |        |
|                                                                                                 |        |
|                                                                                                 |        |
|                                                                                                 |        |
|                                                                                                 |        |
|                                                                                                 |        |
|                                                                                                 |        |
|                                                                                                 |        |
|                                                                                                 |        |
| nr.                                                                                             | Cancal |

Įspėjimo dėl disko naudojimo lygį galima modifikuoti taip, kad jis praneštų jums, kai diske yra mažai vietos. Kai disko naudojimas viršija nustatytą ribą, pagrindiniame ekrane esantis indikatorius (pav. 6) pakeičia spalvą iš žalios į geltoną.

Norėdami atkurti tyrimų sąrašą, spustelėkite mygtuką "Sinchronizuoti duomenų bazę". Tai atnaujina duomenis, šiuo metu saugomus vietinėje DICOM failo vietoje.

6 PAVEIKSLAS. Disko naudojimo indikatorius pagrindiniame ekrane

Disk Usage 48,25% No DICOM Net

Vietinės DICOM failo vietos pasirinkimas leidžia pakeisti katalogą, kuriame saugomi DICOM duomenys. Jei jūsų pasirinktoje vietoje jau yra duomenų, jie bus ištrinti prieš priskiriant naują aplanką. Pasirodys įspėjamasis pranešimas, įspėjantis apie galimą duomenų praradimą.

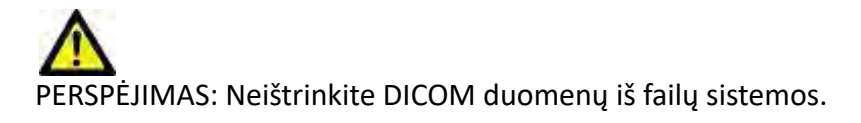
## Programos paleidimo skirtukas

Naudokite šį skirtuką, kad sukonfigūruotumėte suderinamų programų paleidimą iš "suiteDXT".

1. Pasirinkite mygtuką "Pridėti" (pav. 7), kad atidarytumėte programos redagavimo langą (pav. 8).

#### 7 PAVEIKSLAS. Programos paleidimo skirtuko langas

| 2           | Applications     |
|-------------|------------------|
| Description | Launch Command   |
|             |                  |
| Add         | Test Contraction |

#### 8 PAVEIKSLAS. Programos redagavimo langas

| Edit Application Command |                                                                   | × |
|--------------------------|-------------------------------------------------------------------|---|
| Application Description  | suiteHEART<br>C: \Program Files \NeoSoft\suiteHEART\suiteHEART\ex |   |
|                          | OK Cancel                                                         |   |

- 2. Įveskite programos pavadinimą arba aprašą.
- 3. Pasirinkite rodyklės mygtuką šalia lauko "Paleisti komandą", kad pasirinktumėte katalogą, kuriame yra programos vykdomasis failas.
- 4. Pasirinkite mygtuką "Gerai".

Norėdami redaguoti arba ištrinti esamą programą iš paleidimo sąrašo, naudokite mygtuką "Redaguoti" arba "Ištrinti" (pav. 7).

"NeoSoft" programos automatiškai įtraukiamos į programų paleidimo sąrašą. Paleidimo komanda negali būti taisoma, taip pat negalima jokios programos rankiniu būdu ištrinti iš sąrašo.

# Funkcijų licencijavimo skirtukas

Naudokite šį skirtuką norėdami paprašyti ir pritaikyti licenciją visai "NeoSoft, LLC" platinamai programinei įrangai.

#### 9 PAVEIKSLAS. Funkcijų licencijavimo skirtuko langas

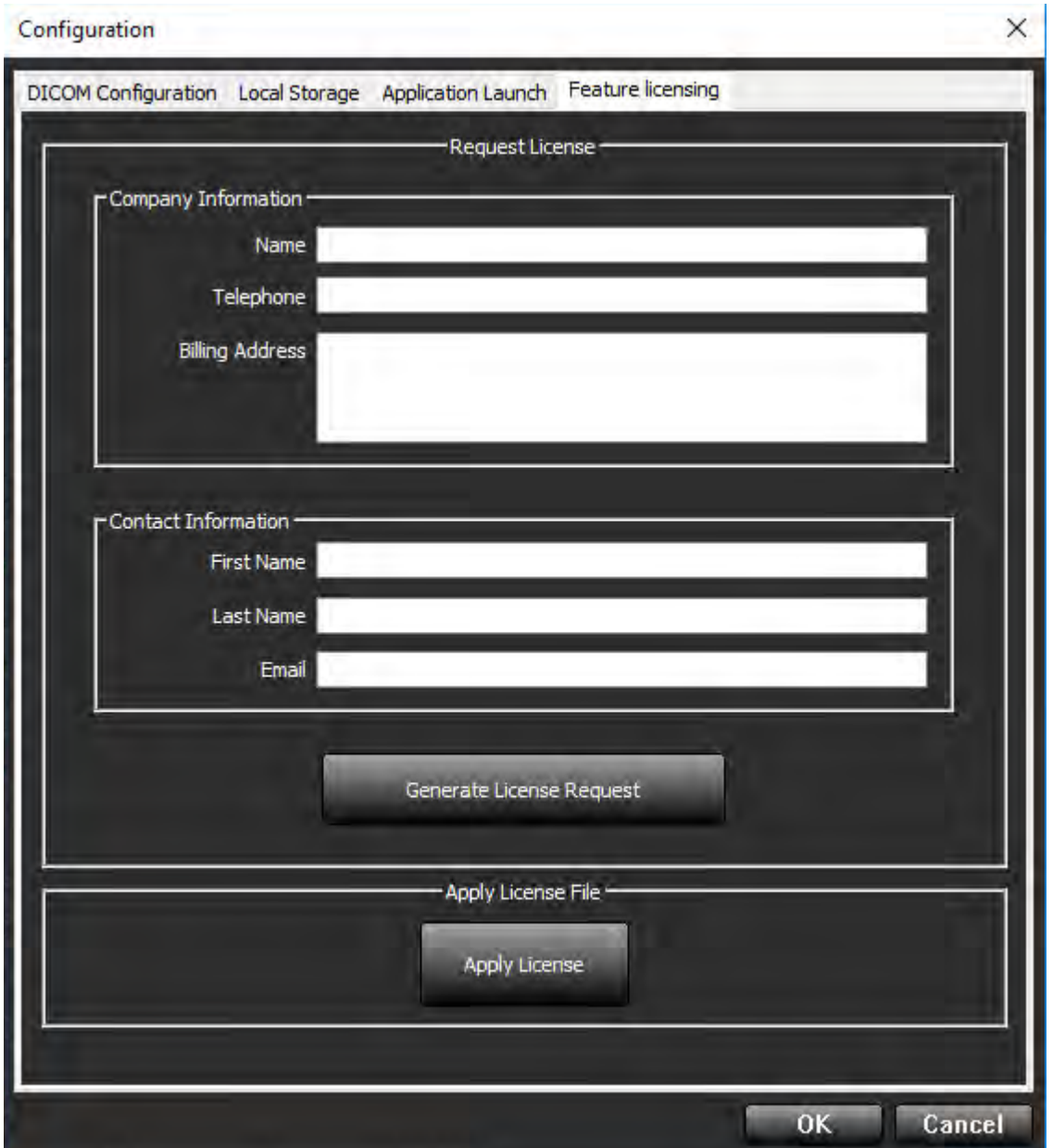

PASTABA: Norint gauti licenciją, reikės prieigos prie el. pašto.

### Prašyti licencijos

- 1. Įveskite išsamią įmonės ir kontaktinę informaciją.
  - **PASTABA:** Pasirinkus mygtuką "Sukurti licencijos užklausą", bus sukurtas tik mašinoms skirtas failas, kuris užrakins programinę įrangą, kuriai prašote licencijos, aparatinei įrangai (pagrindiniam kompiuteriui), kuriame įdiegtas licencijos serveris.
- 2. Pasirinkite mygtuką "Generuoti licencijos užklausą".
- 3. Eikite į įsimenamą katalogą (pvz., darbalaukį), kuriame norite išsaugoti licencijos užklausos failą.
- 4. Siųskite licencijos užklausos failą el. paštu licensing@neosoftmedical.com

### Taikyti licenciją

- 1. Iš "NeoSoft" atsakymo el. laiško nukopijuokite licenciją į lengvai prieinamą vietą (pvz., darbalaukį).
- 2. Atidarykite "suiteDXT", pasirinkite mygtuką "Konfigūracija" ir eikite į skirtuką "Funkcijų licencijavimas" (pav. 9).
- 3. Pasirinkite mygtuką "Taikyti licenciją" ir eikite į katalogą, kuriame išsaugojote licenciją.
- 4. Pasirinkite "Gerai".

## Planšetinio kompiuterio režimas

"suiteDXT" palaikoma planšetiniuose kompiuteriuose su 64 bitų procesoriumi, veikiančiu su "Windows 10 Professional" arba "Windows 10 Enterprise" operacine sistema.

Norėdami suaktyvinti klaviatūrą, spustelėkite "Windows" klaviatūros piktogramą, esančią apatiniame dešiniajame kampe.

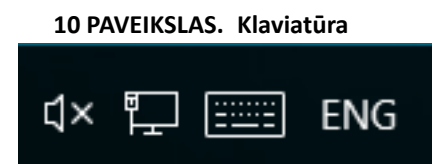

# "suiteHEART<sup>®</sup>" programinės įrangos diegimas

## **Būtinos sąlygos**

Prieš diegiant programinę įrangą, reikia įvykdyti šias būtinas sąlygas:

#### 1 lentelė: Sistemos reikalavimai

| Minimalūs sistemos reikalavimai                                                                                                    |
|----------------------------------------------------------------------------------------------------|
| <ul> <li>Palaikomos operacinės sistemos:</li> <li>"Windows 7 Professional" arba "Enterprise" su SP1 (64 bitų versija)</li> <li>"Windows 10 Professional" arba "Enterprise" (64 bitų versija)</li> </ul> |
| Vaizdo plokštė (NVIDIA); 4 GB RAM, mažiausiai 1664 "CUDA Cores",<br>"OpenGL 4.0" palaikymas, 1920 x 1080 ar didesnės skiriamosios<br>gebos palaikymas                                                   |
| Monitorius turi palaikyti 1920 x 1080 ar didesnę skiriamąją gebą                                                                                                    |
| Įdiegta programinė įranga nuo virusų / kenkėjiškų programų                                                                                                    |
| Mažiausiai 16 GB atminties                                                                                                    |
| Mažiausia 25 GB prieinamos laisvos vietos standžiajame diske                                                                                                    |
| PDF peržiūros priemonė, "Adobe Reader 11.0" ar naujesnė versija                                                                                                    |
| Atviras tinklo prievadas DICOM perdavimui tinklu                                                                                                    |
| Statinis IP adresas (rekomenduojama)                                                                                                    |
| "Amazon Corretto 11" versija                                                                                                    |
| Netrynusis standusis diskas                                                                                                    |
| "Intel® Core ™ i7" procesorius                                                                                                    |
| 27 colių monitorius                                                                                                    |

- **PASTABA:** "suiteHEART<sup>®</sup>" programinė įranga nepalaikoma virtualių mašinų aplinkose.
- **PASTABA:** "suiteHEART<sup>®</sup>" programinė įranga nepalaiko didesnio nei 125 % dydžio / mastelio keitimo lygio.
- **PASTABA:** Norėdami įdiegti programinę įrangą, turite būti prisijungę prie savo operacinės sistemos kaip administratorius.
- PASTABA: Kad palaikytų 30 fps kadrų dažnį, kai ekrano skiriamoji geba yra 2 K/4 K, NVIDIA vaizdo plokštės aparatinė įranga turi palaikyti mažiausiai 1920 CUDA branduolius.

# Diegimas

- 1. Dukart spustelėkite "suiteHEART<sup>®</sup>" programinės įrangos "Windows" programų diegimo įrankį.
  - PASTABA: Įdiegus programinę įrangą mašinoje, gali būti pateiktas "Open File Security Warning" (atidaryti failą saugumo įspėjimas) nurodantis, kad negalima patikrinti leidėjo. Spustelėkite "Yes" (taip), kai jūsų paklaus, ar tikrai norite paleisti programinę įrangą.
- 2. Pasirinkite tinkamą diegimo kalbą ir spustelėkite OK (gerai).

**PASTABA:** Jei sistemoje jau yra įdiegta kita programinės įrangos versija, iššokančiajame lange bus paprašyta leidimo išdiegti. Norėdami tęsti diegimą, spustelėkite "Taip".

- 3. Lange "Sveiki atvykę į "suiteHEART<sup>®</sup>"" sąrankos vedlį" spustelėkite **Next** (kitas).
- 4. Licencijos sutarties lange pasirinkite "l accept the agreement" (sutinku su sutarties nuostatomis) ir spustelėkite **Next** (kitas).
- 5. Suraskite katalogą, į kurį norite įrašyti diegiamą programinę įrangą, arba naudokite numatytąjį katalogą (rekomenduojama). Spustelėkite **Next** (kitas).
- Ekrane "Ready to Install" (paruošta diegti) spustelėkite Next (kitas). Bus rodoma eigos juosta.
- 7. Kad užbaigtumėte diegimą, spustelėkite Finish (baigti).

## Antivirusinės išimtys

Norint padidinti programos našumą, reikėtų atlikti šias antivirusines ir "Windows Defender" išimtis:

- C:\Program Files\NeoSoft, LLC arba C:\Program Files\NeoSoft
- C:\ProgramData\NeoSoft, LLC arba C:\ProgramData\NeoSoft

PASTABA: Aukščiau nurodytos diegimo vietos yra numatytosios.

### Programos neaktyvumo nustatymas

Kai "suiteHEART<sup>®</sup>" programinė įranga nebus naudojama 60 minučių, ji automatiškai užsidarys, išsaugos visą atliekamo tyrimo analizę ir pašalins susijusį užrakto failą. Norėdami nustatyti šį parametrą, sukonfigūruokite jį "suiteHEART<sup>®</sup>" programinėje įrangoje, naudodami Tools > Preferences (Įrankiai > Nuostatos).

## Licencijavimo schemos

"suiteHEART<sup>®</sup>" programinė įranga turi 3 skirtingas licencijavimo schemas. Licencijų tipai yra: "Evaluation" (įvertinimo), "Unlimited" (neribota) ir "Per-Case Pack Limited" (ribotas atvejų paketas).

- Įvertinimo licencija: tai yra ribota laiko atžvilgiu licencija, kuri neleidžia išsaugoti analizės rezultatų ar patvirtinti tyrimo. Ataskaitos poraštėje ir programos krovimosi ekranuose bus nurodoma "Evaluation Version" (įvertinimo versija). Jei bus bandoma patvirtinti tyrimą, pasirodys pranešimas, kuriame nurodoma: "Evaluation version: Analysis state will not be saved." (Įvertinimo versija. Analizės būsena nebus išsaugota.)
- 2. Neribota: jokių apribojimų analizei ir atvejų skaičius neribojamas.
- 3. "Ribotas atvejų paketas": programinė įranga naudos unikalų tyrimo atvejo ID, kad nustatytų, kiek atvejų buvo ištirta atsižvelgiant į įsigytą "atvejų paketą".

Kai bus panaudota 100 proc. "atvejų paketo", programinė įranga nurodys šį įvykį iššokančiu pranešimu prieš pradedant naują arba esamą tyrimą.

"suiteHEART<sup>®</sup>" programinė įranga licencijuojama ir parduodama naudojant vartotojo / darbo vietos licencijos modelį.

Licenciją galima įsigyti atvejų paketams po 25, 50 ir 100 vnt. Svetainė: http://neosoftllc.com/ T: (262)522-6120 el. paštas: orders@neosoftmedical.com

Tyrimus, kurie vieną kartą buvo įskaičiuoti į "atvejų paketo" skaičių, galima atidaryti pakartotinai ir peržiūrėti programinėje įrangoje ir jie nebus įskaičiuojami į "atvejų paketo" skaičių.

Tyrimai, kurie atidaromi tik vaizdams peržiūrėti, arba jei yra naudojamos manipuliavimo vaizdais priemonės ("Pan" (stumdyti), "Zoom" (keisti mastelį), "Window level" (lango lygis), "Rotate" (sukti)), nebus įskaičiuojami į atvejų paketo skaičių.

Tyrimas laikomas "panaudotu" arba "įskaičiuotu" į "atvejų paketo" skaičių, kai atliekamas kuris nors iš šių veiksmų:

- a.) Bet kokio analizės režimo paleidimas vaizde uždedant bet kokią TS.
- b.) Pasirinktinės serijos kūrimas.
- c.) Ataskaitos pasirašymas
- d.) DICOM filmo eksportas.
- e.) Ataskaitos eksportavimas.
- f.) DICOM serijos kūrimas.
- g.) Iš anksto apdorotas tyrimas.
- h.) Virtual Fellow <sup>™</sup> išankstinis apdorojimas.
- i.) "Siemens" automatinio jungimo režimas.

Tikimasi, kad "suiteHEART<sup>®</sup>" programinės įrangos tarnavimo laikas nuo pradinės išleidimo dienos bus 7 metai.

# Nuotolinis ryšys

Nuotolinio ryšio galimybės suteikia "suiteHEART<sup>®</sup>" programinės įrangos naudotojams nuotolinę prieigą iš kompiuterių be "suiteHEART<sup>®</sup>" programinės įrangos. Nuotolinis vartotojas turės prieigą prie "suiteHEART<sup>®</sup>" programinės įrangos sistemos ir galės naudotis visomis funkcijomis.

"suiteHEART<sup>®</sup>" nuotolinį ryšį turi įdiegti / sukonfigūruoti / palaikyti jūsų informacinių technologijų personalas.

Nuotolinis ryšys patvirtintas naudojant šias platformas:

- "TeamViewer" (14 versija)
- "Windows" nuotolinis darbalaukis ("Microsoft Windows 7 / 10 Professional / Enterprise")
- **PASTABA:** Kai naudojate "Windows nuotolinį darbalaukį", nuotolinio kompiuterio ekrano skiriamoji geba turi būti nustatyta į 1920x1080 arba didesnę vaizdo rodymo skiriamąją gebą.
- **PASTABA:** Nuotoliniu būdu prieinant prie "suiteHEART<sup>®</sup>" programinės įrangos naudojant "Windows nuotolinį darbalaukį", "suiteHEART<sup>®</sup> 3D/4D" peržiūros programa neveikia. Tai išsprendžiama naudojant vieną iš specializuotų nuotolinės prieigos programinės įrangos paketų ("TeamViewer").

Negalima garantuoti, kad "suiteHEART<sup>®</sup>" programinė įranga veiks per nuotolinį ryšį. Našumas priklauso nuo veiksnių, nepriklausančių nuo "suiteHEART<sup>®</sup>" programinės įrangos. Šie veiksniai apima:

- Nuotolinis kompiuterio veikimas
- Atsisiuntimo / įkėlimo greitis internete (Mbps)
- Tinklo pralaidumo greitis (laidinis eternetas arba belaidis ryšys)

Daugiau informacijos apie nuotolinį ryšį rasite "suiteHEART®" programinės įrangos naudojimo instrukcijų priede, NS-03-039-0014.

# Įdiegimo patvirtinimas

Sėkmingai įdiegus "suiteDXT", rodomas šis ekranas.

1 PAVEIKSLAS. "suiteDXT" sąrankos vedlys

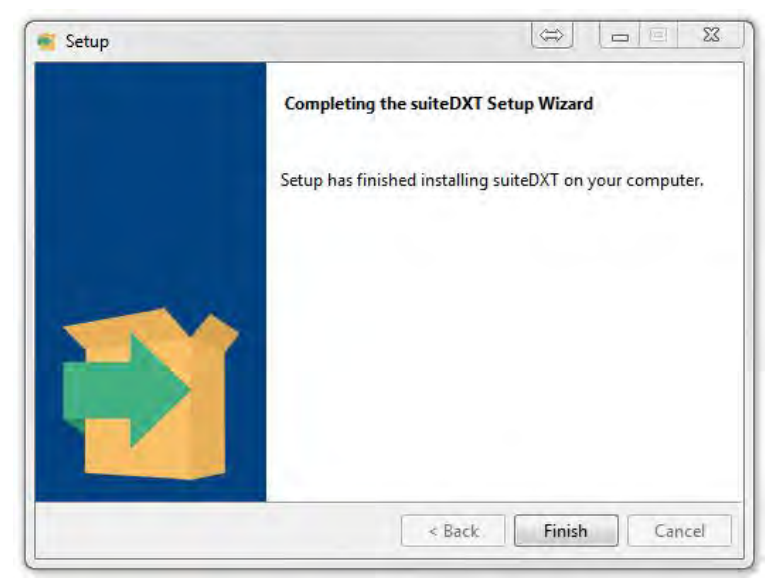

Sėkmingai įdiegus "suiteHEART®" programinę įrangą, rodomas šis ekranas.

2 PAVEIKSLAS. "suiteHEART®" programinės įrangos sąrankos vedlys

| 💰 Setup |                                                            |
|---------|------------------------------------------------------------|
|         | Completing the suiteHEART Setup Wizard                     |
|         | Setup has finished installing suiteHEART on your computer. |
|         |                                                            |
|         |                                                            |
|         |                                                            |
|         | < Back. Finish Cancel                                      |

Norėdami toliau patikrinti, ar sėkmingai įdiegti abu programinės įrangos paketai:

- 1. Dukart spustelėkite "suiteDXT" piktogramą, kad patikrintumėte, ar paleistas "suiteDXT".
- 2. Pažymėkite tyrimą "suiteDXT" tyrimų sąraše ir pasirinkite jį pradėti su "suiteHEART", kad patikrintumėte, ar tyrimas paleidžiamas ir ar galima pasirinkti įvairias analizes.

# suiteHEART<sup>®</sup> Software

Manual de instalación

NeoSoft, LLC

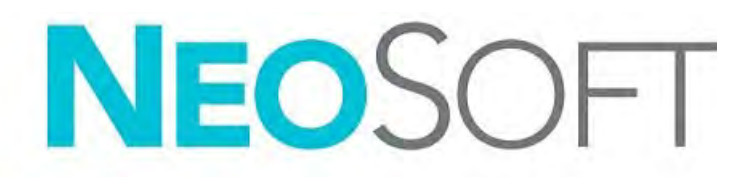

NS-03-039-0013 Rev 2 Derechos de autor 2020 NeoSoft LLC Todos los derechos reservados

# Historial de revisión

| Rev | Fecha     | Descripción del cambio                                                                                                    | Actualización relacionada<br>con la seguridad<br>(Sí/No) |
|-----|-----------|----------------------------------------------------------------------------------------------------|----------------------------------------------------------|
| 1   | 23APR2019 | Actualizado para la versión 5.0.0 del producto.<br>Manual en inglés anteriormente NS-03-028-0003, Rev<br>4. Incorporación de los idiomas francés, alemán,<br>griego e italiano que anteriormente eran:<br>NS-03-028-0005 FR Rev 4<br>NS-03-028-0004 DE Rev 4<br>NS-03-038-0011 EL Rev 1<br>NS-03-038-0020 IT Rev 1 | Νο                                                       |
| 2   | 11NOV2019 | Actualizado para la versión 5.0.1 del producto.                                                                                                    | No                                                       |

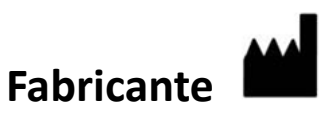

NeoSoft, LLC N27 W23910A Paul Road Pewaukee, WI 53072 EE. UU.

Teléfono: 262-522-6120 sitio web: www.neosoftllc.com

Ventas: orders@neosoftmedical.com Servicio: service@neosoftmedical.com

Las instrucciones de uso de este dispositivo se proporcionan electrónicamente en formato de documento portátil (.pdf). Se requiere un visor de pdf para ver las Instrucciones de uso. Se puede proporcionar una copia impresa de las Instrucciones de uso a pedido, sin costo, dentro de los 7 días calendario, previo envío de un correo electrónico a service@neosoftmedical.com.

Se puede acceder a las Instrucciones de uso de las siguientes maneras:

- 1. Después de iniciar la aplicación, haga clic en "Ayuda" o "Acerca de" en la pantalla principal. Seleccione la opción "Instrucciones de uso". Las Instrucciones de uso se abrirán en un visor de pdf.
- Si está disponible el paquete de instalación original recibido de NeoSoft, abra el archivo comprimido y desplácese hasta la carpeta "Documentación", luego hasta la carpeta "Instrucciones de uso" y haga doble clic en Instructions for Use.pdf en su idioma, indicado por las letras EN: Inglés, FR: Francés, DE: Alemán, EL: Griego, IT: Italiano, LT: Lituano, ES: Español, SV: Sueco, TR: Turco, RO: Rumano, NL: Holandés.
- 3. Diríjase a la carpeta donde está instalada la aplicación. Localice la carpeta "Documentación", abra la carpeta "Instrucciones de uso" y haga doble clic en Instructions for Use.pdf en su idioma, indicado por las letras EN: Inglés, FR: Francés, DE: Alemán, EL: Griego, IT: Italiano, LT: Lituano, ES: Español, SV: Sueco, TR: Turco, RO: Rumano, NL: Holandés.
- 4. Las copias electrónicas de las Instrucciones de uso también están disponibles en www.neosoftllc.com/neosoft/ product\_manuals/.

# Tabla de contenido

Seguridad 1 Introducción 1 Indicaciones de uso 1 Uso previsto 2 Formatos de imagen DICOM compatibles 2 Avisos de seguridad 3 Peligros del equipo 3 Instalación y configuración de suiteDXT 4 Requisitos previos 4 Instalación 5 Configuración 5 Pestaña de almacenamiento local 8 Pestaña de inicio de la aplicación 9 Pestaña de licencias de funciones 10 Solicitar una licencia 11 Aplicar la licencia **11** Modo tableta 11 Instalación del software suiteHEART® 12 Requisitos previos 12 Instalación 13 Exclusiones de antivirus 13 Configuración de inactividad de la aplicación 13 Esquemas de licencia 13 Conectividad remota 14 Instalar verificación 15

# Directiva sobre dispositivos médicos

Este producto cumple con los requisitos de la directiva del consejo 93/42/EEC sobre dispositivos médicos, y por eso lleva la siguiente marca CE de conformidad:

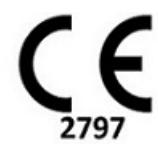

Representantes europeos:

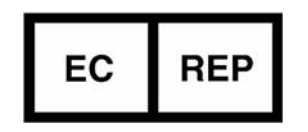

EMERGO EUROPE Prinsessegracht 20 2514 BH, The Hague The Netherlands

Canadá:

Número de licencia del dispositivo Health Canada: 99490

# Seguridad

### Introducción

Para garantizar un uso eficiente y seguro, es esencial leer esta sección de seguridad y todos los temas relacionados antes de usar el software. Es importante que lea y comprenda el contenido de este manual antes de utilizar este producto. Debe repasar periódicamente los procedimientos y las precauciones de seguridad.

El software está diseñado para ser utilizado únicamente por personal capacitado y calificado.

El software suiteDXT/suiteHEART<sup>®</sup> tiene una vida útil prevista de 7 años desde su fecha de lanzamiento original.

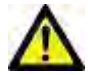

PRECAUCIÓN: La ley federal establece que la venta, la distribución y el uso de este dispositivo solo puede efectuarse por un médico o a pedido de este.

Los términos "peligro", "advertencia" y "precaución" se utilizan en todo este manual para destacar los riesgos y asignarles un grado o nivel de gravedad. El peligro se define como una fuente de posibles lesiones que puede sufrir una persona. Familiarícese con las descripciones terminológicas que figuran en la siguiente tabla:

#### Tabla 1: Terminología de seguridad

| Gráfico      | Definición                                                                                                    |
|--------------|----------------------------------------------------------------------------------------------------|
| PELIGRO:     | El término "peligro" se utiliza para identificar aquellas condiciones o acciones para las cuales se sabe que existe<br>un riesgo específico que <u>causará</u> lesiones personales graves, la muerte o daños materiales sustanciales si no se<br>siguen las instrucciones. |
| ADVERTENCIA: | El término "advertencia" se utiliza para identificar condiciones o acciones para las cuales se sabe que existe un riesgo específico.                                                                                                    |
| PRECAUCIÓN:  | El término "precaución" se utiliza para identificar condiciones o acciones para las cuales se sabe que existe un riesgo potencial.                                                                                                    |

### Indicaciones de uso

El software suiteHEART<sup>®</sup> es una herramienta de software analítico, que proporciona herramientas reproducibles para la revisión y el informe de imágenes médicas. El software suiteHEART<sup>®</sup> puede importar imágenes médicas de un sistema de RM y mostrarlas en un área de visualización en la pantalla de la computadora. El área de visualización permite acceder a múltiples estudios y series de imágenes de múltiples cortes y fases. Las secuencias de imágenes de múltiples fases se pueden mostrar en modo cine para facilitar la visualización.

También hay disponible una interfaz de entrada de informes. Las herramientas de medición en la interfaz del informe permiten llenar de manera rápida y confiable un informe clínico completo de un examen de imágenes. Las herramientas disponibles incluyen: herramientas de medición de punto, distancia, área y volumen, como fracción de eyección, gasto cardíaco, volumen diastólico final, volumen sistólico final y mediciones de flujo de volumen.

Las herramientas semiautomáticas están disponibles para la detección del contorno del ventrículo izquierdo, la detección del plano de la válvula, la detección del contorno del vaso para el análisis de flujo, el análisis de la intensidad de la señal para la medición del tamaño del infarto y el miocardio y el análisis de estrella T2.

Los resultados de las herramientas de medición son interpretados por el médico y pueden comunicarse a los médicos a cargo de la remisión.

Cuando las interpreta un médico capacitado, estas herramientas pueden ser útiles para respaldar la determinación de un diagnóstico.

### Uso previsto

El software suiteHEART<sup>®</sup> está destinado a ayudar al personal clínico capacitado en la calificación y cuantificación de la función cardíaca. El software proporciona las herramientas para ajustar los parámetros de las imágenes DICOM y proporciona estados de presentación en los que el usuario puede apreciar varias imágenes del corazón y la vasculatura, adquiridas por IRM a lo largo del tiempo. Además, el software proporciona herramientas para medir distancias lineales, áreas y volúmenes que pueden usarse para cuantificar la función cardíaca. Finalmente, el software proporciona las herramientas para mediciones de flujo volumétrico y la capacidad de calcular valores de flujo.

### Formatos de imagen DICOM compatibles

El software suiteHEART<sup>®</sup> es compatible con los siguientes formatos DICOM: RM y MR mejorada por contraste. Consulte el manual de la Declaración de conformidad DICOM del software suiteHEART<sup>®</sup> para obtener más detalles sobre los formatos compatibles.

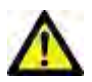

PRECAUCIÓN: Los datos almacenados como una imagen DICOM que ha sido importada por un PACS externo pueden no ser compatibles para el software suiteHEART<sup>®</sup>.

### Avisos de seguridad

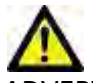

ADVERTENCIA: La aplicación solamente ayuda a realizar el análisis de las imágenes y no proporciona resultados cuantificables de forma automática. El uso y la colocación de mediciones cuantitativas quedan a criterio del usuario. El diagnóstico erróneo puede ocurrir si las mediciones son inexactas. Las mediciones solo deben ser creadas por un usuario debidamente capacitado y calificado.

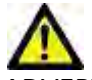

ADVERTENCIA: Los artefactos en una imagen pueden malinterpretarse, lo que lleva a un diagnóstico erróneo. No utilice imágenes que contengan artefactos para determinar un diagnóstico. El análisis solo debe ser realizado por un usuario debidamente capacitado y calificado.

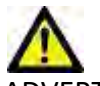

ADVERTENCIA: Si las imágenes no contienen el nombre o la identificación del paciente, podría derivar en un diagnóstico para el paciente equivocado. No utilice imágenes que no contengan el nombre y la identificación del paciente para determinar un diagnóstico. Confirme visualmente la información del paciente antes de realizar el análisis.

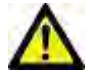

PRECAUCIÓN: El uso de imágenes sobre las que se ha aplicado un filtro de imagen podría dar lugar a resultados alterados. El usuario debe hacer uso de su buen criterio antes de analizar las imágenes corregidas con intensidad de píxel. El software mostrará un mensaje de advertencia si carga imágenes que se han filtrado.

### Peligros del equipo

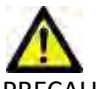

PRECAUCIÓN: El uso de equipos dañados o comprometidos puede poner al paciente en riesgo dado que se retrasa el diagnóstico. Asegúrese de que el equipo funcione correctamente.

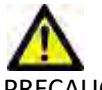

PRECAUCIÓN: Las aplicaciones pueden ejecutarse en equipos que incluyen una o más unidades de disco duro, que pueden contener datos médicos relacionados con los pacientes. En algunos países, dicho equipo puede estar sujeto a regulaciones relacionadas con el procesamiento de datos personales y la libre circulación de dichos datos. La divulgación de datos personales puede dar lugar a acciones legales dependiendo del organismo regulador aplicable. Se recomienda encarecidamente proteger el acceso a los archivos del paciente. El usuario es responsable de comprender las leyes que regulan la información del paciente.

# Instalación y configuración de suiteDXT

## **Requisitos previos**

Antes de la instalación del software, se deben cumplir los siguientes requisitos previos:

#### Tabla 1: Requisitos del sistema

| Requisitos mínimos del sistema                                                                                                    |
|----------------------------------------------------------------------------------------------------|
| Sistemas operativos compatibles:<br>• Windows 7 Professional o Enterprise con SP1 (versión de 64 bits)<br>• Windows 10 Professional o Enterprise (versión de 64 bits) |
| Tarjeta de video (NVIDIA); 4 GB de RAM, mínimo 1664 de CUDA Cores,<br>soporte para OpenGL 4.0, soporte de resolución 1920 x 1080 o superior                           |
| El monitor admitirá una resolución de 1920 x 1080 o superior                                                                                                    |
| Software antivirus/antimalware instalado                                                                                                    |
| Memoria de 16 GB como mínimo                                                                                                    |
| Espacio disponible en disco duro de 25 GB como mínimo                                                                                                    |
| Visor de PDF, Adobe Reader 11.0 o superior                                                                                                    |
| Un puerto de red abierto para transferencia DICOM a través de la red                                                                                                  |
| Dirección IP estática (recomendada)                                                                                                    |
| Disco duro de estado sólido                                                                                                    |
| Procesador Intel® Core™ i7                                                                                                    |
| Monitor de 27"                                                                                                    |
| Microsoft <sup>®</sup> .NET Framework 4.0                                                                                                    |

- **NOTA:** En el caso de que el sistema host pierda o se le reasigne su dirección IP, los dispositivos remotos deberán reconfigurarse manualmente para solicitar y aceptar el tráfico de red.
- **NOTA:** Para instalar el software, debe iniciar sesión en su sistema operativo como administrador, reiniciar el servicio DICOM y mover el almacenamiento local DICOM.

# Instalación

- 1. Haga doble clic en suiteDXT-windows-installer.
- 2. Si se le solicita, seleccione "Sí" en la ventana emergente Control de cuentas de usuario.
- 3. Seleccione el idioma deseado, luego haga clic en "Aceptar".
  - **NOTA:** Si ya hay otra versión del software instalada en el sistema, una ventana emergente le pedirá permiso para continuar. Haga clic en "Sí" para continuar con la instalación.
- 4. Seleccione "Siguiente" en la pantalla de configuración de suiteDXT.
- 5. Marque la casilla "Acepto el acuerdo" y seleccione "Siguiente".
- 6. Desmarque las casillas del software que no se está instalando.
- 7. Acepte o cambie el directorio de instalación y seleccione "Siguiente".
- 8. Seleccione "Siguiente" en la pantalla de configuración lista para instalar.
- 9. Seleccione "Finalizar" en la pantalla de configuración.

**NOTA:** ¡PUNTO DE DECISIÓN! El cliente y NeoSoft deberían analizar la habilitación de permisos a nivel de usuario.

# Configuración

Deberá ejecutar los pasos de configuración cuando suiteDXT recién se haya instalado o si renueva la dirección IP estática.

 Inicie suiteDXT a través del acceso directo del escritorio o del menú de inicio: Inicio> Todos los programas> suiteDXT> suiteDXT

Si se le solicita, seleccione "Sí" en la ventana emergente de la cuenta de usuario.

2. Seleccione el botón Configuración, indicado en la figura a continuación.

#### FIGURA 1. Pantalla principal de suiteDXT

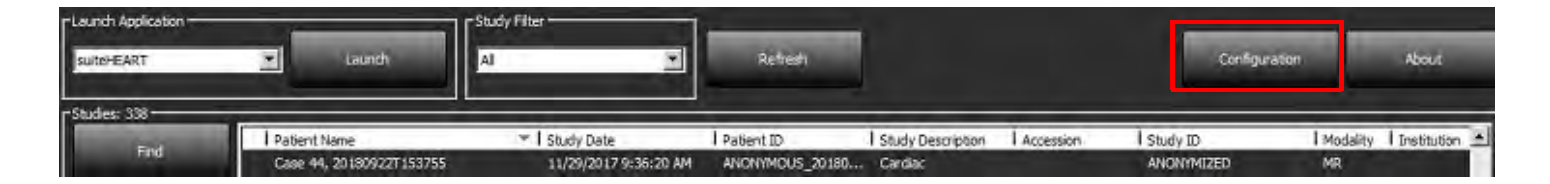

- 3. En la pestaña Configuración DICOM, ingrese información para el host local: (Figura 3)
  - Descripción (ingrese cualquier descriptor de su elección).
  - El AE title (distingue entre mayúsculas y minúsculas) es el nombre utilizado para identificar el host mediante otros hosts.
  - Puerto (104).
  - **NOTA:** La información ingresada en esta pestaña debe ser ingresarse exactamente igual que en cualquier dispositivo remoto para que suiteDXT recupere o acepte imágenes del host remoto.

| Configuration                 |                                         | ×                                                                                                    |
|-------------------------------|-----------------------------------------|----------------------------------------------------------------------------------------------------|
| DICOM Configuration Local Sto | prage Application Launch Feature licens | ing                                                                                                    |
|                               | Disk Usage Warning Level                |                                                                                                    |
| <i>j</i>                      |                                         | 80%                                                                                                    |
| <u> </u>                      |                                         |                                                                                                    |
| r                             | Local DICOM File Location               | 1                                                                                                    |
| C:\ProgramDataWeoSoft\s       | uiteDXT\Images\                         | Browse                                                                                                    |
|                               |                                         |                                                                                                    |
| -                             | Maintenance                             |                                                                                                    |
|                               | Synchronize DB                          | Restart Service                                                                                                    |
|                               |                                         | a second second s |
|                               |                                         |                                                                                                    |
|                               |                                         |                                                                                                    |
|                               |                                         |                                                                                                    |
|                               |                                         |                                                                                                    |
|                               |                                         |                                                                                                    |
|                               |                                         |                                                                                                    |
|                               |                                         |                                                                                                    |
|                               |                                         |                                                                                                    |
|                               |                                         |                                                                                                    |
|                               |                                         | OK Cancal                                                                                                    |
|                               |                                         | on cancer                                                                                                    |

- 4. Si estuviera disponible, realice un eco DICOM desde cualquier dispositivo remoto a este host para garantizar la conectividad DICOM.
- 5. Seleccione el botón "Agregar" para ingresar todos los destinos DICOM (hosts remotos).
  - Descripción
  - AE title
  - Dirección
  - Puerto
  - Seleccione las casillas de verificación para: Habilitado; Almacenar en dispositivo, Consultar dispositivo y Habilitar preprocesamiento. (Figura 3).

#### FIGURA 3. Ventana de configuración de DICOM

| DICOM Device Config                                             | juration                      | ×                                                                                                    |
|-----------------------------------------------------------------|-------------------------------|----------------------------------------------------------------------------------------------------|
| Local AE Title: V<br>Description<br>AE Title<br>Address<br>Port | ALCLINICALCC<br>0 . 0 . 0 . 0 | <ul> <li>Enabled</li> <li>Store to device</li> <li>Query device</li> <li>Enable Preprocessing</li> </ul> |
|                                                                 | DICOM Etho                    | OK Cancel                                                                                                |

- 6. Seleccione el botón "Eco DICOM".
  - Si no ve la ventana del mensaje de éxito DICOM (Figura 4), póngase en contacto con su administrador de red.

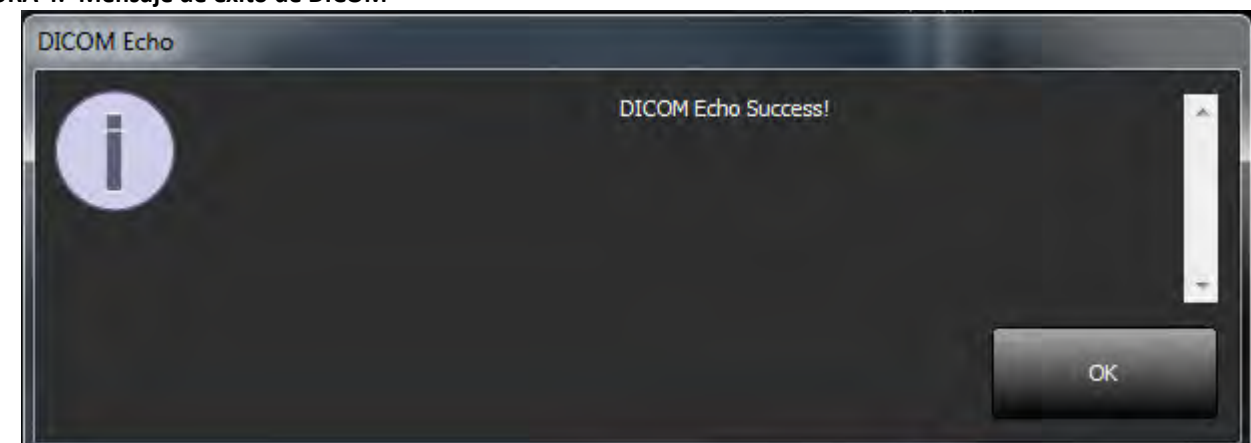

**NOTA:** Los destinos DICOM se pueden modificar y se puede realizar un eco DICOM mediante el botón Editar, mientras que los destinos se pueden eliminar mediante el botón Eliminar.

#### FIGURA 4. Mensaje de éxito de DICOM

### Pestaña de almacenamiento local

FIGURA 5. Ventana de la pestaña de almacenamiento local

| Configuration                                                     | >               |
|-------------------------------------------------------------------|-----------------|
| DICOM Configuration Local Storage Application Launch Feature lice | insing          |
| Disk Usage Warning Level                                          |                 |
| 2                                                                 | 80%             |
|                                                                   |                 |
| C: ProgramData WeoSoft (suiteDXT (Images)                         | Browse          |
|                                                                   |                 |
| Maintenance                                                       |                 |
| Syndronize D8                                                     | Restart Service |
|                                                                   |                 |
|                                                                   |                 |
|                                                                   |                 |
|                                                                   |                 |
|                                                                   |                 |
|                                                                   |                 |
|                                                                   |                 |
|                                                                   |                 |
|                                                                   |                 |
|                                                                   | 0K Cancel       |

El Nivel de advertencia de uso del disco se puede modificar para avisarle cuando haya poco espacio en el disco. Cuando el uso del disco exceda el límite establecido, el indicador de la pantalla principal (Figura 6) cambiará de verde a amarillo.

Para restaurar la lista de estudios, haga clic en el botón Sincronizar BD. Esto actualiza los datos almacenados actualmente en la ubicación del archivo DICOM local.

#### FIGURA 6. Indicador de uso del disco en la pantalla principal

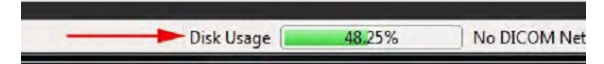

La Selección de ubicación del archivo DICOM local le permite cambiar el directorio donde se almacenan los datos DICOM. Si los datos ya existen en la ubicación que seleccionó, se eliminarán antes de asignar una nueva carpeta. Aparecerá un mensaje de advertencia para alertarlo sobre la posible pérdida de datos.

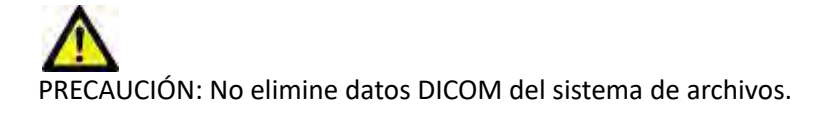

## Pestaña de inicio de la aplicación

Use esta pestaña para configurar aplicaciones compatibles para iniciar desde suiteDXT.

1. Seleccione el botón Agregar (Figura 7) para abrir la ventana Editar aplicación (Figura 8).

#### FIGURA 7. Ventana de la pestaña de inicio de la aplicación

|             | Applications   |
|-------------|----------------|
| Description | Launch Command |
|             |                |
| Add         | (A.) (A.)      |
|             |                |

#### FIGURA 8. Editar ventana de aplicación

| Edit Application Command |            | × |
|--------------------------|------------|---|
| Application Description  | SuiteHEART |   |
|                          | OK Cancel  |   |

- 2. Ingrese el nombre o una descripción de la aplicación.
- 3. Seleccione el botón de flecha, junto al campo Comando de inicio, para seleccionar el directorio que contiene el archivo ejecutable de la aplicación.
- 4. Seleccione el botón Aceptar.

Para editar o eliminar una aplicación existente de la lista de inicio, use el botón Editar o Eliminar (Figura 7).

Las aplicaciones de NeoSoft se agregan automáticamente a la lista de inicio de aplicaciones. El comando de inicio no es editable y tampoco se puede eliminar manualmente una aplicación de la lista.

# Pestaña de licencias de funciones

Use esta pestaña para solicitar y aplicar la licencia para todo el software distribuido por NeoSoft, LLC.

#### FIGURA 9. Ventana de la pestaña Licencia de funciones

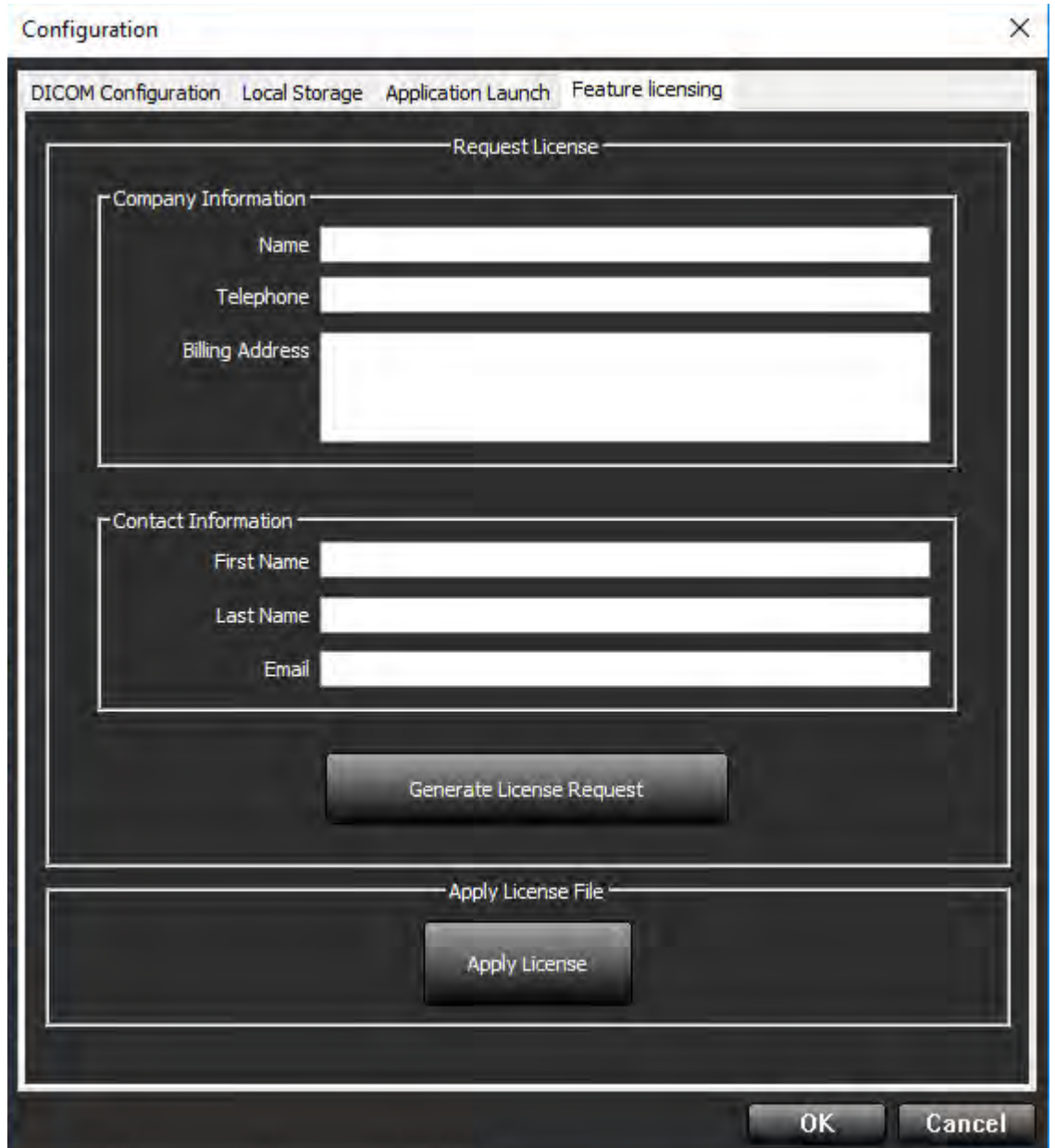

NOTA: Se necesitará acceso al correo electrónico para solicitar una licencia.

### Solicitar una licencia

1. Ingrese la información de la compañía y de contacto completa.

**NOTA:** Al seleccionar el botón Generar solicitud de licencia, se creará un archivo específico de la máquina que bloquea el software para quien solicite una licencia en el hardware (host) en donde está instalado el servidor de licencias.

- 2. Seleccione el botón Generar solicitud de licencia.
- 3. Vaya a un directorio fácil de recordar (por ejemplo, el escritorio) y guarde el archivo de solicitud de licencia.
- 4. Envíe el archivo de solicitud de licencia por correo electrónico a licensing@neosoftmedical.com

### Aplicar la licencia

- 1. Desde el correo electrónico de respuesta de NeoSoft, copie la licencia en una ubicación de fácil acceso (por ejemplo, el escritorio).
- 2. Abra suiteDXT, seleccione el botón Configuración y vaya a la pestaña Licencia de funciones (Figura 9).
- 3. Seleccione el botón Aplicar licencia y vaya al directorio donde guardó la licencia.
- 4. Seleccione Aceptar.

### Modo tableta

suiteDXT es apto para tabletas con un procesador de 64 bits que funcionen con el sistema operativo Windows 10 Professional o Windows 10 Enterprise.

Para activar el teclado, haga clic en el icono del teclado de Windows ubicado en la esquina inferior derecha.

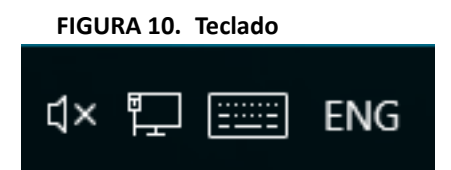

# Instalación del software suiteHEART®

## **Requisitos previos**

Antes de la instalación del software, se deben cumplir los siguientes requisitos previos:

#### Tabla 1: Requisitos del sistema

| Requisitos mínimos del sistema                                                                                                    |
|----------------------------------------------------------------------------------------------------|
| Sistemas operativos compatibles:<br>• Windows 7 Professional o Enterprise con SP1 (versión de 64 bits)<br>• Windows 10 Professional o Enterprise (versión de 64 bits) |
| Tarjeta de video (NVIDIA); 4 GB de RAM, mínimo 1664 de CUDA Cores, soporte para OpenGL 4.0, soporte de resolución 1920 x 1080 o superior                              |
| El monitor admitirá una resolución de 1920 x 1080 o superior                                                                                                    |
| Software antivirus/antimalware instalado                                                                                                    |
| Memoria de 16 GB como mínimo                                                                                                    |
| Espacio disponible en disco duro de 25 GB como mínimo                                                                                                    |
| Visor de PDF, Adobe Reader 11.0 o superior                                                                                                    |
| Un puerto de red abierto para transferencia DICOM a través de la red                                                                                                  |
| Dirección IP estática (recomendada)                                                                                                    |
| Amazon Corretto versión 11                                                                                                    |
| Disco duro de estado sólido                                                                                                    |
| Procesador Intel® Core™ i7                                                                                                    |
| Monitor de 27"                                                                                                    |

- NOTA: El software suiteHEART® no es compatible con entornos de máquinas virtuales.
- NOTA: El software suiteHEART<sup>®</sup> no admite niveles de escala/zoom superiores al 125%.
- NOTA: Para instalar el software, debe iniciar sesión en su sistema operativo como administrador.
- **NOTA:** Para admitir velocidades de fotogramas de aplicación de 30 FPS en resoluciones de pantalla en el rango de 2 K/4 K, el hardware de la tarjeta de video NVIDIA debe admitir como mínimo 1920 de CUDA Cores.

# Instalación

- 1. Haga doble clic en el instalador para Windows del software suiteHEART<sup>®</sup>.
  - **NOTA:** La instalación del software en una máquina puede generar un archivo abierto o advertencia de seguridad que indica que no se pudo verificar el origen. Haga clic en Sí cuando se le pregunte si está seguro de que desea ejecutar el software.
- 2. Seleccione el idioma apropiado para su instalación y haga clic en Aceptar.

**NOTA:** Si ya hay otra versión del software instalada en el sistema, una ventana emergente le pedirá permiso para desinstalar. Haga clic en "Sí" para continuar con la instalación.

- 3. En la ventana "Bienvenido a la ventana del asistente de configuración de suiteHEART<sup>®</sup>", haga clic en **Siguiente**.
- 4. En la ventana del Acuerdo de licencia, seleccione "Acepto el acuerdo" y haga clic en Siguiente.
- 5. Busque el directorio en el que desea instalar el software o utilice el directorio predeterminado (recomendado). Haga clic en **Siguiente**.
- Haga clic en Siguiente en la pantalla Listo para instalar. Aparecerá una barra de progreso.
- 7. Haga clic en Finalizar para completar la instalación.

### **Exclusiones de antivirus**

Para aumentar el rendimiento de la aplicación, se deben realizar las siguientes exclusiones en el antivirus y en Windows Defender:

- C:\Archivos de programa\NeoSoft, LLC o C:\Archivos de programa\NeoSoft
- C:\ProgramData\NeoSoft, LLC o C:\ProgramData\NeoSoft

**NOTA:** Las ubicaciones de instalación indicadas anteriormente suponen una instalación predeterminada.

### Configuración de inactividad de la aplicación

La aplicación de software suiteHEART<sup>®</sup> se cerrará automáticamente, guardará todos los análisis de cualquier estudio abierto y eliminará el archivo bloqueado asociado cuando la aplicación haya estado inactiva durante 60 minutos. Para establecer esta configuración en el software suiteHEART<sup>®</sup>, hágalo utilizando Herramientas > Ajustes.

## Esquemas de licencia

El software suiteHEART<sup>®</sup> tiene 3 esquemas de licencia diferentes. Estas son Evaluación, llimitado y Paquete por Caso Limitado.

- Evaluación: Esta es una licencia por tiempo limitado, que no permite guardar los resultados del análisis o la aprobación del examen. La versión de evaluación se indicará en el pie de página del informe y en las pantallas de presentación. Si se intenta la aprobación de un examen, aparecerá un mensaje que dice: Versión de evaluación: El estado del análisis no se guardará.
- 2. Ilimitado: No hay restricciones en el análisis y no está limitado a un caso.
- 3. Paquete por caso limitado: El software utilizará la identificación única de instancia de estudio para identificar el número de casos analizados en el paquete por caso que se ha comprado.

Una vez que se haya utilizado el 100% del paquete por caso, el software indicará esta condición mediante un mensaje emergente antes de comenzar un nuevo examen o un examen existente.

El software suiteHEART<sup>®</sup> está licenciado y se vende bajo un modelo de licencia por usuario/puesto.

Los paquetes por caso se pueden comprar de a 25, 50 y 100. Sitio web: http://neosoftllc.com/ T: (262)522-6120 correo electrónico: orders@neosoftmedical.com

Los exámenes que se han contado una vez para el límite del paquete por caso se pueden volver a abrir y revisar dentro del software, y no se contarán para el límite del paquete por caso.

Los exámenes que se abren solo para ver imágenes o si se emplean herramientas de manipulación de imágenes (Paneo, Zoom, Nivel de ventana, Rotación) no se contarán para el límite del paquete por caso.

Un examen se considera "consumido" o "contado" para el límite del paquete por caso cuando se realice alguna de las siguientes acciones:

- a.) Inicio de cualquier modo de análisis colocando cualquier ROI en una imagen.
- b.) Creando una serie personalizada.
- c.) Informe de cierre de sesión.
- d.) Exportar cine DICOM.
- e.) Exportar informe.
- f.) Creación de la serie DICOM.
- g.) Estudio preprocesado.
- h.) Preprocesamiento de Virtual Fellow<sup>™</sup>.
- i.) Modo de combinación automática de Siemens.

El software suiteHEART<sup>®</sup> tiene una vida útil de servicio esperada de 7 años a partir de su fecha de lanzamiento original.

### **Conectividad remota**

La conectividad remota permite el acceso remoto a los usuarios del software suiteHEART<sup>®</sup>, desde computadoras que no están cargadas con el software suiteHEART<sup>®</sup>. El usuario remoto tendrá la capacidad de acceder al sistema del software suiteHEART<sup>®</sup> y tener funcionalidad plena.

La conectividad remota suiteHEART<sup>®</sup> debe ser instalada, configurada o admitida por su personal de Tecnología de la Información.

La conectividad remota ha sido verificada utilizando las siguientes plataformas:

- TeamViewer (versión 14)
- Escritorio remoto de Windows (Microsoft Windows 7/10 Professional/Enterprise)
- **NOTA:** Cuando se usa el Escritorio remoto de Windows, la resolución de pantalla en la computadora remota debe establecerse en 1920x1080 o una resolución de pantalla de video superior.
- **NOTA:** Al acceder de forma remota al software suiteHEART<sup>®</sup> con el Escritorio remoto de Windows, el visualizador suiteHEART<sup>®</sup> 3D/4D no está operativo. La solución consiste en utilizar uno de los otros paquetes de software de acceso remoto calificados (TeamViewer).

No se puede garantizar el rendimiento del software suiteHEART<sup>®</sup> a través de la conexión remota. El rendimiento depende de factores que están fuera del alcance de la aplicación de software suiteHEART<sup>®</sup>. Estos factores incluyen:

- Rendimiento de la computadora remota
- Velocidades de carga/descarga de Internet (Mbps)
- Velocidad de ancho de banda de red (Ethernet por cable o conexión inalámbrica)

Para obtener más información sobre la conectividad remota, consulte el Apéndice del manual de instrucciones de uso del software HEART<sup>®</sup>, NS-03-039-0014.

## Instalar verificación

Después de una instalación exitosa de suiteDXT, se muestra esta pantalla.

FIGURA 1. Asistente de configuración suiteDXT

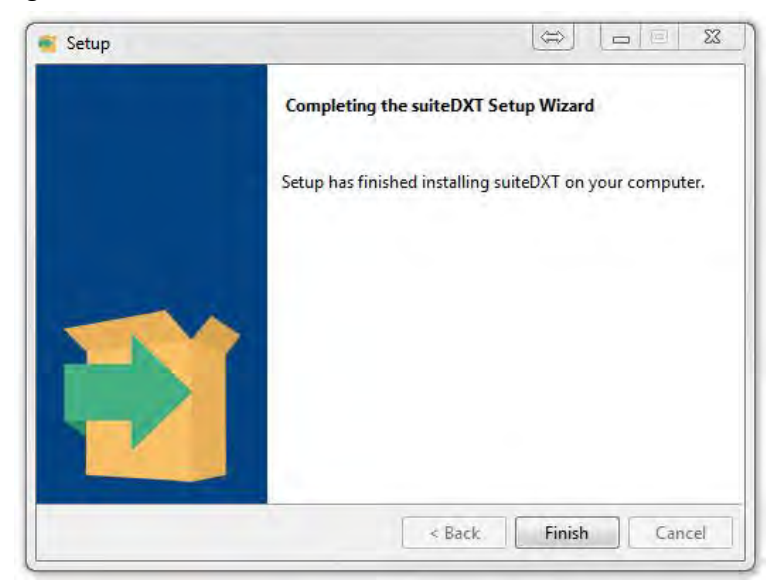

Luego de la instalación exitosa del software suiteHEART<sup>®</sup>, se muestra esta pantalla.

FIGURA 2. Asistente de configuración de software suiteHEART®

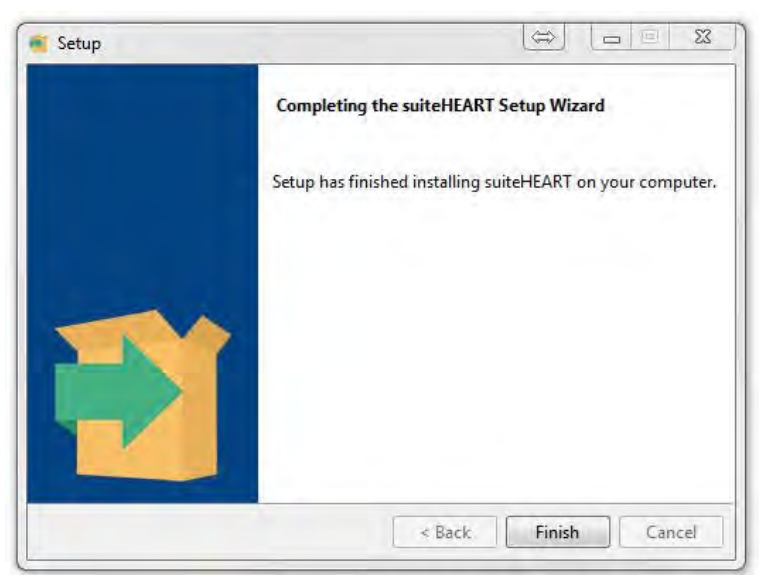

Para verificar mejor la instalación exitosa de ambos paquetes de software:

- 1. Haga doble clic en el icono de suiteDXT para verificar que se haya iniciado suiteDXT.
- 2. Resalte un estudio en la lista de estudios suiteDXT y seleccione iniciar con suiteHEART para verificar que el estudio se inicie y que se puedan seleccionar varios análisis.

# suiteHEART<sup>®</sup> Software

Installationshandbok

NeoSoft, LLC

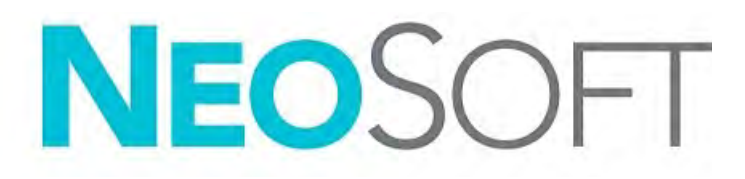

NS-03-039-0013 Ver. 2 Copyright 2020 NeoSoft, LLC Med ensamrätt

# Revisionshistoria

| Rev | Datum     | Beskrivning av ändring                                                                                                    | Säkerhetsrelaterad<br>uppdatering<br>(Ja/Nej) |
|-----|-----------|----------------------------------------------------------------------------------------------------|-----------------------------------------------|
| 1   | 23APR2019 | Uppdaterad för produktlansering 5.0.0. Engelsk manual<br>tidigare NS-03-028-0003, Rev. 4. Lade till franska, tyska,<br>grekiska och italienska som tidigare var:<br>NS-03-028-0005 FR Rev. 4<br>NS-03-028-0004 DE Rev. 4<br>NS-03-038-0011 EL Rev. 1<br>NS-03-038-0020 IT Rev. 1 | Nej                                           |
| 2   | 11NOV2019 | Uppdaterad för produktlansering 5.0.1.                                                                                                    | Nej                                           |

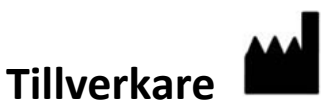

NeoSoft, LLC N27 W23910A Paul Road Pewaukee, WI 53072 USA

Telefon: 262-522-6120 webbsida: www.neosoftllc.com

Försäljning: orders@neosoftmedical.com Service: service@neosoftmedical.com

Bruksanvisningen för den här enheten finns elektroniskt i Portable Document Format, (.pdf). En pdf-visare krävs för att läsa bruksanvisningen. En papperskopia av bruksanvisningen kan tillhandahållas på begäran utan kostnad inom 7 kalenderdagar, via e-post till service@neosoftmedical.com.

Bruksanvisningar kan nås på följande sätt:

- 1. Klicka på "Hjälp" eller "Om" från startskärmen när applikationen har startats. Välj alternativet "Bruksanvisning". Bruksanvisningen öppnas i en pdf-visare.
- 2. Om det ursprungliga installationspaketet som erhållits från NeoSoft är tillgängligt, öppna zip-filen och navigera till mappen "Dokumentation", sedan mappen "Bruksanvisning" och dubbelklicka på Bruksanvisning.pdf på ditt språk, betecknat med EN - engelska, FR - franska, DE - tyska, EL - grekiska, IT - italienska, LT - litauiska, ES - spanska, SV - svenska, TR - turkiska, RO - rumänska, NL - holländska.
- Navigera till mappen där applikationen är installerad. Leta reda på mappen "Dokumentation", öppna mappen "Bruksanvisning" och dubbelklicka på bruksanvisning.pdf på ditt språk, betecknad med EN - engelska, FR - franska, DE - tyska, EL - grekiska, IT - italienska, LT - litauiska, ES - spanska, SV - svenska, TR - turkiska, RO - rumänska, NL - holländska.
- 4. Elektroniska kopior av bruksanvisningen finns också tillgängliga på www.neosoftllc.com/neosoft/ product\_manuals/.

# Innehållsförteckning

Säkerhet 1 Inledning **1** Indikationer för användning 1 Avsedd användning 2 DICOM-bildformat som stöds 2 Säkerhetsmeddelanden 3 Utrustningsrisker 3 Installation och konfigurering av suiteDXT 4 Förhandskrav 4 Installation 5 Konfiguration 5 Flik för lokal lagring 8 Applikationsstartsflik 9 Fliken Funktionslicensering 10 Begära en licens 11 Tillämpa licensen 11 Surfplatteläge 11 Installation av suiteHEART<sup>®</sup> 12 Förhandskrav 12 Installation 13 Anti-Virus-undantag 13 Inställning av applikationsinaktivitet 13 Licensplaner 13 Fjärranslutning 14 Installationsverifiering 15

# Direktiv för medicinsk utrustning

Denna produkt överensstämmer med kraven i rådets direktiv 93/42/EEC gällande medicinska apparater när de har följande CE-märkning för överensstämmelse:

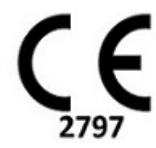

Europeiska representanter:

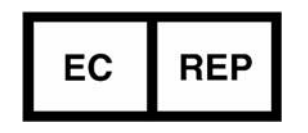

EMERGO EUROPE Prinsessegracht 20 2514 AP The Hague The Netherlands

Kanada:

Health Canada enhetslicensnummer: 99490

# Säkerhet

## Inledning

För att garantera en effektiv och säker användning är det viktigt att läsa detta avsnitt och alla relaterade ämnen innan du försöker använda programvaran. Innan du försöker använda den här produkten är det viktigt att du läser och förstår innehållet i den här handboken. Du bör regelbundet läsa igenom förfarandena och säkerhetsåtgärderna.

Programvaran är endast avsedd att användas av kvalificerad och utbildad personal.

suiteDXT/suiteHEART<sup>®</sup> har en förväntad användbar livslängd på sju år från det ursprungliga utgivningsdatumet.

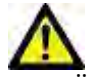

VAR FÖRSIKTIG: Federala lagar i USA begränsar försäljning, distribution och användning av denna produkt till användning av läkare eller på läkares ordination.

Termerna fara och varning används genomgående i denna manual för att ange risker och för att beteckna en allvarsnivå. En risk definieras som en möjlig orsak till personskada. Bekanta dig med termbeskrivningarna i följande tabell:

#### Tabell 1: Säkerhetsterminologi

| Grafik        | Definition                                                                                                    |
|---------------|----------------------------------------------------------------------------------------------------|
| FARA:         | Fara används för att identifiera förhållanden eller handlingar där en specifik känd risk föreligger som <u>kommer att</u><br>orsaka svåra personskador, dödsfall eller avsevärd egendomsskada, om anvisningarna ignoreras. |
| VARNING:      | Varning används för att identifiera förhållanden och/eller åtgärder för vilka det finns en viss risk.                                                                                                    |
| VARFÖRSIKTIG: | Försiktighet används för att identifiera förhållanden och/eller åtgärder för vilka det finns en potentiell risk.                                                                                                    |

### Indikationer för användning

suiteHEART<sup>®</sup> är ett analytiskt programvaruverktyg som tillhandahåller reproducerbara verktyg för granskning och rapportering av medicinska bilder. suiteHEART<sup>®</sup> kan importera medicinska bilder från ett MR-system och visa dem i ett visningsområde på datorskärmen. Visningsområdet ger åtkomst till flera olika studier och flerfasbilder i flera snitt. För att underlätta visualisering kan flerfasiga bildsekvenser visas i filmläge.

Det finns även ett rapportgränssnitt. Mätningsverktyg på rapportgränssnittet gör det möjligt att snabbt och säkert fylla i en komplett klinisk rapport av en bildundersökning. Tillgängliga verktyg inkluderar: punkt-, avstånds-, områdes- och volymmätningsverktyg såsom ejektionsfraktion, hjärtminutvolym, slutdiastolisk volym, slutsystolisk volym och volymflödesmätningar.

Halvautomatiska verktyg finns tillgängliga för konturdetektion, klaffplansdetektion, kärlkonturdetektion för flödesanalys, signalintensitetsanalys för myokardium och mätning av infarktstorlek, samt T2\*-analys.

Mätningsverktygens resultat tolkas av läkaren och kan skickas vidare till behandlande läkare.

Dessa verktyg kan vara mycket användbara vid diagnos när de tolkas av en erfaren läkare.

### Avsedd användning

suiteHEART<sup>®</sup> är avsedd att hjälpa utbildad klinisk personal vid kvalificering och kvantifiering av hjärtfunktion. Programvaran tillhandahåller verktyg för att justera parametrarna för DICOM-bilder och tillhandahåller presentationslägen där användaren kan uppskatta olika MRI-förvärvade bilder av hjärta och kärl över tid. Dessutom tillhandahåller programvaran verktyg för att mäta linjära avstånd, områden och volymer som kan användas för att kvantifiera hjärtfunktion. Slutligen tillhandahåller programvaran verktyg för mätningar av volymflöden och beräkning av flödesvärden.

### **DICOM-bildformat som stöds**

suiteHEART<sup>®</sup> stöder följande DICOM-format; MR och Enhanced MR. Se handboken för suiteHEART<sup>®</sup>, DICOM Conformance Statement för mer information om vilka format som stöds.

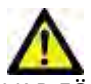

VAR FÖRSIKTIG: Data lagrade som en DICOM-bild som har importerats av en extern PACS kanske inte är kompatibel med visning för suiteHEART<sup>®</sup>.

### Säkerhetsmeddelanden

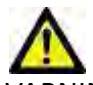

VARNING: Applikationen bistår enbart vid analys av bilderna och producerar ej automatiskt kvantifierbara resultat. Bruk och placering av kvantifierbara mätningar är upp till användarens bedömning. Feldiagnos kan inträffa om mätningarna är felaktiga. Mätningarna ska endast skapas av en utbildad och kvalificerad användare.

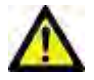

/ARNING: Artefakter på en bild kan feltolkas, vilket kan leda till feldiagnos. Använd inte bilder som innehåller artefakter för diagnos. Analyserna ska endast utföras av en utbildad och kvalificerad användare.

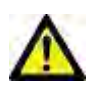

VARNING: Diagnos för fel patient kan inträffa om bilderna ej innehåller patientnamn eller ID. Använd inte bilder som inte innehåller patientnamn och ID för diagnos. Bekräfta patientinformationen visuellt innan analysen utförs.

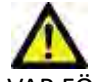

VAR FÖRSIKTIG: Användning av bilder på vilka ett bildfilter applicerats kan ge upphov till förändrade resultat. Användaren måste utöva diskretion före analys av bilder som korrigerats för bildpunktsintensitet. Mjukvaran kommer att visa ett varningsmeddelande om bilder som filtrerats laddas.

### Utrustningsrisker

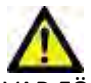

VAR FÖRSIKTIG: Användning av utrustning som är skadad eller har äventyrats kan medföra försenad diagnos och därmed risk för patienten. Se till att utrustningen fungerar som den ska.

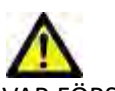

VAR FÖRSIKTIG: Applikationer kan köras på utrustning som inkluderar en eller flera hårddiskar, vilka kan innehålla medicinska patientdata. Sådan utrustning kan i vissa länder vara föremål för regler om behandling av persondata och fri cirkulation av dylik data. Frisläppning av personligdata kan ge upphov till rättsliga åtgärder beroende på den reglerande myndigheten i fråga. Det rekommenderas starkt att tillgång till patientfiler skyddas. Användaren är ansvarig för kunskap om lagar som reglerar patientinformation.

# Installation och konfigurering av suiteDXT

## Förhandskrav

Innan programvaran installeras måste följande förutsättningar vara uppfyllda:

#### Tabell 1: Systemkrav

| Lägsta systemkrav                                                                                                    |
|----------------------------------------------------------------------------------------------------|
| Operativsystem som stöds:<br>• Windows 7 Professional eller Enterprise med SP1 (64-bitarsversion)<br>• Windows 10 Professional eller Enterprise (64-bitarsversion) |
| Grafikkort (NVIDIA); 4 GB RAM, minst 1664 CUDA Cores, stöd för OpenGL<br>4.0, stöd för 1 920 x 1 080 upplösning eller högre                                        |
| Monitorn ska stödja 1 920 x 1 080 upplösning eller högre                                                                                                    |
| Anti-Virus/Anti-Malware-programvara installerad                                                                                                    |
| Minst 16 GB minne                                                                                                    |
| Minst 25 GB ledigt hårddiskutrymme                                                                                                    |
| PDF-visare, Adobe Reader 11.0 eller högre                                                                                                    |
| En öppen nätverksport för DICOM-överföring via nätverk                                                                                                    |
| Statisk IP-adress (rekommenderas)                                                                                                    |
| SSD-hårddisk                                                                                                    |
| Intel <sup>®</sup> Core™ i7 processor                                                                                                    |
| 27" skärm                                                                                                    |
| Microsoft <sup>®</sup> .NET Framework 4.0                                                                                                    |

- **OBS:** I händelse av att värdsystemet förlorar eller omtilldelas sin IP-adress, måste fjärrenheter konfigureras manuellt för att begära och acceptera nätverkstrafik.
- **OBS:** Du måste vara inloggad på ditt operativsystem som administratör för att kunna installera programvaran, starta om DICOM-tjänsten och flytta den lokala DICOM-lagringen.

## Installation

- 1. Dubbelklicka på suiteDXT-windows-installer.
- 2. Om du tillfrågas, välj "Ja" i popup-fönstret för användarkontot.
- 3. Välj önskat språk och klicka sedan på "OK."
  - **OBS:** Om en annan version av programvaran redan är installerad på systemet kommer ett popup-fönster att be om tillstånd att fortsätta. Klicka på "Ja" för att fortsätta med installationen.
- 4. Välj "Nästa" på installationsskärmen för suiteDXT.
- 5. Markera rutan för "Jag accepterar avtalet" och välj "Nästa".
- 6. Avmarkera rutorna för programvaran som inte installeras.
- 7. Acceptera eller ändra installationskatalogen och välj "Nästa."
- 8. Välj "Nästa" i installationsskärmen för redo att installera.
- 9. Välj "Slutför" på installationsskärmen.

**OBS:** BESLUTSPUNKT! Kunden och NeoSoft bör diskutera aktivering av behörighetsnivåer för användare.

## Konfiguration

Du måste köra igenom konfigurationsstegen när suiteDXT nyligen har installerats eller när/om den statiska IP-adressen förnyas.

 Starta suiteDXT via genvägen på skrivbordet eller navigera genom startmenyn, Start > Alla program> suiteDXT> suiteDXT

Om du tillfrågas, välj "Ja" i popup-fönstret för användarkontot.

2. Välj konfigurationsknappen som visas i bilden nedan.

#### BILD 1. suiteDXT Huvudskärm

| Launch Application |                           | Study Filter                   |                      |                   |           |            |          |             |   |  |
|--------------------|---------------------------|--------------------------------|----------------------|-------------------|-----------|------------|----------|-------------|---|--|
| SUITCHEART         | Launch                    | Al                             | Refresh              |                   |           | Configura  | ton      | About       |   |  |
| Studies: 338       |                           |                                | 1                    |                   |           |            |          |             |   |  |
| End                | Patient Name              | <ul> <li>Study Date</li> </ul> | Patient ID           | Study Description | Accession | Study ID   | Modality | Institution | 2 |  |
|                    | Case 44 30100000771003055 | 11 (20/20/20/20/20/20/AM       | AND AVAILOUND TO 100 | CHART             |           | ANOAMMIZED | 240      |             | 4 |  |

- 3. Ange information för den lokala värden på DICOM-konfigurationsfliken: (Bild 3)
  - Beskrivning (ange valfri beskrivning).
  - AE Title (skiftlägeskänslig) är namnet som används för att identifiera värden av andra värdar.
  - Port (104).

**OBS:** Informationen som anges på den här fliken måste anges exakt likadant på alla fjärrenheter för att suiteDXT ska hämta eller acceptera bilder från fjärrvärden.

#### BILD 2. Konfigurationsflikfönster

| Configuration                  |                                                                                                    | ×                                                                                                    |
|--------------------------------|----------------------------------------------------------------------------------------------------|----------------------------------------------------------------------------------------------------|
| DICOM Configuration Local Stor | age Application Launch Feature licen                                                                                                    | sing                                                                                                    |
| -                              | Disk Usage Warning Level                                                                                                    | 1                                                                                                    |
| -                              |                                                                                                    | 80%                                                                                                    |
| -                              | and the second second se |                                                                                                    |
| ŕ                              | Local DICOM File Location                                                                                                    |                                                                                                    |
| C:\ProgramDataWeoSoft\su       | iteDXT\Images\                                                                                                    | Browse                                                                                                    |
|                                |                                                                                                    | - Internet in the second second second second second second second second second second second second second se |
|                                |                                                                                                    |                                                                                                    |
|                                | Maintenance                                                                                                    |                                                                                                    |
|                                | Syndironize DB                                                                                                    | Restart Service                                                                                                 |
|                                |                                                                                                    |                                                                                                    |
|                                |                                                                                                    |                                                                                                    |
|                                |                                                                                                    |                                                                                                    |
|                                |                                                                                                    |                                                                                                    |
|                                |                                                                                                    |                                                                                                    |
|                                |                                                                                                    |                                                                                                    |
|                                |                                                                                                    |                                                                                                    |
|                                |                                                                                                    |                                                                                                    |
|                                |                                                                                                    |                                                                                                    |
|                                |                                                                                                    |                                                                                                    |
|                                |                                                                                                    |                                                                                                    |
|                                |                                                                                                    | OK Cancel                                                                                                    |

- 4. Om det är tillgängligt, utför ett DICOM-eko från en fjärrenhet till denna värd för att säkerställa DICOM-anslutning.
- 5. Välj "Lägg till"-knappen för att mata in alla DICOM-destinationer (fjärrvärdar).
  - Beskrivning
  - AE Title
  - Adress
  - Port
  - Markera kryssrutorna för: Aktiverad; Lagra till enhet, Förfrågningsenhet och Aktivera förbehandling.(Bild 3).
| DICOM Device Config | juration       | >                    | × |
|---------------------|----------------|----------------------|---|
| Local AE Title: V   | /ALCLINICALcrc | Enabled              |   |
| AE Title            |                | Store to device      |   |
| Address             | 0.0.0.0        | Enable Preprocessing |   |
|                     | DICOM Etho     | OK Cancel            |   |

#### 6. Välj knappen "DICOM Echo".

• Om du inte ser DICOM lyckades-meddelandefönstret (Bild 4), kontakta din nätverksadministratör.

#### BILD 4. DICOM lyckades-meddelande

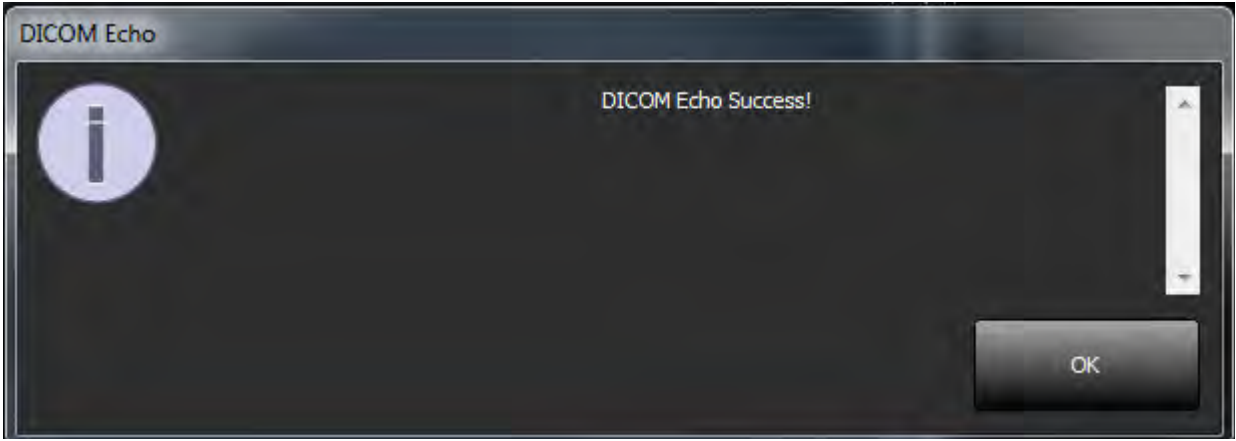

**OBS:** DICOM Destinationer kan modifieras och ett DICOM-eko utförs via Redigera-knappen och destinationer kan raderas via Radera-knappen.

## Flik för lokal lagring

BILD 5. Fönster för lokal lagring

| onfiguration                    |                                        | 2               |
|---------------------------------|----------------------------------------|-----------------|
| DICOM Configuration Local Stora | e Application Launch Feature licen     | sing            |
|                                 | —————————————————————————————————————— | 80%             |
| -                               | - Charles March                        |                 |
|                                 | Local DICOM File Location              |                 |
| C:\ProgramDataWeoSoft\suit      | :DXT\Images\                           | Browse          |
| 1                               | alexies.                               |                 |
|                                 | Maintenance                            |                 |
|                                 | Synchronize D8                         | Restart Service |
|                                 |                                        |                 |
|                                 | _                                      |                 |
|                                 |                                        |                 |
|                                 |                                        |                 |
|                                 |                                        |                 |
|                                 |                                        |                 |
|                                 |                                        |                 |
|                                 |                                        |                 |
|                                 |                                        |                 |
|                                 |                                        | OF Correct      |
|                                 |                                        | UK Galicel      |

Varningsnivån för hårddiskanvändning kan ändras för att varna dig när hårddiskutrymmet är lågt. När hårddiskanvändningen överskrider den inställda gränsen kommer indikatorn på huvudskärmen (Bild 6) att ändras från grön till gul.

Klicka på Synkronisera DB-knappen för att återställa studielistan. Detta uppdaterar de data som för närvarande lagras på den lokala DICOM-filplatsen.

#### BILD 6. Diskanvändningsindikator på huvudskärmen

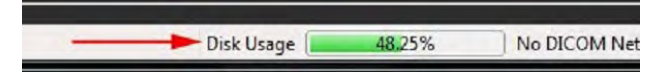

Med val av lokal DICOM-filplats kan du ändra katalogen där DICOM-data lagras. Om data redan finns på den plats du har valt raderas de innan en ny mapp tilldelas. Ett varningsmeddelande visas för att varna om potentiell dataförlust.

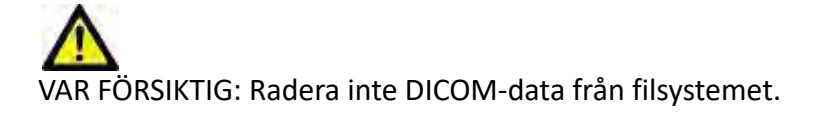

## Applikationsstartsflik

Använd den här fliken för att konfigurera kompatibla applikationer som ska startas från suiteDXT.

- 1. Välj knappen Lägg till (Bild 7) för att öppna fönstret Redigera applikation (Bild 8).
  - Configuration Local Storage Application Launch Feature locensing

     DECOM Configuration Local Storage Applications

     Applications

     Description

     Launch Command

     suiteHEART

     C\Program Files\NeoSoft\suiteHEART\suiteHEART.exe

     Add

     Add

     OK
  - BILD 7. Fönster för applikationsstartsflik

#### BILD 8. Redigera applikationsfönster

| Edit Application Command |                                                 | × |
|--------------------------|-------------------------------------------------|---|
| Application Description  | suiteHEART                                      |   |
| Launch Command           | C:\Program FilesWeoSoft\sune+EAAT\suiteHEART.ex |   |
|                          | OK Cancel                                       |   |

- 2. Ange applikationens namn eller en beskrivning.
- 3. Välj pilknappen bredvid fältet Starta kommando för att välja katalogen som innehåller applikationens körbara fil.
- 4. Välj OK-knappen.

Använd knappen Redigera eller Radera (Bild 7) för att redigera eller radera en befintlig applikation från startlistan.

NeoSoft-applikationer läggs automatiskt till i programlistan. Startkommandot är inte redigerbart och en applikation kan inte raderas manuellt från listan.

## **Fliken Funktionslicensering**

Använd den här fliken för att begära och tillämpa licensen för all programvara som distribueras av NeoSoft, LLC.

#### BILD 9. Flikfönstret Funktionslicensering

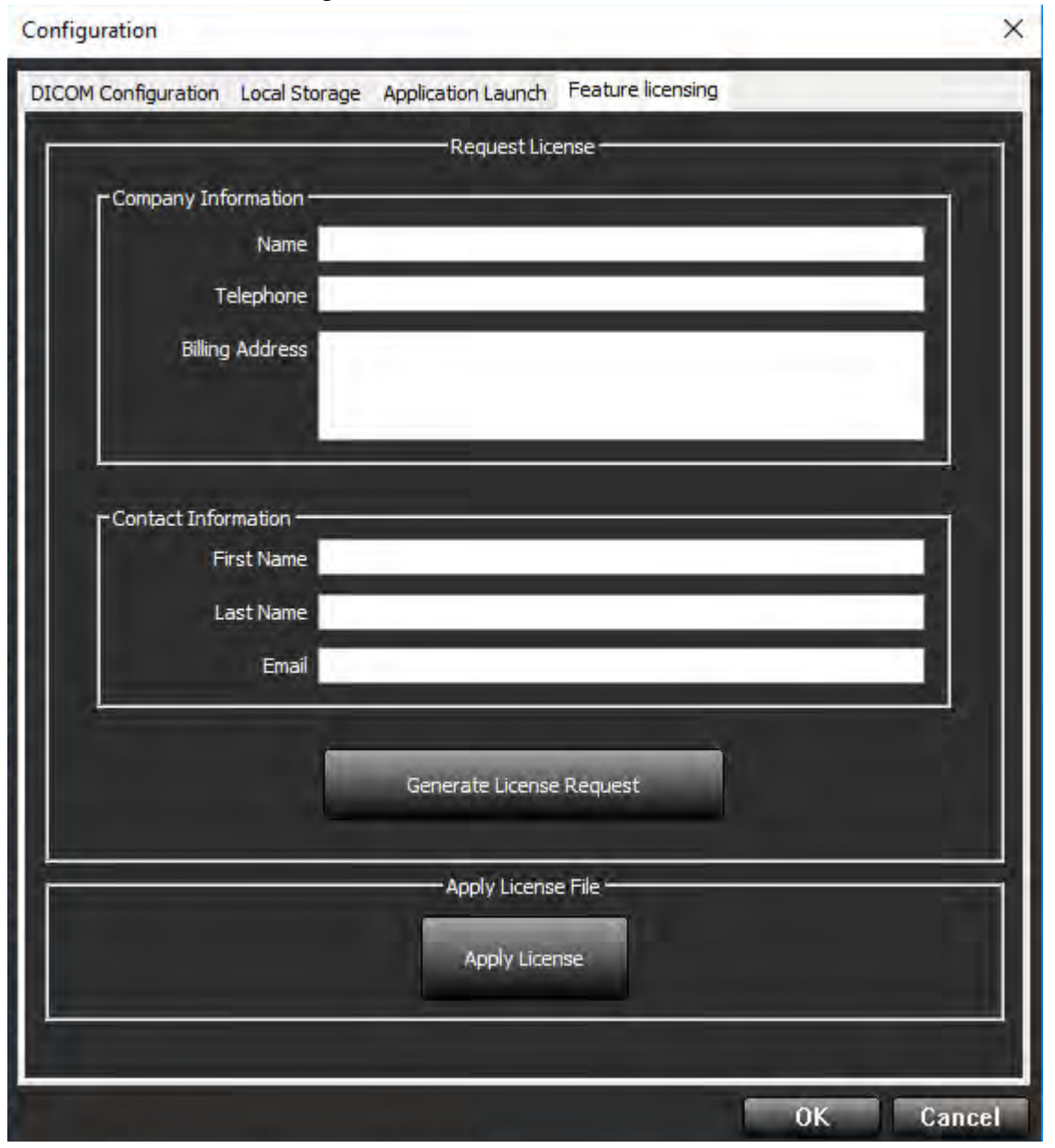

OBS: Tillgång till e-post kommer att behövas för att begära en licens.

### Begära en licens

- 1. Ange komplett företags- och kontaktinformation.
  - **OBS:** Om knappen Generera licensförfrågan väljs skapas en maskinspecifik fil som låser programvaran som du begär licens för, till hårdvaran (värd) som licensservern är installerad på.
- 2. Välj knappen Generera licensförfrågan.
- 3. Navigera till en minneskatalog (t.ex. skrivbordet) där du kan spara licensbegäranfilen.
- 4. E-posta licensbegäranfilen till licensing@neosoftmedical.com

### Tillämpa licensen

- 1. Kopiera licensen från NeoSofts e-postsvar till en lättillgänglig plats (t.ex. skrivbordet).
- 2. Öppna suiteDXT, välj Konfiguration-knappen och navigera till fliken Funktionslicensiering (Bild 9).
- 3. Välj knappen Tillämpa licens och navigera till katalogen där du sparade licensen.
- 4. Välj OK.

# Surfplatteläge

suiteDXT stöds på surfplattor med en 64-bitars processor som körs på operativsystemet Windows 10 Professional eller Windows 10 Enterprise.

Klicka på Windows tangentbordsikon i nedre högra hörnet för att aktivera tangentbordet.

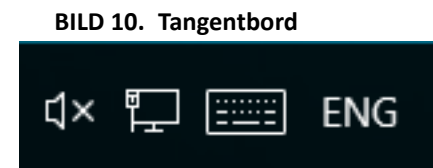

# suiteHEART<sup>®</sup> programvaruinstallation

## Förhandskrav

Innan programvaran installeras måste följande förutsättningar vara uppfyllda:

#### Tabell 1: Systemkrav

| Lägsta systemkrav                                                                                                    |
|----------------------------------------------------------------------------------------------------|
| Operativsystem som stöds:<br>• Windows 7 Professional eller Enterprise med SP1 (64-bitarsversion)<br>• Windows 10 Professional eller Enterprise (64-bitarsversion) |
| Grafikkort (NVIDIA); 4 GB RAM, minst 1 664 CUDA Cores, stöd för<br>OpenGL 4.0, stöd för 1 920 x 1 080 upplösning eller högre                                       |
| Monitorn ska stödja 1 920 x 1 080 upplösning eller högre                                                                                                    |
| Anti-Virus/Anti-Malware-programvara installerad                                                                                                    |
| Minst 16 GB minne                                                                                                    |
| Minst 25 GB ledigt hårddiskutrymme                                                                                                    |
| PDF-visare, Adobe Reader 11.0 eller högre                                                                                                    |
| En öppen nätverksport för DICOM-överföring via nätverk                                                                                                    |
| Statisk IP-adress (rekommenderas)                                                                                                    |
| Amazon Corretto version 11                                                                                                    |
| SSD-hårddisk                                                                                                    |
| Intel <sup>®</sup> Core™ i7 processor                                                                                                    |
| 27" skärm                                                                                                    |

- **OBS:** suiteHEART<sup>®</sup> stöds inte i virtuella maskinmiljöer.
- **OBS:** suiteHEART<sup>®</sup> stöder inte skalnings-/zoomnivåer större än 125 %.
- **OBS:** Du måste vara inloggad på ditt operativsystem som administratör för att kunna installera programvaran.
- **OBS:** För stöd för applikationsbildhastigheter på 30BPS vid visningsupplösningar i intervallet 2K/4K måste maskinvaran med NVIDIA-grafikkort stödja minst 1 920 CUDA Cores.

## Installation

- 1. Dubbelklicka på Windows installationsprogram för suiteHEART®.
  - **OBS:** Att installera programvaran på en maskin kan leda till en Öppen fil Säkerhetsvarning som indikerar att utgivaren inte kunde verifieras. Klicka på Ja om du är säker på att du vill köra programvaran.
- 2. Välj rätt språk för din installation och klicka på OK.
  - **OBS:** Om en annan version av programvaran redan är installerad på systemet kommer ett popup-fönster att be om tillstånd att avinstallera. Klicka på "Ja" för att fortsätta med installationen.
- 3. Klicka på Nästa i fönstret "Välkommen till installationsguiden för suiteHEART®".
- 4. Välj "Jag accepterar avtalet" i avtalsfönstret och klicka på **Nästa**.
- 5. Bläddra till katalogen där programvaran ska installeras eller använd standardkatalogen (rekommenderas). Klicka på Nästa.
- Klicka på Nästa på skärmen Redo att installera.
   Ett statusfält visas.
- 7. Klicka på **Slutför** för att slutföra installationen.

### Anti-Virus-undantag

För att öka applikationens prestanda bör följande undantag från Anti-Virus och Windows Defender göras:

- C:\Program Files\NeoSoft, LLC eller C:\Program Files\NeoSoft
- C:\ProgramData\NeoSoft, LLC eller C:\ProgramData\NeoSoft

OBS: Installationsplatserna som anges ovan förutsätter en standardinstallation.

### Inställning av applikationsinaktivitet

suiteHEART<sup>®</sup>-applikationen stängs automatiskt, sparar all analys för alla öppna studier och tar bort den tillhörande låsfilen när applikationen har varit inaktiv i 60 minuter. För att ställa in denna inställning, konfigurera den i suiteHEART<sup>®</sup> med Verktyg > Preferenser.

## Licensplaner

suiteHEART® har 3 olika licensieringsplaner. De är Utvärdering, Obegränsad och Begränsad per fall.

- 1. Utvärdering: Detta är en tidsbegränsad licens som inte gör det möjligt att spara analysresultat eller godkännande av undersökningar. Utvärderingsversionen kommer att visas på rapportfoten och startbilderna. Om godkännandet av en undersökning försöks visas ett meddelande om: Utvärderingsversion: Analystillstånd sparas inte.
- 2. Obegränsad: Inga begränsningar för analys och är inte fallbegränsad.
- 3. Begränsad per fall: Programvaran kommer att använda det unika studieinstans-id:t för att identifiera antalet fall som analyserats mot per-fall-paketet som har köpts.

När 100 % av per-fall-paketet har använts, kommer programvaran att indikera detta tillstånd med ett pop-meddelande innan en ny undersökning eller en befintlig undersökning startas.

suiteHEART<sup>®</sup>-programvaran är licensierad och säljs med en användar-/säteslicensmodell.

Per-fall-paket kan köpas i steg om 25, 50 och 100. Webbplats: http://neosoftllc.com/ T: (262)522-6120 e-post: orders@neosoftmedical.com

Undersökningar som har räknats en gång mot per-fall-paketgränsen kan öppnas igen och granskas inom programvaran och räknas inte mot per-fall-paketgränsen.

Undersökningar som endast öppnas för bildvisning eller om bildmanipuleringsverktyg används (panorera, zooma, fönsternivå, rotera) räknas inte mot per-fall-paketgränsen.

En undersökning betraktas som "konsumerad" eller "räknad" mot per-fall-paketgränsen när någon av följande åtgärder utförs:

- a.) Starta ett analysläge genom att placera valfri ROI på en bild.
- b.) Skapa en anpassad serie.
- c.) Rapportera avstängning.
- d.) Exportera Cine DICOM.
- e.) Exportera rapport.
- f.) DICOM-serieskapande.
- g.) Förbehandlad studie.
- h.) Virtual Fellow<sup>™</sup>-förbehandling.
- i.) Siemens autokombinerat läge.

suiteHEART<sup>®</sup> har en förväntad användbar livslängd på sju år från det ursprungliga utgivningsdatumet.

## Fjärranslutning

Fjärranslutning ger suiteHEART<sup>®</sup>-användare fjärråtkomst från datorer som inte har suiteHEART<sup>®</sup>. Fjärranvändaren har möjlighet att komma åt suiteHEART<sup>®</sup>-systemet och få full funktionalitet.

suiteHEART® fjärranslutning måste installeras/konfigureras/stödas av din IT-personal.

Fjärranslutning har verifierats av med hjälp av följande plattformar:

- TeamViewer (version 14)
- Windows Remote Desktop (Microsoft Windows 7/10 Professional/Enterprise)
- **OBS:** När du använder Windows Remote Desktop måste skärmupplösningen på fjärrdatorn ställas in på 1 920x1 080 eller högre videovisningsupplösning.
- **OBS:** När du har fjärråtkomst till suiteHEART<sup>®</sup> med Windows Remote Desktop fungerar inte suiteHEART<sup>®</sup> 3D/4Dvisaren. Lösningen är att använda ett av de andra kvalificerade programvarupaketen för fjärråtkomst (TeamViewer).

Prestandan för suiteHEART<sup>®</sup> via fjärranslutningen kan inte garanteras. Prestanda är beroende av faktorer som ligger utanför omfattningen för suiteHEART<sup>®</sup>-applikationen. Dessa faktorer inkluderar:

- Fjärrdatorns prestanda
- Internetnedladdnings-/uppladdningshastigheter (Mbps)
- Nätverksbandbreddhastighet (trådbundet ethernet eller trådlös anslutning)

För mer information om fjärranslutning, se Tillägg till bruksanvisningsmanualen, NS-03-039-0014 för suiteHEART<sup>®</sup> programvara.

## Installationsverifiering

Efter en lyckad installation av suiteDXT visas den här skärmen.

#### BILD 1. Installationsguide för suiteDXT

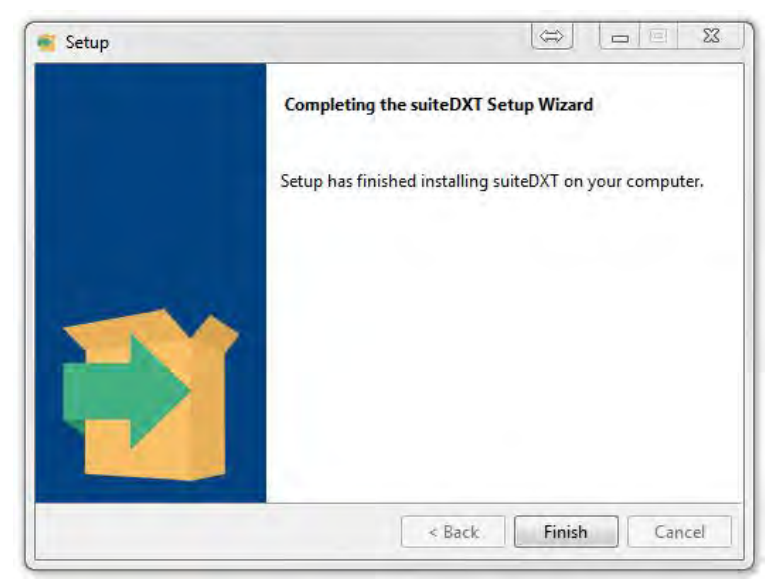

Efter lyckad installation av suiteHEART® visas denna skärm.

#### BILD 2. Installationsguide för suiteHEART®

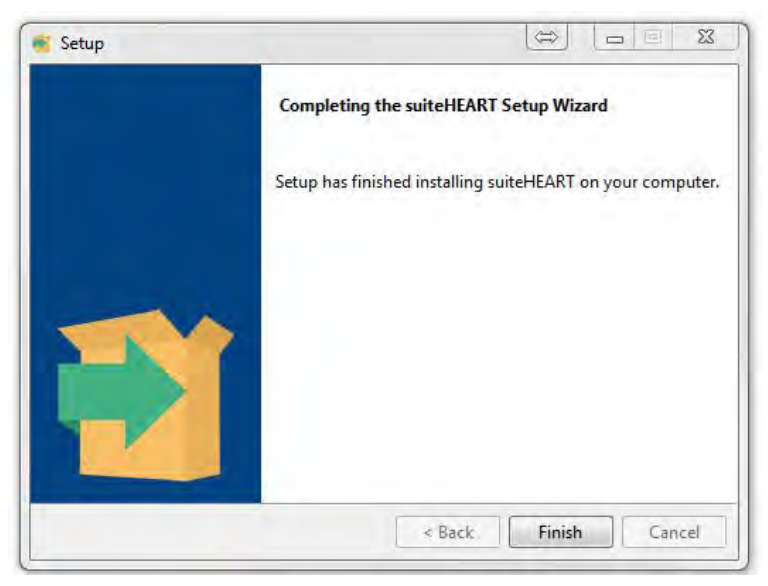

För att ytterligare verifiera lyckad installation av båda programvarupaketen:

- 1. Dubbelklicka på suiteDXT-ikonen för att verifiera att suiteDXT startas.
- 2. Markera en studie i suiteDXT-studielistan och välj starta med suiteHEART för att verifiera att studien har startats och att olika analyser kan väljas.

# suiteHEART<sup>®</sup> Yazılımı

Kurulum El Kitabı

NeoSoft, LLC

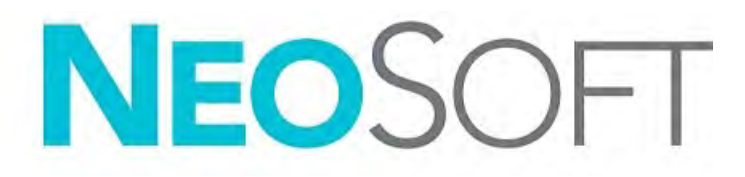

NS-03-039-0013 Rev 2 Telif Hakkı © 2020 NeoSoft LLC. Tüm hakları saklıdır

# Revizyon Geçmişi

| Rev | Tarihi    | Değişiklik Açıklaması                                                                                                    | Güvenlik Güncellemesi<br>(Evet/Hayır) |
|-----|-----------|----------------------------------------------------------------------------------------------------|---------------------------------------|
| 1   | 23NİS2019 | 5.0.0 ürün sürümü için güncellendi. Önceki İngilizce el<br>kitabı NS-03-028-0003, Rev 4 Daha önce sırasıyla aşağıdaki<br>kodlara sahip dokümanlar olan Fransızca, Almanca,<br>Yunanca ve İtalyanca dilleri eklendi:<br>NS-03-028-0005 FR Rev 4<br>NS-03-028-0004 DE Rev 4<br>NS-03-038-0011 EL Rev 1<br>NS-03-038-0020 IT Rev 1 | Hayır                                 |
| 2   | 11KAS2019 | 5.0.1 ürün yayını için güncellendi.                                                                                                    | Hayır                                 |

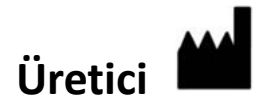

NeoSoft, LLC N27 W23910A Paul Road Pewaukee, WI 53072 ABD

Telefon: 262-522-6120 internet sitesi: www.neosoftllc.com

Satış: orders@neosoftmedical.com Servis: service@neosoftmedical.com

Bu cihaz için Kullanım Talimatları, elektronik olarak Taşınabilir Doküman Biçiminde (.pdf) sunulmuştur. Bu Kullanım Talimatlarını görüntülemek için bir pdf görüntüleyici gereklidir. E-posta gönderilerek service@neosoftmedical.com adresinden talep edildiği takdirde, bu Kullanım Talimatlarının basılı bir kopyası 7 takvim günü içinde ücretsiz olarak gönderilebilir.

Kullanım Talimatlarına aşağıdaki yollarla erişilebilir:

- 1. Uygulamayı açtıktan sonra, ana ekranda "Yardım" ("Help") veya "Hakkında" ("About") ögesine tıklayın. "Kullanım Talimatları" ("Instructions for Use") ögesini seçin. Bir pdf görüntüleyici içinde Kullanım Talimatları açılacaktır.
- NeoSoft'tan alınan orijinal kurulum paketi mevcutsa, zip dosyasını açın ve önce "Belgeler" ("Documentation") klasörünü ardından "Kullanım Talimatları" ("Instructions for Use") klasörünü bulun ve kendi dilinizdeki Instructions for Use.pdf dosyasına çift tıklayın. Diller ve işaretleri EN - İngilizce, FR - Fransızca, DE - Almanca, EL - Yunanca, IT - İtalyanca, LT - Litvanca, ES - İspanyolca, SV - İsveççe, TR - Türkçe, RO - Romence ve NL - Felemenkçe olarak gösterilmiştir.
- Uygulamanın kurulu olduğu klasöre gidin. "Belgeler" ("Documentation") klasörünü ardından "Kullanım Talimatları" ("Instructions for Use") klasörünü bulun ve kendi dilinizdeki Instructions for Use.pdf dosyasına çift tıklayın. Diller ve işaretleri EN - İngilizce, FR - Fransızca, DE - Almanca, EL - Yunanca, IT - İtalyanca, LT - Litvanca, ES - İspanyolca, SV - İsveççe, TR - Türkçe, RO - Romence ve NL - Felemenkçe olarak gösterilmiştir.
- 4. Kullanım Talimatlarının elektronik kopyalarına www.neosoftllc.com/neosoft/product\_manuals/ adresinden ulaşılabilir.

# İçindekiler

Güvenlik 1 Giriş 1 Kullanım Endikasyonları 1 Kullanım Amacı 2 Desteklenen DICOM Görüntü Biçimleri 2 Güvenlik Bildirimleri 3 Ekipman Tehlikeleri 3 suiteDXT Kurulumu ve Yapılandırma 4 Ön Gereksinimler 4 Kurulum 5 Yapılandırma 5 Yerel Depolama Sekmesi 8 Uygulama Başlatma Sekmesi 9 Özellik Lisans Sekmesi 10 Lisans İsteme 11 Lisansı Uygulama 11 Tablet Modu 11 suiteHEART<sup>®</sup> Yazılımı Kurulumu 12 Ön Gereksinimler 12 Kurulum 13 Antivirüs İstisnaları 13 Uygulama Eylemsizlik Ayarları 13 Lisans Planları 13 Uzak Bağlantı 14 Kurulumu Doğrulama 15

# Tıbbi cihaz direktifi

Bu ürün, aşağıdaki CE Uygunluk işaretini taşıdığında tıbbi cihazlarla ilgili 93/42/EEC sayılı konsey direktifinin koşullarına uygundur:

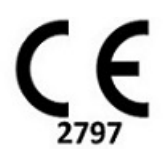

Avrupa Temsilcileri:

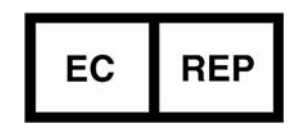

EMERGO EUROPE Prinsessegracht 20 2514 AP The Hague The Netherlands

Kanada:

Health Canada cihaz lisans numarası: 99490

# Güvenlik

### Giriş

Verimli ve güvenli bir kullanım sağlamak için yazılımı kullanmadan önce bu güvenlik bölümünün ve tüm ilgili konuların okunması gereklidir. Ürünü kullanmaya başlamadan önce bu el kitabının içeriğini okuyup anlamanız önemlidir. Prosedürleri ve güvenlik önlemlerini periyodik olarak gözden geçirmeniz gerekir.

Bu yazılım yalnızca eğitimli ve uzman personel tarafından kullanılmalıdır.

suiteDXT / suiteHEART® yazılımının orijinal yayım tarihinden itibaren 7 yıl faydalı ömrü olması beklenmektedir.

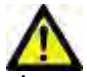

DİKKAT: Federal Yasalar gereği, bu cihazın satışı, dağıtımı ve kullanımı sadece bir hekim tarafından veya bir hekimin siparişi ile yapılabilir.

Bu el kitabında, tehlike, uyarı ve ikaz terimleri tehlikelere işaret etmek ve ciddiyet derecesini veya seviyesini göstermek için kullanılmaktadır. Tehlike olası bir şahıs yaralanma nedeni olarak tanımlanır. Aşağıdaki tabloda listelenen terminoloji açıklamalarına aşina olun:

#### Tablo 1: Güvenlik Terminolojisi

| Grafik  | Tanım                                                                                                    |
|---------|----------------------------------------------------------------------------------------------------|
|         | Tehlike, yönergeler gözardı edilirse ciddi kişisel yaralanmalara, ölüme ya da önemli maddi hasara <u>neden olacak</u><br>belirli bir tehlikesi olduğu bilinen koşulları ya da eylemleri belirtmek için kullanılır. |
| UYARI : | Uyarı, belirli bir tehlikesi olduğu bilinen koşulları ya da eylemleri belirtmek için kullanılır.                                                                                                    |
|         | İkaz, potansiyel bir tehlikesi olduğu bilinen koşulları ya da eylemleri belirtmek için kullanılır.                                                                                                    |

### Kullanım Endikasyonları

suiteHEART<sup>®</sup> Yazılımı, medikal görüntülerin gözden geçirilmesi ve raporlanması için tekrarlanabilir araçlar sunan analitik bir yazılım aracıdır. suiteHEART<sup>®</sup> Yazılımı, bir MR sisteminden medikal görüntüleri içe aktarabilir ve bunları bilgisayar ekranındaki bir görüntüleme alanında gösterebilir. Görüntüleme alanı birden fazla çalışmaya ve çok kesitli, çok aşamalı görüntü serilerine erişim sağlar. Çok aşamalı görüntü sekansları görüntülemeyi kolaylaştırmak için film modunda görüntülenebilir.

Rapor giriş arabirimi de bulunur. Rapor arabirimindeki ölçüm araçları, görüntüleme incelemesine ait tam bir klinik raporunun hızlı ve güvenilir bir şekilde doldurulmasını sağlar. Kullanılabilir araçlar şunları içerir: nokta, mesafe, alan ve hacim ölçüm araçları (ejeksiyon fraksiyonu, kardiyak çıktısı, diyastol sonu hacmi, sistol sonu hacmi ve hacim akış ölçümleri). Sol ventriküler kontur tespiti, kapakçık düzlemi tespiti, akış analizi için damar konturu tespiti, miyokardiyum ve enfarktüs boyutu ölçümü için sinyal yoğunluğu analizi ve T2 star analizi için yarı otomatik araçlar da mevcuttur.

Ölçüm araçlarının sonuçları hekim tarafından yorumlanır ve ilgili diğer hekimlere aktarılabilir.

Bu araçlar, eğitimli bir hekim tarafından yorumlandığında teşhisi desteklemek için yardımcı olabilir.

### **Kullanım Amacı**

suiteHEART<sup>®</sup> Yazılımının amacı, kardiyak işlevinin nicel ve nitel hale getirilmesinde eğitimli personele yardımcı olmaktır. Yazılım, DICOM görüntü parametrelerini ayarlamak için araçlar ve kullanıcının faydalanabileceği, zaman içinde MRI ile alınmış kalp ve damar düzeni görüntülerini gösteren, gösterim durumları sunar. Yazılım buna ek olarak, kardiyak işlevini nicel hale getirmek için kullanılabilecek doğrusal mesafe, alan ve hacim ölçme araçları sağlar. Son olarak, yazılım hacimsel akış ölçümlerini yapmak için araçlar sunar ve akış değerlerini hesaplama yeteneği sağlar.

### Desteklenen DICOM Görüntü Biçimleri

suiteHEART<sup>®</sup> Yazılımı, aşağıdaki DICOM biçimlerini destekler; MR ve Gelişmiş MR. Desteklenen biçimler hakkında daha fazla ayrıntı için suiteHEART<sup>®</sup> Yazılımı DICOM Uyumluluk Beyanı el kitabına bakın.

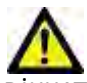

DİKKAT: Harici bir PACS'tan içe aktarılan ve DICOM görüntüsü olarak saklanan veri, suiteHEART® Yazılımı ile görüntülenmek için uyumlu olmayabilir.

### Güvenlik Bildirimleri

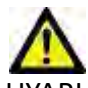

JYARI : Uygulama yalnızca görüntülerin analizine yardım eder ve otomatik olarak ölçülebilir sonuçlar üretmez. Nicel ölçümlerin kullanımı ve yerleştirilmesi kullanıcının inisiyatifindedir. Ölçümler yanlış yapılırsa hatalı teşhisler meydana gelebilir. Ölçümler yalnızca uygun bir şekilde eğitilmiş ve uzman bir kullanıcı tarafından oluşturulmalıdır.

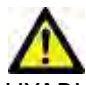

JYARI : Görüntü üzerindeki yapılar yanlış yorumlanırsa hatalı teşhislere neden olabilir. Teşhis için yapı içeren görüntüler kullanmayın. Analiz yalnızca uygun bir şekilde eğitilmiş ve uzman bir kullanıcı tarafından gerçekleştirilmelidir.

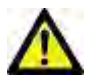

UYARI : Görüntülerde hasta adı ya da numarası yoksa yanlış hasta için teşhis konulabilir. Teşhis için hasta adı ya da numarası içermeyen görüntüleri kullanmayın. Analizden önce hasta bilgilerini görsel olarak onaylayın.

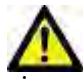

DİKKAT: Görüntü filtresinin uygulandığı görüntülerin kullanılması sonuçların değişmesine neden olabilir. Kullanıcı piksel yoğunluğu düzeltilmiş görüntüleri analiz etmeden önce kendi inisiyatifini kullanmalıdır. Filtrelenmiş görüntüler yüklenirse yazılım uyarı mesajı gösterecektir.

### **Ekipman Tehlikeleri**

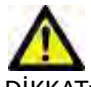

DİKKAT: Hasarlı veya zarar görmüş ekipman kullanılması halinde, teşhisin gecikmesi nedeniyle hasta için risk oluşabilir. Ekipmanın düzgün çalıştığından emin olun.

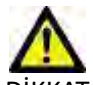

DİKKAT: Uygulamalar, üzerinde hastalarla ilgili tıbbi bilgileri olan, bir veya daha fazla sabit disk sürücü içeren ekipmanlar üzerinde çalışır. Bazı ülkelerde bu tarz ekipmanlar, kişisel verilerin işlenmesi ve serbest dolaşımına ilişkin kurallara tabi olabilir. Kişisel verilerin yayımlanması, geçerli düzenleyici kuruma bağlı olarak yasal işlem başlatılmasına neden olabilir. Hasta dosyalarına erişimin kesinlikle korunması önerilir. Kullanıcı, hasta bilgilerini düzenleyen yasaları anlamaktan sorumludur.

# suiteDXT Kurulumu ve Yapılandırma

# Ön Gereksinimler:

Yazılım kurulmadan önce aşağıdaki ön gereksinimler karşılanmalıdır.

#### Tablo 1: Sistem Gereksinimleri

| Minimum Sistem Gereksinimleri                                                                                                    |
|----------------------------------------------------------------------------------------------------|
| Desteklenen İşletim Sistemleri:<br>• Windows 7 Professional veya Enterprise SP1 (64 bit sürüm)<br>• Windows 10 Professional veya Enterprise (64 bit sürüm) |
| Ekran kartı (NVIDIA); 4GB RAM, en az 1664 CUDA Çekirdek, OpenGL 4.0<br>desteği, 1920 x 1080 ya da daha yüksek çözünürlük desteği                           |
| Monitör 1920 x 1080 ya da daha yüksek çözünürlüğü desteklemelidir.                                                                                         |
| Antivirus/Zararlı Yazılım Engelleme yazılımı kurulu olmalıdır.                                                                                             |
| En az 16GB Bellek                                                                                                    |
| En az 25GB kullanılabilir disk alanı                                                                                                    |
| PDF görüntüleyici, Adobe Reader 11.0 veya üstü                                                                                                    |
| Ağ üzerinde DICOM aktarımı için açık bir ağ portu                                                                                                    |
| Statik IP adresi (tavsiye edilir)                                                                                                    |
| Katı Hal disk sürücüsü                                                                                                    |
| Intel® Core™ i7 işlemci                                                                                                    |
| 27 inç Monitör                                                                                                    |
| Microsoft <sup>®</sup> .NET Framework 4.0                                                                                                    |

- NOT: Kurulum yapılan sistem IP adresini kaybeder veya kendisine yeniden IP adresi ataması yapılırsa, uzak cihazların ağ trafiği talebinde bulunması ve trafiği kabul edebilmesi için yeniden elle yapılandırılması gerekir.
- **NOT:** Yazılımı kurmak, DICOM hizmetini yeniden başlatabilmek ve Yerel DICOM Depolama Alanını taşımak için işletim sisteminize Yönetici olarak oturum açmış olmanız gerekir.

# Kurulum

- 1. suiteDXT-windows-installer dosyasına çift tıklayın.
- 2. Sorulursa, Kullanıcı Hesabı Kontrolü açılır penceresinde "Evet" ("Yes") ögesine tıklayın.
- 3. İstenen dili seçin ve "Tamam" ("OK") ögesine tıklayın.
  - **NOT:** Sistem üzerinde zaten önceki bir sürüm kurulu ise, bir açılır pencere devam etmek için izin isteyecektir. Kuruluma devam etmek için "Evet" ("Yes") ögesine tıklayın.
- 4. suiteDXT kurulum ekranında "İleri" ("Next") ögesine tıklayın.
- 5. "Anlaşmayı kabul ediyorum" ("I accept the agreement") onay kutusuna tıklayın ve "İleri" ("Next") ögesine tıklayın.
- 6. Kurulmayan yazılımlarla ilgili onay kutularındaki onayı kaldırın.
- 7. Kurulum dizinini kabul edin/değiştirin ve "İleri" ("Next") ögesine tıklayın.
- 8. Kuruluma hazır ekranında "İleri" ("Next") ögesine tıklayın.
- 9. suiteDXT kurulum ekranında "Bitir" ("Finish") ögesine tıklayın.
  - **NOT:** KARAR NOKTASI! Müşteri ve NeoSoft kullanıcı seviye izinlerini etkinleştirme konusunda değerlendirme yapmalıdır.

# Yapılandırma

suiteDXT yeni kurulduğunda veya IP adresi yenilendiğinde yapılandırma adımlarını uygulamanız gerekir.

1. Masaüstü kısayolu ile veya başlat menüsünde Başlat>Tüm Programlar>suiteDXT> suiteDXT yolundan suiteDXT uygulamasını başlatın.

Sorulursa, kullanıcı hesabı kontrolü açılır penceresinde "Evet" ("Yes") ögesine tıklayın.

2. Aşağıdaki şekilde çerçeve içinde gösterilen Yapılandırma düğmesine basın.

#### ŞEKİL 1- suiteDXT Ana Ekranı

| Launch Application                                                                                                    |                          | Study Filter          |                 |                   |           |            | _          |               |  |
|----------------------------------------------------------------------------------------------------|--------------------------|-----------------------|-----------------|-------------------|-----------|------------|------------|---------------|--|
| suiteHEART                                                                                                    | Launch                   | AJ                    | Retresh         |                   |           | Configura  | stori      | About         |  |
| <br>  Studies: 338                                                                                                    |                          |                       |                 |                   |           |            |            |               |  |
| (and the second second s | I Patient Name           | ✓ 1 Study Date        | Patient ID      | Study Description | Accession | Study ID   | 1 Modality | I Institution |  |
| Find                                                                                                    | Case 44, 20130922T153755 | 11/29/2017 9:36:20 AM | ANONYMOUS_20180 | Cardiac           |           | ANONYMIZED | MR         |               |  |

- 3. DICOM Yapılandırma sekmesinde, yerel bilgisayar bilgilerini girin: (Şekil 3)
  - Tanım (seçeceğiniz herhangi bir tanımlayıcıyı girin).
  - AE Unvanı (küçük-büyük harf duyarlı), bilgisayarın diğer bilgisayarlar tarafından tanınması için kullanılan isimdir.
  - Bağlantı Noktası (104)
  - **NOT:** Bu sekmeye girilen bilgi, suiteDXT tarafından uzak bilgisayardan görüntü getirilmesi veya kabul edilmesi için tüm uzak bilgisayarlardaki bilgiler ile tam olarak aynı olmak zorundadır.

| Configuration                        |                                                               | >               |
|--------------------------------------|---------------------------------------------------------------|-----------------|
| DICOM Configuration Local Storage Ap | pilcation Launch Feature licen<br>Disk Usage Warning Level —— | 15ing 80%       |
| C:\ProgramDataWeoSoft\auteDXT\In     | Local DICOM File Location                                     | Browse          |
| r                                    | Maintenance                                                   |                 |
|                                      | Syndwonize DB                                                 | Restart Service |
|                                      |                                                               |                 |
|                                      |                                                               |                 |
|                                      |                                                               |                 |
|                                      |                                                               |                 |
|                                      |                                                               | OK Cancel       |

- 4. Mümkünse, DICOM bağlantısından emin olmak için uzak bilgisayarlardan birinden bu bilgisayara bir DICOM eko işlemi yapın.
- 5. Tüm DICOM hedeflerini (uzak bilgisayarlar) girmek için "Ekle" ("Add") düğmesine tıklayın.
  - Açıklama
  - AE Unvanı
  - Adres
  - Bağlantı Noktası
  - Aşağıdaki onay kutularına tıklayın: Onaylanacaklar; Cihaza sakla, Sorgu cihazı ve Ön İşlemeyi Aç (Şekil 3).

| DICOM Device Config                                           | juration                      | ×                                                                                                    |
|---------------------------------------------------------------|-------------------------------|----------------------------------------------------------------------------------------------------|
| Local AE Title:<br>Description<br>AE Title<br>Address<br>Port | ALCLINICALCC<br>0 . 0 . 0 . 0 | <ul> <li>Enabled</li> <li>Store to device</li> <li>Query device</li> <li>Enable Preprocessing</li> </ul> |
|                                                               | DIGOM Etho                    | OK Cancel                                                                                                |

- 6. "DICOM Eko" ("DICOM Echo") düğmesine basın.
  - DICOM Başarılı Mesajı penceresini (Şekil 4) göremezseniz, ağ yöneticinizle iletişim kurun.

#### ŞEKİL 4- DICOM Başarılı Mesajı

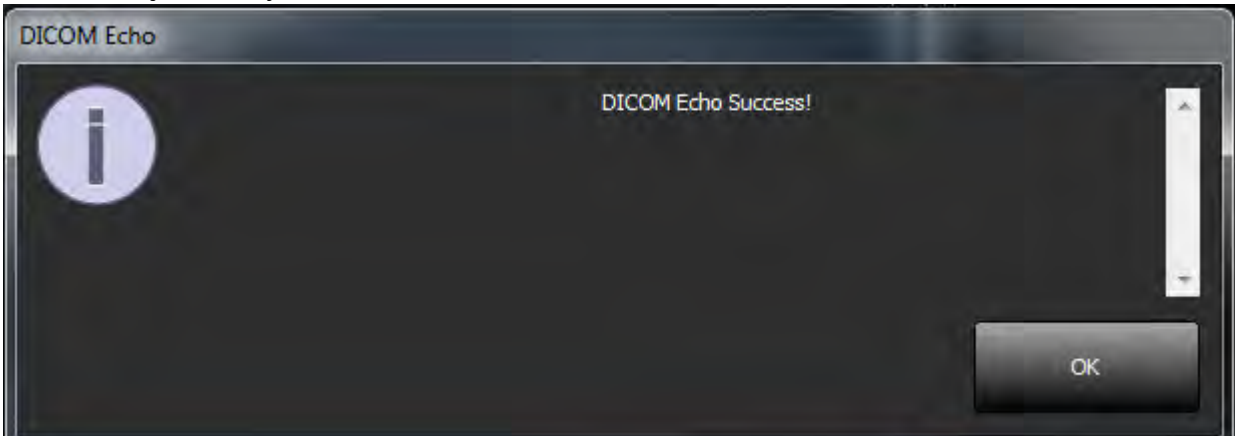

**NOT:** Düzenle (edit) düğmesi aracılığı ile DICOM Hedefleri değiştirilebilir ve DICOM eko gönderilebilir; Sil (Delete) düğmesi aracılığı ile hedefler silinebilir.

### Yerel Depolama Sekmesi

ŞEKİL 5- Yerel Depolama Sekmesi Penceresi

| onfiguration                                       |                       |
|----------------------------------------------------|-----------------------|
| ICOM Configuration Local Storage Application Laund | 1 Feature licensing   |
| Disk Usage Wa                                      | ming Level            |
|                                                    | 80%                   |
| - Contra                                           |                       |
| Local DICOM FI                                     | le Location           |
| C:\ProgramDataWeoSoft\suiteDXT\Images\             | Browse                |
|                                                    |                       |
| Mainten                                            | arce                  |
| Syndiron                                           | ae D8 Restart Service |
|                                                    |                       |
|                                                    |                       |
|                                                    |                       |
|                                                    |                       |
|                                                    |                       |
|                                                    |                       |
|                                                    |                       |
|                                                    |                       |
|                                                    |                       |
|                                                    |                       |
|                                                    | OK Cancel             |

Disk alanı azaldığında sizi uyarmak için Disk Kullanım Uyarı Seviyesi değiştirilebilir. Disk kullanımı belirlenen limiti geçtiğinde, ana ekran üzerindeki gösterge (Şekil 6) yeşilden sarıya döner.

Çalışma listesini geri yüklemek için VT Eş Zamanlama (Synchronize DB) düğmesine tıklayın. Bu, yerel DICOM dosya konumuna halen kaydedilmiş verileri yeniler.

#### ŞEKİL 6- Ana Ekrandaki Disk Kullanım Göstergesi

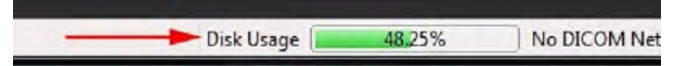

Yerel DICOM Dosya Konumu Seçimi (Local DICOM File Location Selection), DICOM verilerinin kaydedildiği dizini değiştirmenizi sağlar. Seçtiğiniz konumda mevcut veri varsa, yeni klasör atanmadan önce bunlar silinir. Potansiyel veri kaybı olma ihtimali varsa sizi uyaran bir uyarı mesajı görünür.

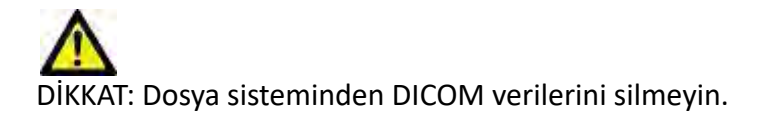

## Uygulama Başlatma Sekmesi

Bu sekmeyi, suiteDXT içinden başlatılacak uyumlu uygulamaları yapılandırmak için kullanın.

1. Uygulama Düzenleme Penceresini (Edit Application Window) (Şekil 8) açmak için Ekle (Add) düğmesine (Şekil 7) tıklayın.

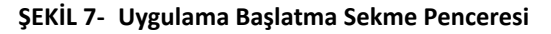

| iteHEART C:\Program Files\NeoSoft\suiteHEART\suiteHEART.exe |
|-------------------------------------------------------------|
|                                                             |
| Add Fail                                                    |

#### **ŞEKİL 8- Uygulama Düzenleme Penceresi**

| Edit Application Command |                                                  | × |
|--------------------------|--------------------------------------------------|---|
| Application Description  | suiteHEART                                       |   |
| Launch Command           | C:\Program FilesWeoSoft\suiteHEART\suiteHEART\ex |   |
|                          | OK Cancel                                        |   |

- 2. Uygulamanın adını ya da tanımını girin.
- 3. Çalıştırılabilir uygulama dosyasını içeren dizini seçmek için Başlatma Komutu (Launch Command) alanının yanındaki ok düğmesini seçin.
- 4. Tamam (OK) düğmesine basın.

Başlatma listesindeki bir uygulamayı düzenlemek ya da silmek için Düzenle (Edilt) veya Sil (Delete) düğmelerini kullanın (Şekil 7).

NeoSoft uygulamaları otomatik olarak uygulama başlatma listesine eklenir. Başlatma komutu düzenlenemez veya bir uygulama listeden elle silinemez.

# Özellik Lisans Sekmesi

Bu sekmeyi, NeoSoft LLC tarafından dağıtımı yapılan tüm yazılımların lisanslarını istemek ve uygulamak için kullanın.

#### ŞEKİL 9- Özellik Lisans Sekme Penceresi

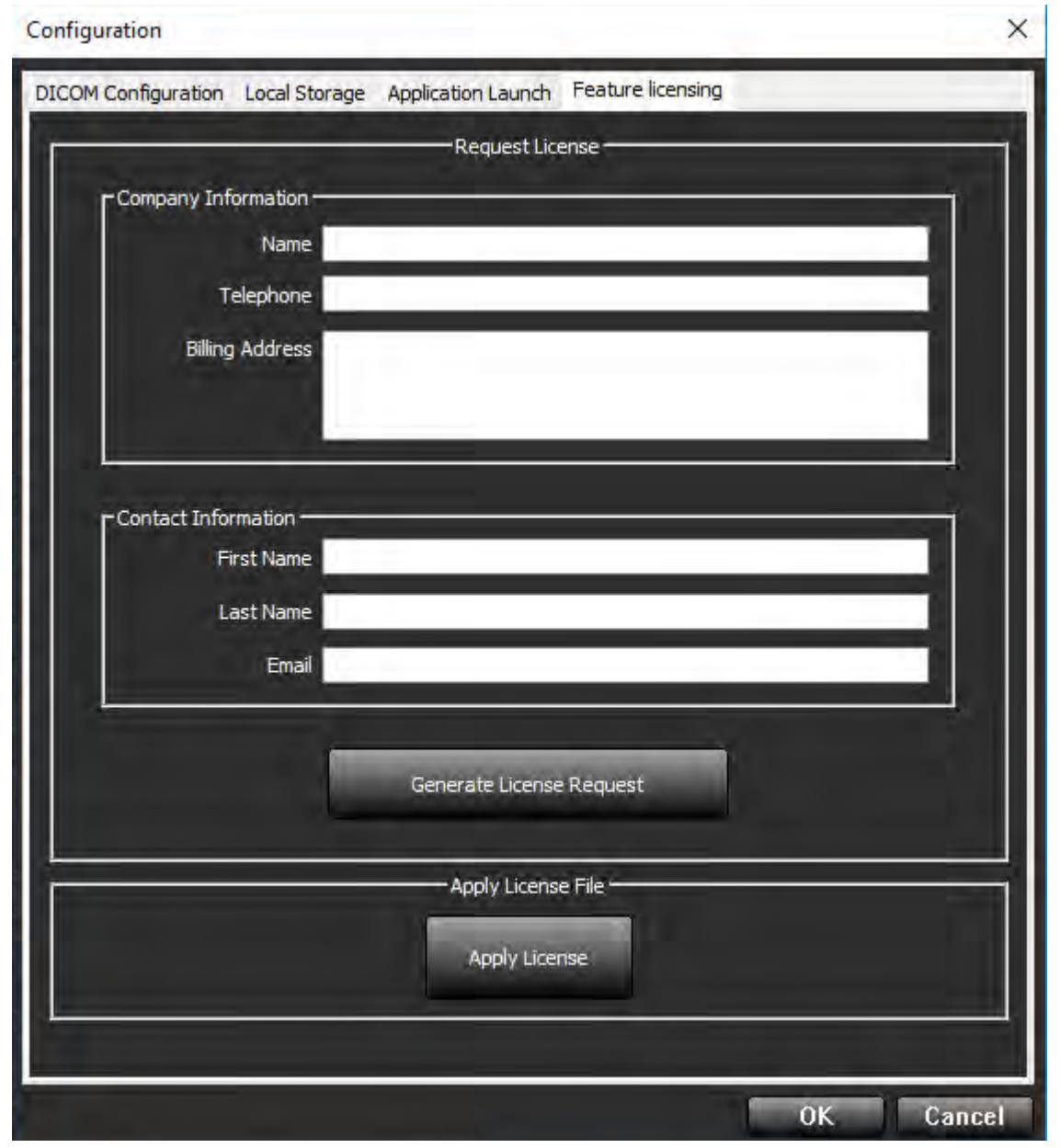

NOT: Bir lisans istemek için e-posta erişimi gereklidir.

### Lisans İsteme

- 1. Şirket ve iletişim bilgilerini tam olarak girin.
  - **NOT:** Lisans Talebi Oluştur (Generate License Request) düğmesine basıldığında, kendisi için lisans istediğiniz yazılımı Lisans Sunucusunun üzerine kurulu olduğu donanıma (bilgisayar) kilitleyen, makineye özel bir dosya oluşturulur.
- 2. Lisans Talebi Oluştur (Generate License Request) düğmesine basın.
- 3. Lisans talep dosyasını kaydetmek için aklınızda tutabileceğiniz bir dizine (masaüstü gibi) gidin.
- 4. Lisans talep dosyasını licensing@neosoftmedical.com adresine e-posta ile gönderin.

### Lisansı Uygulama

- 1. NeoSoft tarafından gönderilen cevap e-postasından lisansı kolayca ulaşılabilecek bir konuma (masaüstü gibi) kopyalayın.
- 2. suiteDXT uygulamasını açın, Yapılandırma (Configuration) düğmesine basın ve Özellik Lisanslama (Feature Licensing) sekmesine (Şekil 9) gidin.
- 3. Lisans Uygula (Apply License) düğmesine tıklayın ve lisansı kaydettiğiniz dizine gidin.
- 4. OK (Tamam) ögesini seçin.

### **Tablet Modu**

64 bir işlemcili ve üzerinde Windows 10 Professional veya Windows 10 Enterprise işletim sistemi çalışan tabletlerde suite-DXT desteği vardır.

Klavyeyi aktifleştirmek için sağ alt köşede bulunan Windows klavye simgesine tıklayın.

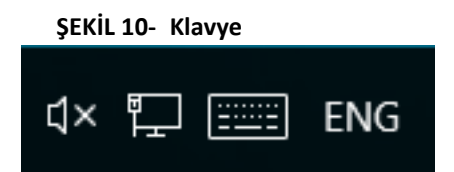

# suiteHEART<sup>®</sup> Yazılımı Kurulumu

# Ön Gereksinimler:

Yazılım kurulmadan önce aşağıdaki ön gereksinimler karşılanmalıdır.

#### Tablo 1: Sistem Gereksinimleri

| Minimum Sistem Gereksinimleri                                                                                                    |
|----------------------------------------------------------------------------------------------------|
| Desteklenen İşletim Sistemleri:<br>• Windows 7 Professional veya Enterprise SP1 (64 bit sürüm)<br>• Windows 10 Professional veya Enterprise (64 bit sürüm) |
| Ekran kartı (NVIDIA); 4GB RAM, en az 1664 CUDA Çekirdek, OpenGL 4.0<br>desteği, 1920 x 1080 ya da daha yüksek çözünürlük desteği                           |
| Monitör 1920 x 1080 ya da daha yüksek çözünürlüğü desteklemelidir.                                                                                         |
| Antivirus/Zararlı Yazılım Engelleme yazılımı kurulu olmalıdır.                                                                                             |
| En az 16GB Bellek                                                                                                    |
| En az 25GB kullanılabilir disk alanı                                                                                                    |
| PDF görüntüleyici, Adobe Reader 11.0 veya üstü                                                                                                    |
| Ağ üzerinde DICOM aktarımı için açık bir ağ portu                                                                                                    |
| Statik IP adresi (tavsiye edilir)                                                                                                    |
| Amazon Corretto sürüm 11                                                                                                    |
| Katı Hal disk sürücüsü                                                                                                    |
| Intel® Core™ i7 işlemci                                                                                                    |
| 27 inç Monitör                                                                                                    |

- **NOT:** suiteHEART<sup>®</sup> Yazılımı, Sanal Makine ortamlarında desteklenmez.
- NOT: suiteHEART<sup>®</sup> Yazılımı, %125'ten daha yüksek ölçekleme/yaklaşma seviyelerini desteklemez.
- NOT: Yazılımı kurmak için işletim sisteminize Yönetici olarak oturum açmış olmanız gerekir.
- **NOT:** 2K/4K aralığındaki çözünürlüklerde 30FPS çerçeve oranını desteklemek için, NVIDIA ekran kartı en az 1920 CUDA çekirdeği desteklemelidir.

## Kurulum

1. suiteHEART<sup>®</sup> Yazılımı Windows uygulama kurma dosyasına çift tıklayın.

**NOT:** Yazılımı bir makineye kurmak, yayımcının doğrulanamadığını gösteren bir Açık Dosya - Güvenlik Uyarısına sebep olabilir. Yazılımı çalıştırmak isteyip istemediğiniz size sorulduğunda Evet (Yes) ögesine tıklayın.

- 2. Kurulum için uygun dili seçin ve **Tamam (OK)** ögesine tıklayın.
  - **NOT:** Sistem üzerinde zaten önceki bir sürüm kurulu ise, bir açılır pencere bu sürümü kaldırmak için izin isteyecektir. Kuruluma devam etmek için "Evet" ("Yes") ögesine tıklayın.
- 3. "suiteHEART<sup>®</sup> Kurulum Sihirbazına Hoş Geldiniz" ("Welcome to the suiteHEART<sup>®</sup> Setup Wizard") penceresinde **ileri (Next)** ögesine tıklayın.
- 4. Lisans Anlaşması Penceresinde "Anlaşmayı Kabul Ediyorum" ("I accept the agreement") seçimini yapın ve İleri (Next) ögesine tıklayın.
- 5. Yazılımı kurmak istediğiniz dizine gidin veya varsayılan dizini kullanın (tavisye edilir). İleri (Next) ögesine tıklayın.
- Kuruluma Hazır (Ready to Install) ekranında İleri (Next) ögesine tıklayın. Bir ilerleme çubuğu görünecektir.
- 7. Kurulumu tamamlamak için Bitir (Finish) ögesine tıklayın.

# Antivirüs İstisnaları

Uygulama performansını artırmak için aşağıdaki Antivirüs ve Windows Defender istisnalarının tanımlanması gerekir:

- C:\Program Files\NeoSoft, LLC veya C:\Program Files\NeoSoft
- C:\ProgramData\NeoSoft, LLC veya C:\ProgramData\NeoSoft

NOT: Yukarıdaki kurulum konumları varsayılan kurulum yapıldığı kabul edilerek verilmiştir.

### Uygulama Eylemsizlik Ayarları

suiteHEART<sup>®</sup> Yazılımı uygulaması, uygulama 60 dakika süresince etkin olmazsa, tüm açık çalışmalardaki tüm analizleri kaydeder ve ilgili kilit dosyalarını kaldırıp otomatik olarak kapanır. Bu ayar, suiteHEART<sup>®</sup> Yazılımında Araçlar (Tools) > Tercihler (Preferences) menüsünden değiştirilebilir.

## **Lisans Planları**

suiteHEART® Yazılımının 3 farklı lisans planı vardır. Bunlar, Deneme, Sınırsız ve Vaka Sınırlı Paket lisanslarıdır.

- 1. Deneme: Bu, analiz sonuçlarını kaydetmeye veya inceleme onaylamaya izin vermeyen, zaman sınırlı bir lisanstır. Deneme Sürümü bilgisi rapor alt bilgilerinde ve açılış ekranlarında gösterilir. İncelemeyi onaylamaya teşebbüs edilirse, aşağıdaki mesaj görünür: Deneme sürümü: Analiz durumu kaydedilmeyecek.
- 2. Sınırsız: Analiz sınırlaması ve vaka sınırlaması yoktur.
- 3. Vaka Sınırlı Paket: Yazılım, satın alınan Vaka Sınırlı Paket ile analiz edilen vaka sayısını karşılaştırmak için benzersiz çalışma kimliğini kullanır.

Vaka Sınırlı Paketin %100'ü kullanıldığında, yeni ya da mevcut bir incelemeye başlamadan önce yazılım bu durumu açılır bir pencere ile bildirir.

suiteHEART® Yazılımı lisanslıdır ve kullanıcı/kadro lisans modeli ile satılır.

Vaka Sınırlı Paketler 25, 50 ve 100'lük artırmalarla satın alınabilir. İnternet sitesi: http://neosoftllc.com/ T: (262)522-6120 e-posta: orders@neosoftmedical.com

Vaka Sınırlı Paket içinde bir kez sayılan incelemeler yazılımda tekrar açılabilir ve incelenebilir. Bunlar yeniden Vaka Sınırlı Paket hakkından yeniden azaltmazlar.

Sadece görüntü izlemek ya da görüntü kullanma araçlarından (Kaydırma, Yaklaşma, Pencere seviyesi, Döndürme) faydalanmak için açılan incelemeler de Vaka Sınırlı Paket hakkından sayılmazlar.

Bir incelemenin Vaka Sınırlı Paket hakkından "sayılması" veya "kullanması" için aşağıdaki eylemlerden birinin gerçekleştirilmesi gerekir:

- a.) Bir görüntü üzerine herhangi bir ROI yerleştirerek bir analize başlamak.
- b.) Özel bir seri oluşturmak.
- c.) Raporu resmi olarak imzalamak.
- d.) Film DICOM olarak dışa aktarmak.
- e.) Rapor olarak dışa aktarmak.
- f.) DICOM serisi oluşturmak.
- g.) Ön işleme tabi tutulmuş çalışma.
- h.) Virtual Fellow<sup>™</sup> ile ön işleme.
- i.) Siemens Otomatik Birleştirme Modu.

suiteHEART<sup>®</sup> Yazılımının orijinal yayım tarihinden itibaren 7 yıl faydalı ömrü olması beklenmektedir.

## Uzak Bağlantı

Uzak bağlantı, suiteHEART<sup>®</sup> Yazılımı kullanıcılarının üzerinde suiteHEART<sup>®</sup> Yazılımı olmayan bilgisayarlardan uzak bağlantı yapmasına olanak verir. Uzak kullanıcının suiteHEART<sup>®</sup> Yazılımına erişme yeteneği vardır ve tüm işlevlerinden faydalanabilir.

suiteHEART<sup>®</sup> uzak bağlantı işlevinin Bilgi Sistem personeliniz tarafından kurulması/yapılandırılması/desteklenmesi gereklidir.

Uzak bağlantı aşağıdaki platformlar kullanılarak doğrulanmıştır:

- TeamViewer (sürüm 14)
- Windows Uzak Masaüstü (Microsoft Windows 7/10 Professional/Enterprise)
- **NOT:** Windows Uzak Masaüstü kullanırken, uzak bilgisayardaki ekran kartı çözünürlüğün 1920x1080 veya daha üstü olarak ayarlanması gereklidir.
- **NOT:** suiteHEART<sup>®</sup> Yazılımına Windows Uzak Masaüstü ile erişilirken suiteHEART<sup>®</sup> 3D/4D görüntüleyici çalışmaz. Bunu bertaraf etmek için geçici çözüm başka bir uygun uzaktan erişim yazılım paketi kullanmaktır (TeamViewer).

suiteHEART<sup>®</sup> Yazılımının uzak bağlantı üzerinden performansı garanti edilemez. Performans, suiteHEART<sup>®</sup> Yazılımı uygulamasının kapsamı dışındaki harici etkenlere bağlıdır. Bu etkenler içinde aşağıdakiler yer alır:

- Uzak bilgisayar performansı
- İnternet indirme/yükleme hızı (Mbps)
- Ağ bant genişliği (kablolu Ethernet veya kablosuz bağlantı)

Uzak bağlantı hakkında daha fazla bilgi için suiteHEART<sup>®</sup> Yazılımı Kullanım Talimatları El Kitabı NS-03-039-0014'ün Ekine bakın.

## Kurulumu Doğrulama

Başarılı bir suiteDXT kurulumunun ardından bu ekran görünür.

ŞEKİL 1- suiteDXT Kurulum Sihirbazı

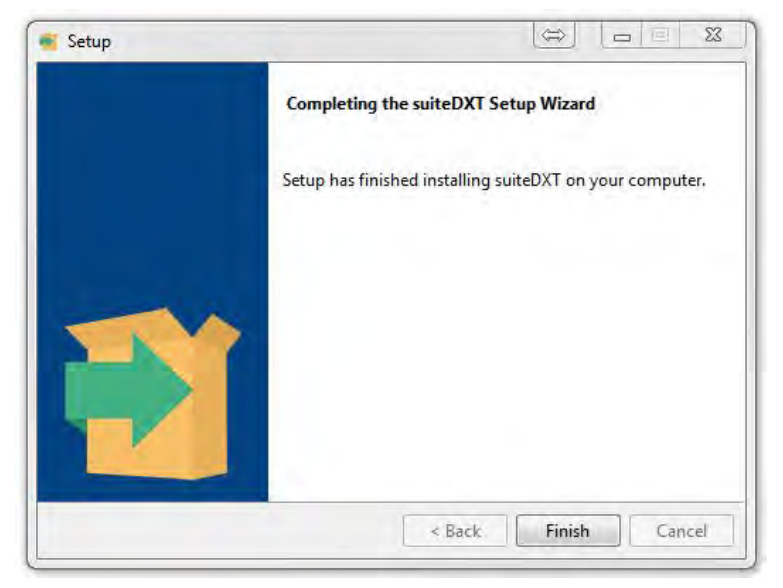

Başarılı bir suiteHEART<sup>®</sup> Yazılımı kurulumunun ardından bu ekran görünür.

ŞEKİL 2- suiteHEART® Yazılımı Kurulum Sihirbazı

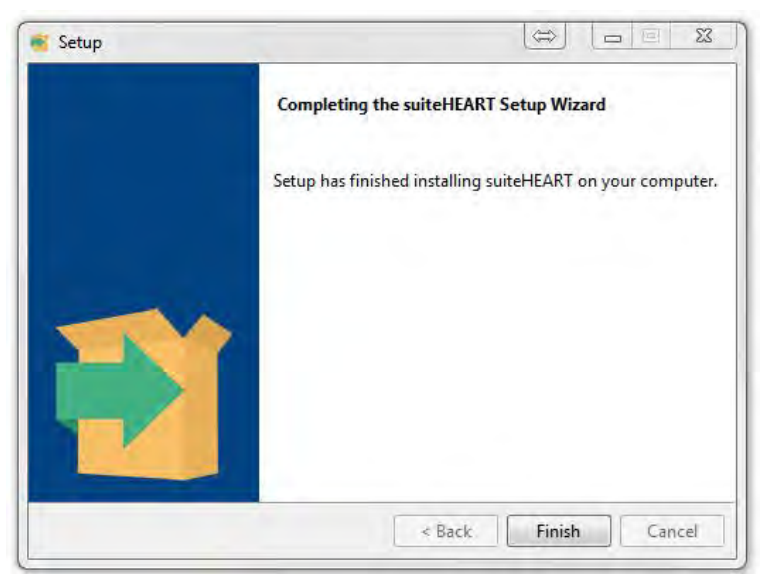

Her iki yazılım paketinin başarılı bir şekilde kurulduğunu daha detaylı olarak doğrulamak için:

- 1. suiteDXT uygulamasının başlatıldığını doğrulamak için suiteDXT simgesine çift tıklayın.
- 2. suiteDXT çalışma listesi içinde bir çalışmayı işaretleyin ve çalışmanın başlatılıp çeşitli analizlerin seçilebildiğini doğrulamak için suiteHEART ile başlat ögesine tıklayın.

# Software-ul suiteHEART®

Manual de instalare

NeoSoft, LLC

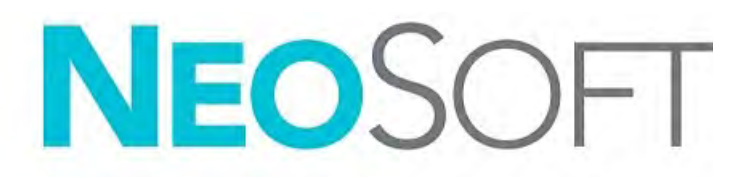

NS-03-039-0013 Revizia 2 Copyright 2020 NeoSoft, LLC Toate drepturile rezervate

# Istoricul reviziilor

| Revizia | Data      | Descrierea modificării                                                                                                    | Actualizare legată<br>de siguranță<br>(Da/Nu) |
|---------|-----------|----------------------------------------------------------------------------------------------------|-----------------------------------------------|
| 1       | 23APR2019 | Actualizat pentru versiunea de produs 5.0.0. Manual<br>în limba engleză anterior NS-03-028-0003, Rev. 4. S-au<br>adăugat limbile franceză, germană, greacă și italiană<br>care erau anterior:<br>NS-03-028-0005 FR Rev. 4<br>NS-03-028-0004 DE Rev. 4<br>NS-03-038-0011 EL Rev 1<br>NS-03-038-0020 IT Rev. 1 | Nu                                            |
| 2       | 11NOV2019 | Actualizat pentru versiunea de produs 5.0.1.                                                                                                    | Nu                                            |

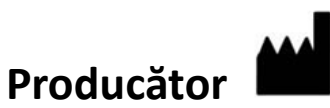

NeoSoft, LLC N27 W23910A Paul Road Pewaukee, WI 53072 S.U.A.

Telefon: 262-522-6120 site-ul web: www.neosoftllc.com

Vânzări: orders@neosoftmedical.com Service: service@neosoftmedical.com

Instrucțiunile de utilizare pentru acest dispozitiv sunt furnizate electronic în format document portabil (.pdf). Un vizualizator pdf este necesar pentru a vizualiza instrucțiunile de utilizare. O copie pe hârtie a instrucțiunilor de utilizare poate fi furnizată la cerere, fără costuri, în termen de 7 zile calendaristice, prin e-mail service@neosoftmedical.com.

Instrucțiunile de utilizare pot fi accesate în următoarele moduri:

- 1. După lansarea aplicației, faceți clic pe "Ajutor" sau "Despre" din ecranul principal. Selectați opțiunea "Instrucțiuni de utilizare". Instrucțiunile de utilizare se vor deschide într-un vizualizator pdf.
- Dacă pachetul de instalare inițial primit de la NeoSoft este disponibil, deschideți fișierul zip și navigați la folder-ul "Documentație", apoi folder-ul "Instrucțiuni de utilizare" și faceți dublu clic pe Instrucțiunile de utilizare.pdf în limba dvs., denumit EN - Engleză, FR - Franceză, DE - Germană, EL - Greacă, IT - Italiană, LT - Lituaniană, ES - Spaniolă, SV - Suedeză, TR - Turcă, RO - Română, NL - Olandeză.
- Navigați la folder-ul în care este instalată aplicația. Găsiți folder-ul "Documentație", deschideți folder-ul "Instrucțiuni de utilizare" și faceți dublu clic pe Instrucțiunile de utilizare.pdf în limba dumneavoastră, denumit EN - Engleză, FR - Franceză, DE - Germană, EL - Greacă, IT - Italiană, LT - Lituaniană, ES - Spaniolă, SV - Suedeză, TR - Turcă, RO - Română, NL - Olandeză.
- 4. Copii electronice ale instrucțiunilor de utilizare sunt, de asemenea, disponibile pe www.neosoftllc.com/neosoft/ product\_manuals/.

# Cuprins

Siguranță 1 Introducere 1 Indicații pentru utilizare 1 Domeniu de utilizare **2** Formate de imagine DICOM acceptate 2 Informații privind siguranța **3** Pericole echipament **3** Instalare și configurare suiteDXT 4 Condiții obligatorii 4 Instalare 5 Configurare 5 Filă de stocare locală 8 Filă de lansare a aplicațiilor 9 Filă de licențiere a caracteristicilor 10 Solicitați licență 11 Aplicați licența **11** Mod tabletă 11 Instalare software suiteHEART<sup>®</sup> 12 Condiții obligatorii 12 Instalare 13 Excluderi antivirus 13 Setare inactivitate aplicație 13 Scheme de licență 13 Conectivitatea de la distanță 14 Verificarea instalării 15

# Directiva pentru dispozitive medicale

Acest produs este conform cerințelor directivei consiliului 93/42/EEC privind dispozitivele medicale atunci când poartă următorul marcaj de Conformitate CE:

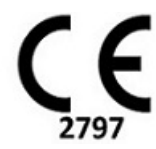

Reprezentanți europeni:

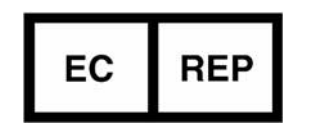

EMERGO EUROPE Prinsessegracht 20 2514 AP, The Hague The Netherlands

Canada:

Numărul licenței dispozitivului Health Canada: 99490

# Siguranța

### Introducere

Pentru a asigura o utilizare sigură și eficientă este esențial să citiți această secțiune privind siguranța și toate temele asociate, înainte de a încerca să utilizați software-ul. Este important să citiți și să înțelegeți conținutul acestui manual înainte de a încerca să folosiți produsul. Este recomandat să revedeți periodic procedurile și precauțiile de siguranță.

Software-ul este destinat exclusiv utilizării de către personal specializat și calificat.

Software-ul suiteDXT/suiteHEART<sup>®</sup> are o durată prevăzută de viață de 7 ani de la data lansării sale inițiale.

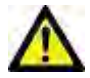

ATENȚIE: Legislația națională restricționează vânzarea, distribuirea și folosirea acestui dispozitiv numai de către doctor sau la recomandarea unui doctor (valabil pentru SUA).

Termenii pericol, avertisment și atenție sunt utilizați în acest manual pentru a indica riscuri și a desemna un grad sau nivel de gravitate. Riscul este definit ca o sursă de accidentare potențială a unei persoane. Familiarizați-vă cu descrierile de terminologie listate în următorul tabel:

#### Tabelul 1: Terminologia privind siguranța

| Grafic       | Definiție                                                                                                    |
|--------------|----------------------------------------------------------------------------------------------------|
| PERICOL:     | Pericol se utilizează la identificarea condițiilor sau acțiunilor în cazul cărora se cunoaște existența unui pericol<br>specific, care <u>va</u> cauza vătămare corporală gravă, moarte sau pagube materiale însemnate, dacă instrucțiunile<br>nu se respectă. |
| AVERTISMENT: | Avertismentul este utilizat pentru a identifica condițiile sau acțiunile pentru care se știe că există un pericol specific.                                                                                                    |
|              | Atenție se utilizează pentru a identifica condițiile sau acțiunile pentru care se știe că există un pericol potențial.                                                                                                    |

### Indicații pentru utilizare

Software-ul suiteHEART<sup>®</sup> este un instrument software analitic, care oferă instrumente reproductibile pentru revizuirea și raportarea imaginilor medicale. Software-ul suiteHEART<sup>®</sup> poate importa imagini medicale dintr-un sistem RM și le poate afișa într-o zonă de vizualizare pe ecranul computerului. Zona de vizualizare permite accesul la studii multiple și la serii de imagini cu secțiuni și faze multiple. Succesiunile de imagini cu faze multiple pot fi afișate în modul cinematic pentru a facilita vizualizarea.

De asemenea, este disponibilă și o interfață pentru introducerea rapoartelor. Instrumentele de măsurare din interfața de raportare fac posibilă completarea rapidă și sigură a unui raport clinic pentru o examinare imagistică. Instrumentele

disponibile includ: instrumente de măsurare a punctului, distanței, suprafeței și volumului precum fracția de ejecție, debitul cardiac, volumul telediastolic, volumul telesistolic și măsurători ale debitului de volum.

Sunt disponibile instrumente semiautomate pentru detectarea conturului ventricular stâng, detectarea planului valvei, detectarea conturului vasului pentru analiza debitului, analizarea intensității semnalului pentru măsurarea dimensiunii miocardului și a infarctului și analiza T2 star.

Rezultatele instrumentelor de măsurare sunt interpretate de către medic și pot fi comunicate medicilor de familie.

Atunci când sunt interpretate de către un medic calificat, aceste instrumente pot fi utile în stabilirea unui diagnostic.

### Domeniu de utilizare

Software-ul suiteHEART<sup>®</sup> este destinat să asiste personalul clinic instruit în calificarea și cuantificarea funcției cardiace. Software-ul oferă instrumentele de ajustare a parametrilor imaginilor DICOM și oferă stări de prezentare în care utilizatorul poate aprecia diferite imagini RMN dobândite cu inima și vascularizația în timp. În plus, software-ul oferă instrumente pentru măsurarea distanțelor liniare, a zonelor și a volumelor care pot fi utilizate pentru cuantificarea funcției cardiace. În sfârșit, software-ul oferă instrumentele pentru măsurările volumetrice ale debitului și capacitatea de a calcula valorile debitului.

### Formate de imagine DICOM acceptate

Software-ul suiteHEART<sup>®</sup> acceptă următorul format DICOM; RM și RM îmbunătățit. Consultați manualul de instrucțiuni de conformitate al software-ului suiteHEART<sup>®</sup> DICOM pentru mai multe detalii despre formatele acceptate.

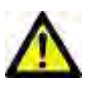

ATENŢIE: Datele stocate ca imagine DICOM importate de un PACS extern pot să nu fie compatibile cu vizualizarea software-ului suiteHEART<sup>®</sup>.

### Informații privind siguranța

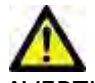

AVERTISMENT: Aplicația ajută doar la analizarea imaginilor și nu produce în mod automat rezultate cuantificabile. Utilizarea și plasarea de măsurători cantitative rămân la discreția utilizatorului. În cazul în care măsurătorile sunt inexacte pot avea loc diagnosticări greșite. Măsurătorile trebuie realizate doar de către utilizatori calificați și instruiți corespunzător.

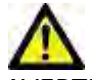

AVERTISMENT: Artefactele de pe o imagine pot fi interpretate greșit, ceea ce poate duce la o diagnosticare greșită. Nu utilizați pentru diagnosticare imagini ce conțin artefacte. Analiza trebuie efectuată doar de către utilizatori calificați și instruiți corespunzător.

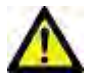

AVERTISMENT: Poate avea loc o diagnosticare a unui alt pacient, în cazul în care imaginile nu conțin numele sau ID-ul pacientului. Nu utilizați pentru diagnosticare imagini care nu conțin numele și ID-ul pacientului. Înainte de a începe analizarea confirmați vizual informațiile pacientului.

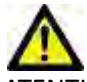

TENȚIE: Utilizarea de imagini asupra cărora a fost aplicat un filtru de imagine poate avea ca efect rezultate modificate. Utilizatorul trebuie să acționeze cu precauție înainte de a analiza imagini corectate din punct de vedere al intensității pixelilor. Software-ul va afișa un mesaj de avertizare dacă sunt încărcate imagini care au fost filtrate.

### Riscuri legate de echipament

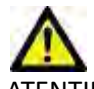

ATENŢIE: Folosirea echipamentelor deteriorate sau compromise poate periclita pacientul prin întârzierea diagnosticării. Asigurați-vă că echipamentul este în perfectă stare de funcționare.

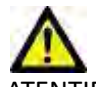

ATENŢIE: Aplicaţiile pot funcţiona pe echipamente care includ unul sau mai multe hard-discuri, care pot conţine date medicale ale pacienţilor. În unele ţări aceste echipamente trebuie să se conformeze unor reglementări referitoare la prelucrarea datelor personale şi la circulaţia liberă a acestor date. Punerea în circulaţie a datelor de natură personală poate avea ca efect acţionarea în justiţie, în funcţie de organismul de reglementare aplicabil. Se recomandă insistent ca accesul la dosarele pacienţilor să fie protejat. Utilizatorul este responsabil pentru înţelegerea legislației care reglementează informaţiile pacienţilor.

# Instalare și configurare suiteDXT

# Condiții obligatorii

Înainte de instalarea software-ului, trebuie îndeplinite următoarele condiții obligatorii:

#### Tabelul 1: Cerințe de sistem

| Cerințe minime de sistem                                                                                                    |
|----------------------------------------------------------------------------------------------------|
| Sisteme de operare acceptate:<br>• Windows 7 Professional sau Enterprise cu SP1 (versiune 64 biți)<br>• Windows 10 Professional sau Enterprise (versiune pe 64 de biți) |
| Placă video (NVIDIA); 4 GB RAM, minimum 1664 Cores CUDA, suport<br>pentru OpenGL 4.0, rezoluție 1920 x 1080 sau mai mare                                                |
| Monitorul acceptă o rezoluție 1920 x 1080 sau mai mare                                                                                                    |
| A fost instalat software-ul anti-virus/anti-malware                                                                                                    |
| Memorie minimă de 16 GB                                                                                                    |
| Spațiu disponibil pe hard disk de minim 25 GB                                                                                                    |
| Vizualizator PDF, Adobe Reader 11.0 sau o versiune ulterioară                                                                                                    |
| Un port de rețea deschis pentru transferul DICOM prin rețea                                                                                                    |
| Adresa IP statică (recomandat)                                                                                                    |
| Hard disk Solid-State                                                                                                    |
| Procesor Intel <sup>®</sup> Core™ i7                                                                                                    |
| Monitor 27"                                                                                                    |
| Microsoft <sup>®</sup> .NET Framework 4.0                                                                                                    |

- **NOTĂ:** În cazul în care sistemul gazdă pierde sau i se reasignează adresa IP, dispozitivele la distanță vor trebui reconfigurate manual pentru a solicita și accepta traficul de rețea.
- **NOTĂ:** Pentru a instala software-ul trebuie să vă conectați la sistemul dvs. de operare ca administrator, să reporniți serviciul DICOM și să mutați stocarea DICOM locală.
# Instalare

- 1. Faceți dublu clic pe suiteDXT-windows-installer.
- 2. Dacă vi se solicită, selectați "Da" în fereastra pop-up control cont utilizator.
- 3. Selectați limba dorită, apoi faceți clic pe "OK".

**NOTĂ:** Dacă o altă versiune a software-ului este deja instalată pe sistem, o fereastră pop-up va solicita permisiunea de a continua. Faceți clic pe "Da" pentru a continua instalarea.

- 4. Selectați "Următorul" pe ecranul de configurare suiteDXT.
- 5. Bifați caseta "Accept acordul" și selectați "Următorul".
- 6. Debifați casetele software-ului care nu este instalat.
- 7. Acceptați sau modificați directorul de instalare și selectați "Următorul".
- 8. Selectați "Următorul" în ecranul de configurare gata de instalare.
- 9. Selectați "Finalizare" în ecranul de configurare.

NOTĂ: PUNCT DECISIV! Clientul și NeoSoft trebuie să discute activarea permisiunilor la nivel de utilizator.

# Configurare

Va trebui să parcurgeți pașii de configurare atunci când suiteDXT este recent instalat sau când/dacă adresa IP statică este reînnoită.

1. Lansați suiteDXT prin intermediul comenzii rapide sau navigați prin meniul de pornire, Start > Toate programele > suiteDXT > suiteDXT

Dacă vi se solicită, selectați "Da" în fereastra pop-up cont utilizator.

2. Selectați butonul configurare, prezentat în figura de mai jos.

#### FIGURA 1. Ecran principal suiteDXT

| Launch Application |                          | Study Filter                   |                 |                   |             |            |            |               |  |
|--------------------|--------------------------|--------------------------------|-----------------|-------------------|-------------|------------|------------|---------------|--|
| suiteHEART         | Launch                   | AJ I                           | Retresti        |                   |             | Configure  | ston       | About         |  |
| Studies: 338       |                          | J                              |                 |                   |             |            | -          | -             |  |
| ( Section 1)       | Patient Name             | <ul> <li>Study Date</li> </ul> | Patient ID      | Study Description | 1 Accession | Study ID   | 1 Modality | I Institution |  |
| Find               | Case 44, 20180922T153755 | 11/29/2017 9:36:20 AM          | ANONYMOUS_20180 | Cardiac           |             | ANONYMIZED | MR         |               |  |

- 3. În fila Configurare DICOM, introduceți informații pentru gazda locală: (Figura 3)
  - Descriere (introduceți un cuvânt criptat la alegere).
  - Titlul AE (face distincția între litere mari și mici) este numele utilizat pentru identificarea gazdei de către alte gazde.
  - Port (104).

**NOTĂ:** Informațiile introduse pe această filă trebuie introduse exact la fel pe orice dispozitiv la distanță pentru suiteDXT pentru a prelua sau accepta imagini de la gazdă de la distanță.

FIGURA 2. Fereastra filei de configurare

| onfiguration                  |                                      |                 |
|-------------------------------|--------------------------------------|-----------------|
| ICOM Configuration Local Stor | age Application Launch Feature licen | sing            |
|                               | Disk Usage Warning Level             |                 |
| ÷                             |                                      | 80%             |
|                               |                                      |                 |
|                               | Local DICOM File Location            |                 |
| C: ProgramData WeoSoft\su     | teDXT\Images\                        | Browse          |
|                               |                                      |                 |
|                               | Maintenance                          |                 |
|                               | Syndvronize D8                       | Restart Service |
|                               |                                      |                 |
|                               |                                      |                 |
|                               |                                      |                 |
|                               |                                      |                 |
|                               |                                      |                 |
|                               |                                      |                 |
|                               |                                      |                 |
|                               |                                      |                 |
|                               |                                      |                 |
|                               |                                      |                 |
|                               |                                      | OK Cancel       |

- 4. Dacă este disponibil, efectuați o eco DICOM de la orice dispozitiv de la distanță la această gazdă pentru a asigura conectivitatea DICOM.
- 5. Selectați butonul "Adăugare" pentru a introduce toate destinațiile DICOM (gazde la distanță).
  - Descriere
  - Titlu AE
  - Adresă
  - Port
  - Selectați casetele de selectare pentru: Activat; stocați pe dispozitiv, dispozitivul de interogare și activați pre-procesarea. (Figura 3).

| DICOM Device Config                                             | juration       | ×                                                                                                    |
|-----------------------------------------------------------------|----------------|----------------------------------------------------------------------------------------------------|
| Local AE Title: V<br>Description<br>AE Title<br>Address<br>Port | VALCLINICALorc | <ul> <li>Enabled</li> <li>Store to device</li> <li>Query device</li> <li>Enable Preprocessing</li> </ul> |
|                                                                 | DICOM Edm      | OK Cancel                                                                                                |

- 6. Selectați butonul "Eco DICOM".
  - Dacă nu vedeți fereastra mesaj de succes DICOM (Figura 4), contactați administratorul de rețea.

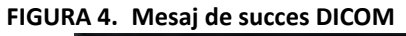

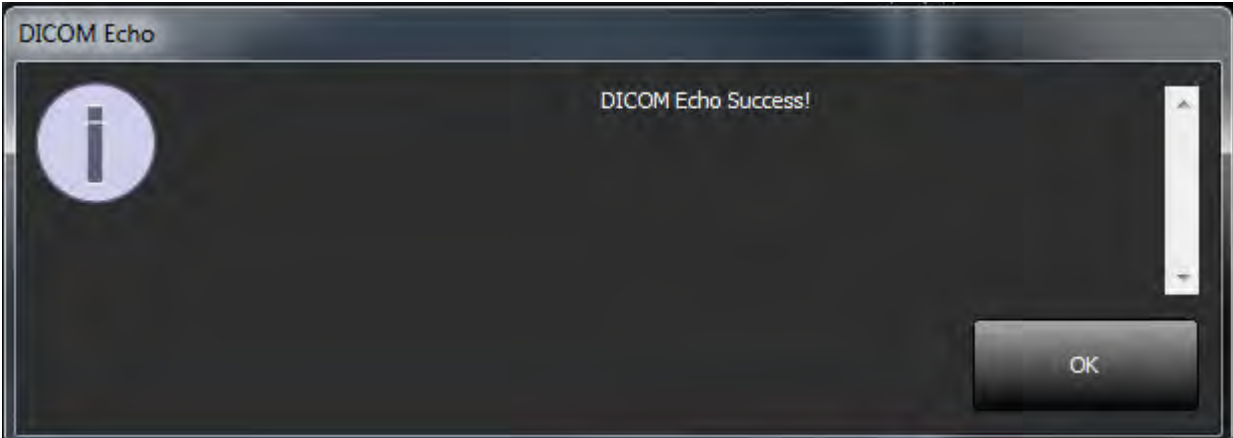

**NOTĂ:** Destinațiile DICOM pot fi modificate și o eco DICOM efectuată prin intermediul butonului editare, iar destinațiile pot fi șterse cu ajutorul butonului ștergere.

# Filă de stocare locală

FIGURA 5. Fereastra filă de stocare locală

| Configuration               |                                              | ×               |
|-----------------------------|----------------------------------------------|-----------------|
| DICOM Configuration Local S | Storage Application Launch Feature licensing | _               |
|                             | Disk Usage Warning Level                     | 1               |
| -                           |                                              | 80%             |
|                             | Local DICOM File Location                    |                 |
| C:\ProgramDataWeoSof        | t\suiteOXT\Images\                           | Browse          |
|                             |                                              | 1               |
|                             | Maintenance                                  | 1               |
|                             | Syndironize D8                               | Restart Service |
|                             |                                              |                 |
| -                           |                                              |                 |
|                             |                                              |                 |
|                             |                                              |                 |
|                             |                                              |                 |
|                             |                                              |                 |
|                             |                                              |                 |
|                             |                                              |                 |
|                             |                                              |                 |
|                             |                                              | UK Cancel       |

Nivelul de avertizare privind utilizarea discului poate fi modificat pentru a vă avertiza atunci când spațiul pe disc este redus. Când utilizarea discului depășește limita stabilită, indicatorul de pe ecranul principal (Figura 6) se va schimba de la verde la galben.

Pentru a restabili lista de studii, faceți clic pe butonul Sincronizare BD. Aceasta reîmprospătează datele stocate în prezent în locația fișierului DICOM local.

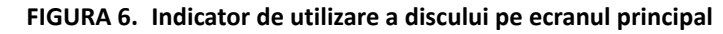

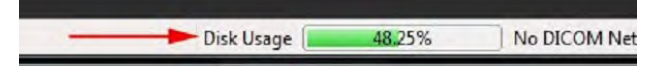

Selecția locală a fișierului DICOM vă permite să schimbați directorul în care sunt stocate datele DICOM. Dacă datele există deja în locația selectată, acestea vor fi șterse înainte de a atribui un nou folder. Va apărea un mesaj de avertizare care vă va avertiza cu privire la posibilele pierderi de date.

ATENȚIE: Nu ștergeți datele DICOM din sistemul de fișiere.

# Filă de lansare a aplicațiilor

Utilizați această filă pentru a configura aplicațiile compatibile pentru lansarea de la suiteDXT.

1. Selectați butonul Adăugare (Figura 7) pentru a deschide fereastra Editare aplicație (Figura 8).

#### FIGURA 7. Fereastra filă de lansare a aplicațiilor

|                           | Applications                                                                                                    |
|---------------------------|----------------------------------------------------------------------------------------------------|
| Description<br>suiteHEART | Launch Command<br>C:\Program Files\NeoSoft\suiteHEART\suiteHEART.exe                                            |
|                           |                                                                                                    |
|                           |                                                                                                    |
| Add                       | The second second second second second second second second second second second second second second second se |
|                           |                                                                                                    |
|                           |                                                                                                    |

#### FIGURA 8. Editați fereastra aplicației

| Edit Application Command |                                                  | × |
|--------------------------|--------------------------------------------------|---|
| Application Description  | suiteHEART                                       |   |
| Launch Command           | C:\Program FilesWeoSoft\suiteHEART\suiteHEART.ex |   |
|                          | OK Cancel                                        |   |

- 2. Introduceți numele sau o descriere a aplicației.
- 3. Selectați butonul săgeată de lângă câmpul Lansare comandă pentru a selecta directorul care conține fișierul executabil al aplicației.
- 4. Selectați butonul OK.

Pentru a edita sau șterge o aplicație existentă din lista de lansare, utilizați butonul Editare sau Ștergere (Figura 7).

Aplicațiile NeoSoft sunt adăugate automat în lista de lansare a aplicațiilor. Comanda de lansare nu poate fi modificată și nicio aplicație nu poate fi ștearsă manual din listă.

# Filă de licențiere a caracteristicilor

Utilizați această filă pentru a solicita și aplica licența pentru toate software-urile distribuite de NeoSoft, LLC.

#### FIGURA 9. Fereastra filă de licențiere a caracteristicilor

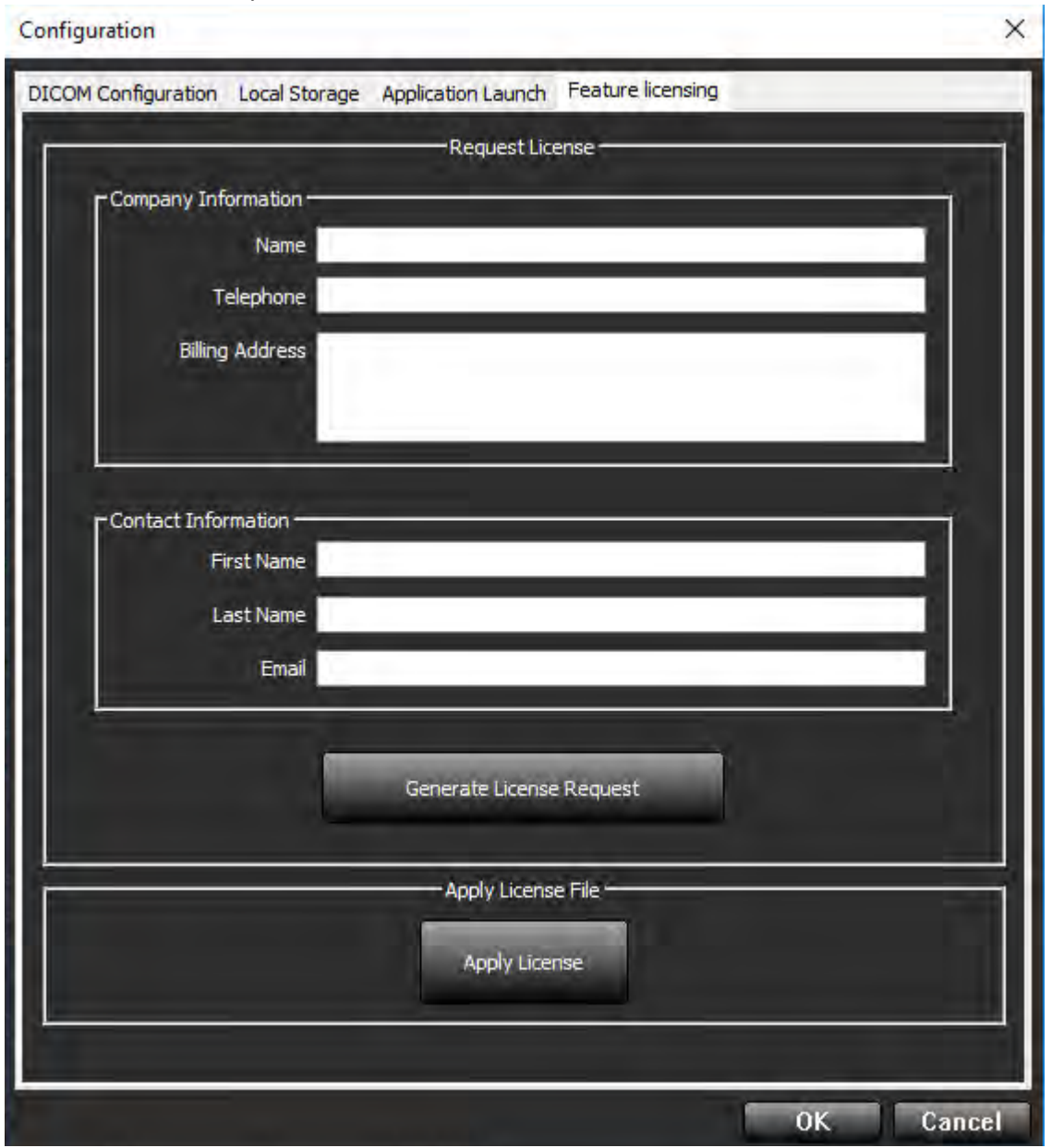

NOTĂ: Accesul la e-mail va fi necesar pentru a solicita o licență.

## Solicitați licență

- 1. Introduceți informațiile complete despre companie și datele de contact.
  - **NOTĂ:** Selectând butonul Generați cerere de licență se va crea un fișier specific mașinii care blochează software-ul pentru care solicitați o licență la hardware-ul (gazda) pe care este instalat Server-ul de licențe.
- 2. Selectați butonul Generați cerere de licență.
- 3. Navigați la un director memorabil (de exemplu, desktop) în care să salvați fișierul de solicitare a licenței.
- 4. Trimiteți un e-mail cu fișierul de solicitare a licenței la licensing@neosoftmedical.com

### Aplicați licența

- 1. Din e-mailul de răspuns de la NeoSoft, copiați licența într-un loc ușor accesibil (de exemplu, pe desktop).
- 2. Deschideți suiteDXT, selectați butonul Configurare și navigați la fila Funcții de licențiere (Figura 9).
- 3. Selectați butonul Aplicați licența și navigați la directorul în care ați salvat licența.
- 4. Selectați OK.

# Mod tabletă

suiteDXT este acceptat pe tablete cu un procesor pe 64 de biți care rulează pe sistemul de operare Windows 10 Professional sau Windows 10 Enterprise.

Pentru a activa tastatura faceți clic pe pictograma tastaturii Windows situată în colțul din dreapta jos.

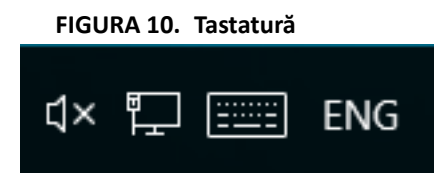

# Instalare software suiteHEART®

# Condiții obligatorii

Înainte de instalarea software-ului, trebuie îndeplinite următoarele condiții obligatorii:

#### Tabelul 1: Cerințe de sistem

| Cerințe minime de sistem                                                                                                    |
|----------------------------------------------------------------------------------------------------|
| Sisteme de operare acceptate:<br>• Windows 7 Professional sau Enterprise cu SP1 (versiune 64 biți)<br>• Windows 10 Professional sau Enterprise (versiune pe 64 de biți) |
| Placă video (NVIDIA); 4 GB RAM, minimum 1664 Cores CUDA, suport<br>pentru OpenGL 4.0, rezoluție 1920 x 1080 sau mai mare                                                |
| Monitorul acceptă o rezoluție 1920 x 1080 sau mai mare                                                                                                    |
| A fost instalat software-ul anti-virus/anti-malware                                                                                                    |
| Memorie minimă de 16 GB                                                                                                    |
| Spațiu disponibil pe hard disk de minim 25 GB                                                                                                    |
| Vizualizator PDF, Adobe Reader 11.0 sau o versiune ulterioară                                                                                                    |
| Un port de rețea deschis pentru transferul DICOM prin rețea                                                                                                    |
| Adresa IP statică (recomandat)                                                                                                    |
| Amazon Corretto versiunea 11                                                                                                    |
| Hard disk Solid-State                                                                                                    |
| Procesor Intel® Core™ i7                                                                                                    |
| Monitor 27"                                                                                                    |

- **NOTĂ:** Software-ul suiteHEART<sup>®</sup> nu este acceptat în mediile mașinii virtuale.
- **NOTĂ:** Software-ul suiteHEART<sup>®</sup> nu acceptă niveluri de scalare/transfocare mai mari de 125%.
- NOTĂ: Pentru a instala software-ul trebuie să fiți conectat la sistemul dvs. de operare ca administrator.
- **NOTĂ:** Pentru asistență la aplicația rată cadre de 30 FPS la rezoluții de afișare în intervalul 2K/4K, hardware-ul plăcii video NVIDIA trebuie să accepte minim 1920 Cores CUDA.

# Instalare

- 1. Faceți dublu clic pe installer-ul de aplicații Windows software suiteHEART<sup>®</sup>.
  - NOTĂ: Instalarea software-ului pe un aparat poate duce la un fișier deschis avertizare de securitate care indică faptul că editorul nu a putut fi verificat. Faceți clic pe Da, atunci când sunteți întrebat dacă sunteți sigur că doriți să rulați software-ul.
- 2. Selectați limba corespunzătoare pentru instalarea dvs. și faceți clic pe OK.

**NOTĂ:** Dacă o altă versiune a software-ului este deja instalată pe sistem, o fereastră pop-up va solicita permisiunea de a dezinstala. Faceți clic pe "Da" pentru a continua instalarea.

- 3. În fereastra "Bine ați venit în wizard-ul setare suiteHEART<sup>®</sup>", faceți clic pe Next (Următorul).
- 4. În fereastra Acordului de licență, selectați "Accept acordul" și faceți clic pe Next (Următorul).
- 5. Navigați până la directorul în care instalați software-ul sau utilizați directorul implicit (recomandat). Faceți clic pe Next (Următorul).
- 6. Faceți clic pe Next (Următorul) în ecranul gata de instalare.

Va apărea o bară de progres.

7. Faceți clic pe Finish (Finalizare) pentru a finaliza instalarea.

# **Excluderi** antivirus

Pentru a crește performanța aplicației, trebuie făcute următoarele excluderi anti-virus și Windows Defender:

- C:\Program Files\NeoSoft, LLC sau C:\Program Files\NeoSoft
- C:\ProgramData\NeoSoft, LLC sau C:\ProgramData\NeoSoft

NOTĂ: Locațiile de instalare menționate mai sus presupun o instalare implicită.

# Setare inactivitate aplicație

Aplicația software suiteHEART<sup>®</sup> se va închide automat, va salva toată analiza pentru orice studiu deschis și va elimina fișierul de blocare asociat atunci când aplicația este inactivă timp de 60 de minute. Pentru a seta această configurare, setați-o în software-ul suiteHEART<sup>®</sup> utilizând Tools (Instrumente) > Preferences (Preferințe).

# Scheme de licență

Software-ul suiteHEART<sup>®</sup> are 3 scheme de licențiere diferite. Acestea sunt Evaluare, Nelimitat și Pachet limitat după caz.

- 1. Evaluare: Aceasta este o licență limitată în timp, care nu permite salvarea rezultatelor analizei sau aprobarea examinărilor. Versiunea de evaluare va fi indicată în subsolul raportului și pe ecranele de protecție. Dacă se încearcă aprobarea unei examinări, va apărea un mesaj care precizează: Versiune de evaluare: Starea de analiză nu va fi salvată.
- 2. Nelimitat: Nu există restricții la analiză și nu este limitat la cazuri.
- 3. Pachet limitat după caz: Programul va utiliza ID-ul unic al instanței de studiu pentru a identifica numărul de cazuri analizate cu pachetul după caz care a fost achiziționat.

Odată ce 100% din pachetul după caz a fost utilizat, software-ul va indica această condiție printr-un mesaj pop-up înainte de a începe o nouă examinare sau o examinare existentă.

Software-ul suiteHEART<sup>®</sup> este licențiat și vândut utilizând un model de licență pentru utilizator/loc.

Pachetele după caz pot fi achiziționate în pași de 25, 50 și 100. Site web: http://neosoftllc.com/ T: (262)522-6120 email: orders@neosoftmedical.com

Examinările care au fost numărate o dată până la limita pachet după caz pot fi redeschise și revizuite în cadrul softwareului și nu vor fi luate în considerare cu limita pachet după caz.

Examinările care sunt deschise numai pentru vizualizarea imaginii sau dacă sunt folosite instrumente de administrare ale imaginilor (panoramare, transfocare, nivel fereastră, rotire) nu vor fi luate în considerare față de limita pachetului după caz.

O examinare este considerată "consumată" sau "numărată" cu limita pachetului după caz atunci când se efectuează oricare dintre următoarele acțiuni:

- a.) Pornirea oricărui mod de analiză prin plasarea oricărei RDI pe o imagine.
- b.) Crearea unei serii personalizate.
- c.) Raportul este deconectat.
- d.) Exportare DICOM Cine.
- e.) Exportare raport.
- f.) Creare serie DICOM.
- g.) Studiu pre-procesat.
- h.) Pre-procesare Virtual Fellow<sup>™</sup>.
- i.) Mod Siemens automat combinat.

Software-ul suiteHEART<sup>®</sup> are o durată prevăzută de viață de 7 ani de la data lansării sale inițiale.

# Conectivitate de la distanță

Conectivitatea de la distanță permite utilizatorilor software-ului suiteHEART<sup>®</sup> accesul de la distanță de la calculatoare care nu au încărcat software-ul suiteHEART<sup>®</sup>. Utilizatorul de la distanță va avea posibilitatea de a accesa sistemul software suiteHEART<sup>®</sup> și va avea funcționalitate completă.

Conectivitatea la distanță suiteHEART<sup>®</sup> trebuie să fie instalată/configurată/întreținută de personalul dumneavoastră în tehnologia informației.

Conectivitatea la distanță a fost verificată folosind următoarele platforme:

- TeamViewer (versiunea 14)
- Windows Remote Desktop (Microsoft Windows 7/10 Professional/Enterprise)
- **NOTĂ:** Când utilizați Windows Remote Desktop, rezoluția ecranului de pe computerul de la distanță trebuie să fie setată la o rezoluție de afișare video de 1920x1080 sau mai mare.
- NOTĂ: Când accesați de la distanță software-ul suiteHEART<sup>®</sup> utilizând Windows Remote Desktop, vizualizatorul 3D/4D suiteHEART<sup>®</sup> nu este operațional. Soluția este să folosiți unul dintre celelalte pachete software de conectare la distanță calificate (TeamViewer).

Performanța software-ului suiteHEART<sup>®</sup> prin conexiunea de la distanță nu poate fi garantată. Performanța depinde de factori care nu se află în sfera de acoperire a aplicației software suiteHEART<sup>®</sup>. Acești factori includ:

- Performanța computerului de la distanță
- Viteze de descărcare/încărcare pe Internet (Mbps)
- Viteza lățimii de bandă a rețelei (ethernet cu fir sau conexiune fără fir)

Pentru mai multe informații despre conectivitatea de la distanță, consultați completarea manualului de instrucțiuni de utilizare a software-ului suiteHEART<sup>®</sup>, NS-03-039-0014.

# Verificare instalare

După o instalare de succes a aplicației suiteDXT este afișat acest ecran.

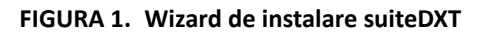

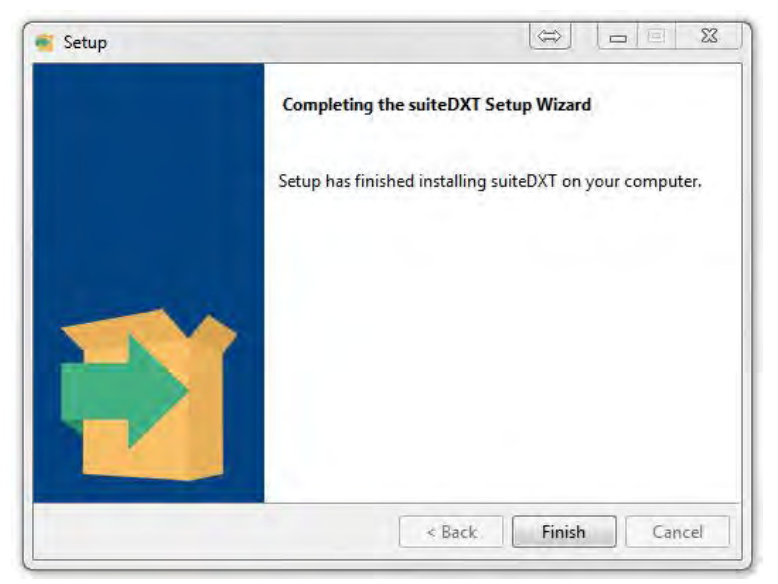

După instalarea cu succes a software-ului suiteHEART<sup>®</sup>, este afișat acest ecran.

FIGURA 2. Wizard de setare software suiteHEART®

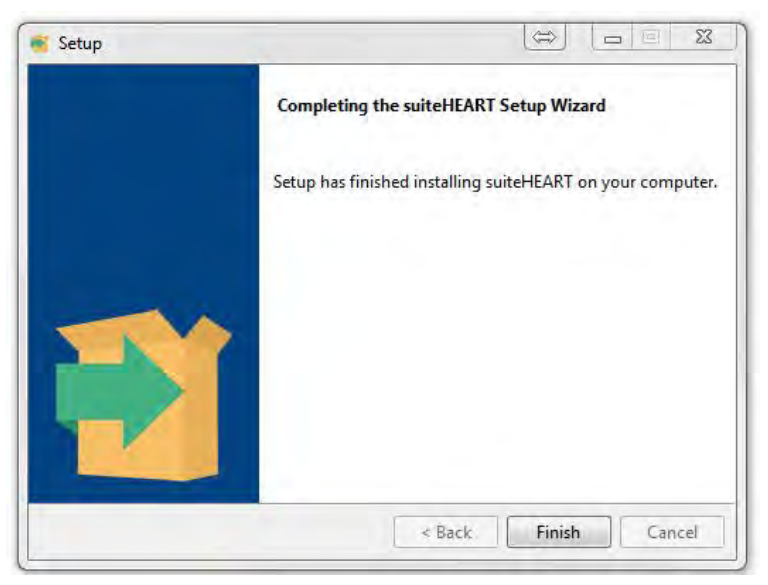

Pentru a verifica în continuare instalarea cu succes a ambelor pachete software:

- 1. Faceți dublu clic pe pictograma suiteDXT pentru a verifica lansarea suiteDXT.
- 2. Evidențiați un studiu în lista de studii suiteDXT și selectați lansarea cu suiteHEART pentru a verifica dacă studiul este lansat și că diverse analize pot fi selectate.

# suiteHEART<sup>®</sup> Software

Installatiehandleiding

NeoSoft, LLC

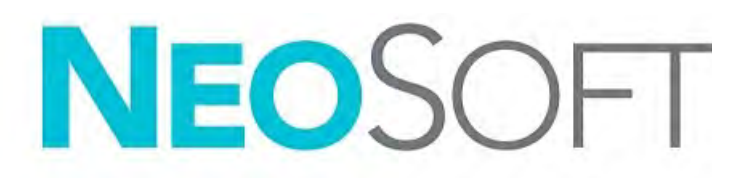

NS-03-039-0013 Versie 2 Copyright 2020 NeoSoft, LLC Alle rechten voorbehouden

# Versieoverzicht

| Rev | Datum     | Beschrijving van wijziging                                                                                                    | Aan veiligheid<br>gerelateerde update<br>(Ja/nee) |
|-----|-----------|----------------------------------------------------------------------------------------------------|---------------------------------------------------|
| 1   | 23APR2019 | Bijgewerkt voor productuitgave 5.0.0. Engelse handlei-<br>ding eerder NS-03-028-0003, Rev 4. Frans, Duits, Grieks<br>en Italiaans toegevoegd, die voorheen als volgt waren:<br>NS-03-028-0005 FR Rev 4<br>NS-03-028-0004 DE Rev 4<br>NS-03-038-0011 EL Rev 1<br>NS-03-038-0020 IT Rev 1 | Nr.                                               |
| 2   | 11NOV2019 | Bijgewerkt voor productuitgave 5.0.1.                                                                                                    | Nr.                                               |

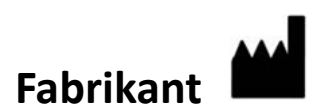

NeoSoft, LLC N27 W23910A Paul Road Pewaukee, WI 53072, VS

Telefoon: 262-522-6120 website: www.neosoftllc.com

Verkoop: orders@neosoftmedical.com Service: service@neosoftmedical.com

De gebruikshandleiding voor dit apparaat wordt elektronisch verstrekt in Portable Document Format, (.pdf). Een pdflezer is vereist om de gebruikshandleiding te bekijken. Een papieren exemplaar van de gebruikshandleiding kan op verzoek kosteloos en binnen 7 kalenderdagen worden verstrekt door een e-mail te sturen naar service@neosoftmedical.com.

De gebruikshandleiding is op de volgende manieren toegankelijk:

- 1. Nadat u de applicatie hebt gestart, klikt u in het hoofdscherm op "Help" of "Over". Selecteer de optie "Gebruikshandleiding". De gebruikshandleiding wordt geopend in een pdf-lezer.
- Als het originele installatiepakket dat u van NeoSoft hebt ontvangen beschikbaar is, opent u het zipbestand en navigeert u naar de map "Documentatie", vervolgens de map "Gebruikshandleiding" en dubbelklikt u in uw taal op de Gebruikshandleiding.pdf, aangegeven door EN - Engels, FR - Frans, DE - Duits, EL - Grieks, IT - Italiaans, LT - Litouws, ES - Spaans, SV - Zweeds, TR - Turks, RO - Roemeens, NL - Nederlands.
- Navigeer naar de map waarin de applicatie is geïnstalleerd. Zoek de map "Documentatie", open de map "Gebruikshandleiding" en dubbelklik op de Gebruikshandleiding.pdf in uw taal, aangegeven door EN - Engels, FR - Frans, DE - Duits, EL - Grieks, IT - Italiaans, LT - Litouws, ES - Spaans, SV - Zweeds, TR - Turks, RO - Roemeens, NL - Nederlands.
- 4. Elektronische kopieën van de gebruikshandleiding zijn ook beschikbaar op www.neosoftllc.com/neosoft/ product\_manuals/.

# Inhoud

Veiligheid 1 Inleiding **1** Gebruiksvoorschriften **1** Beoogd gebruik 2 Ondersteunde DICOM-beeldformaten 2 Opmerkingen betreffende veiligheid 3 Risico's van de apparatuur 3 Installatie en configuratie van suiteDXT 4 Voorwaarden 4 Installatie 5 Configuratie 5 Tabblad lokale opslag 8 Tabblad Applicaties Starten 9 Tabblad Functielicentie 10 Vraag een licentie aan 11 Pas de licentie toe 11 Tabletmodus 11 suiteHEART<sup>®</sup> Software-installatie 12 Voorwaarden 12 Installatie 13 Antivirusuitsluitingen 13 Instelling applicatie-inactiviteit 13 Licentieschema's 13 Externe connectiviteit 14 Installeer de verificatie 15

# Richtlijn voor medische apparatuur

Dit product voldoet aan de vereisten van de Richtlijn 93/42/EEC van de Raad betreffende medische apparaten wanneer het voorzien is van het volgende CE-label:

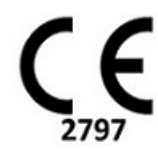

Europese vertegenwoordigers:

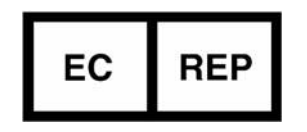

EMERGO EUROPE Prinsessegracht 20 2514 AP The Hague The Netherlands

Canada:

Licentienummer van het apparaat bij Health Canada: 99490

# Veiligheid

## Inleiding

Voor een efficiënt en veilig gebruik is het van essentieel belang om deze paragraaf en alle gerelateerde onderwerpen te lezen, voordat u de software voor het eerst gaat gebruiken. Tevens is het belangrijk dat u de inhoud van deze handleiding begrijpt, voor u het product begint te gebruiken. Het is aan te raden met enige regelmaat de procedures en voorzorgsmaatregelen door te nemen.

De software is alleen bedoeld om gebruikt te worden door gekwalificeerd en opgeleid personeel.

suiteDXT/suiteHEART<sup>®</sup>-software heeft een verwachte levensduur van 7 jaar vanaf de oorspronkelijke uitgavedatum.

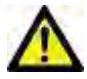

VOORZICHTIG: De Amerikaanse nationale wet beperkt de verkoop, distributie en het gebruik van dit apparaat door of in opdracht van een arts.

De termen gevaar, waarschuwing en voorzichtig worden in deze handleiding gebruikt om risico's aan te duiden en om een gradatie of niveau van ernst aan te geven. Risico wordt gedefinieerd als een bron van mogelijke schade aan een persoon. Maak uzelf vertrouwd met de terminologie-omschrijvingen in de volgende tabel:

#### Tabel 1: Veiligheidsterminologie

| Grafisch      | Definitie                                                                                                    |
|---------------|----------------------------------------------------------------------------------------------------|
| GEVAAR:       | Gevaar wordt gebruikt voor situaties of handelingen die <u>zullen</u> leiden tot ernstig lichamelijk letsel, overlijden of aanzienlijke eigendomsschade wanneer de aanwijzingen worden genegeerd. |
| MAARSCHUWING: | Waarschuwing wordt gebruikt voor situaties of handelingen waaraan een specifiek gevaar is verbonden.                                                                                              |
| VOORZICHTIG:  | Voorzichtig wordt gebruikt voor situaties of handelingen waaraan een mogelijk gevaar is verbonden.                                                                                                |

### Gebruiksaanwijzingen

suiteHEART<sup>®</sup> Software is een analytische softwaretool die reproduceerbare hulpmiddelen biedt voor het beoordelen en rapporteren van medische beelden. suiteHEART<sup>®</sup> Software kan medische beelden van een MR-systeem importeren en weergeven in een weergavegebied op het computerscherm. Het beeldgebied verschaft toegang tot meerdere onderzoeken en series van afbeeldingen die zijn opgebouwd uit vele schijven en fasen. Opeenvolgende fasen van afbeeldingen kunnen worden getoond in filmmodus om visualisatie te vergemakkelijken.

Een rapportinputinterface is ook beschikbaar. Meettools in de rapportinterface maken het mogelijk om snel en betrouwbaar een compleet klinisch rapport van een beeldonderzoek in te vullen. Beschikbare tools zijn onder andere: punt, afstand, gebied en volumemeettools, zoals uitstootfractie, hartfunctie, einddiastolisch volume, eindsystolisch volume en volumestroommetingen.

Halfautomatische tools zijn beschikbaar voor linkerventriculaire contourdetectie, klepvlakdetectie, vatcontourdetectie voor stroomanalyse, signaalsterkteanalyse voor myocard- en infarctomvangmeting, en T2\*-analyse.

De resultaten van de meettools worden geïnterpreteerd door de arts en kunnen worden doorgegeven aan verwijzende artsen.

Mits ze door een gekwalificeerde arts worden geïnterpreteerd, zijn deze tools nuttig voor het helpen bepalen van een diagnose.

## Beoogd gebruik

suiteHEART<sup>®</sup> Software is bedoeld om opgeleid klinisch personeel te helpen bij de kwalificatie en kwantificering van de hartfunctie. De software biedt de hulpmiddelen om de parameters van de DICOM-afbeeldingen aan te passen en biedt presentatiestaten waar de gebruiker in de loop van de tijd verschillende MRI-afbeeldingen van het hart en het vaatstelsel kan beoordelen. Bovendien biedt de software hulpmiddelen voor het meten van lineaire afstanden, gebieden en volumes die kunnen worden gebruikt om de hartfunctie te kwantificeren. Ten slotte biedt de software de hulpmiddelen voor volumestroommetingen en de mogelijkheid om stroomwaarden te berekenen.

### **Ondersteunde DICOM-beeldformaten**

suiteHEART<sup>®</sup> Software ondersteunt het volgende DICOM-formaat; MR en verbeterde MR. Raadpleeg de handleiding van de suiteHEART<sup>®</sup> Software DICOM-conformiteitsverklaring voor meer informatie over ondersteunde formaten.

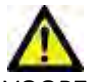

VOORZICHTIG: Gegevens die zijn opgeslagen als een DICOM-afbeelding en die zijn geïmporteerd door een externe PACS, zijn mogelijk niet compatibel voor weergave van suiteHEART<sup>®</sup> Software.

## Opmerkingen betreffende veiligheid

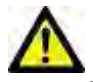

WAARSCHUWING: De applicatie helpt alleen bij de analyse van de afbeeldingen en levert niet automatisch kwantificeerbare resultaten op. Het gebruiken en plaatsen van kwantitatieve metingen is aan de gebruiker. Onnauwkeurige metingen kunnen leiden tot verkeerde diagnoses. Metingen dienen alleen te worden verricht door goed opgeleid en gekwalificeerd personeel.

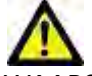

WAARSCHUWING: Artefacten op een afbeelding kunnen verkeerd worden geïnterpreteerd, wat kan leiden tot een verkeerde diagnose. Gebruik voor het stellen van een diagnose geen beelden die artefacten bevatten. Analyses dienen alleen te worden verricht door goed opgeleide en gekwalificeerde gebruikers.

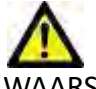

WAARSCHUWING: Als afbeeldingen geen patiëntnaam of ID bevatten, kan de patiënt een verkeerde diagnose krijgen. Gebruik geen afbeeldingen zonder patiëntnaam en ID voor diagnose. Bevestig voor de analyse visueel de patiëntinformatie.

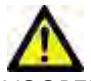

VOORZICHTIG: Het gebruik van afbeeldingen waarop een beeldfilter is toegepast, kan leiden tot andere resultaten. De gebruiker dient discretie te betrachten voor het analyseren van afbeeldingen waarvan de pixelintensiteit is gecorrigeerd. De software zal een waarschuwing geven bij het laden van gefilterde afbeeldingen.

### Risico's van de apparatuur

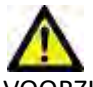

VOORZICHTIG: Het gebruik van beschadigde of onbetrouwbare apparatuur kan de patiënt in gevaar brengen doordat de diagnose wordt vertraagd. Zorg ervoor dat de apparatuur goed functioneert.

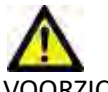

VOORZICHTIG: Applicaties kunnen worden uitgevoerd op apparatuur met een of meer harde schijven, waarop medische gegevens van patiënten kunnen voorkomen. In sommige landen kunnen richtlijnen betreffende het verwerken van persoonlijke gegevens en de vrije circulatie daarvan op het gebruik van zulke apparatuur van toepassing zijn. Het vrijgeven van persoonlijke gegevens kan leiden tot juridische stappen, afhankelijk van het betreffende overheidsorgaan. Het wordt daarom sterk aanbevolen om de toegang tot patiëntbestanden te beschermen. De gebruiker is verantwoordelijk voor kennis van de wetten betreffende patiëntinformatiebeheer.

# Installatie en configuratie van suiteDXT

## Voorwaarden

Voorafgaand aan de installatie van de software moet aan de volgende voorwaarden worden voldaan:

#### Tabel 1: Systeemvereisten

| Minimale systeemvereisten                                                                                                    |
|----------------------------------------------------------------------------------------------------|
| Ondersteunde besturingssystemen:<br>• Windows 7 Professional of Enterprise met SP1 (64 bit-versie)<br>• Windows 10 Professional of Enterprise (64 bit-versie) |
| Videokaart (NVIDIA); 4 GB RAM, minimaal 1664 CUDA-cores,<br>ondersteuning voor OpenGL 4.0, ondersteuning van resolutie 1920 x 1080<br>of hoger                |
| Monitor ondersteunt een resolutie van 1920 x 1080 of hoger                                                                                                    |
| Antivirus/antimalware software geïnstalleerd                                                                                                    |
| Minimaal 16 GB geheugen                                                                                                    |
| Beschikbare harde-schijfruimte minimaal 25 GB                                                                                                    |
| PDF-viewer, Adobe Reader 11.0 of hoger                                                                                                    |
| Een open netwerkpoort voor DICOM-overdracht via het netwerk                                                                                                   |
| Statisch IP-adres (aanbevolen)                                                                                                    |
| Solid-state harde schijf                                                                                                    |
| Intel <sup>®</sup> Core ™ i7-processor                                                                                                    |
| 27 inch monitor                                                                                                    |
| Microsoft <sup>®</sup> .NET Framework 4.0                                                                                                    |

- **OPMERKING:** In het geval dat het hostsysteem zijn IP-adres verliest of dat het opnieuw wordt toegewezen, moeten externe apparaten handmatig opnieuw worden geconfigureerd om netwerkverkeer aan te vragen en te accepteren.
- **OPMERKING:** U moet als beheerder zijn aangemeld bij uw besturingssysteem om de software te installeren, de DICOM-service opnieuw te starten en de lokale DICOM-opslag te verplaatsen.

# Installatie

- 1. Dubbelklik op suiteDXT-windows-installer.
- 2. Selecteer desgevraagd "Ja" in het pop-upvenster Gebruikersaccountbeheer.
- 3. Selecteer de gewenste taal en klik vervolgens op "OK".

**OPMERKING:** Als er al een andere versie van de software op het systeem is geïnstalleerd, vraagt een pop-up toestemming om door te gaan. Klik op "Ja" om door te gaan met de installatie.

- 4. Selecteer "Volgende" in het configuratiescherm van suiteDXT.
- 5. Vink het vakje aan voor "Ik accepteer de overeenkomst" en selecteer "Volgende".
- 6. Schakel de selectievakjes uit voor de software die niet wordt geïnstalleerd.
- 7. Accepteer of wijzig de installatiemap en selecteer "Volgende".
- 8. Selecteer "Volgende" in het instelscherm om te installeren.
- 9. Selecteer "Voltooid" in het instelscherm.

**OPMERKING:** BESLISMOMENT! Klant en NeoSoft moeten overleggen over het mogelijk maken van machtigingen op gebruikersniveau.

# Configuratie

U moet de configuratiestappen doorlopen wanneer suiteDXT net is geïnstalleerd of wanneer/als het statische IP-adres is vernieuwd.

 Start suiteDXT via de snelkoppeling op het bureaublad of navigeer door het startmenu, Start > Alle programma's> suiteDXT > suiteDXT

Selecteer desgevraagd "Ja" in het pop-upvenster Gebruikersaccount.

2. Selecteer de knop Configuratie, zoals weergegeven in de onderstaande afbeelding.

FIGUUR 1. suiteDXT Hoofdscherm

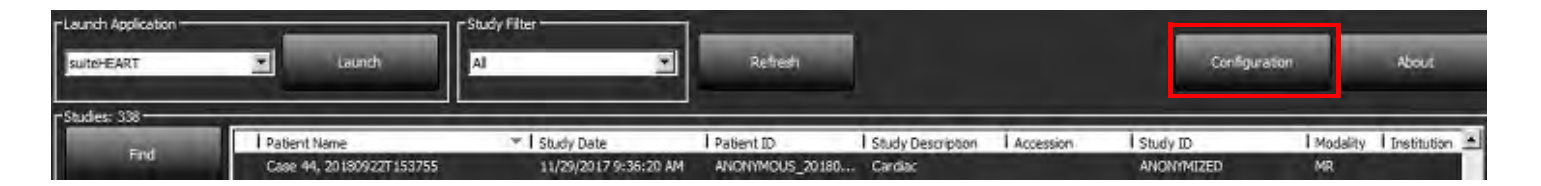

- 3. Voer op het tabblad DICOM-configuratie informatie in voor de lokale host: (Afbeelding 3)
  - Beschrijving (voer een willekeurige beschrijving in).
  - AE-titel (hoofdlettergevoelig) is de naam die wordt gebruikt door andere hosts om de host te identificeren.
  - Poort (104).

**OPMERKING:** De informatie die op dit tabblad wordt ingevoerd, moet op elk extern apparaat op exact dezelfde manier worden ingevoerd voor suiteDXT om afbeeldingen van de externe host op te halen of te accepteren.

#### FIGUUR 2. Venster configuratietabblad

| Configuration                 |                                       | ×               |
|-------------------------------|---------------------------------------|-----------------|
| DICOM Configuration Local Sto | rage Application Launch Feature licen | sing            |
|                               | Disk Usage Warning Level              |                 |
| -                             |                                       | 80%             |
| ŕ                             | Local DICOM File Location             |                 |
| C: \ProgramData WeoSoft\s     | usteDXT\Images\                       | Browse          |
|                               | and the second second                 |                 |
|                               | Maintenance                           |                 |
| -                             | Syndhronize DB                        | Restart Service |
|                               |                                       |                 |
|                               |                                       |                 |
|                               |                                       |                 |
|                               |                                       |                 |
|                               |                                       |                 |
|                               |                                       |                 |
|                               |                                       |                 |
|                               |                                       |                 |
|                               |                                       | OK Cancel       |

- 4. Voer, indien beschikbaar, een DICOM-echo uit vanaf een extern apparaat naar deze host om DICOM-connectiviteit te garanderen.
- 5. Selecteer de knop "Toevoegen" om alle DICOM-bestemmingen (externe hosts) in te voeren.
  - Beschrijving
  - AE-titel
  - Adres
  - Poort
  - Selecteer de selectievakjes voor: Ingeschakeld; Opslaan op apparaat, Apparaat opvragen en Voorbewerking inschakelen.(Figuur 3).

| DICOM Device Config                                             | juration                      |                                                | ×                             |
|-----------------------------------------------------------------|-------------------------------|------------------------------------------------|-------------------------------|
| Local AE Title: V<br>Description<br>AE Title<br>Address<br>Port | ALCLINICALOC<br>0 . 0 . 0 . 0 | Enabled<br>Store to o<br>Query de<br>Enable Pr | device<br>vice<br>eprocessing |
|                                                                 | DIGOM E the                   | ок                                             | Cancel                        |

- 6. Selecteer de knop "DICOM-echo".
  - Als u het venster DICOM Succesbericht (Figuur 4) niet ziet, neem dan contact op met uw netwerkbeheerder.

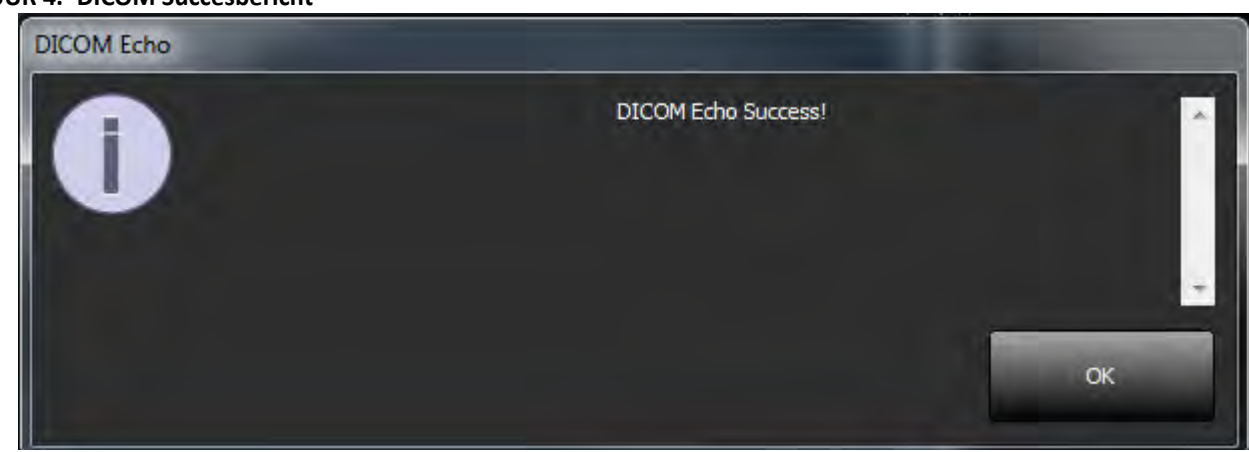

**OPMERKING:** DICOM-bestemmingen kunnen worden gewijzigd en een DICOM-echo uitgevoerd via de knop Bewerken en bestemmingen kunnen worden verwijderd via de knop Verwijderen.

#### FIGUUR 4. DICOM Succesbericht

# **Tabblad Lokale Opslag**

FIGUUR 5. Venster tabblad lokale opslag

| Configuration                     |                                  | >               |
|-----------------------------------|----------------------------------|-----------------|
| DICOM Configuration Local Storage | Application Launch Feature licen | sing            |
| -                                 | -Disk Usage Warning Level        | 1               |
|                                   |                                  | 80%             |
|                                   |                                  |                 |
| ŕ                                 | -Local DICOM File Location       |                 |
| C: ProgramData WeoSoft\suiteDXT   | Umages\                          | Browse          |
|                                   |                                  |                 |
|                                   | Maintenance                      |                 |
|                                   | Syndronice DB                    | Restart Service |
|                                   | Sharonacea                       |                 |
|                                   |                                  |                 |
|                                   |                                  |                 |
|                                   |                                  |                 |
|                                   |                                  |                 |
|                                   |                                  |                 |
|                                   |                                  |                 |
|                                   |                                  |                 |
|                                   |                                  |                 |
|                                   |                                  |                 |
|                                   |                                  |                 |
|                                   |                                  | OK Cancel       |

Het waarschuwingsniveau voor schijfgebruik kan worden gewijzigd om u te waarschuwen wanneer er onvoldoende schijfruimte is. Wanneer het schijfgebruik de ingestelde limiet overschrijdt, verandert de indicator op het hoofdscherm (Figuur 6) van groen naar geel.

Klik op de knop DB synchroniseren om de onderzoekslijst te herstellen. Hiermee worden de gegevens vernieuwd die momenteel zijn opgeslagen op de lokale DICOM-bestandslocatie.

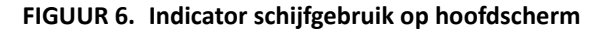

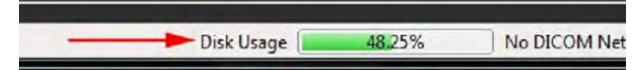

Met de selectie van de lokale DICOM-bestandslocatie kunt u de map wijzigen waarin DICOM-gegevens worden opgeslagen. Als er al gegevens staan op de door u geselecteerde locatie, worden deze verwijderd voordat een nieuwe map wordt toegewezen. Er verschijnt een waarschuwingsbericht om u te waarschuwen voor mogelijk gegevensverlies.

VOORZICHTIG: Verwijder geen DICOM-gegevens uit het bestandssysteem.

# **Tabblad Applicaties Starten**

Gebruik dit tabblad om compatibele applicaties te configureren om te starten vanuit suiteDXT.

1. Selecteer de knop Toevoegen (Figuur 7) om het venster Toepassing bewerken te openen (Figuur 8).

#### FIGUUR 7. Venster Tabblad Applicaties Starten

|                 | Applications                                          |
|-----------------|-------------------------------------------------------|
| Description     | Launch Command                                        |
| MACHEARI        | Cherogram Pries readour Suiter EARI (Suiter EARI) exe |
|                 |                                                       |
|                 |                                                       |
|                 |                                                       |
| Add             | 241 241                                               |
| a second second |                                                       |
|                 |                                                       |
|                 |                                                       |

#### FIGUUR 8. Applicatievenster bewerken

| Edit Application Command                  |                                                                    | × |
|-------------------------------------------|--------------------------------------------------------------------|---|
| Application Description<br>Launch Command | suiteHEART<br>C: Vrogram Files WeoSoft (suiteHEART) suiteHEART) ex |   |
|                                           | OK Cancel                                                          |   |

- 2. Voer de naam of een beschrijving van de applicatie in.
- 3. Selecteer de pijlknop naast het veld Opdracht starten om de map te selecteren die het uitvoerbare bestand van de applicatie bevat.
- 4. Selecteer de OK-knop.

Gebruik de knop Bewerken of Verwijderen (Figuur 7) om een bestaande applicatie uit de startlijst te bewerken of te verwijderen.

NeoSoft-applicaties worden automatisch toegevoegd aan de startlijst van de applicatie. Het startcommando kan niet worden bewerkt en een applicatie kan ook niet handmatig uit de lijst worden verwijderd.

# **Tabblad Functielicentie**

Gebruik dit tabblad om de licentie aan te vragen en toe te passen voor alle software die door NeoSoft, LLC wordt gedistribueerd.

#### FIGUUR 9. Venster Tabblad Functielicentie

| Configuration                     |                                      |        |
|-----------------------------------|--------------------------------------|--------|
| DICOM Configuration Local Storage | Application Launch Feature licensing |        |
| 1                                 | Request License                      |        |
| Company Information               |                                      |        |
| Name                              |                                      |        |
| Telephone                         |                                      |        |
| Billing Address                   |                                      |        |
|                                   |                                      |        |
|                                   |                                      |        |
|                                   |                                      |        |
| - Contact Information             |                                      |        |
| i i i si valle                    |                                      |        |
| Last Name                         |                                      |        |
| Email                             |                                      |        |
|                                   |                                      |        |
|                                   | Generate License Request             |        |
|                                   |                                      |        |
|                                   | Apply License File                   |        |
|                                   |                                      |        |
|                                   | Apply License                        |        |
|                                   |                                      |        |
|                                   |                                      |        |
|                                   | OK.                                  | Cancel |

**OPMERKING:** Toegang tot e-mail is nodig om een licentie aan te vragen.

### Vraag een licentie aan

- 1. Voer volledige bedrijfs- en contactgegevens in.
  - **OPMERKING:** Door de knop Licentieaanvraag genereren te selecteren, wordt een machinespecifiek bestand gemaakt dat de software waarvoor u een licentie aanvraagt, vergrendelt op de hardware (host) waarop de licentieserver is geïnstalleerd.
- 2. Selecteer de knop Licentieaanvraag genereren.
- 3. Navigeer naar een gemakkelijk te onthouden map (bijv. het bureaublad) waarin u het licentieaanvraagbestand kunt opslaan.
- 4. E-mail het licentieaanvraagbestand naar licensing@neosoftmedical.com

### Pas de licentie toe

- 1. Kopieer de licentie uit de e-mail van NeoSoft naar een gemakkelijk toegankelijke locatie (bijvoorbeeld het bureaublad).
- 2. Open suiteDXT, selecteer de configuratieknop en ga naar het tabblad Functielicenties (Figuur 9).
- 3. Selecteer de knop Licentie toepassen en ga naar de map waarin u de licentie hebt opgeslagen.
- 4. Selecteer OK.

## **Tabletmodus**

suiteDXT wordt ondersteund op tablets met een 64-bits processor die draait op het besturingssysteem Windows 10 Professional of Windows 10 Enterprise.

Om het toetsenbord te activeren, klikt u op het Windows-toetsenbordpictogram in de rechterbenedenhoek.

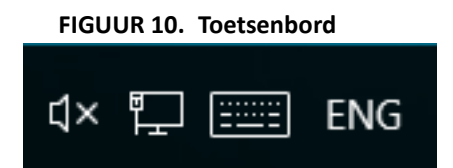

# suiteHEART<sup>®</sup> Software-installatie

## Voorwaarden

Voorafgaand aan de installatie van de software moet aan de volgende voorwaarden worden voldaan:

#### Tabel 1: Systeemvereisten

| Minimale systeemvereisten                                                                                                    |
|----------------------------------------------------------------------------------------------------|
| Ondersteunde besturingssystemen:<br>• Windows 7 Professional of Enterprise met SP1 (64 bit-versie)<br>• Windows 10 Professional of Enterprise (64 bit-versie) |
| Videokaart (NVIDIA); 4 GB RAM, minimaal 1664 CUDA-cores,<br>ondersteuning voor OpenGL 4.0, ondersteuning van resolutie 1920 x<br>1080 of hoger                |
| Monitor ondersteunt een resolutie van 1920 x 1080 of hoger                                                                                                    |
| Antivirus/antimalware software geïnstalleerd                                                                                                    |
| Minimaal 16 GB geheugen                                                                                                    |
| Beschikbare harde-schijfruimte minimaal 25 GB                                                                                                    |
| PDF-viewer, Adobe Reader 11.0 of hoger                                                                                                    |
| Een open netwerkpoort voor DICOM-overdracht via het netwerk                                                                                                   |
| Statisch IP-adres (aanbevolen)                                                                                                    |
| Amazon Corretto versie 11                                                                                                    |
| Solid-state harde schijf                                                                                                    |
| Intel <sup>®</sup> Core ™ i7-processor                                                                                                    |
| 27 inch monitor                                                                                                    |

- **OPMERKING:** suiteHEART<sup>®</sup> Software wordt niet ondersteund in Virtual Machine-omgevingen.
- **OPMERKING:** suiteHEART<sup>®</sup> Software ondersteunt geen schaal-/zoomniveaus groter dan 125%.
- **OPMERKING:** U moet als beheerder zijn aangemeld bij uw besturingssysteem om de software te installeren.
- **OPMERKING:** Voor ondersteuning van beeldsnelheden van 30 fps van applicaties bij weergaveresoluties in de orde van 2K/4K, moet de NVIDIA-videokaarthardware minimaal 1920 CUDA-kernen ondersteunen.

# Installatie

- 1. Dubbelklik op het installatieprogramma van de suiteHEART® Software Windows-toepassing.
  - **OPMERKING:** Het installeren van de software op een apparaat kan resulteren in een Bestand openen -Beveiligingswaarschuwing die aangeeft dat de uitgever niet kon worden geverifieerd. Klik op Ja wanneer u wordt gevraagd of u zeker weet dat u de software wilt uitvoeren.
- 2. Selecteer de juiste taal voor uw installatie en klik op OK.

**OPMERKING:** Als er al een andere versie van de software op het systeem is geïnstalleerd, vraagt een pop-up toestemming om hem te verwijderen. Klik op "Ja" om door te gaan met de installatie.

- 3. Klik in het venster Welkom bij de suiteHEART<sup>®</sup> Setup Wizard op **Volgende**.
- 4. Selecteer "Ik accepteer de overeenkomst" in het venster Licentieovereenkomst en klik op **Volgende**.
- 5. Blader naar de map waarin u de software wilt installeren of gebruik de standaardmap (aanbevolen). Klik op Volgende.
- Klik op Volgende op het scherm Gereed om te installeren. Er verschijnt een voortgangsbalk.
- 7. Klik op **Voltooien** om de installatie te voltooien.

# Antivirusuitsluitingen

Om de prestaties van de applicatie te verbeteren, moeten de volgende uitzonderingen voor Anti-Virus en Windows Defender worden gemaakt:

- C:\Program Files\NeoSoft, LLC of C:\Program Files\NeoSoft
- C:\ProgramData\NeoSoft, LLC of C:\ProgramData\NeoSoft

**OPMERKING:** De hierboven vermelde installatielocaties gaan uit van een standaardinstallatie.

## Instelling applicatie-inactiviteit

De suiteHEART<sup>®</sup> Software-applicatie sluit automatisch, slaat alle analyses op voor een open onderzoek en verwijdert het bijbehorende lock-bestand wanneer de applicatie 60 minuten inactief is geweest. Om deze instelling in te stellen, configureert u deze in suiteHEART<sup>®</sup> Software met behulp van Tools > Voorkeuren.

# Licentieregelingen

suiteHEART<sup>®</sup> Software heeft 3 verschillende licentieregelingen. Het zijn Evaluatie, Onbeperkt en Beperkt per-casuspakket.

- Evaluatie: Dit is een licentie voor een beperkte tijd waarbij het niet mogelijk is om analyseresultaten of goedkeuring van onderzoek op te slaan. Evaluatieversie wordt aangegeven in de voettekst en op de splash-schermen van het rapport. Als u probeert een onderzoek goed te keuren, verschijnt er een bericht met de melding: Evaluatieversie: Analysestatus wordt niet opgeslagen.
- 2. Onbeperkt: Geen beperkingen op analyse en niet beperkt wat casus betreft.
- 3. Beperkt-per-casuspakket: De software maakt gebruik van het unieke onderzoeksaanvraag-ID om het aantal geanalyseerde casussen te identificeren aan de hand van het per-casuspakket dat is gekocht.

Zodra 100% van het per-casuspakket is gebruikt, geeft de software deze toestand aan door middel van een pop-upbericht voordat een nieuw onderzoek of een bestaand onderzoek wordt gestart.

suiteHEART<sup>®</sup> Software wordt gelicentieerd en verkocht met behulp van een gebruikers-/werkpleklicentiemodel.

Per-casuspakketten kunnen worden gekocht in stappen van 25, 50 en 100. Website: http://neosoftllc.com/ T: (262)522-6120 e-mail: orders@neosoftmedical.com

Onderzoeken die eenmaal zijn meegeteld voor de limiet van het per-casuspakket kunnen opnieuw worden geopend en beoordeeld in de software en worden dan niet meegeteld voor de limiet van het per-casuspakket.

Onderzoeken die alleen worden geopend voor het bekijken van afbeeldingen of waarop beeldmanipulatietools worden toegepast (pannen, zoom, vensterniveau, roteren) worden niet meegeteld voor de limiet van het per-casuspakket.

Een onderzoek wordt beschouwd als "verbruikt" of "meegeteld" binnen de limiet van het per-casuspakket wanneer een van de volgende acties wordt uitgevoerd:

- a.) Starten van een analysemodus door een ROI op een afbeelding te plaatsen.
- b.) Een zelfgedefinieerde serie maken.
- c.) Goedkeuring rapport.
- d.) DICOM-afbeeldingen exporteren.
- e.) Rapport exporteren.
- f.) DICOM-serie maken.
- g.) Voorbewerkt onderzoek.
- h.) Virtual Fellow<sup>™</sup> voorbewerking.
- i.) Siemens automatisch combineren-modus.

suiteHEART<sup>®</sup> Software heeft een verwachte levensduur van 7 jaar vanaf de oorspronkelijke uitgavedatum.

### **Externe connectiviteit**

Externe connectiviteit biedt gebruikers van suiteHEART<sup>®</sup> Software externe toegang vanaf computers waar suiteHEART<sup>®</sup> Software niet op staat. De externe gebruiker heeft toegang tot het suiteHEART<sup>®</sup> Software-systeem en beschikt over volledige functionaliteit.

Externe connectiviteit van suiteHEART<sup>®</sup> moet worden geïnstalleerd/geconfigureerd/ondersteund door uw IT-personeel.

Externe connectiviteit is geverifieerd met behulp van de volgende platforms:

- TeamViewer (versie 14)
- Windows Remote Desktop (Microsoft Windows 7/10 Professional/Enterprise)
- **OPMERKING:** Wanneer u Windows Remote Desktop gebruikt, moet de schermresolutie op de externe computer worden ingesteld op 1920x1080 of een hogere resolutie voor videoweergave.
- **OPMERKING:** Wanneer u op afstand suiteHEART<sup>®</sup> Software opent met Windows Remote Desktop, is de suiteHEART<sup>®</sup> 3D/4D-viewer niet operationeel. U kunt dit probleem omzeilen door een van de andere gekwalificeerde softwarepakketten voor externe toegang (TeamViewer) te gebruiken.

De prestaties van de suiteHEART<sup>®</sup>-software via de externe verbinding kunnen niet worden gegarandeerd. Prestaties zijn afhankelijk van factoren die buiten het bereik van de suiteHEART<sup>®</sup> Software-applicatie vallen. Deze factoren zijn onder andere:

- Externe computerprestaties
- Internetdownload-/uploadsnelheid (Mbps)
- Netwerkbandbreedtesnelheid (bekabeld ethernet of draadloze verbinding)

Raadpleeg voor meer informatie over externe connectiviteit het addendum bij de suiteHEART<sup>®</sup> Software gebruikshandleiding NS-03-039-0014.

# Verificatie installeren

Na een succesvolle installatie van suiteDXT wordt dit scherm weergegeven.

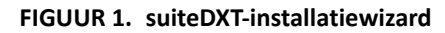

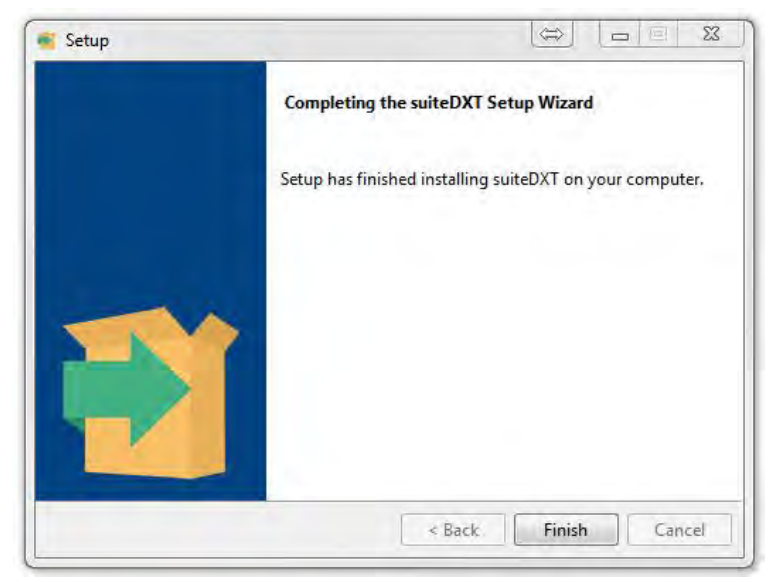

Na de succesvolle installatie van suiteHEART® Software wordt dit scherm weergegeven.

FIGUUR 2. suiteHEART® Software-installatiewizard

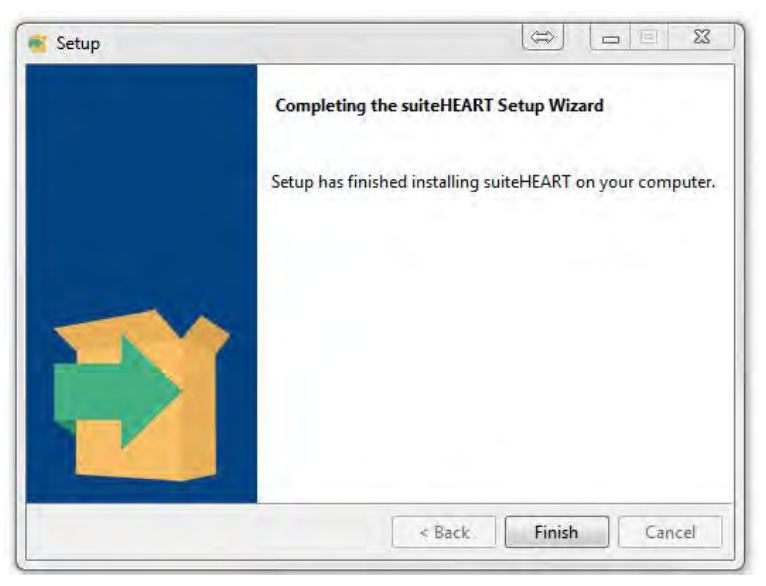

Om de succesvolle installatie van beide softwarepakketten verder te verifiëren:

- 1. Dubbelklik op het pictogram suiteDXT om te controleren of suiteDXT is gestart.
- 2. Markeer een onderzoek in de suiteDXT-onderzoekslijst en selecteer starten met suiteHEART om te controleren dat het onderzoek wordt gestart en dat verschillende analyses kunnen worden geselecteerd.